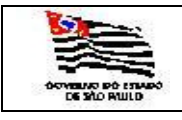

# SAF - Sistema de Administração de Frota

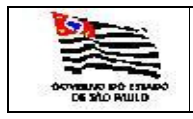

# MANUAL DE OPERAÇÃO DO SISTEMA

#### ÍNDICE

- 1. Introdução
- 2. Acesso ao Sistema SAF
- 3. Menu Principal do Sistema:
- 3.1. Cadastro
- 3.1.1. Tabelas Auxiliares
- 3.1.1. Oficinas
- 3.1.2. Valor dos Combustíveis Interno
- 3.1.3. Setores Administrativos
- 3.1.4. Veículos
- 3.1.5. Licenciamento de Veículos
- 3.1.6. Seguro Obrigatório
- 3.1.7. Seguro Geral
- 3.1.8. Multas
- 3.1.9. Condutores de Veículos
- 3.1.10. Subfrotas
- 3.1.11. Órgãos Detentores
- 3.1.12. Usuários do Sistema
- 3.2. Administração
- 3.2.1. Alteração de Senha
- 3.2.2. Atualiza Dados do Usuário
- 3.2.3. Envia Mensagem
- 3.3. Operação
- 3.3.1. Ficha de Controle de Tráfego
- 3.3.2. Manutenção de Veículos
- 3.3.3. Combustíveis para Outros Fins
- 3.3.3. Cota Anual dos Combustíveis
- 3.3.5. Movimentação /Empréstimos e Impedimentos
- 3.4. Consulta
- 3.4.1. Cota Mensal de Combustíveis
- 3.4.2. Veículos
- 3.4.3. Consultas Estatísticas

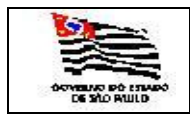

#### 3.5. Relatório

- 3.5.1. Veículos
- 3.5.1.1. Cadastro dos Veículos Ativos por Placa
- 3.5.1.2. Cadastro dos Veículos Ativos por Grupo/Tipo Comb.
- 3.5.1.3. Cadastro dos Veículos Ativos/Garagem
- 3.5.1.3. Dem. do Local de Estacionamento e Guarda
- 3.5.1.4. Dem. de Gastos com Veículos Oficiais por Grupo
- 3.5.1.5. Dem. Semestral de Gastos com Veículos Oficiais
- 3.5.1.6. Dem. Mensal de Consumo de Combustíveis
- 3.5.1.7. Dem. Mensal de Consumo de Combustíveis Outros Fins
- 3.5.1.8. Quadro Dem. da Frota por SubFrotas
- 3.5.1.9. Quadro Dem. por Ano/Modelo
- 3.5.1.10. Quadro Dem. da Frota por Marca/Modelo
- 3.5.1.11. Quadro Dem. da Subfrota
- 3.5.1.12. Transferidos, Arrolados ou com Baixa na UCTI
- 3.5.1.13. Troca de Óleo
- 3.5.1.14. Dem. dos Serviços de Manutenções em Veículos
- 3.5.1.15. Relatório Diário de Viaturas Utilizadas
- 3.5.1.16. Localização de Veículos
- 3.5.1.17. Média Mensal de Consumo por Veículo
- 3.5.1.18. Lançamentos do Mês
- 3.5.1.19. Licenciamentos
- 3.5.1.20. Seguro Obrigatório
- 3.5.1.21. Seguro Geral
- 3.5.1.22. Ficha de Controle de Tráfego
- 3.5.1.23. Relação dos Condutores Autorizados Ativos
- 3.5.1.24. Relação dos Motoristas Ativos

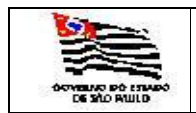

1. Introdução

O SAF tem por objetivo administrar as frotas de veículos oficiais do Estado de São Paulo.

O Sistema será administrado pelo DTI - Departamento de Tecnologia da Informação – SEFAZ.

O Sistema é totalmente voltado para WEB, permitindo a seus usuários o acesso por qualquer computador de qualquer ponto.

A aplicação SAF atende rigorosamente a legislação em vigor relativamente aos veículos oficiais do Estado, e pode ser obtida através do site da GCTI - Unidade Central de Transporte Internos – <u>http://www.gcti.sp.gov.br/home.htm</u>.

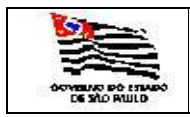

| ОТА |  |
|-----|--|
| Α   |  |

2. Acesso ao Sistema SAF

Digitar no browser <u>http://www.fazenda.sp.gov.br/saf</u>, a seguinte tela será exibida para informação do usuário senha:

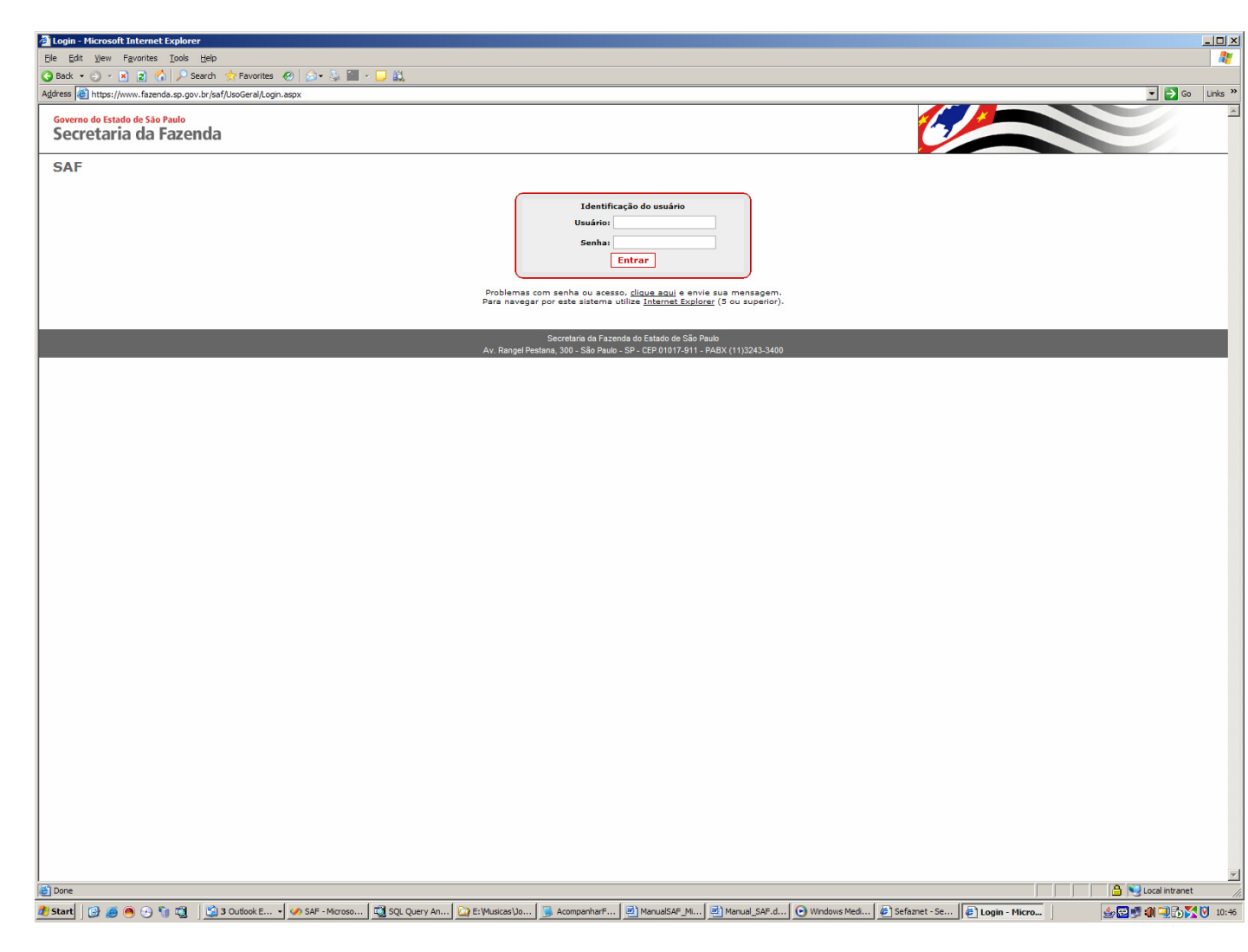

SAF - MANUAL\_SAF.DOC PÁGINA 5 DE 127

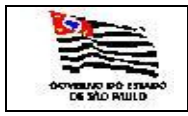

Ao confirmar, clicando em Entrar a seguinte tela do Menu Principal do Sistema será exibida:

3. Clicando No Menu Principal de Operações do Sistema localizado no alto da página estão todas as funções do Sistema: **Operações, Consultas, Relatórios, Cadastros, Administração** e **Encerrar.** 

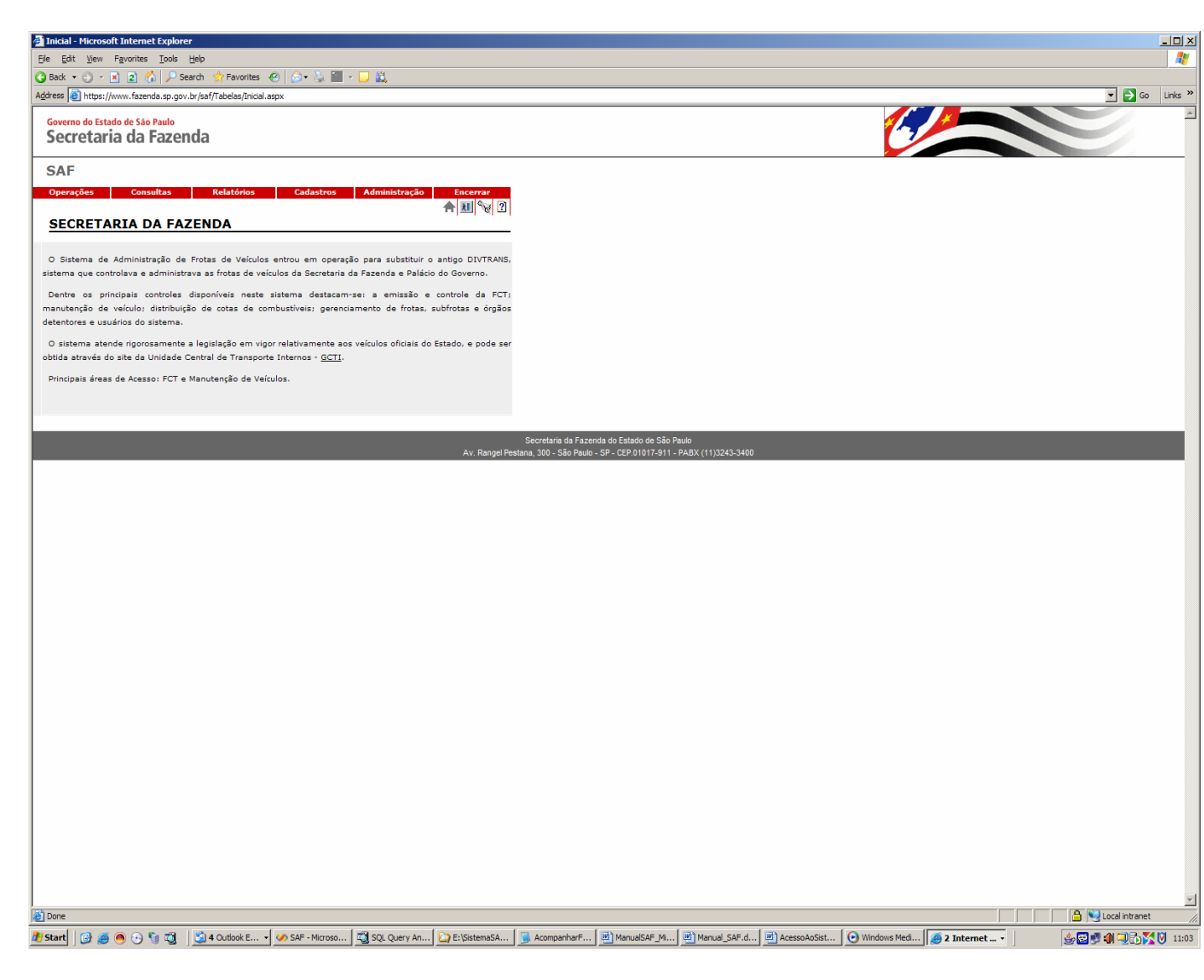

Poderá obter a legislação do GCTI clicando no link GCTI da tela acima.

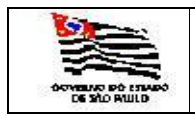

#### 3.1. Cadastro

#### 3.1.1. Tabelas Auxiliares

3.1.1.1. Oficinas - Ao selecionar no item de menu Cadastro/Tabelas Auxiliares/Oficina, a seguinte tela será exibida para o cadastro da oficina:

| LOCALIZA_OFICINA                            | - Microsoft Internet Explorer                                |                                                                                                    |                                                                                                    |
|---------------------------------------------|--------------------------------------------------------------|----------------------------------------------------------------------------------------------------|----------------------------------------------------------------------------------------------------|
| <u>Eile E</u> dit <u>V</u> iew F <u>a</u> v | vorites <u>T</u> ools <u>H</u> elp                           |                                                                                                    | 🕴                                                                                                    |
| 🚱 Back 🔹 🐑 👻 💌                              | 🙎 🏠 🔎 Search 👷 Favorites 🔣 😥 💌 🔹                             | 🗆 🛍                                                                                                    |                                                                                                    |
| Address 🙆 http://locali                     | nost/SAF/Tabelas/LOCALIZA_OFICINA.aspx                       |                                                                                                    | 🗾 🄁 Go 🛛 Links 🎽                                                                                                    |
| Governo do Estado                           | de São Paulo                                                 |                                                                                                    |                                                                                                    |
| Secretaria                                  | da Fazenda                                                   |                                                                                                    |                                                                                                    |
|                                             |                                                              |                                                                                                    |                                                                                                    |
| SAF                                         |                                                              |                                                                                                    |                                                                                                    |
| Operações                                   | Consultas Relatórios Cadastros                               | Administração Encerrar                                                                                                    |                                                                                                    |
| Cadaatusuu                                  | anta da Oficinas                                             | <b>a</b> 10 and 10 and 10 an |                                                                                                    |
| Cadastram                                   |                                                              |                                                                                                    |                                                                                                    |
| SubFrota                                    | Incluir                                                      |                                                                                                    |                                                                                                    |
| Código C.N.P.1                              | Nome                                                         | Município                                                                                                    | 1                                                                                                    |
| Oficina<br><u>1441</u> <u>4598700500</u>    | 3618 (DPASCHOAL) COMERCIAL AUTOMOTIVA LTDA.                  | SAO PAULO                                                                                                    |                                                                                                    |
| 685 5318827200                              | 0122 4 Rodas Wilson Nunes Cia                                | JALES                                                                                                    |                                                                                                    |
| <u>1</u> <u>00.631.742</u>                  | /000 A.J.de Amorim & Cia. Ltda                               | SAO JOSE DO RIO PRETO                                                                                                    |                                                                                                    |
| 828 5112304000<br>2784 0454104800           | 0676 ABC Pneus Ltda<br>0105 Abigail de Moraes Oliveira - ME  | SANTO ANDRE                                                                                                    |                                                                                                    |
| 3532 6149056100                             | 0100 Abouchar Distribuidora Automotiva Ltda                  | SAO PAULO                                                                                                    |                                                                                                    |
| 616 0621092210<br>300 3895972200            | 0018 ADAMO CHAPENOTTE-ME<br>0140 ADEMAR KEIGO HASHIMOTO - ME | JUNDIAI                                                                                                    |                                                                                                    |
| <u>680</u> <u>5270243800</u>                | 0115 ADEMIR GERALDI - EPP                                    | SOROCABA                                                                                                    |                                                                                                    |
| <u>1 2 3 4 5 6 7 8 9 10</u>                 | <u></u>                                                      |                                                                                                    |                                                                                                    |
|                                             |                                                              |                                                                                                    |                                                                                                    |
|                                             |                                                              | Av. Rangel Pe                                                                                                    | sectenaria da razenta du Estadu de Salo Paulu<br>estana 300 - São Paulo - SP - CEP 0017-911 - PABX (11)3243-3400     |
|                                             |                                                              |                                                                                                    |                                                                                                    |
|                                             |                                                              |                                                                                                    |                                                                                                    |
|                                             |                                                              |                                                                                                    |                                                                                                    |
|                                             |                                                              |                                                                                                    |                                                                                                    |
|                                             |                                                              |                                                                                                    |                                                                                                    |
|                                             |                                                              |                                                                                                    |                                                                                                    |
|                                             |                                                              |                                                                                                    |                                                                                                    |
|                                             |                                                              |                                                                                                    |                                                                                                    |
|                                             |                                                              |                                                                                                    |                                                                                                    |
|                                             |                                                              |                                                                                                    |                                                                                                    |
|                                             |                                                              |                                                                                                    |                                                                                                    |
|                                             |                                                              |                                                                                                    |                                                                                                    |
|                                             |                                                              |                                                                                                    |                                                                                                    |
|                                             |                                                              |                                                                                                    |                                                                                                    |
|                                             |                                                              |                                                                                                    |                                                                                                    |
|                                             |                                                              |                                                                                                    |                                                                                                    |
|                                             |                                                              |                                                                                                    |                                                                                                    |
|                                             |                                                              |                                                                                                    |                                                                                                    |
|                                             |                                                              |                                                                                                    |                                                                                                    |
|                                             |                                                              |                                                                                                    |                                                                                                    |
|                                             |                                                              |                                                                                                    |                                                                                                    |
|                                             |                                                              |                                                                                                    |                                                                                                    |
|                                             |                                                              |                                                                                                    |                                                                                                    |
|                                             |                                                              |                                                                                                    |                                                                                                    |
|                                             |                                                              |                                                                                                    |                                                                                                    |
| L                                           |                                                              |                                                                                                    |                                                                                                    |
| ど Done                                      |                                                              |                                                                                                    | Local intranet                                                                                                    |
| 🍂 Start 🛛 🚱 🥌 🧕                             | ) 💿 👣 📆 🛛 😫 Inbox - Ou 🖓 spodticsi 17 🕞 3                    | Notepad 🔸 💐 SQL Query 💽 Wind                                                                                                    | idows M 🖉 2 Microso 🔹 🧭 Start Page ) 📸 SQL Server 🛛 🥘 2 Intern 🗸 Et:\Sistema 🕅 Manual_SA 🛛 🎂 🍲 🐗 🌒 😨 🕃 🖓 🖏 🏹 🕅 11:06 |
|                                             |                                                              |                                                                                                    |                                                                                                    |

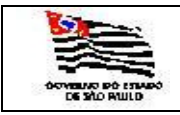

| 4 |  |
|---|--|
|   |  |
|   |  |

Ao selecionar a Subfrota e escolher a opção INCLUIR aparecerá a seguinte tela:

| 🗿 Oficina - Microsoft Internet Explorer                                         |                        |                        |                     |                 |                |             |               |   |           |                                           | _ 🗆 🗙   |
|---------------------------------------------------------------------------------|------------------------|------------------------|---------------------|-----------------|----------------|-------------|---------------|---|-----------|-------------------------------------------|---------|
| Ele Edit View Favorites Iools Help                                              |                        |                        |                     |                 |                |             |               |   |           |                                           |         |
| 🔇 Back 🔹 🕤 👻 😰 🐔 🔎 Search 👷 Favorites 🔗 🔗 🖏 😾 🖵 🚉                               |                        |                        |                     |                 |                |             |               |   |           |                                           |         |
| Address 👜 http://localhost/SAF/Tabelas/OFICINA.aspx?acao=Incluir8SUBFROTA=23687 |                        |                        |                     |                 |                |             |               |   |           | 💌 🔁 Go                                    | Links » |
| Governo do Estado de São Paulo                                                  |                        |                        |                     |                 |                | 1           |               |   |           |                                           | -       |
| Secretaria da Fazenda                                                           |                        |                        |                     |                 |                | (* 1        |               |   |           |                                           |         |
|                                                                                 |                        |                        |                     |                 |                |             |               |   |           |                                           |         |
| SAF                                                                             |                        |                        |                     |                 |                |             |               |   |           |                                           |         |
| Operações Consultas Relatórios Cadastros Administração                          | Encerrar               |                        |                     |                 |                |             |               |   |           |                                           |         |
|                                                                                 | 🕈 🔣 😪                  |                        |                     |                 |                |             |               |   |           |                                           |         |
| Cadastramento de Oficinas                                                       |                        |                        |                     |                 |                |             |               |   |           |                                           |         |
| Incluir Salvar Cancelar                                                         |                        |                        |                     |                 |                |             |               |   |           |                                           |         |
| CNPJ Oficina:                                                                   |                        |                        |                     |                 |                |             |               |   |           |                                           |         |
| Nome:                                                                           |                        |                        |                     |                 |                |             |               |   |           |                                           |         |
| Endereço:                                                                       |                        |                        |                     |                 |                |             |               |   |           |                                           |         |
| Código do Município:                                                            |                        |                        |                     |                 |                |             |               |   |           |                                           |         |
| Órgão Detentor:                                                                 | -                      |                        |                     |                 |                |             |               |   |           |                                           |         |
| Externa:                                                                        |                        |                        |                     |                 |                |             |               |   |           |                                           |         |
| Codigo PLACA Nº.Nota Fiscal Data NF Data R                                      | leferência             |                        |                     |                 |                |             |               |   |           |                                           |         |
| 1                                                                               |                        |                        |                     |                 |                |             |               |   |           |                                           |         |
|                                                                                 | <b>0</b>               | denie de Ferrede de    |                     | _               | _              | _           | _             | - | _         | _                                         | _       |
|                                                                                 | Av. Rangel Pestana, 30 | 0 - São Paulo - SP - 1 | CEP.01017-911 - PAE | X (11)3243-3400 |                |             |               |   |           |                                           |         |
|                                                                                 |                        |                        |                     |                 |                |             |               |   |           |                                           |         |
|                                                                                 |                        |                        |                     |                 |                |             |               |   |           |                                           |         |
|                                                                                 |                        |                        |                     |                 |                |             |               |   |           |                                           |         |
|                                                                                 |                        |                        |                     |                 |                |             |               |   |           |                                           |         |
|                                                                                 |                        |                        |                     |                 |                |             |               |   |           |                                           |         |
|                                                                                 |                        |                        |                     |                 |                |             |               |   |           |                                           |         |
|                                                                                 |                        |                        |                     |                 |                |             |               |   |           |                                           |         |
|                                                                                 |                        |                        |                     |                 |                |             |               |   |           |                                           |         |
|                                                                                 |                        |                        |                     |                 |                |             |               |   |           |                                           |         |
|                                                                                 |                        |                        |                     |                 |                |             |               |   |           |                                           |         |
|                                                                                 |                        |                        |                     |                 |                |             |               |   |           |                                           |         |
|                                                                                 |                        |                        |                     |                 |                |             |               |   |           |                                           |         |
|                                                                                 |                        |                        |                     |                 |                |             |               |   |           |                                           |         |
|                                                                                 |                        |                        |                     |                 |                |             |               |   |           |                                           |         |
|                                                                                 |                        |                        |                     |                 |                |             |               |   |           |                                           |         |
|                                                                                 |                        |                        |                     |                 |                |             |               |   |           |                                           |         |
|                                                                                 |                        |                        |                     |                 |                |             |               |   |           |                                           |         |
|                                                                                 |                        |                        |                     |                 |                |             |               |   |           |                                           |         |
|                                                                                 |                        |                        |                     |                 |                |             |               |   |           |                                           |         |
|                                                                                 |                        |                        |                     |                 |                |             |               |   |           |                                           |         |
|                                                                                 |                        |                        |                     |                 |                |             |               |   |           |                                           |         |
|                                                                                 |                        |                        |                     |                 |                |             |               |   |           |                                           |         |
|                                                                                 |                        |                        |                     |                 |                |             |               |   |           |                                           |         |
|                                                                                 |                        |                        |                     |                 |                |             |               |   |           |                                           |         |
|                                                                                 |                        |                        |                     |                 |                |             |               |   |           |                                           | _       |
| Done                                                                            |                        |                        |                     |                 |                |             |               |   |           | Local intrane                             | t       |
| Network 1 (2) (2) (2) (2) (2) (2) (2) (2) (2) (2)                               |                        | A D Microor            | Chart Dags          | The sol server  | C D Jahan      | C EulSistem | THE D Microso |   | 4 4 -     | 4) (C) (C) (C) (C) (C) (C) (C) (C) (C) (C | 4 10    |
| 📶 areare   🕅 😂 🦳 🖓 🥼 👘   🕥 tupox - on   🖓 sbooncerty   📄 3 Notebag 🔺 🖏 zór c    | windows M              | 2 microso •            | Start Page          | Of Solr Server  | 🛛 😇 2 Intern 🔹 | C: pistenia | 2 Microso •   |   | j j j 🔗 🔗 | AN 🔁 🗞 🌱 😥 🕅                              | 11:19   |

Informar:

CNPJ Oficina: informação numérica e obrigatória.

Nome: informação obrigatória.

Endereço: informação obrigatória.

Código do município: é exibida a tabela de Municípios para escolha obrigatória.

Órgão Detentor: é exibida a tabela de Órgão Detentor para escolha obrigatória.

Externa (se a oficina for externa): Clicar só se a oficina for externa.

Após preencher os campos clicar na pasta SALVAR, após SALVAR aparecerão as pastas :

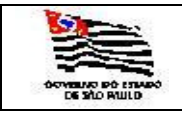

| A |  |
|---|--|
|   |  |
|   |  |

| 🚰 Oficina - Microsoft Internet Explorer                                                                                                    |                              |
|----------------------------------------------------------------------------------------------------|------------------------------|
| Ele Edit View Favorites Iools Help                                                                                                    | A                            |
| 😮 Back + 💿 - 🗷 😰 🔥 🔎 Search 👷 Favorites 🚱 💿 - 😓 🔟 + 💶 👯                                                                                                    |                              |
| Agdress 👔 http://localhost/SAF/Tabelas/DFICINA.aspx?acao=indui kSUBFROTA=23690                                                                                         | 💌 🔁 Go 🛛 Links 🌺             |
| Governo do Estado de São Paulo<br>Secretaria da Fazenda                                                                                                    | X                            |
| SAF                                                                                                    |                              |
| Operações Consultas Relatórios Cadastros Administração Encerrar                                                                                                    |                              |
| A II ℃                                                                                                    |                              |
| Dados Atualização Editar Excluir                                                                                                    |                              |
| CHP) Ofidna: 0000505050000 1897                                                                                                    |                              |
| logosi alanca                                                                                                    |                              |
| Podescri Vilanda Alexandra                                                                                                    |                              |
| Cédica de Municipio: SA DALLO Y                                                                                                    |                              |
| Orašo Detentori NUČLEO DE FINANCAS,SUP, E ATIVIDADES COMPLEMENTARES - DRA-1                                                                                            |                              |
| Externa                                                                                                    |                              |
| Codigo PLACA Nº.Nota Fiscal Data NF Data Referência                                                                                                    |                              |
|                                                                                                    |                              |
|                                                                                                    |                              |
|                                                                                                    |                              |
| Secretaria da Fazenda do Estado de São Paulo                                                                                                    |                              |
| Av. Rangel Pestana, 300 - São Paulo - SP - CEP.01017-911 - PABX (11)3243-3400                                                                                          |                              |
|                                                                                                    |                              |
|                                                                                                    |                              |
|                                                                                                    |                              |
|                                                                                                    |                              |
|                                                                                                    |                              |
|                                                                                                    |                              |
|                                                                                                    |                              |
|                                                                                                    |                              |
|                                                                                                    |                              |
|                                                                                                    |                              |
|                                                                                                    |                              |
|                                                                                                    |                              |
|                                                                                                    |                              |
|                                                                                                    |                              |
|                                                                                                    |                              |
|                                                                                                    |                              |
|                                                                                                    |                              |
|                                                                                                    |                              |
|                                                                                                    |                              |
|                                                                                                    |                              |
|                                                                                                    |                              |
|                                                                                                    |                              |
|                                                                                                    |                              |
|                                                                                                    |                              |
|                                                                                                    |                              |
|                                                                                                    |                              |
|                                                                                                    |                              |
| 🕂 Start   🕑 👩 🕤 🐧 🖏   🖄 Inbox - Ou   🖓 spodtics 17   👼 3 Notepad 🕘 📆 SQL Query   🖗 Windows M   🛷 2 Microso •   🐼 Ty Mensag   🏠 SQL Server   🙀 2 Microso •   🖗 Official | na - M 🥼 😂 🖗 🥠 🔂 🖓 🔂 🕅 13:32 |

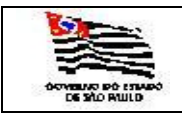

| ROTA |  |
|------|--|
| ΜΑ   |  |

3.1.2.1. Valores dos Combustíveis Interno - Ao selecionar no item de menu Cadastro/Tabelas Auxiliares/Valor dos Combustíveis Interno, a seguinte tela será exibida para o cadastro do Valor dos Combustíveis Interno:

| LOCALIZA_VALOR_COMBUSTIVEL_                                    | INTERNO - Microsoft Internet Explo | rer                         |                              |                   |                     |                 |               |                    |                 |         |                | _ 🗆 ×            |
|----------------------------------------------------------------|------------------------------------|-----------------------------|------------------------------|-------------------|---------------------|-----------------|---------------|--------------------|-----------------|---------|----------------|------------------|
| <u>File Edit View Favorites T</u> ools                         | Help                               |                             |                              |                   |                     |                 |               |                    |                 |         |                |                  |
| 🕒 Back 🝷 🕥 👻 😰 🏠 🔎 Se                                          | arch 👷 Favorites  🙆 🛛 😓            | 📨 🕶 🛄 🛍                     |                              |                   |                     |                 |               |                    |                 |         |                |                  |
| Address 🕘 http://localhost/SAF/Tabelas/                        | OCALIZA_VALOR_COMBUSTIVEL_INTER    | NO.aspx                     |                              |                   |                     |                 |               |                    |                 |         |                | 💌 🔁 Go 🛛 Links 🎇 |
| Governo do Estado de São Paulo                                 |                                    |                             |                              |                   |                     |                 |               |                    |                 | / * 💻   |                | <u> </u>         |
| Secretaria da Fazer                                            | ıda                                |                             |                              |                   |                     |                 |               |                    | 17              |         |                |                  |
|                                                                |                                    |                             |                              |                   |                     |                 |               |                    |                 |         |                |                  |
| SAF                                                            |                                    |                             |                              |                   |                     |                 |               |                    |                 |         |                |                  |
| Operações Consultas                                            | Relatórios Cadastro                | os Administração            | Encerrar                     |                   |                     |                 |               |                    |                 |         |                |                  |
|                                                                |                                    |                             | 🕈 🗵 😪                        |                   |                     |                 |               |                    |                 |         |                |                  |
| Cadastro de Valores                                            | dos Combustíveis I                 | nternos                     |                              | -                 |                     |                 |               |                    |                 |         |                |                  |
|                                                                | Incluir                            |                             |                              |                   |                     |                 |               |                    |                 |         |                |                  |
| SubFrota:                                                      | •                                  |                             |                              | ,                 |                     |                 |               |                    |                 |         |                |                  |
| Órgão Detentor                                                 |                                    | Combustivel Valor<br>p/Litr | Data_Referência              |                   |                     |                 |               |                    |                 |         |                |                  |
| NÚCLEO DE CONTROLE DE FROTA - N                                | CF                                 | Alcool 2,39<br>Alcool 2,39  | 9 18/06/2007<br>9 18/06/2007 |                   |                     |                 |               |                    |                 |         |                |                  |
| NÚCLEO DE CONTROLE DE FROTA - N                                | CF                                 | Alcool 2,5                  | 6 10/01/2007                 |                   |                     |                 |               |                    |                 |         |                |                  |
| NUCLEO DE OPERAÇÕES DE SUBFRO                                  | TA<br>TA                           | Alcool 1,2                  | 5 11/07/2004                 |                   |                     |                 |               |                    |                 |         |                |                  |
| NUCLEO DE OPERAÇÕES DE SUBFRO<br>NUCLEO DE OPERAÇÕES DE SUBERO | TA<br>TA                           | Gasolina 1,9<br>Alcool 1,3  | 3                            |                   |                     |                 |               |                    |                 |         |                |                  |
| NUCLEO DE OPERAÇÕES DE SUBFRO                                  | TA                                 | Alcool 1,4                  | 0                            |                   |                     |                 |               |                    |                 |         |                |                  |
| 1                                                              |                                    |                             |                              |                   |                     |                 |               |                    |                 |         |                |                  |
|                                                                |                                    |                             |                              |                   |                     |                 |               |                    |                 |         |                |                  |
|                                                                |                                    |                             |                              |                   |                     |                 |               |                    |                 |         |                |                  |
|                                                                |                                    |                             |                              |                   |                     |                 |               |                    |                 |         |                |                  |
|                                                                |                                    |                             |                              |                   |                     |                 |               |                    |                 |         |                |                  |
|                                                                |                                    |                             |                              | Secretaria da     | Fazenda do Estad    | o de São Paulo  |               |                    |                 |         |                | _                |
|                                                                |                                    |                             | Av. Rangel P                 | estana, 300 - São | Paulo - SP - CEP.01 | 1017-911 - PABX | (11)3243-3400 |                    |                 |         |                |                  |
|                                                                |                                    |                             |                              |                   |                     |                 |               |                    |                 |         |                |                  |
|                                                                |                                    |                             |                              |                   |                     |                 |               |                    |                 |         |                |                  |
|                                                                |                                    |                             |                              |                   |                     |                 |               |                    |                 |         |                |                  |
|                                                                |                                    |                             |                              |                   |                     |                 |               |                    |                 |         |                |                  |
|                                                                |                                    |                             |                              |                   |                     |                 |               |                    |                 |         |                |                  |
|                                                                |                                    |                             |                              |                   |                     |                 |               |                    |                 |         |                |                  |
|                                                                |                                    |                             |                              |                   |                     |                 |               |                    |                 |         |                |                  |
|                                                                |                                    |                             |                              |                   |                     |                 |               |                    |                 |         |                |                  |
|                                                                |                                    |                             |                              |                   |                     |                 |               |                    |                 |         |                |                  |
|                                                                |                                    |                             |                              |                   |                     |                 |               |                    |                 |         |                |                  |
|                                                                |                                    |                             |                              |                   |                     |                 |               |                    |                 |         |                |                  |
|                                                                |                                    |                             |                              |                   |                     |                 |               |                    |                 |         |                |                  |
|                                                                |                                    |                             |                              |                   |                     |                 |               |                    |                 |         |                |                  |
|                                                                |                                    |                             |                              |                   |                     |                 |               |                    |                 |         |                |                  |
|                                                                |                                    |                             |                              |                   |                     |                 |               |                    |                 |         |                |                  |
|                                                                |                                    |                             |                              |                   |                     |                 |               |                    |                 |         |                |                  |
|                                                                |                                    |                             |                              |                   |                     |                 |               |                    |                 |         |                |                  |
|                                                                |                                    |                             |                              |                   |                     |                 |               |                    |                 |         |                |                  |
|                                                                |                                    |                             |                              |                   |                     |                 |               |                    |                 |         |                |                  |
|                                                                |                                    |                             |                              |                   |                     |                 |               |                    |                 |         |                |                  |
|                                                                |                                    |                             |                              |                   |                     |                 |               |                    |                 |         |                |                  |
|                                                                |                                    |                             |                              |                   |                     |                 |               |                    |                 |         |                | ¥                |
| é                                                              |                                    |                             |                              |                   |                     |                 | (4) Mi        | crosoft Office Wor | d               |         |                | Local intranet   |
| / Start 🛛 🙆 🧑 🕙 🐚 🖏                                            | 🖄 2 Outlo 🧐 spodticsi 🛐            | 🕽 3 Note 🖌 🖏 SQL Que        | e 💽 Windows                  | Mens              | 📸 SQL Serv          | C E: Music      | 4 Micro •     | 💣 Registry         | 🛷 SAF - Mic 🦲 4 | Inter • | () 🔦 الحي الحي | 2 2              |

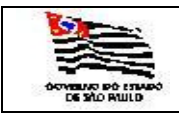

Ao selecionar a Subfrota e escolher a opção INCLUIR aparecerá a seguinte tela:

| VALOR_CO                   | MBUSTIVEL_INTERNO - Microsoft Internet Explorer                         |                  | × D.                                                             |
|----------------------------|-------------------------------------------------------------------------|------------------|------------------------------------------------------------------|
| <u>Eile E</u> dit <u>y</u> | /iew Favorites Tools Help                                               |                  | 💦 👘 👘 👘 👘 👘 👘 👘                                                  |
| 🌀 Back 🝷 🕘                 | ) 🔻 🗷 👩 🔎 Search 👷 Favorites 🔗 😥 🖷 😓 💹 🔹 🔲                              |                  |                                                                  |
| Address 🙆 h                | ttp://localhost/SAF/Tabelas/VALOR_COMBUSTIVEL_INTERNO.aspx?acao=Incluir |                  | 💌 🔁 Go 🛛 Links 🍟                                                 |
| Governo de                 | o Estado de São Paulo<br>taria da Fazenda                               |                  |                                                                  |
|                            |                                                                         |                  |                                                                  |
| SAF                        |                                                                         |                  |                                                                  |
| Operaçõe                   | s Consultas Relatórios Cadastros Adminis                                | stração Encerrar |                                                                  |
| Value                      | Incluir Salvar Cancelar                                                 |                  |                                                                  |
| Chiltree .                 |                                                                         |                  |                                                                  |
| Codigo:                    | Valor                                                                   |                  |                                                                  |
| Combustiver                | p/Litro:                                                                |                  |                                                                  |
| Data NF:                   | Fiscal:                                                                 |                  |                                                                  |
| Secretaria:                | SECRETARIA DA FAZENDA                                                   | v                |                                                                  |
| Frota:                     | COORDENADORIA GERAL DA ADMINISTRACAO-CGA                                | <u>×</u>         |                                                                  |
| Orgão                      |                                                                         | -                |                                                                  |
| Detentor:                  |                                                                         | •                |                                                                  |
|                            |                                                                         |                  |                                                                  |
|                            |                                                                         |                  |                                                                  |
|                            |                                                                         | Au Densel Denk   | Secretaria da Fazenda do Estado de São Paulo                     |
|                            |                                                                         | Av. Raliger Peso | iana, 300 - 300 Faulo - 31 - 647-010 17-511 - FAUA (11)2-13-5440 |
|                            |                                                                         |                  |                                                                  |
|                            |                                                                         |                  |                                                                  |
|                            |                                                                         |                  |                                                                  |
|                            |                                                                         |                  |                                                                  |
|                            |                                                                         |                  |                                                                  |
|                            |                                                                         |                  |                                                                  |
|                            |                                                                         |                  |                                                                  |
|                            |                                                                         |                  |                                                                  |
|                            |                                                                         |                  |                                                                  |
|                            |                                                                         |                  |                                                                  |
|                            |                                                                         |                  |                                                                  |
|                            |                                                                         |                  |                                                                  |
|                            |                                                                         |                  |                                                                  |
|                            |                                                                         |                  |                                                                  |
|                            |                                                                         |                  |                                                                  |
|                            |                                                                         |                  |                                                                  |
|                            |                                                                         |                  |                                                                  |
|                            |                                                                         |                  |                                                                  |
|                            |                                                                         |                  |                                                                  |
|                            |                                                                         |                  |                                                                  |
|                            |                                                                         |                  |                                                                  |
|                            |                                                                         |                  |                                                                  |
|                            |                                                                         |                  |                                                                  |
|                            |                                                                         |                  |                                                                  |
|                            |                                                                         |                  |                                                                  |
| Dana                       |                                                                         |                  |                                                                  |
|                            |                                                                         |                  |                                                                  |

Informar:

Combustível: é exibida a tabela de combustível.

Valor p/ litro: informação obrigatória.

Data da Nota Fiscal: informação obrigatória.

Código do município: é exibida a tabela de Municípios para escolha obrigatória.

Órgão Detentor: é exibida a tabela de Órgão Detentor para escolha obrigatória.

Externa (se a oficina for externa): Clicar só se a oficina for externa.

Após preencher os campos clicar na pasta SALVAR, após SALVAR aparecerão as pastas :

DADOS ATUALIZAÇÃO – Com informações de quem incluiu ou alterou as informações; EDITAR – Disponibilizará os campos para serem alterados;

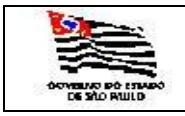

EXCLUIR – Opção para excluir a oficina.

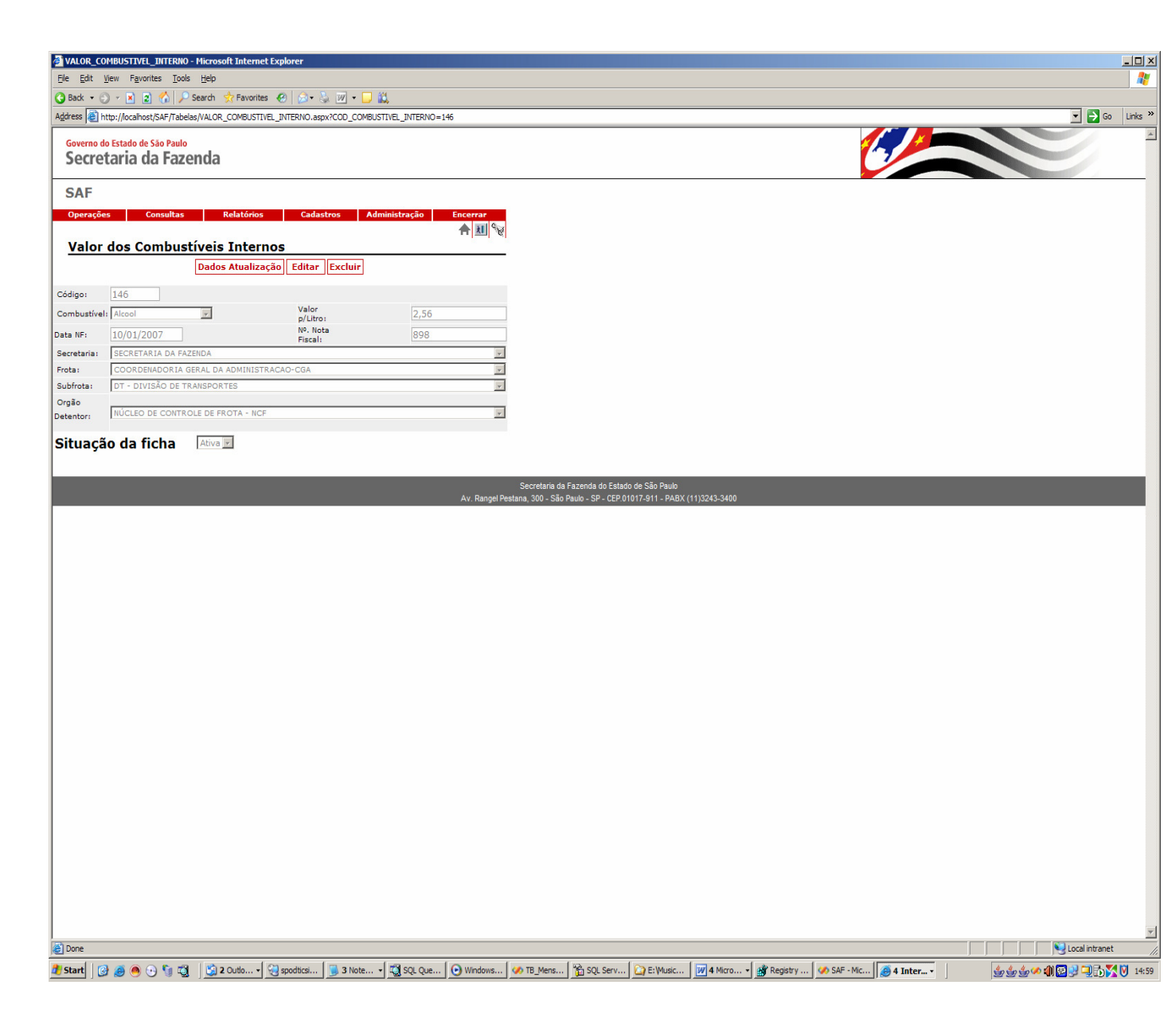

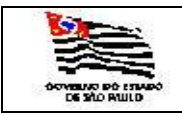

| FROTA |  |
|-------|--|
| ГЕМА  |  |
|       |  |

#### 3.1.1.3. Setores Administrativos

| 🏄 LOCALIZA_UA - Mic                       | crosoft Internet Explorer                 |                                                                                          | ×                    |
|-------------------------------------------|-------------------------------------------|------------------------------------------------------------------------------------------|----------------------|
| <u>File E</u> dit <u>V</u> iew F <u>a</u> | vorites <u>T</u> ools <u>H</u> elp        |                                                                                          | 🥂 🖉                  |
| 🔾 Back 🔹 🕘 👻 💌                            | 😰 🏠 🔎 Search 👷 Favorites 🛛 🙆 🔹 🎍 🎬 🗸 📃 🚉  |                                                                                          |                      |
| Address 🙆 https://spo                     | interdes01/SAF/Tabelas/LOCALIZA_UA.aspx   |                                                                                          | 💌 ラ Go 🛛 Links 🌺     |
|                                           |                                           |                                                                                          | *                    |
|                                           |                                           |                                                                                          |                      |
| Governo do Estado                         | de São Paulo                              | 7.                                                                                       |                      |
| Secretaria                                | da Fazenda                                |                                                                                          |                      |
| Operações                                 | Consultas Relatórios Cadastros Administ   | tração Encarear                                                                          |                      |
| Operações                                 | Consultas Relationos Caudstros Aufilinist | tração Elicertar                                                                         |                      |
|                                           |                                           |                                                                                          |                      |
| Cadastro d                                | os Setores Administrativos de Usuários    |                                                                                          |                      |
|                                           | Tachia                                    |                                                                                          |                      |
| SubErota                                  | Incluir                                   |                                                                                          |                      |
| Código                                    | Descrição                                 |                                                                                          |                      |
| 290                                       | 3ª S.PROCURADORIA.5 RIO CLARO             |                                                                                          |                      |
| 89                                        | APDP                                      |                                                                                          |                      |
| <u>91</u><br>59                           | APECAT<br>APT                             |                                                                                          |                      |
| 53                                        | ATG-SECOA                                 |                                                                                          |                      |
| <u>96</u><br><u>37</u>                    | BEC<br>CAF-G                              |                                                                                          |                      |
| 1424                                      | CALL CENTER                               |                                                                                          |                      |
| 20                                        |                                           |                                                                                          |                      |
| <u>1 2 3 4 5 6 7 8 9 10 .</u>             |                                           |                                                                                          |                      |
|                                           |                                           | Secretaria da Fazenda do Estado de São Paulo                                             |                      |
|                                           |                                           | Av. Rangel Pestana, 300 - São Paulo - SP - CEP.01017-911 - PABX (11)3243-3400            |                      |
|                                           |                                           |                                                                                          |                      |
|                                           |                                           |                                                                                          |                      |
|                                           |                                           |                                                                                          |                      |
|                                           |                                           |                                                                                          |                      |
|                                           |                                           |                                                                                          |                      |
|                                           |                                           |                                                                                          |                      |
|                                           |                                           |                                                                                          |                      |
|                                           |                                           |                                                                                          |                      |
|                                           |                                           |                                                                                          |                      |
|                                           |                                           |                                                                                          |                      |
|                                           |                                           |                                                                                          |                      |
|                                           |                                           |                                                                                          |                      |
|                                           |                                           |                                                                                          |                      |
|                                           |                                           |                                                                                          |                      |
|                                           |                                           |                                                                                          |                      |
|                                           |                                           |                                                                                          |                      |
|                                           |                                           |                                                                                          |                      |
|                                           |                                           |                                                                                          |                      |
|                                           |                                           |                                                                                          |                      |
|                                           |                                           |                                                                                          |                      |
|                                           |                                           |                                                                                          |                      |
|                                           |                                           |                                                                                          |                      |
|                                           |                                           |                                                                                          |                      |
|                                           |                                           |                                                                                          |                      |
| Done                                      |                                           |                                                                                          | A Not Local intranet |
| Al Start 1 🖓 🥌 🍘                          | Start Page . 3 Outlook E - Start Page .   | - Sa 🕼 Sarrataria da 🕼 LOCALIZA 🕞 3 Windows 🖌 🖌 Adoba Baada 🕼 Manuel CAS 💷 Talacambust 🗊 |                      |
|                                           |                                           |                                                                                          |                      |

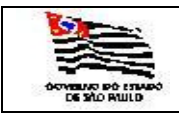

| 4 |  |
|---|--|
|   |  |
|   |  |

Ao selecionar a Subfrota e escolher a opção INCLUIR aparecerá a seguinte tela:

| 🗿 UA - Microsoft Internet Explorer                                                     | × ol                                                                                                    |
|----------------------------------------------------------------------------------------|----------------------------------------------------------------------------------------------------|
| Ele Edit View Favorites Tools Help                                                     |                                                                                                    |
| 🔇 Back 🔻 🕤 👻 😰 🐔 🔎 Search 👷 Favorites 🛛 😥 🖓 🔛 🗸 🛄 🗸 💭 📖                                |                                                                                                    |
| Address 🔊 https://spointerdes01/SAF/Tabelas/UA.aspx?acao=Incluir                       | V 🔁 Go Links »                                                                                           |
| Governo do Estado de São Paulo<br>Secretaria da Fazenda                                |                                                                                                    |
| SAF                                                                                    |                                                                                                    |
| Operações Consultas Relatórios Cadastros Administração Encerrar                        |                                                                                                    |
| ▲ III Statistica Administrativos de Usuários                                           |                                                                                                    |
| Incluir Salvar Cancelar                                                                |                                                                                                    |
| Código:                                                                                |                                                                                                    |
| Descrição:                                                                             |                                                                                                    |
| Secretaria: SECRETARIA DA FAZENDA                                                      |                                                                                                    |
| Subfrota:                                                                              |                                                                                                    |
| Orgão                                                                                  |                                                                                                    |
| Detentor:                                                                              |                                                                                                    |
|                                                                                        |                                                                                                    |
| 4. Descel                                                                              | Secretaria da Fazenda do Estado de São Paulo                                                             |
| AV. Rangen                                                                             | ssalla, 300 - Salo Paulo - SY - LEP VIUIT-911 - PADA (11)3243-3400                                       |
|                                                                                        |                                                                                                    |
|                                                                                        |                                                                                                    |
|                                                                                        |                                                                                                    |
|                                                                                        |                                                                                                    |
|                                                                                        |                                                                                                    |
|                                                                                        |                                                                                                    |
|                                                                                        |                                                                                                    |
|                                                                                        |                                                                                                    |
|                                                                                        |                                                                                                    |
|                                                                                        |                                                                                                    |
|                                                                                        |                                                                                                    |
|                                                                                        |                                                                                                    |
|                                                                                        |                                                                                                    |
|                                                                                        |                                                                                                    |
|                                                                                        |                                                                                                    |
|                                                                                        |                                                                                                    |
|                                                                                        |                                                                                                    |
|                                                                                        |                                                                                                    |
|                                                                                        |                                                                                                    |
|                                                                                        |                                                                                                    |
|                                                                                        |                                                                                                    |
|                                                                                        |                                                                                                    |
|                                                                                        |                                                                                                    |
|                                                                                        |                                                                                                    |
|                                                                                        |                                                                                                    |
|                                                                                        | <b>*</b>                                                                                                 |
| (@) Done                                                                               | 📔 📄 🚱 Local intranet                                                                                     |
| 🟄 Start   🚱 🧑 🕙 🐚 🖏   🐼 Start Page   🐊 2 Outbook E 🖌 🖉 Sefaznet - Se   🖉 Secretaria da | 🗿 UA - Micros 🖹 2 Windows 🗸 🚮 Adobe Reade 週 Manual_SAF 週 TelaCombusti 週 TelaCadastro   🌒 🎪 🎲 🌠 🕲 🕅 17:13 |

Informar:

Descrição: informação obrigatória. Subfrota: é exibida a tabela de Subfrota. Órgão Detentor: é exibida a tabela Órgão Detentor.

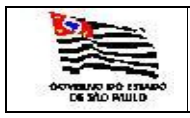

Após preencher os campos clicar na pasta SALVAR, após SALVAR aparecerão as pastas :

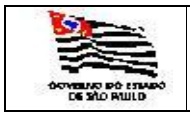

#### 3.1.1.4. Veículos

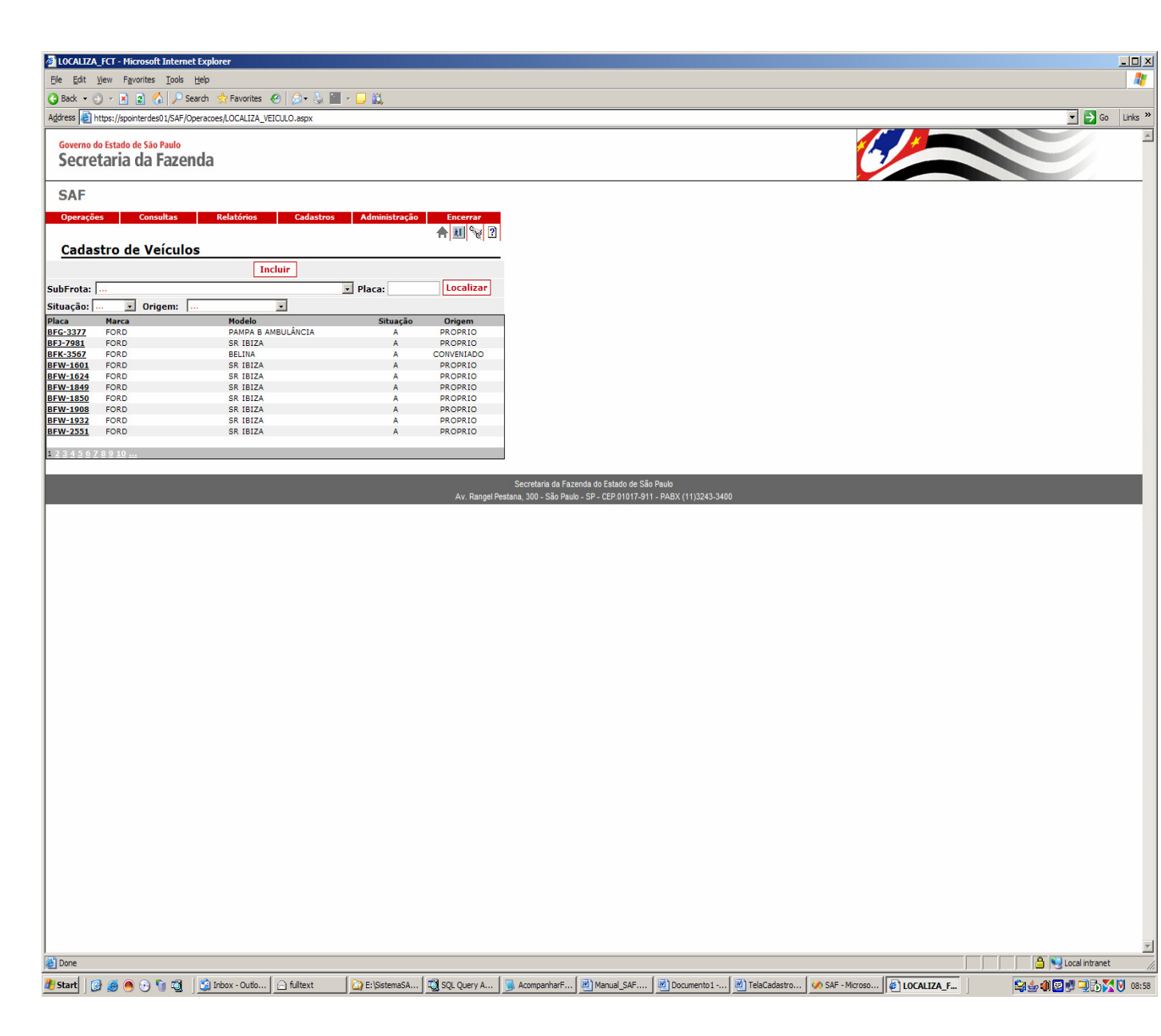

Para esta funcionalidade o usuário pode **PESQUISAR** um ou mais veículos através da Subfrota, placa, situação e origem ou **INCLUIR** um veículo.

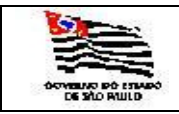

| L |  |
|---|--|
|   |  |
|   |  |
|   |  |
|   |  |

Ao selecionar a Subfrota e escolher a opção INCLUIR aparecerá a seguinte tela:

| 🗿 VEICULO - Microsoft Internet Explorer                                          | × D_                                                                                                    |
|----------------------------------------------------------------------------------|----------------------------------------------------------------------------------------------------|
| Ele Edit View Favorites Tools Help                                               | N                                                                                                    |
| 🔇 Back 🔹 🕥 👻 📓 🐔 🔎 Search 👷 Favorites 🕢 🧔 🔹 😓 🔛 🖉 🛄                              |                                                                                                    |
| Address 🕘 https://spointerdes01/SAF/Cadastros/VEICULO.aspx?acao=Incluir          | V Dirac Dirac Dira |
| Governo do Estado de São Paulo<br>Secretaria da Fazenda                          |                                                                                                    |
| SAF                                                                              |                                                                                                    |
| Operações Consultas Relatórios Cadastros Administração Encerrar                  |                                                                                                    |
| A M % 2                                                                          |                                                                                                    |
| Incluir Salvar Cancelar                                                          |                                                                                                    |
|                                                                                  |                                                                                                    |
| Placa: Marca: Modelo: V                                                          |                                                                                                    |
| Côr: Tipo:                                                                       |                                                                                                    |
| Secretaria: SECRETARIA DA FAZENDA                                                |                                                                                                    |
| Frota: COORDENADORIA GERAL DA ADMINISTRACAO-CGA                                  |                                                                                                    |
| SubFrota:                                                                        |                                                                                                    |
| Órgão<br>Detentor:                                                               |                                                                                                    |
| Garagem:                                                                         |                                                                                                    |
|                                                                                  |                                                                                                    |
| Veículo localizado na cidade de:                                                 |                                                                                                    |
| Chassi: Renavan:                                                                 |                                                                                                    |
| Ano Fabricação: Ano Modelo: Patrimônio:                                          |                                                                                                    |
| Grupo Velculo:                                                                   |                                                                                                    |
| Valor de Aquisição do Veículo no formato: Combustíveis                           |                                                                                                    |
| Origem do Veírulo:                                                               |                                                                                                    |
|                                                                                  |                                                                                                    |
|                                                                                  | Conception do Environdo do Entrodo do Cân Russia                                                                                                    |
| Av. Rangel F                                                                     | Secletaria da la racenta do casalo de Salo Pado<br>Jestana, 300 - São Paulo - SP - CEP.01017-911 - PABX (11)3243-3400                                                                                                    |
|                                                                                  |                                                                                                    |
|                                                                                  |                                                                                                    |
|                                                                                  |                                                                                                    |
|                                                                                  |                                                                                                    |
|                                                                                  |                                                                                                    |
|                                                                                  |                                                                                                    |
|                                                                                  |                                                                                                    |
|                                                                                  |                                                                                                    |
|                                                                                  |                                                                                                    |
|                                                                                  |                                                                                                    |
| 🖉 Start 🛛 🚱 🧶 🥶 🐚 🖏 📓 İbox - Outlo 🔄 fulltext 🔄 🆓 Projeto de lei 🏠 E: \SistemaSA | 🕰 2 ISQL/w 🛛 🝺 AcompanharF 🗹 4 Microsoft 🗸 🧀 SAF - Microso 🗳 LOCALIZA_F 🎼 VEICULO - M                                                                                                    |

Informar:

Placa: formato XXX-9999, informação obrigatória. Marca: é exibida a tabela de Marca. Modelo: é exibida a tabela de Modelo. Cor: é exibida a tabela de Cor. Tipo: é exibida a tabela de Tipo. Subfrota: é exibida a tabela de Subfrota. Órgão Detentor : é exibida a tabela de Órgão Detentor. Garagem : é exibida a tabela de Garagem. Veículo localizado na cidade de: ao escolher o veículo este campo é populado automaticamente. Chassi : texto informação obrigatória. Renavam: texto, informação obrigatória.

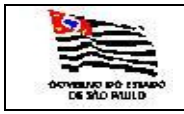

Ano Fabricação: informação numérica.

Ano Modelo: informação numérica e obrigatória.

Patrimônio: texto informação obrigatória.

Grupo : é exibida a tabela de Grupo.

Quilometragem Litro: informação obrigatória.

Valor da aquisição do veículo: formato 999999,99, informação obrigatória.

Origem do veículo: é exibida a tabela de Origem, informação obrigatória. Dependendo da OBS: Dependendo da Origem do veículo alguns campos terão que ser preenchidos:

Se Origem : **CONVENIADO** preencher os campos:

Data Início: formato dd/mm/aaaa, preenchimento obrigatório. Data Término: formato dd/mm/aaaa, preenchimento obrigatório. Destino: selecionar a opção Devolvido ou Incorporado. Data Devolução: formato dd/mm/aaaa, preenchimento obrigatório.

#### LOCADO COM CUSTO preencher os campos:

Número do Contrato: texto, preenchimento obrigatório. Data Início: formato dd/mm/aaaa, preenchimento obrigatório. Data Término: formato dd/mm/aaaa, preenchimento obrigatório. Situação: selecionar a opção Ativo ou Inativo. Data Situação: formato dd/mm/aaaa, preenchimento obrigatório.

LOCADO SEM CUSTO preencher os campos: Número do Contrato: texto, preenchimento obrigatório. Data Início: formato dd/mm/aaaa, preenchimento obrigatório. Data Término: formato dd/mm/aaaa, preenchimento obrigatório. Situação: selecionar a opção Ativo ou Inativo. Data Situação: formato dd/mm/aaaa, preenchimento obrigatório.

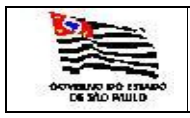

Após preencher os campos e clicar na pasta SALVAR, aparecerão as pastas :

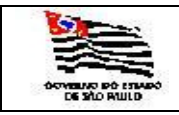

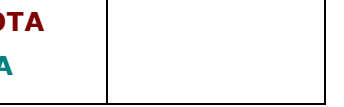

Ao clicar na pasta Editar a opção de incluir combustível fica ativada e aparecerá a seguinte tela:

| VEICULO_COMBUSTIVEL - Microsoft Internet Explorer                                                                                                    |                                                                                                    |                |                   |
|----------------------------------------------------------------------------------------------------|----------------------------------------------------------------------------------------------------|----------------|-------------------|
| Ele Edit View Favorites Iools Help                                                                                                    |                                                                                                    |                |                   |
| 🚱 Back 👻 🕤 👻 📓 🐔 🔎 Search 👷 Favorites  🧀 🖏 🎽 🖌 💭 🚉                                                                                                    |                                                                                                    |                |                   |
| Address Address Addres | 2                                                                                                    |                | 💌 🋃 Go Links »    |
| Governo do Estado de São Paulo<br>Secretaria da Fazenda                                                                                                    |                                                                                                    |                |                   |
| SAF                                                                                                    |                                                                                                    |                |                   |
| Operações Consultas Relatórios Cadastros Administração Encerrar                                                                                                    |                                                                                                    |                |                   |
| 유배 \\<br>Atualização da Tabela Veículo Combustíveis                                                                                                    |                                                                                                    |                |                   |
| Incluir Salvar Cancelar                                                                                                    |                                                                                                    |                |                   |
| Placa: DMT-1112 v                                                                                                    |                                                                                                    |                |                   |
| Combustivel:                                                                                                    |                                                                                                    |                |                   |
| Alcool                                                                                                    |                                                                                                    |                |                   |
| Diesel<br>Gasolina<br>Gas                                                                                                    |                                                                                                    |                |                   |
| Av. Rangel Po                                                                                                    | Secretaria da Fazenda do Estado de São Paulo<br>stana, 300 - São Paulo - SP - CEP.01017-911 - PABX (11)3243-3400 |                |                   |
|                                                                                                    |                                                                                                    |                |                   |
|                                                                                                    |                                                                                                    |                |                   |
|                                                                                                    |                                                                                                    |                |                   |
|                                                                                                    |                                                                                                    |                |                   |
|                                                                                                    |                                                                                                    |                |                   |
|                                                                                                    |                                                                                                    |                |                   |
|                                                                                                    |                                                                                                    |                |                   |
|                                                                                                    |                                                                                                    |                |                   |
|                                                                                                    |                                                                                                    |                |                   |
|                                                                                                    |                                                                                                    |                |                   |
|                                                                                                    |                                                                                                    |                |                   |
|                                                                                                    |                                                                                                    |                |                   |
|                                                                                                    |                                                                                                    |                |                   |
|                                                                                                    |                                                                                                    |                |                   |
|                                                                                                    |                                                                                                    |                |                   |
|                                                                                                    |                                                                                                    |                |                   |
|                                                                                                    |                                                                                                    |                |                   |
|                                                                                                    |                                                                                                    |                |                   |
|                                                                                                    |                                                                                                    |                |                   |
|                                                                                                    |                                                                                                    |                |                   |
|                                                                                                    |                                                                                                    |                |                   |
|                                                                                                    |                                                                                                    |                |                   |
|                                                                                                    |                                                                                                    |                |                   |
|                                                                                                    |                                                                                                    |                |                   |
|                                                                                                    |                                                                                                    |                | ·                 |
| Done .                                                                                                    |                                                                                                    |                | Local intranet    |
| 💆 Start 🛛 🚱 🧑 🕙 🕤 🖏 🖉 Dibox - Outlo 🖓 E: (Musicas \Jo) 🏠 E: (SistemaSA 💆 SQL Query An                                                                                                    | Windows Medi 🐼 SAF - Microsof 📄 Manual_SAF.d                                                                     | TelaVeiculoPre | 09:04 🕏 🌠 🌜 🖉 🌰 🖉 |

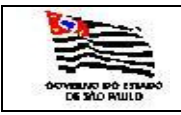

Após salvar aparecerá a seguinte tela:

| M VELCULO_COMBUSTIVEL - Microsoft Internet Explorer                                                                                                    |                |
|----------------------------------------------------------------------------------------------------|----------------|
| Ele Edit lijew Favorites Iools Help                                                                                                    |                |
| Back → O → B 2 C / P Search ☆ Favorites ④ O → S B → D 22                                                                                                    |                |
| Address @ https://websetsaf.fatenda.sp.gov.br/SAF/Operacoes/VEICLL0_COMEUSTIVEL.asgx?accoe=Induir@WAR_PLACA=OMT-1112 Coverno do Estado de Sao Paulo Secretaria da Fazenda | Go Links »     |
|                                                                                                    |                |
| SAF                                                                                                    |                |
| Operações Consultas Relatórios Cadastros Administração Encerrar<br>슈페 양성                                                                                                  |                |
| Dados Atualização Editar Excluir                                                                                                    |                |
| Place: DMT-1112 V 4495                                                                                                    |                |
| Combustivel: Gasolina                                                                                                    |                |
| Situação da ficha                                                                                                    |                |
|                                                                                                    |                |
| Secretaria da Fazenda do Estado de São Paulo<br>Av: Rangel Pestana, 300 - São Paulo - SP - CEP.01017-911 - PABX (11)3243-3400                                             |                |
|                                                                                                    |                |
|                                                                                                    |                |
|                                                                                                    |                |
|                                                                                                    |                |
|                                                                                                    |                |
|                                                                                                    |                |
|                                                                                                    |                |
|                                                                                                    |                |
|                                                                                                    |                |
|                                                                                                    |                |
|                                                                                                    |                |
|                                                                                                    |                |
|                                                                                                    |                |
|                                                                                                    |                |
|                                                                                                    |                |
|                                                                                                    |                |
|                                                                                                    |                |
|                                                                                                    |                |
|                                                                                                    |                |
|                                                                                                    | <b>T</b>       |
| 😰 Done                                                                                                    | Local intranet |

Aparecerão as opções de ver Dados Atualização / Editar / Excluir / Incluir mais combustíveis ou Voltar para tela do veículo.

Poderá cadastrar o Licenciamento / Seguro Obrigatório / Seguro Geral e Multa na tela de cadastro do veículo ou na Opção do Menu Cadastro / Veículos.

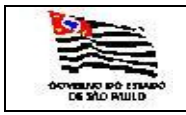

| ТА |  |
|----|--|
| L. |  |

🔒 ≷ Local intranet

#### 3.1.1.5. Licenciamento de Veículos

| 3 · O · 🖹 🖻 🐔                                    | 🔎 🛠 😧 🔯 🔹                  | - 🖵 🛍              |               |             | 🧗 - 81                                                                                                    |
|--------------------------------------------------|----------------------------|--------------------|---------------|-------------|----------------------------------------------------------------------------------------------------|
| Governo do Estado de Sã<br>Secretaria da         | Fazenda                    |                    |               |             |                                                                                                    |
| SAF                                              |                            |                    |               |             |                                                                                                    |
| Operações Con                                    | sultas Relatórios          | Cadastros          | Administração | Encerrar    |                                                                                                    |
| Cadastro de L                                    | icenciamento de<br>Incluir | Salvar Cancelar    |               |             |                                                                                                    |
| Placa                                            | DMT-1112 💌                 | Ano do Exercício   | 2005          |             |                                                                                                    |
| Número do Licenciamento<br>Data do Licenciamento | 1222                       | Data do Vencimento | 25/03/2008    |             |                                                                                                    |
|                                                  |                            |                    |               |             |                                                                                                    |
|                                                  |                            |                    |               | Av Rangel P | Secretaria da Fazenda do Estado de São Paulo<br>Pextera 100 São Paulo - SP - CFP 01017.311 - PARX (1113243:340.0 |
|                                                  |                            |                    |               | AV. Nanguri |                                                                                                    |
|                                                  |                            |                    |               |             |                                                                                                    |

Informar:

Done

Placa: formato XXX-9999, informação obrigatória. Ano de Exercício: informação obrigatória. Número: informação obrigatória. Data do Licenciamento: informação obrigatória. Data do Vencimento: data do vencimento do licenciamento preenchida automaticamente pelo sistema.

Após preencher os campos e clicar na pasta SALVAR, aparecerão as pastas :

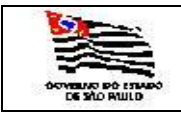

| DE FROTA |  |
|----------|--|
| STEMA    |  |

#### 3.1.1.6. Seguro Obrigatório

| SEGURO_OBRIGATORI                                                                                                    | 0 - Microsoft Int                             | ernet Explorer     |                           |                |                                 |                                                           |                                          |                |                     |                  |   |                          |
|----------------------------------------------------------------------------------------------------|-----------------------------------------------|--------------------|---------------------------|----------------|---------------------------------|-----------------------------------------------------------|------------------------------------------|----------------|---------------------|------------------|---|--------------------------|
| <u>File E</u> dit <u>V</u> iew F <u>a</u> vori                                                                                                    | tes <u>T</u> ools <u>H</u> elp                |                    |                           |                |                                 |                                                           |                                          |                |                     |                  |   | <b></b>                  |
| 3 Back - 🕤 - 💌 🙎                                                                                                    | 🏠 🔎 Search                                    | 📌 Favorites        | ) 🔕 • 😓 🔟 • 🖵             | Ľ,             |                                 |                                                           |                                          |                |                     |                  |   |                          |
| Address Address Addres | az.fazenda.sp.gov.<br>São Paulo               | br/SAF/Operacoes/S | EGURO_OBRIGATORIO.asp     | x?acao=Induir  |                                 |                                                           |                                          |                |                     |                  |   | Go Links                 |
| Jecretaria u                                                                                                    | arazenac                                      |                    |                           |                |                                 |                                                           |                                          |                |                     |                  |   |                          |
| SAF                                                                                                    |                                               |                    |                           |                |                                 |                                                           |                                          |                |                     |                  |   |                          |
| Operações C                                                                                                    | onsultas<br>Seguro Ol                         | Relatórios         | Cadastros Adu             | ministração    | ncerrar                         |                                                           |                                          |                |                     |                  |   |                          |
|                                                                                                    |                                               | Incluir Salv       | /ar <sub>Cancelar</sub>   |                |                                 |                                                           |                                          |                |                     |                  |   |                          |
| Placa:                                                                                                    | DMT-1112                                      | •                  | Nº do Seguro              | 2323           |                                 |                                                           |                                          |                |                     |                  |   |                          |
| Ano de Exercício:                                                                                                    | 2007                                          |                    | Valor do Seg              | uro: 250,00    |                                 |                                                           |                                          |                |                     |                  |   |                          |
| Seguradora/Administrado                                                                                                    | FENASEG                                       |                    |                           |                |                                 |                                                           |                                          |                |                     |                  |   |                          |
| Data Início da Vigência:                                                                                                    | 20/01/2007                                    |                    | Data Término<br>Vigência: | 20/01/2        | 008                             |                                                           |                                          |                |                     |                  |   |                          |
| Data Vencimento do<br>Seguro:                                                                                                    | 20/01/2008                                    |                    |                           |                |                                 |                                                           |                                          |                |                     |                  |   |                          |
|                                                                                                    |                                               |                    |                           |                |                                 |                                                           |                                          |                |                     |                  |   |                          |
|                                                                                                    |                                               |                    |                           |                |                                 |                                                           |                                          |                |                     |                  |   |                          |
|                                                                                                    |                                               |                    |                           |                |                                 |                                                           |                                          |                |                     |                  |   |                          |
|                                                                                                    |                                               |                    |                           |                |                                 |                                                           |                                          |                |                     |                  |   |                          |
|                                                                                                    |                                               |                    |                           |                | Secre<br>Av. Rangel Pestana, 30 | taria da Fazenda do Estad<br>10 - São Paulo - SP - CEP.01 | de São Paulo<br>017-911 - PABX (11)3243- | 3400           |                     |                  |   |                          |
|                                                                                                    |                                               |                    |                           |                | 2                               |                                                           |                                          |                |                     |                  |   |                          |
|                                                                                                    |                                               |                    |                           |                |                                 |                                                           |                                          |                |                     |                  |   |                          |
|                                                                                                    |                                               |                    |                           |                |                                 |                                                           |                                          |                |                     |                  |   |                          |
|                                                                                                    |                                               |                    |                           |                |                                 |                                                           |                                          |                |                     |                  |   |                          |
|                                                                                                    |                                               |                    |                           |                |                                 |                                                           |                                          |                |                     |                  |   |                          |
|                                                                                                    |                                               |                    |                           |                |                                 |                                                           |                                          |                |                     |                  |   |                          |
|                                                                                                    |                                               |                    |                           |                |                                 |                                                           |                                          |                |                     |                  |   |                          |
|                                                                                                    |                                               |                    |                           |                |                                 |                                                           |                                          |                |                     |                  |   |                          |
|                                                                                                    |                                               |                    |                           |                |                                 |                                                           |                                          |                |                     |                  |   |                          |
|                                                                                                    |                                               |                    |                           |                |                                 |                                                           |                                          |                |                     |                  |   |                          |
|                                                                                                    |                                               |                    |                           |                |                                 |                                                           |                                          |                |                     |                  |   |                          |
|                                                                                                    |                                               |                    |                           |                |                                 |                                                           |                                          |                |                     |                  |   |                          |
|                                                                                                    |                                               |                    |                           |                |                                 |                                                           |                                          |                |                     |                  |   |                          |
|                                                                                                    |                                               |                    |                           |                |                                 |                                                           |                                          |                |                     |                  |   |                          |
|                                                                                                    |                                               |                    |                           |                |                                 |                                                           |                                          |                |                     |                  |   |                          |
|                                                                                                    |                                               |                    |                           |                |                                 |                                                           |                                          |                |                     |                  |   |                          |
|                                                                                                    |                                               |                    |                           |                |                                 |                                                           |                                          |                |                     |                  |   |                          |
|                                                                                                    |                                               |                    |                           |                |                                 |                                                           |                                          |                |                     |                  |   |                          |
|                                                                                                    |                                               |                    |                           |                |                                 |                                                           |                                          |                |                     |                  |   |                          |
|                                                                                                    |                                               |                    |                           |                |                                 |                                                           |                                          |                |                     |                  |   |                          |
| A Dana                                                                                                    |                                               |                    |                           |                |                                 |                                                           |                                          |                |                     |                  |   | A Discription            |
|                                                                                                    |                                               | Takan Outlas'      | C D Windows Franc         |                |                                 | Lan Car, Minus C                                          |                                          | E) crowno or   | 1 the second second | A NECE NEWS C    |   |                          |
| 💶 start 🛛 🕑 🥮 🧐 🖯                                                                                                    | י אין איז איי איי איי איי איי איי איי איי איי | THOOX - OUTOOK     | 2 windows Exp             | SQL Query Anal | vvindows media                  | SAF - Microsoft                                           | MICROSOTE Uff +                          | JE SEGURO_OBRI | e seraznet - secre  | WHCE - Microsoft | 9 | 🕶 🎯 📢 🚰 💽 🛒 🚽 🏹 💟 - 10:4 |

Informar:

Placa: formato XXX-9999, informação obrigatória. Número do Seguro Obrigatório Ano de Exercício: informação obrigatória. Valor do Seguro: informação obrigatória. Seguradora: informação obrigatória. Data Início da Vigência: informação obrigatória. Data Término da Vigência: informação preenchida automaticamente pelo sistema. Data Vencimento do Seguro: informação preenchida automaticamente pelo sistema.

Após preencher os campos e clicar na pasta SALVAR, aparecerão as pastas :

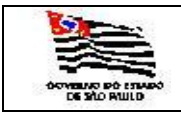

| E FROTA |  |
|---------|--|
| STEMA   |  |
|         |  |

#### 3.1.1.7. Seguro Geral

| SEGURO_GERAL - Micro                    | osoft Internet Explorer               |                              |                         |                               |                            |                |                           |                             | _ 🗆 ×    |
|-----------------------------------------|---------------------------------------|------------------------------|-------------------------|-------------------------------|----------------------------|----------------|---------------------------|-----------------------------|----------|
| Eile Edit ⊻iew Favorit                  | es <u>T</u> ools <u>H</u> elp         |                              |                         |                               |                            |                |                           |                             | <b></b>  |
| 🕒 Back 🝷 💮 🖌 🗶 🔮                        | 🏠 🔎 Search 👷 Favorites   🛞            | 😥 - 😓 🛅 - 🖵 🛍                |                         |                               |                            |                |                           |                             |          |
| Address Address //websefa               | z.fazenda.sp.gov.br/SAF/Operacoes/SEG | GURO_GERAL.aspx?acao=Incluir |                         |                               |                            |                |                           | 💌 🔁 Go                      | Links »  |
| Governo do Estado de S<br>Secretaria da | a Fazenda                             |                              |                         |                               |                            |                |                           |                             | <u> </u> |
| SAF                                     |                                       |                              |                         |                               |                            |                |                           |                             | _        |
| Operações Co                            | nsultas Relatórios                    | Cadastros Administraç        | ão Encerrar             |                               |                            |                |                           |                             |          |
|                                         |                                       |                              | भ्रि 🖪 🛧                |                               |                            |                |                           |                             |          |
| Cadastro de s                           | Seguro Geral de Veicu                 | llos                         |                         |                               |                            |                |                           |                             |          |
|                                         | Incluir Salva                         | Cancelar                     |                         |                               |                            |                |                           |                             |          |
| Placa:                                  | DMT-1112 •                            | Nº da Apólice de Seguro:     | 232323                  |                               |                            |                |                           |                             |          |
| Tipo de Seguro:                         | colisão, incendio, roubo              | Tipo de Cobertura:           | compreensiva            |                               |                            |                |                           |                             |          |
| Nome da Seguradora:                     | PORTO SEGURO CIA DE SEGUI             | ROS GERAIS                   |                         |                               |                            |                |                           |                             |          |
| Início Vigência da Apólice              | :: 20/01/2007                         | Apólice:                     | 20/01/2008              |                               |                            |                |                           |                             |          |
| Valor Total da Apólice:                 | 1500,00                               | Valor da Franquia:           | 2000,00                 |                               |                            |                |                           |                             |          |
| Limite Danos a Terceiros                | : 25000,00                            | Limite Preço do Veículo:     | 35000,00                |                               |                            |                |                           |                             |          |
|                                         |                                       |                              |                         | Secretaria da Fazenda do F    | etado de São Paulo         |                |                           |                             | _        |
|                                         |                                       |                              | Av. Rangel Pest         | na, 300 - São Paulo - SP - Cl | P.01017-911 - PABX (11)324 | 3-3400         |                           |                             |          |
|                                         |                                       |                              |                         |                               |                            |                |                           |                             |          |
|                                         |                                       |                              |                         |                               |                            |                |                           |                             |          |
|                                         |                                       |                              |                         |                               |                            |                |                           |                             |          |
|                                         |                                       |                              |                         |                               |                            |                |                           |                             |          |
|                                         |                                       |                              |                         |                               |                            |                |                           |                             |          |
|                                         |                                       |                              |                         |                               |                            |                |                           |                             |          |
|                                         |                                       |                              |                         |                               |                            |                |                           |                             |          |
|                                         |                                       |                              |                         |                               |                            |                |                           |                             |          |
|                                         |                                       |                              |                         |                               |                            |                |                           |                             |          |
|                                         |                                       |                              |                         |                               |                            |                |                           |                             |          |
|                                         |                                       |                              |                         |                               |                            |                |                           |                             |          |
|                                         |                                       |                              |                         |                               |                            |                |                           |                             |          |
|                                         |                                       |                              |                         |                               |                            |                |                           |                             |          |
|                                         |                                       |                              |                         |                               |                            |                |                           |                             |          |
|                                         |                                       |                              |                         |                               |                            |                |                           |                             |          |
|                                         |                                       |                              |                         |                               |                            |                |                           |                             |          |
|                                         |                                       |                              |                         |                               |                            |                |                           |                             |          |
|                                         |                                       |                              |                         |                               |                            |                |                           |                             |          |
|                                         |                                       |                              |                         |                               |                            |                |                           |                             |          |
|                                         |                                       |                              |                         |                               |                            |                |                           |                             |          |
|                                         |                                       |                              |                         |                               |                            |                |                           |                             |          |
|                                         |                                       |                              |                         |                               |                            |                |                           |                             |          |
|                                         |                                       |                              |                         |                               |                            |                |                           |                             |          |
|                                         |                                       |                              |                         |                               |                            |                |                           |                             |          |
|                                         |                                       |                              |                         |                               |                            |                |                           |                             |          |
|                                         |                                       |                              |                         |                               |                            |                |                           |                             | *        |
| 🕘 Done                                  |                                       |                              |                         |                               |                            |                |                           | 📄 📄 🕒 Local intranet        | 1        |
| 🛃 Start 🛛 🔞 🚳 🙆                         | 🕯 📬 🖉 🛛 🖄 Inbox - Outlook 🖡           | E: Musicas Jota              | maSAF\   🖏 SOL Query Ar | al   🕞 Windows Media          | SAF - Microsoft            | 4 Microsoft Of | ernet Fx VNFCE - Microsof | Sa 4. 4. 4. 4. 41 🖂 🛼 🖬 🖂 🏹 | 11:05    |

Após preencher os campos e clicar na pasta SALVAR, aparecerão as pastas :

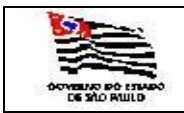

| MULTA - Microsoft Inter    | net Explorer                    |                                        |                         |                                |                          |                |                   |                    |                   | _ 🗆 ×          |
|----------------------------|---------------------------------|----------------------------------------|-------------------------|--------------------------------|--------------------------|----------------|-------------------|--------------------|-------------------|----------------|
| Eile Edit View Favorite    | s <u>T</u> ools <u>H</u> elp    |                                        |                         |                                |                          |                |                   |                    |                   |                |
| 😮 Back 🔹 🕤 👻 📓             | 🏠 🔎 Search 🛛 👷 Favorites ∢      | 8 🔗 - 💺 🔟 - 🖵 📖                        |                         |                                |                          |                |                   |                    |                   |                |
| Address 🙆 https://websefa: | fazenda.sp.gov.br/SAF/Operacoes | MULTA.aspx?acao=Incluir                |                         |                                |                          |                |                   |                    | ہ 🗲 💌             | io Links »     |
| Governo do Estado de Sá    | io Paulo                        |                                        |                         |                                |                          |                | 1                 |                    |                   | *              |
| Secretaria da              | Fazenda                         |                                        |                         |                                |                          |                | C                 |                    |                   |                |
| SAF                        |                                 |                                        |                         |                                |                          |                |                   |                    |                   |                |
| Operações Co               | sultas Relatórios               | Cadastros Administraçã                 | o Encerrar              |                                |                          |                |                   |                    |                   |                |
| Multas sobre               | Veículos                        |                                        | S 1                     |                                |                          |                |                   |                    |                   |                |
|                            | Incluir Sa                      |                                        |                         |                                |                          |                |                   |                    |                   |                |
|                            |                                 | Cancelar                               |                         |                                |                          |                |                   |                    |                   |                |
| Placa:                     | DMT-1112 .                      | Nº Auto Infração:                      | 233333                  |                                |                          |                |                   |                    |                   |                |
| Data da Multa:             | 20/01/2008                      | Tipo de Infração:                      | média                   |                                |                          |                |                   |                    |                   |                |
| Responsável pela Multa:    | João de Oliveira                |                                        |                         |                                |                          |                |                   |                    |                   |                |
| Valor da Multa:            | 127,00                          | Número de Pontos:                      | 5                       |                                |                          |                |                   |                    |                   |                |
| Recursos Impetrado?        | C Sim € Não                     | Resultado dos Recursos:                |                         |                                |                          |                |                   |                    |                   |                |
| Outras Informações:        |                                 |                                        |                         |                                |                          |                |                   |                    |                   |                |
|                            |                                 |                                        |                         |                                |                          |                |                   |                    |                   |                |
|                            |                                 |                                        |                         |                                |                          |                |                   |                    |                   |                |
|                            |                                 |                                        |                         |                                |                          |                |                   |                    |                   |                |
|                            |                                 |                                        |                         | Secretaria da Fazenda do Est   | ado de São Paulo         |                |                   |                    |                   |                |
|                            |                                 |                                        | Av. Ranger Pestal       | ia, 300 - Sao Paulo - SP - CEP | .01017-911 - PABX (11)32 | 243-3400       |                   |                    |                   |                |
|                            |                                 |                                        |                         |                                |                          |                |                   |                    |                   |                |
|                            |                                 |                                        |                         |                                |                          |                |                   |                    |                   |                |
|                            |                                 |                                        |                         |                                |                          |                |                   |                    |                   |                |
|                            |                                 |                                        |                         |                                |                          |                |                   |                    |                   |                |
|                            |                                 |                                        |                         |                                |                          |                |                   |                    |                   |                |
|                            |                                 |                                        |                         |                                |                          |                |                   |                    |                   |                |
|                            |                                 |                                        |                         |                                |                          |                |                   |                    |                   |                |
|                            |                                 |                                        |                         |                                |                          |                |                   |                    |                   |                |
|                            |                                 |                                        |                         |                                |                          |                |                   |                    |                   |                |
|                            |                                 |                                        |                         |                                |                          |                |                   |                    |                   |                |
|                            |                                 |                                        |                         |                                |                          |                |                   |                    |                   |                |
|                            |                                 |                                        |                         |                                |                          |                |                   |                    |                   |                |
|                            |                                 |                                        |                         |                                |                          |                |                   |                    |                   |                |
|                            |                                 |                                        |                         |                                |                          |                |                   |                    |                   |                |
|                            |                                 |                                        |                         |                                |                          |                |                   |                    |                   |                |
|                            |                                 |                                        |                         |                                |                          |                |                   |                    |                   |                |
|                            |                                 |                                        |                         |                                |                          |                |                   |                    |                   |                |
|                            |                                 |                                        |                         |                                |                          |                |                   |                    |                   |                |
|                            |                                 |                                        |                         |                                |                          |                |                   |                    |                   |                |
|                            |                                 |                                        |                         |                                |                          |                |                   |                    |                   |                |
|                            |                                 |                                        |                         |                                |                          |                |                   |                    |                   |                |
|                            |                                 |                                        |                         |                                |                          |                |                   |                    |                   |                |
|                            |                                 |                                        |                         |                                |                          |                |                   |                    |                   |                |
|                            |                                 |                                        |                         |                                |                          |                |                   |                    |                   |                |
| 🙋 Done                     |                                 |                                        |                         |                                |                          |                |                   |                    | 🔒 😒 Local intran  | .et /          |
| 覺 Start 🛛 🚱 🥌 📀            | 🐧 过 🛛 🖄 Inbox - Outlook         | . 🔄 🔄 E: \Musicas \Jota 🔄 🔄 E: \Sisten | naSAF\ 🛛 🧃 SQL Query Ar | nal 💽 Windows Media            | SAF - Microsoft          | 5 Microsoft Of | 🥑 4 Internet Ex 🔹 | 🥠 NFCE - Microsoft | 🗐 😓 🏠 🍁 👙 🕼 🔁 🕹 🥹 | <b>X 11:09</b> |
|                            |                                 |                                        |                         |                                |                          |                |                   |                    |                   |                |

Informar:

Placa: formato XXX-9999, informação obrigatória. Número do Auto de Infração: Informação obrigatória. Data da Multa: Informação obrigatória. Tipo de Infração: Informação obrigatória. Responsável pela Multa: Informação obrigatória. Valor da Multa: Informação obrigatória. Número de Pontos: Informação obrigatória. Recurso Impetrado: Opção sim ou não. Resultado do Recurso. Outras Informações.

Após preencher os campos e clicar na pasta SALVAR, aparecerão as pastas :

DADOS ATUALIZAÇÃO - Com informações de quem incluiu ou alterou as informações;

SAF - MANUAL\_SAF.DOC PÁGINA 25 DE 127

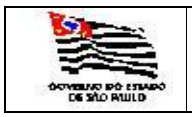

EDITAR – Disponibilizará os campos para serem alterados; EXCLUIR – Opção para excluir a veiculo.

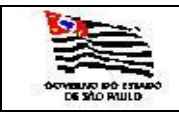

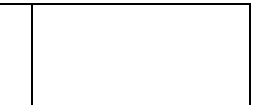

#### 3.1.1.9. Condutores de Veículos

| CONDUTOR_VE                 | ICULOS - Microsoft Internet Explorer           |                          |                                   |                                                        |                                            |                |                                   |                    |
|-----------------------------|------------------------------------------------|--------------------------|-----------------------------------|--------------------------------------------------------|--------------------------------------------|----------------|-----------------------------------|--------------------|
| <u>Ele Edit View</u>        | Favorites Tools Help                           |                          |                                   |                                                        |                                            |                |                                   |                    |
| 🔇 Back 🔹 🕥 👻                | 💌 😰 🏠 🔎 Search 🔅 Favorites 🤗                   | 🍛 • 😓 🔟 - 🗔 🛍            | <b>4</b>                          |                                                        |                                            |                |                                   |                    |
| Address 🔊 https:/           | //websefaz.fazenda.sp.gov.br/SAF/Cadastros/CO  | NDUTOR_VEICULOS.aspx?ac  | ao=Incluir                        |                                                        |                                            |                |                                   | 💌 🛃 Go Links       |
| Governo do Est<br>Secretar  | <sup>tado de São Paulo</sup><br>ria da Fazenda |                          |                                   |                                                        |                                            |                | 6                                 |                    |
| SAF                         |                                                |                          |                                   |                                                        |                                            |                |                                   |                    |
| Operações                   | Consultas Relatórios                           | Cadastros Admi           | nistração Encerrar                |                                                        |                                            |                |                                   |                    |
|                             |                                                |                          | 🔶 🎞 🔶                             |                                                        |                                            |                |                                   |                    |
| Atualiza                    | ção da Tabela de Conduto                       | res de Veículo           | s                                 |                                                        |                                            |                |                                   |                    |
|                             | Incluir Salva                                  | Cancelar                 |                                   |                                                        |                                            |                |                                   |                    |
| RG do Condutori             | 17123223                                       |                          |                                   |                                                        |                                            |                |                                   |                    |
| Status do<br>Condutor:      | • Ativo C Inativo                              |                          |                                   |                                                        |                                            |                |                                   |                    |
| Nome Condutor:              | José de Oliveira                               |                          |                                   |                                                        |                                            |                |                                   |                    |
| Tipo de Condutor:           | motorista                                      | Categoria:               | A/8                               |                                                        |                                            |                |                                   |                    |
| Carteira de<br>Habilitação: | motorista<br>condutor autorizado               | Validade<br>Habilitação: | da                                |                                                        |                                            |                |                                   |                    |
| Secretaria:                 | motorista locado                               |                          |                                   |                                                        |                                            |                |                                   |                    |
| Frota:                      | COORDENADORIA GERAL DA ADMINISTR               | ACAO-CGA                 |                                   |                                                        |                                            |                |                                   |                    |
| SubFrota:                   | DT - DIVISÃO DE TRANSPORTES                    |                          |                                   |                                                        |                                            |                |                                   |                    |
| Órgão Detentor:             | NÚCLEO DE CONTROLE DE FROTA - NCF              |                          |                                   |                                                        |                                            |                |                                   |                    |
| Garagemi                    | Rua Isabel, 337                                |                          | •                                 |                                                        |                                            |                |                                   |                    |
|                             | VALIDADE DA AUTORIZ                            | DACAO                    |                                   |                                                        |                                            |                |                                   |                    |
| Data Inicio:                |                                                | Data Final:              |                                   |                                                        |                                            |                |                                   |                    |
|                             |                                                |                          |                                   |                                                        |                                            |                |                                   |                    |
|                             |                                                |                          |                                   |                                                        |                                            |                |                                   |                    |
|                             |                                                |                          | Sec<br>Av Rancel Pestana 3        | etaria da Fazenda do Esta<br>00 - São Paulo - SP - CEP | do de São Paulo<br>01017-911 - PARX (11)32 | 43-3400        |                                   |                    |
|                             |                                                |                          |                                   |                                                        |                                            |                |                                   |                    |
|                             |                                                |                          |                                   |                                                        |                                            |                |                                   |                    |
|                             |                                                |                          |                                   |                                                        |                                            |                |                                   |                    |
|                             |                                                |                          |                                   |                                                        |                                            |                |                                   |                    |
|                             |                                                |                          |                                   |                                                        |                                            |                |                                   |                    |
|                             |                                                |                          |                                   |                                                        |                                            |                |                                   |                    |
|                             |                                                |                          |                                   |                                                        |                                            |                |                                   |                    |
|                             |                                                |                          |                                   |                                                        |                                            |                |                                   |                    |
|                             |                                                |                          |                                   |                                                        |                                            |                |                                   |                    |
|                             |                                                |                          |                                   |                                                        |                                            |                |                                   |                    |
|                             |                                                |                          |                                   |                                                        |                                            |                |                                   |                    |
|                             |                                                |                          |                                   |                                                        |                                            |                |                                   |                    |
|                             |                                                |                          |                                   |                                                        |                                            |                |                                   |                    |
|                             |                                                |                          |                                   |                                                        |                                            |                |                                   |                    |
|                             |                                                |                          |                                   |                                                        |                                            |                |                                   |                    |
|                             |                                                |                          |                                   |                                                        |                                            |                |                                   |                    |
|                             |                                                |                          |                                   |                                                        |                                            |                |                                   |                    |
|                             |                                                |                          |                                   |                                                        |                                            |                |                                   |                    |
|                             |                                                |                          |                                   |                                                        |                                            |                |                                   |                    |
| Done                        |                                                |                          |                                   |                                                        |                                            |                |                                   | A Si localintranet |
| Alternal Long of            |                                                | o                        |                                   | [ Owner where the                                      |                                            | Indexession 1  |                                   |                    |
| - start                     | 🗧 🕒 🔰 🖏 🛄 INDOX - Outlook                      | 🛶 c. Musicas pota        | cripsteindSAP(] 42 SQL Query Anal | windows media                                          | SAP - Microsoft                            | MICrosoft UT * | + Internet Ex + winnud - Microsof |                    |

Informar:

RG do Condutor: informação obrigatória.

Status do Condutor: Situação de Ativo ou Inativo.

Nome do Condutor: Informação obrigatória.

Tipo de Condutor: é exibida a tabela de Tipos de Condutores para escolha obrigatória.

Categoria: é exibida a tabela de Categoria de Condutores para escolha obrigatória.

Carteira de Habilitação: informação obrigatória.

Secretaria: é exibida a Secretaria do usuário logado.

Frota: é exibida a Frota do usuário logado.

Subfrota: é exibida a tabela de Subfrota da frota do usuário logado, informação obrigatória.

Órgão Detentor: é exibida a tabela Órgão Detentor da subfrota do usuário logado, informação obrigatória.

Garagem: é exibida a tabela com as garagens do Órgão Detentor do usuário logado, informação obrigatória.

Data Início: este campo ficará disponível para preenchimento somente para o tipo de condutor motorista autorizado.

Data Final: este campo ficará disponível para preenchimento somente para o tipo de condutor motorista autorizado.

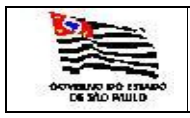

Após preencher os campos e clicar na pasta SALVAR, aparecerão as pastas :

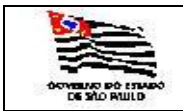

| FROTA |  |
|-------|--|
| ГЕМА  |  |

#### 3.1.1.10. Subfrotas

| SUBFROTA    | A - Microsoft Internet E                                                | cplorer               |                     |                |                        |                            |                        |               |                   |                                      |                                    | _ <b>_ _</b> ×        |
|-------------|-------------------------------------------------------------------------|-----------------------|---------------------|----------------|------------------------|----------------------------|------------------------|---------------|-------------------|--------------------------------------|------------------------------------|-----------------------|
| Ele Edit    | ⊻iew Favorites <u>T</u> ools                                            | Help                  |                     |                |                        |                            |                        |               |                   |                                      |                                    |                       |
| 😮 Back 🔹 🤅  | Ə - 🗵 🗈 🏠 🔎                                                             | Search 👷 Favorites    | ) 🔊 - 📚 🗹 - 🗖       | 1 83,          |                        |                            |                        |               |                   |                                      |                                    |                       |
| Address E H | http://localhost/SAF/Cadasi<br>do Estado de São Paulo<br>Staria da Faze | ros/SUBFROTA.aspx?COD | _SUBFROTA=23690     |                |                        |                            |                        |               | (                 |                                      |                                    | Go Links »            |
| SAF         |                                                                         |                       |                     |                |                        |                            |                        |               |                   |                                      |                                    |                       |
| Operaçõe    | es Consultas                                                            | Relatórios            | Cadastros           | Administração  | Incerrar               |                            |                        |               |                   |                                      |                                    |                       |
|             |                                                                         |                       |                     |                | A 🗵 😪                  |                            |                        |               |                   |                                      |                                    |                       |
| Cadas       | stramento de                                                            | SUDFrotas             | Editar Excluir      |                |                        |                            |                        |               |                   |                                      |                                    |                       |
|             |                                                                         | Dudos Atualização     |                     |                |                        |                            |                        |               |                   |                                      |                                    |                       |
| Código:     | 23690                                                                   |                       |                     |                |                        |                            |                        |               |                   |                                      |                                    |                       |
| Sub-Frota:  | DRA-01                                                                  | DIVISÃO REGIONAL      | DE ADMINISTRAÇÃO    | D DO LITORAL   |                        |                            |                        |               |                   |                                      |                                    |                       |
| Dirigente:  | JOSÉ AD                                                                 | RIANO PEREIRA         |                     |                |                        |                            |                        |               |                   |                                      |                                    |                       |
| Endereço:   | RUA FRE                                                                 | I GASPAR, 03 - 2º AN  | IDAR - CENTRO - SAI | NTOS           |                        |                            |                        |               |                   |                                      |                                    |                       |
| Telefone:   | (13) 321                                                                | 9.7629 - R. 25        |                     |                |                        |                            |                        |               |                   |                                      |                                    |                       |
| Faxi        | (13) 321                                                                | 9.8947                |                     |                |                        |                            |                        |               |                   |                                      |                                    |                       |
| Erota       | Japereira                                                               |                       | MINISTRACAO-CGA     |                |                        |                            |                        |               |                   |                                      |                                    |                       |
|             | Cooke                                                                   |                       |                     |                |                        |                            |                        |               |                   |                                      |                                    |                       |
|             | ,                                                                       | ÓRGÃOS DE             | TENTORES            |                |                        |                            |                        |               |                   |                                      |                                    |                       |
| 1 23692 NL  | UCLEO DE FINANÇAS,SUI                                                   | P. E ATIVIDADES COMPL | EMENTARES - DRA-1   |                |                        |                            |                        |               |                   |                                      |                                    |                       |
| Situaçã     | ão da ficha                                                             | Ativa 💌               |                     |                |                        |                            |                        |               |                   |                                      |                                    |                       |
|             |                                                                         |                       |                     |                | Secr                   | etaria da Eazenda do Esta  | ido de São Paulo       |               |                   |                                      |                                    |                       |
|             |                                                                         |                       |                     |                | Av. Rangel Pestana, 30 | 00 - São Paulo - SP - CEP. | 01017-911 - PABX (11)3 | 243-3400      |                   |                                      |                                    |                       |
|             |                                                                         |                       |                     |                |                        |                            |                        |               |                   |                                      |                                    |                       |
|             |                                                                         |                       |                     |                |                        |                            |                        |               |                   |                                      |                                    |                       |
|             |                                                                         |                       |                     |                |                        |                            |                        |               |                   |                                      |                                    |                       |
|             |                                                                         |                       |                     |                |                        |                            |                        |               |                   |                                      |                                    |                       |
|             |                                                                         |                       |                     |                |                        |                            |                        |               |                   |                                      |                                    |                       |
|             |                                                                         |                       |                     |                |                        |                            |                        |               |                   |                                      |                                    |                       |
|             |                                                                         |                       |                     |                |                        |                            |                        |               |                   |                                      |                                    |                       |
|             |                                                                         |                       |                     |                |                        |                            |                        |               |                   |                                      |                                    |                       |
|             |                                                                         |                       |                     |                |                        |                            |                        |               |                   |                                      |                                    |                       |
|             |                                                                         |                       |                     |                |                        |                            |                        |               |                   |                                      |                                    |                       |
|             |                                                                         |                       |                     |                |                        |                            |                        |               |                   |                                      |                                    |                       |
|             |                                                                         |                       |                     |                |                        |                            |                        |               |                   |                                      |                                    |                       |
|             |                                                                         |                       |                     |                |                        |                            |                        |               |                   |                                      |                                    |                       |
|             |                                                                         |                       |                     |                |                        |                            |                        |               |                   |                                      |                                    |                       |
|             |                                                                         |                       |                     |                |                        |                            |                        |               |                   |                                      |                                    |                       |
|             |                                                                         |                       |                     |                |                        |                            |                        |               |                   |                                      |                                    |                       |
|             |                                                                         |                       |                     |                |                        |                            |                        |               |                   |                                      |                                    | <u></u>               |
| Done        |                                                                         | 1.000                 | 1000                |                | [                      |                            | [                      | 1             | 1                 |                                      |                                    | Local intranet        |
| Start 3     | 9 😕 💌 😏 🦉                                                               | Inbox - Outlook       | E: Musicas Jota     | E:\SistemaSAF\ | SQL Query Anal         | Windows Media              | SAF - Microsoft        | Manual_SAF.do | 🤭 3 Internet Ex · | <ul> <li>NFCE - Microsoft</li> </ul> | <u> <u>a</u> <u>a</u> <u>a</u></u> | 🉇 🖬 🔛 🕥 🗊 🚽 🏹 🚺 13:46 |
| Inform      | nor:                                                                    |                       |                     |                |                        |                            |                        |               |                   |                                      |                                    |                       |

Informar:

Código: UA da Subfrota, informação obrigatória. Sub-Frota: Nome da Subfrota, informação obrigatória. Dirigente: Administrador da Subfrota, informação obrigatória. Endereço Telefone FAX Email Frota: é exibida a tabela de Frota da subfrota do usuário logado.

Ao incluir a Subfrota clicar na pasta Editar aparecerá a opção de inclusão do Órgão Detentor.

Após preencher os campos e clicar na pasta SALVAR, aparecerão as pastas :

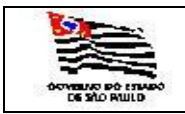

#### 3.1.1.11. Órgãos Detentores

| 3 • 3 • x x x 4 / 2 * * * * 2 × 3 w • 🖵 23                    |                                                    |                             | ar - |
|---------------------------------------------------------------|----------------------------------------------------|-----------------------------|------|
| Back to Orgao_Detentor<br>Governo do Estado de São Paulo      |                                                    |                             |      |
| Secretaria da Fazenda                                         |                                                    |                             | 0    |
| SAF                                                           |                                                    |                             |      |
| Operações Consultas Relatórios Cadastros Adminis              | stração Encerrar                                   |                             |      |
| Cadastramento de Órgãos Detentores                            |                                                    |                             |      |
| Incluir Salvar Cancelar                                       |                                                    |                             |      |
| digo: 02565                                                   |                                                    |                             |      |
| etentor: SETOR DE ADMINISTRAÇÃO DE SUBFROTA                   |                                                    |                             |      |
| ente: José Ferreira                                           |                                                    |                             |      |
| ereșo: Rua Isabel, 3434                                       |                                                    |                             |      |
| afone: 3243-5454                                              |                                                    |                             |      |
| 3243-5654                                                     |                                                    |                             |      |
| ail: jferreira@fazenda.sp                                     |                                                    |                             |      |
| -frota: DRA-02 - DIVISÃO REGIONAL DE ADMINISTRAÇÃO DE TAUBATÉ | V                                                  |                             |      |
| GARAGENS                                                      |                                                    |                             |      |
|                                                               |                                                    |                             |      |
|                                                               |                                                    |                             |      |
|                                                               |                                                    |                             |      |
|                                                               |                                                    |                             |      |
|                                                               |                                                    |                             |      |
|                                                               |                                                    |                             |      |
|                                                               |                                                    |                             |      |
|                                                               |                                                    |                             |      |
|                                                               |                                                    |                             |      |
|                                                               | Sarrataria da Fazanda do Fatado                    | da Săn Danin                |      |
|                                                               | Av. Rangel Pestana, 300 - São Paulo - SP - CEP.010 | 17-911 - PABX (11)3243-3400 |      |
|                                                               |                                                    |                             |      |
|                                                               |                                                    |                             |      |
|                                                               |                                                    |                             |      |
|                                                               |                                                    |                             |      |
|                                                               |                                                    |                             |      |
|                                                               |                                                    |                             |      |
|                                                               |                                                    |                             |      |
|                                                               |                                                    |                             |      |
|                                                               |                                                    |                             |      |
|                                                               |                                                    |                             |      |
|                                                               |                                                    |                             |      |
|                                                               |                                                    |                             |      |
|                                                               |                                                    |                             |      |
|                                                               |                                                    |                             |      |
|                                                               |                                                    |                             |      |
|                                                               |                                                    |                             |      |
|                                                               |                                                    |                             |      |

Informar:

Código: UA do Órgão Detentor, informação obrigatória. Órgão Detentor: Nome Órgão Detentor, informação obrigatória. Dirigente: Administrador do Órgão Detentor. Endereço Telefone FAX Email Subfrota: é exibida a tabela de Subfrota escolhida ou do usuário logado.

Após preencher os campos e clicar na pasta SALVAR, aparecerão as pastas :

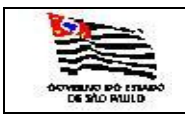

| 0.1.1.12.03uarros uo orsterna | 3. | 1.1 | .12. | Usuários | do | Sistema |
|-------------------------------|----|-----|------|----------|----|---------|
|-------------------------------|----|-----|------|----------|----|---------|

| TB_Usuar              | ioSistema - Microsoft Internet Explorer                                                                                     |                                                                                                    |
|-----------------------|----------------------------------------------------------------------------------------------------|----------------------------------------------------------------------------------------------------|
| <u>Eile E</u> dit     | View Favorites Tools Help                                                                                                   |                                                                                                    |
| 🔾 Back 🔹 🤅            | 🕥 👻 😰 🐔 🔎 Search 👷 Favorites \land 😥 🐼 🐨 🖕 🛄 🐛                                                                              |                                                                                                    |
| Address 👹             | http://localhost/SAF/Cadastros/TB_USUARIOSISTEMA.aspx?acao=Induir                                                           | z 🔂 Go Links »                                                                                                    |
| Governo o<br>Secre    | lo Estado de São Paulo<br>taria da Fazenda                                                                                  |                                                                                                    |
| SAF                   |                                                                                                    |                                                                                                    |
| Operação              | ne Concultar Rolatónios Cadastros Administração Encours                                                                     | _                                                                                                    |
| Cada                  | stramento de Usuários do Sistema                                                                                            |                                                                                                    |
|                       | Incluir Salvar Cancelar                                                                                                    | _                                                                                                    |
| Login:                | Isversales Senha: Isversales                                                                                                |                                                                                                    |
| Nome:                 | Laura Versales                                                                                                    |                                                                                                    |
| Cargo:                | Assistente Fiscal                                                                                                    |                                                                                                    |
| Fone:                 | 3243-4545 Fax: 3243-4545                                                                                                    |                                                                                                    |
| E_mail:               | lsversales@fazenda.sp.gov.br                                                                                                |                                                                                                    |
| Secretaria:           | SECRETARIA DA FAZENDA                                                                                                    |                                                                                                    |
| Subfrota:             |                                                                                                    |                                                                                                    |
| Orgão                 |                                                                                                    |                                                                                                    |
| Detentor:             |                                                                                                    | -                                                                                                    |
| Perfil do<br>Usuário: |                                                                                                    |                                                                                                    |
|                       | Consulvate<br>Administrador da Fosta<br>Administrador da Subforta<br>Administrador do Osito Detentor<br>Openador do Sistema |                                                                                                    |
|                       |                                                                                                    |                                                                                                    |
|                       |                                                                                                    |                                                                                                    |
|                       |                                                                                                    | Sacretaria da Fazenda do Estado de São Paulo<br>ngel Pestana, 300 - São Paulo - SP - CEP 01017-911 - PABX (11)3243-3400                  |
|                       |                                                                                                    |                                                                                                    |
|                       |                                                                                                    |                                                                                                    |
|                       |                                                                                                    |                                                                                                    |
|                       |                                                                                                    |                                                                                                    |
|                       |                                                                                                    |                                                                                                    |
|                       |                                                                                                    |                                                                                                    |
|                       |                                                                                                    |                                                                                                    |
|                       |                                                                                                    |                                                                                                    |
|                       |                                                                                                    |                                                                                                    |
|                       |                                                                                                    |                                                                                                    |
|                       |                                                                                                    |                                                                                                    |
|                       |                                                                                                    |                                                                                                    |
|                       |                                                                                                    |                                                                                                    |
| Done                  |                                                                                                    |                                                                                                    |
| Start [               | 🗿 🧶 😁 🕤 🧃 🛄 📋 Inbox - Outbook   🍙 E: (Musicas (Jota ) 🙆 E: (SistemaSAF) ) 🖏 Sc                                              | L Query Anal   🕑 Windows Media   🥨 SAF - Microsoft   🕎 3 Microsoft Of •   🔊 3 Internet Ex • 🕐 NFCE - Microsoft     🕼 🎂 🍻 🕫 🏟 🗐 🖓 🕅 14:15 |

Informar:

Login: Informação obrigatória..

Senha: Informação gerada pelo sistema, é o mesmo nome do login do usuário cadastrado. Na primeira vez que o usuário vai se logar no sistema a aplicação obriga o mesmo a mudar Nome do Usuário, informação obrigatória Usuário, informação obrigatória. Cargo do Usuário. Telefone FAX Email Secretaria: é exibida a Secretaria do usuário logado. Frota: é exibida a Frota do usuário logado. Subfrota: é exibida a tabela de Subfrota da frota do usuário logado, informação obrigatória. Órgão Detentor: é exibida a tabela de perfil.

Após preencher os campos e clicar na pasta SALVAR, aparecerão as pastas :

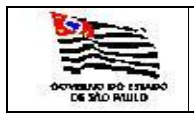

#### 3.2. Administração

#### 3.2.1. Alteração de Senha

| 🎒 AlteraSenha - Microsoft Internet      | Explorer            |                    |                 |                        |                                                        |                                                |                    |                                       |                     |                | _ D ×            |
|-----------------------------------------|---------------------|--------------------|-----------------|------------------------|--------------------------------------------------------|------------------------------------------------|--------------------|---------------------------------------|---------------------|----------------|------------------|
| Ele Edit View Favorites Tools           | Help                |                    |                 |                        |                                                        |                                                |                    |                                       |                     |                |                  |
| 🔇 Back 🔹 🕤 👻 😰 🐔 🔎 S                    | iearch 👷 Favorites  | ) 😥 • 😓 👿 • 🗖      | 1 43.           |                        |                                                        |                                                |                    |                                       |                     |                |                  |
| Address Address Address Address Address | al/AlteraSenha.aspx |                    |                 |                        |                                                        |                                                |                    |                                       |                     |                | 🕶 🛃 Go 🛛 Links 🎇 |
| Couerres de Estado de Cão Baulo         |                     |                    |                 |                        |                                                        |                                                |                    | 1                                     |                     |                | ×                |
| Secretaria da Faze                      | nda                 |                    |                 |                        |                                                        |                                                |                    | · · · · · · · · · · · · · · · · · · · | 7                   |                |                  |
| Secretaria da razer                     | lida                |                    |                 |                        |                                                        |                                                |                    |                                       |                     |                |                  |
| SAF                                     |                     |                    |                 |                        |                                                        |                                                |                    |                                       |                     |                |                  |
| Operações Consultas                     | Relatórios          | Cadastros          | Administração   | Encerrar               |                                                        |                                                |                    |                                       |                     |                |                  |
|                                         |                     |                    |                 | A 🗷 😪                  |                                                        |                                                |                    |                                       |                     |                |                  |
| Alteração de senha                      |                     |                    |                 |                        |                                                        |                                                |                    |                                       |                     |                |                  |
| Digite a senha atual                    |                     |                    |                 |                        |                                                        |                                                |                    |                                       |                     |                |                  |
| Digite nova senha                       |                     |                    |                 |                        |                                                        |                                                |                    |                                       |                     |                |                  |
| Confirme a senha                        |                     |                    |                 |                        |                                                        |                                                |                    |                                       |                     |                |                  |
|                                         |                     |                    |                 |                        |                                                        |                                                |                    |                                       |                     |                |                  |
|                                         | Atualiza a          | a senha            |                 |                        |                                                        |                                                |                    |                                       |                     |                |                  |
|                                         |                     |                    |                 |                        |                                                        |                                                |                    |                                       |                     |                |                  |
|                                         |                     |                    |                 |                        |                                                        |                                                |                    |                                       |                     |                |                  |
|                                         |                     |                    |                 | Av. Rangel Pestana, 30 | etaria da Fazenda do Esta<br>10 - São Paulo - SP - CEP | 1 do de Sao Paulo<br>.01017-911 - PABX (11) 32 |                    |                                       |                     |                |                  |
|                                         |                     |                    |                 |                        |                                                        |                                                |                    |                                       |                     |                |                  |
|                                         |                     |                    |                 |                        |                                                        |                                                |                    |                                       |                     |                |                  |
|                                         |                     |                    |                 |                        |                                                        |                                                |                    |                                       |                     |                |                  |
|                                         |                     |                    |                 |                        |                                                        |                                                |                    |                                       |                     |                |                  |
|                                         |                     |                    |                 |                        |                                                        |                                                |                    |                                       |                     |                |                  |
|                                         |                     |                    |                 |                        |                                                        |                                                |                    |                                       |                     |                |                  |
| 1                                       |                     |                    |                 |                        |                                                        |                                                |                    |                                       |                     |                |                  |
|                                         |                     |                    |                 |                        |                                                        |                                                |                    |                                       |                     |                |                  |
|                                         |                     |                    |                 |                        |                                                        |                                                |                    |                                       |                     |                |                  |
|                                         |                     |                    |                 |                        |                                                        |                                                |                    |                                       |                     |                |                  |
|                                         |                     |                    |                 |                        |                                                        |                                                |                    |                                       |                     |                |                  |
|                                         |                     |                    |                 |                        |                                                        |                                                |                    |                                       |                     |                |                  |
|                                         |                     |                    |                 |                        |                                                        |                                                |                    |                                       |                     |                |                  |
|                                         |                     |                    |                 |                        |                                                        |                                                |                    |                                       |                     |                |                  |
|                                         |                     |                    |                 |                        |                                                        |                                                |                    |                                       |                     |                |                  |
|                                         |                     |                    |                 |                        |                                                        |                                                |                    |                                       |                     |                |                  |
|                                         |                     |                    |                 |                        |                                                        |                                                |                    |                                       |                     |                |                  |
|                                         |                     |                    |                 |                        |                                                        |                                                |                    |                                       |                     |                |                  |
|                                         |                     |                    |                 |                        |                                                        |                                                |                    |                                       |                     |                |                  |
|                                         |                     |                    |                 |                        |                                                        |                                                |                    |                                       |                     |                |                  |
|                                         |                     |                    |                 |                        |                                                        |                                                |                    |                                       |                     |                |                  |
|                                         |                     |                    |                 |                        |                                                        |                                                |                    |                                       |                     |                |                  |
|                                         |                     |                    |                 |                        |                                                        |                                                |                    |                                       |                     |                |                  |
|                                         |                     |                    |                 |                        |                                                        |                                                |                    |                                       |                     |                |                  |
|                                         |                     |                    |                 |                        |                                                        |                                                |                    |                                       |                     |                |                  |
|                                         |                     |                    |                 |                        |                                                        |                                                |                    |                                       |                     |                |                  |
|                                         |                     |                    |                 |                        |                                                        |                                                |                    |                                       |                     |                |                  |
|                                         |                     |                    |                 |                        |                                                        |                                                |                    |                                       |                     |                |                  |
|                                         |                     |                    |                 |                        |                                                        |                                                |                    |                                       |                     |                | -                |
| 🔊 Done                                  |                     |                    |                 |                        |                                                        |                                                |                    |                                       |                     |                | ocal intranet    |
| 🏄 Start 🛛 👩 🏉 💿 🁣 🖏                     | 🛐 Inbox - Outlook   | 🔄 E: Musicas \Jota | E: Raquel/Centr | SQL Query Anal         | 🕑 Windows Media                                        | 🛷 SAF - Microsoft                              | W 4 Microsoft Of • | 🥭 3 Internet Ex                       | • WINDE - Microsoft | 😒 🅼 🔦 يۇ يۇ يۇ | 5 🛒 🔍 🌠 💟 14:57  |

Informar:

Senha atual: Informação obrigatória. Nova Senha: Informação obrigatória. Confirma a senha: Informar a nova senha novamente, informação obrigatória.

Clicar em Atualizar a senha.

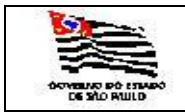

| ROTA |  |
|------|--|
| MA   |  |

#### 3.2.2. Atualiza Dados do Usuário

| TB_Usuario5istema - Microsoft Internet Explorer                                         |                                                                                                    |
|-----------------------------------------------------------------------------------------|----------------------------------------------------------------------------------------------------|
| He gat yew Favorites Tools Help                                                         |                                                                                                    |
| Addreer Chates to AE Conductors TD Linuxie Contents and adjusted in the                 |                                                                                                    |
| Governo de Estador (Sa Pallo<br>Governo de Estador (Sa Pallo<br>Secretaria da Fazenda   |                                                                                                    |
|                                                                                         |                                                                                                    |
| SAF                                                                                     |                                                                                                    |
| Operações Consultas Relatórios Cadastros Administração Encorrar                         | <b>N</b>                                                                                                    |
| Dados Atualização Atualizar Salvar <sub>Cancelar</sub>                                  | -                                                                                                    |
| Login: rfaraujo Senha: ghghc                                                            |                                                                                                    |
| Nome: Raquel Félix de Araújo                                                            |                                                                                                    |
| Cargo: Analista de Informática                                                          |                                                                                                    |
| Fone: 3243-3801 Fax:                                                                    |                                                                                                    |
| Secretaria:                                                                             | -                                                                                                    |
| Frota:                                                                                  |                                                                                                    |
| Subfrota:                                                                               | x                                                                                                    |
| Detentor:                                                                               | 2                                                                                                    |
| Perfil do<br>Usuário: Desenvolvedor                                                     |                                                                                                    |
| Situação da ficha                                                                       |                                                                                                    |
|                                                                                         |                                                                                                    |
|                                                                                         |                                                                                                    |
|                                                                                         |                                                                                                    |
|                                                                                         |                                                                                                    |
|                                                                                         |                                                                                                    |
|                                                                                         |                                                                                                    |
|                                                                                         | Constituir de Fernande de Falade de Cân Durch                                                                         |
| Av. Ran                                                                                 | Secretaria da Fazenda do Estado de Sad Paulo<br>el Pestana, 300 - São Paulo - SP - CEP.01017-911 - PABX (11)3243-3400 |
|                                                                                         |                                                                                                    |
|                                                                                         |                                                                                                    |
|                                                                                         |                                                                                                    |
|                                                                                         |                                                                                                    |
|                                                                                         |                                                                                                    |
|                                                                                         |                                                                                                    |
|                                                                                         |                                                                                                    |
|                                                                                         |                                                                                                    |
|                                                                                         |                                                                                                    |
|                                                                                         |                                                                                                    |
|                                                                                         |                                                                                                    |
|                                                                                         |                                                                                                    |
| Done                                                                                    | Local intranet                                                                                                    |
| 🐮 Start 🛛 🚱 🧑 💿 🐚 🖏 👘 🖏 Inbox - Outlo 🏠 E: (Musicas ).Io 🏠 E: (Raquel \Ce 💐 SQL Query A | 🕑 Windows Med 🕼 SAF - Microso 👿 5 Microsoft 🗸 🍘 3 Internet 🗸 🛷 NFCE - Micros 📳 Ipswitch IM                            |

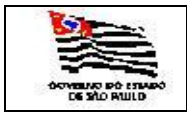

| ROTA |  |
|------|--|
| MA   |  |

#### 3.2.3. Envia Mensagem

| 🚈 EnviaLogin - Microsoft Internet Explorer                                      |                  |                                                                 |                                               |                |                     |                  |                                           |                   |
|---------------------------------------------------------------------------------|------------------|-----------------------------------------------------------------|-----------------------------------------------|----------------|---------------------|------------------|-------------------------------------------|-------------------|
| Ele Edit View Favorites Iools Help                                              |                  |                                                                 |                                               |                |                     |                  |                                           | 2                 |
| 🔾 Back 🔹 🕥 🖌 😰 🐔 🔎 Search 🤹 Favorites 🤣 🙆 + 😓 🔟 + 📮 🚉                           |                  |                                                                 |                                               |                |                     |                  |                                           |                   |
| Address 🕘 http://localhost/SAF/mensagem/EnviaLogin.aspx                         |                  |                                                                 |                                               |                |                     |                  |                                           | 💌 🔁 Go 🛛 Links 🌺  |
| Governo do Estado de São Paulo                                                  |                  |                                                                 |                                               |                |                     |                  |                                           | <u> </u>          |
| Secretaria da Fazenda                                                           |                  |                                                                 |                                               |                |                     |                  |                                           |                   |
|                                                                                 |                  |                                                                 |                                               |                |                     |                  |                                           |                   |
| SAF                                                                             |                  |                                                                 |                                               |                |                     |                  |                                           |                   |
| Operações Consultas Relatórios Cadastros Administração                          | Encerrar         |                                                                 |                                               |                |                     |                  |                                           |                   |
|                                                                                 | 🕈 🔟 😪            |                                                                 |                                               |                |                     |                  |                                           |                   |
| Mensagem para um usuario do sistema                                             |                  |                                                                 |                                               |                |                     |                  |                                           |                   |
| Escolha a secretaria desejada: SEC. AGRICULTURA E ADASTECIMENTO                 | <u> </u>         |                                                                 |                                               |                |                     |                  |                                           |                   |
| Digite a mensagem:                                                              |                  |                                                                 |                                               |                |                     |                  |                                           |                   |
| Testando rotina de mensagens                                                    | 4                |                                                                 |                                               |                |                     |                  |                                           |                   |
| Envia                                                                           |                  |                                                                 |                                               |                |                     |                  |                                           |                   |
|                                                                                 |                  |                                                                 |                                               |                |                     |                  |                                           |                   |
|                                                                                 | Av. Rangel Pesta | Secretaria da Fazenda do Est<br>ina, 300 - São Paulo - SP - CEP | ado de Sao Paulo<br>.01017-911 - PABX (11)324 | 3-3400         |                     |                  |                                           |                   |
|                                                                                 |                  |                                                                 |                                               |                |                     |                  |                                           |                   |
|                                                                                 |                  |                                                                 |                                               |                |                     |                  |                                           |                   |
|                                                                                 |                  |                                                                 |                                               |                |                     |                  |                                           |                   |
|                                                                                 |                  |                                                                 |                                               |                |                     |                  |                                           |                   |
|                                                                                 |                  |                                                                 |                                               |                |                     |                  |                                           |                   |
|                                                                                 |                  |                                                                 |                                               |                |                     |                  |                                           |                   |
|                                                                                 |                  |                                                                 |                                               |                |                     |                  |                                           |                   |
|                                                                                 |                  |                                                                 |                                               |                |                     |                  |                                           |                   |
|                                                                                 |                  |                                                                 |                                               |                |                     |                  |                                           |                   |
|                                                                                 |                  |                                                                 |                                               |                |                     |                  |                                           |                   |
|                                                                                 |                  |                                                                 |                                               |                |                     |                  |                                           |                   |
|                                                                                 |                  |                                                                 |                                               |                |                     |                  |                                           |                   |
|                                                                                 |                  |                                                                 |                                               |                |                     |                  |                                           |                   |
|                                                                                 |                  |                                                                 |                                               |                |                     |                  |                                           |                   |
|                                                                                 |                  |                                                                 |                                               |                |                     |                  |                                           |                   |
|                                                                                 |                  |                                                                 |                                               |                |                     |                  |                                           |                   |
|                                                                                 |                  |                                                                 |                                               |                |                     |                  |                                           |                   |
|                                                                                 |                  |                                                                 |                                               |                |                     |                  |                                           |                   |
|                                                                                 |                  |                                                                 |                                               |                |                     |                  |                                           |                   |
|                                                                                 |                  |                                                                 |                                               |                |                     |                  |                                           |                   |
|                                                                                 |                  |                                                                 |                                               |                |                     |                  |                                           |                   |
|                                                                                 |                  |                                                                 |                                               |                |                     |                  |                                           |                   |
|                                                                                 |                  |                                                                 |                                               |                |                     |                  |                                           |                   |
|                                                                                 |                  |                                                                 |                                               |                |                     |                  |                                           |                   |
|                                                                                 |                  |                                                                 |                                               |                |                     |                  |                                           |                   |
|                                                                                 |                  |                                                                 |                                               |                |                     |                  |                                           |                   |
|                                                                                 |                  |                                                                 |                                               |                |                     |                  |                                           |                   |
|                                                                                 |                  |                                                                 |                                               |                |                     |                  |                                           |                   |
|                                                                                 |                  |                                                                 |                                               |                |                     |                  |                                           | -                 |
| Done                                                                            |                  |                                                                 |                                               |                |                     |                  |                                           | Scal intranet     |
| 👔 Start 🛛 🞯 🧑 💿 🐚 🖏 👘 🖏 Inbox - Outlook 🖓 E: (Musicas Jlota ) 🏠 E: (Raquel (Cen | r 🔯 SQL Query A  | nal 🕞 Windows Media                                             | 🐼 SAF - Microsoft                             | 6 Microsoft Of | 🧑 3 Internet Ex 🔹 🥨 | NFCE - Microsoft | lin in in in in in in in in in in in in i | 🔁 📆 🛃 🔍 🏹 🕅 15:32 |
|                                                                                 |                  |                                                                 |                                               |                |                     |                  | 300 0                                     |                   |

Informar:

Secretaria: é exibida a tabela de Secretarias, informação obrigatória . Usuário: é exibida a tabela de Usuário da respectiva Secretaria escolhida, informação obrigatória.

Mensagem: Escrever a mensagem a ser enviada, informação obrigatória.

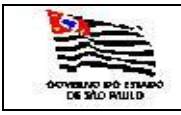

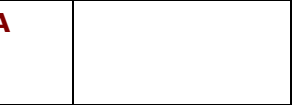

OBS: Quando o usuário que recebeu a mensagem se logar aparecerá a tela principal com um envelope no canto direito e ao clicar no envelope ele verá a mensagem.

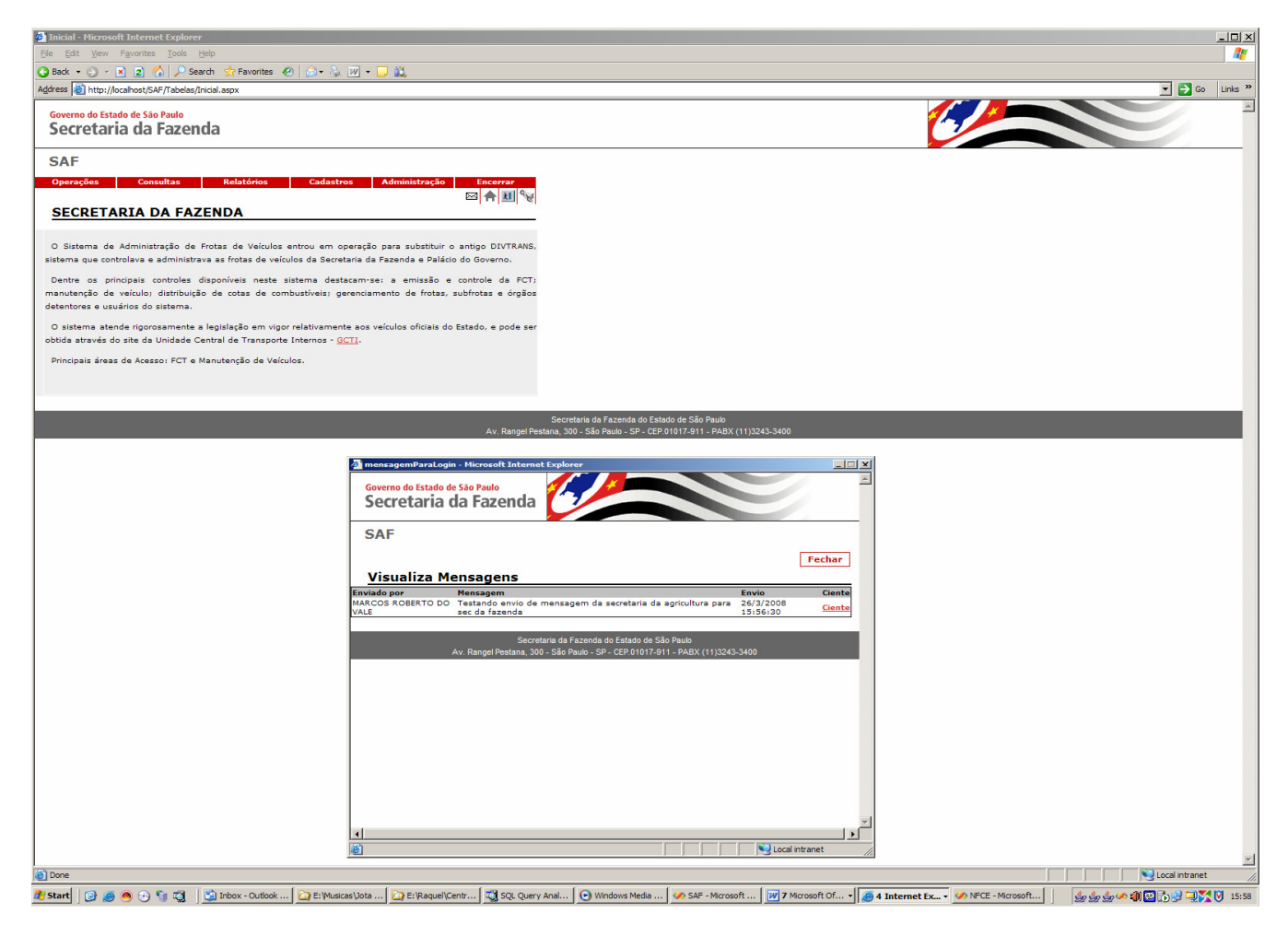

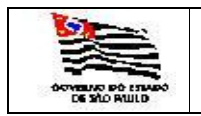

3.3. Operação

#### 3.3.1. Ficha de Controle de Tráfego

| LOCALIZA_FCT - Micro                    | soft Internet Explorer                                                                                                    | - <b></b>         |
|-----------------------------------------|----------------------------------------------------------------------------------------------------|-------------------|
| Ele Edit View Favori                    | tes Jook Help                                                                                                    |                   |
| 🔇 Back 🔹 💬 👻 🙎                          | 🖒 🔎 Search 🛠 Favorites 🕙 ⊘ - 😓 🔟 - 🖵 🚉                                                                                                    |                   |
| Address E http://localhost              | (SAF/Operaces).OCALIZA_FCT-aspx                                                                                                    | Go Links *        |
| Governo do Estado de S<br>Secretaria de | Sao Paulo<br>a Fazenda                                                                                                    |                   |
| SAF                                     |                                                                                                    |                   |
| Operações C                             | onsultas Relatórios Cadastros Administração Encerrar                                                                                                    |                   |
| Fichas de Co                            | ntrole de Tráfego                                                                                                    |                   |
| Tipo:                                   |                                                                                                    |                   |
| Dia anti-                               | Charles C recision of the second second seco |                   |
| Placa:                                  |                                                                                                    |                   |
| Nº da FCI:                              |                                                                                                    |                   |
| Cub Eastan                              |                                                                                                    |                   |
| Subrrotas:                              |                                                                                                    |                   |
|                                         |                                                                                                    |                   |
|                                         |                                                                                                    |                   |
|                                         |                                                                                                    |                   |
|                                         |                                                                                                    |                   |
|                                         |                                                                                                    |                   |
|                                         |                                                                                                    |                   |
|                                         |                                                                                                    |                   |
|                                         |                                                                                                    |                   |
|                                         | Secretaria da Fazzada de Estado de São Paulo                                                                                                    |                   |
|                                         | Ar, Rainge resulta, 300 - 300 Rauti - 31 - 52-01017-31 - FABA (11)22-5-500                                                                                                    |                   |
|                                         |                                                                                                    |                   |
|                                         |                                                                                                    |                   |
|                                         |                                                                                                    |                   |
|                                         |                                                                                                    |                   |
|                                         |                                                                                                    |                   |
|                                         |                                                                                                    |                   |
|                                         |                                                                                                    |                   |
|                                         |                                                                                                    |                   |
|                                         |                                                                                                    |                   |
|                                         |                                                                                                    |                   |
|                                         |                                                                                                    |                   |
|                                         |                                                                                                    |                   |
|                                         |                                                                                                    |                   |
|                                         |                                                                                                    | -                 |
| Done .                                  |                                                                                                    | Local intranet    |
| 🎒 Start 🛛 🚱 🧑 🤄                         | 🕥 🖏 💐 SQL Query Analyzer - [Q] 🛷 SAF - Microsoft Visual C 🕅 9 Microsoft Office Word 🔹 🕼 LOCALIZA, FCT - Micro 🐼 NFCE - Microsoft Visual S                                                                                                    | 16:25 🕼 😒 🎃 🕹 🕹 🕹 |

Esta tela é de Consulta ou Inclusão de FCT – Ficha de Controle de Tráfego

Se o objetivo for consultar as FCTs temos as seguintes opções de consultas:

3.3.1.1. FCTs Abertas por:

- placa, número de FCT, período e Subfrota;
- número de FCT, período e Subfrota;
- período e Subfrota;

**OBS**: Para pesquisas de FCTs do Tipo Abertas os campos período e subfrota são obrigatórios.
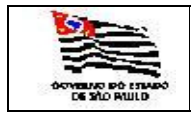

- 3.3.1.2. FCTs Fechadas por:
- número de FCT, período e Subfrota;
- período e Subfrota;

OBS: Para pesquisas do Tipo Fechadas os campos período e subfrota são obrigatórios.

#### 3.3.1.3. FCTs de Hoje por:

- Subfrota.

**OBS**: Para pesquisas do Tipo FCTs de Hoje o campo subfrota é obrigatório. O resultado da consulta conforme tela abaixo:

| FCT - Microsoft Internet             | net Explorer                     |                       |                     |                       |                             |                               |                      |                |                    |                |                  |
|--------------------------------------|----------------------------------|-----------------------|---------------------|-----------------------|-----------------------------|-------------------------------|----------------------|----------------|--------------------|----------------|------------------|
| Ele Edit View Favo                   | rites <u>T</u> ools <u>H</u> elp |                       |                     |                       |                             |                               |                      |                |                    |                |                  |
| 🔇 Back 🔹 💬 👻 👔                       | 👔 🏠 🔑 Search                     | 📌 Favorites  🕙        | 🔬 🖵 - 📓 😓 🙈         |                       |                             |                               |                      |                |                    |                |                  |
| Address 🕘 https://spoint             | erdes01/SAF/Operad               | coes/FCT.aspx?NUM_FC1 | =599060             |                       |                             |                               |                      |                |                    | 1              | 🖌 🔁 Go 🛛 Links 🎇 |
| Governo do Estado de<br>Secretaria d | la Fazenda                       | a                     |                     |                       |                             |                               |                      | C              |                    |                | ×                |
| SAF                                  |                                  |                       |                     |                       |                             |                               |                      |                |                    |                |                  |
| Operações                            | Consultas                        | Relatórios            | Cadastros Admini    | stração Encerrar      |                             |                               |                      |                |                    |                |                  |
|                                      |                                  |                       |                     | A 🖬 🖓                 | ?                           |                               |                      |                |                    |                |                  |
| Fichas de Co                         | ontrole de                       | Tráfego               |                     |                       | _                           |                               |                      |                |                    |                |                  |
|                                      | Dad                              | os Atualização E      | ditar Excluir       |                       |                             |                               |                      |                |                    |                |                  |
| FICHA DE CONTROL                     | E DE TRÁFEGO                     | GASO                  | LINA Situação:      | ABERTA                |                             |                               |                      |                |                    |                |                  |
| Numero da FCT:                       | 558 /                            | 2008 Placa:           | BFC                 | 3-3377                |                             |                               |                      |                |                    |                |                  |
| Patrimônio                           | 025.928                          | Modelo                | PAI                 | MPA B AMBULÂNCIA      |                             |                               |                      |                |                    |                |                  |
| Marca:                               | FORD                             |                       | Gruș                | 54                    |                             |                               |                      |                |                    |                |                  |
|                                      |                                  | CONDUTO               | ٤:                  |                       |                             |                               |                      |                |                    |                |                  |
| Nome:                                | Airton Ferna                     | ndes                  |                     | <u>*</u>              |                             |                               |                      |                |                    |                |                  |
| Apresentação:                        | secretaria o                     | da agricultura        |                     |                       |                             |                               |                      |                |                    |                |                  |
| Data:                                | 31/03/2008                       | Horário               | 11:                 | 33                    |                             |                               |                      |                |                    |                |                  |
| Nome:                                | Clóvis P. Ca                     | ardoso                |                     |                       |                             |                               |                      |                |                    |                |                  |
| Função:                              | afr                              |                       |                     |                       |                             |                               |                      |                |                    |                |                  |
| Setori                               | CAT-G                            |                       | w.                  |                       |                             |                               |                      |                |                    |                |                  |
| Tipo de Serviço:                     | Fiscalização                     |                       | Y                   |                       |                             |                               |                      |                |                    |                |                  |
| Data                                 | Norário                          | PARTIDA               | Odå                 | metro                 |                             |                               |                      |                |                    |                |                  |
| 31/03/2008                           | 11:33                            |                       | 463                 | 200                   |                             |                               |                      |                |                    |                |                  |
| Observação                           |                                  |                       | 40.                 |                       |                             |                               |                      |                |                    |                |                  |
| Observação.                          |                                  | Encer                 | rar FCT Imprimir FC | T Folha de Continuaci | io                          |                               |                      |                |                    |                |                  |
|                                      |                                  |                       |                     | J                     |                             |                               |                      |                |                    |                |                  |
| Data                                 | Combustiv                        | el Quantidad          | Valor Total         | NE TI                 |                             |                               |                      |                |                    |                |                  |
|                                      |                                  |                       |                     |                       |                             |                               |                      |                |                    |                |                  |
| Situação da f                        | icha Ativ                        | a 💌                   |                     |                       |                             |                               |                      |                |                    |                |                  |
| lonau yuu uu i                       | , circi                          | _                     |                     |                       |                             |                               |                      |                |                    |                |                  |
|                                      |                                  |                       |                     |                       | Secretaria da Faze          | enda do Estado de São Paulo   |                      |                |                    |                |                  |
|                                      |                                  |                       |                     | Av. Rang              | el Pestana, 300 - São Paulo | ) - SP - CEP.01017-911 - PABX | (11)3243-3400        |                |                    |                |                  |
|                                      |                                  |                       |                     |                       |                             |                               |                      |                |                    |                |                  |
|                                      |                                  |                       |                     |                       |                             |                               |                      |                |                    |                |                  |
|                                      |                                  |                       |                     |                       |                             |                               |                      |                |                    |                |                  |
|                                      |                                  |                       |                     |                       |                             |                               |                      |                |                    |                |                  |
|                                      |                                  |                       |                     |                       |                             |                               |                      |                |                    |                |                  |
|                                      |                                  |                       |                     |                       |                             |                               |                      |                |                    |                |                  |
|                                      |                                  |                       |                     |                       |                             |                               |                      |                |                    |                |                  |
|                                      |                                  |                       |                     |                       |                             |                               |                      |                |                    |                |                  |
|                                      |                                  |                       |                     |                       |                             |                               |                      |                |                    |                | -                |
| Done                                 |                                  |                       |                     |                       |                             |                               |                      |                |                    | 📄 🔂 🔁 Lo       | xcal intranet    |
| 🍂 Start 🛛 🚱 🧑 🧶                      | 🕑 🐚 🖏 🛛 🚨                        | ) Inbox - Outlook Exp | E:\SistemaSAF\Man   | 强 AcompanharFulltext  | 🔋 Untitled - Notepad        | SQL Server Enterpri           | Spodticsi 17 - Remot | Manual_SAF.doc | FCT - Microsoft In | و 🔁 🕹 کې کې کې | 11:36            |

SAF - MANUAL\_SAF.DOC PÁ

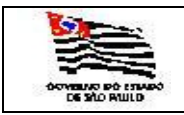

| FROTA |  |
|-------|--|
| EMA   |  |

#### 3.3.1.4. Inclusão de FCTs:

| Bit get yew Feynite Dels tels   Badt + · · · · · · · · · · · · · · · · · ·                                                                                                    | If year Frontes Tools telp         Back - · · · · · · · · · · · · · · · · · ·                                                                                                    | 🗿 FCT - Microsoft In                                      | ternet Explorer                                                 |                      |                             |                      |
|----------------------------------------------------------------------------------------------------|----------------------------------------------------------------------------------------------------|-----------------------------------------------------------|-----------------------------------------------------------------|----------------------|-----------------------------|----------------------|
| Bate      Bate      B                                                                                                    | Bate i i i i i i i i i i i i i i i i i i i                                                                                                    | Ele Edit View P                                           | avorites Tools Help                                             |                      |                             |                      |
| Address (2) https://poontededb.fSAF/Qope.scole/FCT.aspirAscole-Induk 93.04FR0TA-23897<br>Governo do Estado de São Paulo<br>SAF<br>Corectaria da Fazenda<br>SAF<br>Fichas de Controle de Tráfego<br>Fichas de Controle de Tráfego<br>Catoliar<br>FICHA DE CONTROLE DE TRÁFEGO: Situação: MBERTA<br>Numero da FCT: / / 2008 Placa:<br>Património Modelo: Grupo:<br>Narca: CONDUTOR:<br>Nome:<br>Conduitor: Grupo:<br>Data: 31/03/2008 Houério: 13:17<br>Data: USUÁRIO:<br>Nome:<br>Find de Garvigo: Salvar FCT<br>Data: Combustivel Quantidade Valor Total NF Toto<br>2<br>Detervação: Salvar FCT                                                                                                    | Address (2) https://poncided/15.44/Dope.socs./FCT.app/Adaca-InduréSJAPROTA-23897  Governo do Estado de São Paulo SAF  Governo do Estado de São Paulo SAF  Fichas de Controle de Tráfego  Fichas de Controle de Tráfego  Fichas de Fichas de State de Controle de Tráfego  Fichas de Fichas de                                      | G Back • 🕤 - 💌                                            | ) 😰 🏠 🔎 Search 👷 Fa                                             | vorites 😧 🍛          | \$ 🔟 * 🖵 👯                  |                      |
| SAF   Deración Calastria     Calastria Animistração     Fichas de Controle de Tráfego:     Canastria     Fichas de Controle de Tráfego:     Conduito:     Bate:     Conduito:     Nume:     Conduito:     Data:     Data:     PARTIDA     Data:     Combustive!     Data:     Partido:     Data:     Partido:     Data:     Combustive!     Data:     Combustive!                                                                                                    | SAF   Aprenzión Calastria Animistração     Eichas de Controle de Tráfeço:     Calastria:     FICHA DE CONTROLE DE TRÁFEÇO:     Patimónio     Morae:     CONDUTOR:     Nome:     Data:     01/03/2008     PARTIDA     Data:     PARTIDA     Data:     PARTIDA     Deta:     PARTIDA     Deta:     PARTIDA     Deta:     PARTIDA   Deta:     Data:     Heránios     J0/03/2008     131/03/2008     131/03/2008     131/03/2008     131/03/2008     131/03/2008     131/03/2008     131/03/2008     131/03/2008     131/03/2008     131/03/2008     131/03/2008     131/03/2008     131/03/2008     131/03/2008     131/03/2008     131/03/2008     131/03/2008     131/03/2008     131/03/2008     131/03/2008     131/03/2008     131/03/2008     131/03/2008                                                                                                    | Address (@) https://sp<br>Governo do Estado<br>Secretaria | ointerdes01/SAF/Operacoes/FCT<br>o de São Paulo<br>a da Fazenda | .aspx?acao=Induir&SU | BFROTA=23687                |                      |
| Queração:       Constativa:       Constativa:       Constativa:         Fichas de Controle de Tráfego:       Situação:       Alfinitação:       Alfinitação:         FICHA DE CONTROLE DE TRÁFEGO:       Situação:       Alfinitação:       Alfinitação:       Alfinitação:         Patimindo:       ORDUTOR:       Image:       Image:       Ima                                                                                                    | Caractava       Caractava       Caractava       Caractava         Fichas de Controle de Tráfego       Canactava         FICHA DE CONTROLE DE TRÁFEGO:       istuessio:       AEETA         Numero da FCT:       / 2008       Pieca:       Image da forma         Património       Modelo:       Image da forma       Image da forma         Narca:       CONDUTOR:       Image da forma       Image da forma         Norme:       Image da forma       Image da forma       Image da forma         Norme:       Image da forma       Image da forma       Image da forma         Norme:       Image da forma       Image da forma       Image da forma         Norme:       Image da forma       Image da forma       Image da forma         Data       Image da forma       Image da forma       Image da forma         Juloy 20008       Image da forma       Image da forma       Image da forma         Observação:       Image da forma       Image da forma       Image da forma         Image da forma       Image da forma       Image da forma       Image da forma         Image da forma       Image da forma       Image da forma       Image da forma         Image da forma       Image da forma       Image da forma       Image da forma </td <td>SAF</td> <td></td> <td></td> <td></td> <td></td>                                                                                                    | SAF                                                       |                                                                 |                      |                             |                      |
| Fichas de Controle de Tráfego         Cansular         FICHA DE CONTROLE DE TRÁFEGO:         Image: Strangton (Strangton (                                                                                                    | Fichas de Controle de Tráfego:         Stosalar         FICHA DE CONTROLE DE TRÁFEGO:         Numero da FCT:         Jatoba         Arasalar         Grupo:         Modelo:         Grupo:         Marca:         CONDUTOR:         Nome:         Grupo:         Datai         Jarosalar         PARTIDA         Datai         Jarosalar         PartiDA         Odometro:         Jarosalar         PartiDA         Observação:         Salvar FCT         Salvar Solar References de Estences de Salvar Solar References de Salvar Solar References de Salvar Solar Refe                                                                                                    | Operações                                                 | Consultas Relate                                                | órios Cadas          | stros Administração         | Encerrar             |
| Fichas de Controle de Tráfego:         Cancelar         FICHA De CONTROLE DE TRÁFEGO:         Stuação:         Pateinônio         Modelo:         Pateinônio         Modelo:         CONDUTOR:         Nome:         CONDUTOR:         Datai         J0/03/2008         Nome:         Fonda de faniço:         Datai         Stato:         Datai         Observação:         Data         Combustive         Quantidade         Valor Tetal         Norde:         Selvar FC1                                                                                                    | Fichas de Controle de Tráfego:         Cancelar         FICHA DE CONTROLE DE TRÁFEGO:         Numero da FCT:       / 2008         Pateinônio       Modelo:         Marca:       Grupo:         CONDUTOR:       Image de Control de Tráfego:         Nome:       Image de Control de Control de Face         USUÁRIO:       Image de Control de Control de Etated de Etated de Star Park         Nome:       Image de Control de Face         USUÁRIO:       Image de Control de Face         Nome:       Image de Control de Control de Etated de Star Park         Observação:       Selvar FCI         Data       Combustive       Quantidade         Data       Combustive       Quantidade       Nafer Total         Data       Combustive       Quantidade       Valor Total       Tipo         Data       Combustive       Quantidade       Valor Total       Tipo         Data       Combustive       Quantidade       Valor Total       Tipo         Data       Combustive       Quantidade       Valor Total       Tipo         Data       Combustive       Quantidade       Valor Total       Tipo         Data       Combustive       Quantidade       Valor Total       Tipo                                                                                                    |                                                           |                                                                 |                      |                             | A 🛛 😪 ?              |
| Factorial         FICHA DE CONTROLE DE TRÁFEGO:         Numero da FCT:         / 2008         Madelo:         Patrimônio         Marca:         CONDUTOR:         Nome:         Local de de<br>Apresentação:         Data:         CONDUTOR:         Nome:         USUÁRIO:         Nome:         Conductor:         Satoria         Conductor:         PARTIDA         Odômetro:         31/03/2008         13:17         Observação:         Combustive!       Quantidade         Valor Total       NE troo         Satoria       Satoria         Combustive!       Quantidade         Valor Total       NE total         Observação:       Satoria da fazenda do Etado de São Pado         2       Satoria da fazenda do Etado de São Pado         2       Satoria da fazenda do Etado de São Pado         2       Satoria da fazenda do Etado de São Pado                                                                                                    | Factorial       Factorial         Retra       Gruppor         patrimônio       Modelon         marca       Gruppor         marca       Gruppor         Arresentação       Gruppor         Nomei                                                                                                    | Fichas de                                                 | Controle de Tráfe                                               | ego                  |                             |                      |
| Packar De Coll Rocce de Textexo.     Sindigato (publicit)       Numero de FCT:     / 2008       Piscai                                                                                                    | PLCH DE CONTROLE DE TRUFEVO.       Sitesgao (publicit)         Numero da FCT:       / 2008         Placa:                                                                                                    |                                                           |                                                                 | Cancelar             |                             | _                    |
| Nomes of a CT1 / 2008 Place:                                                                                                    | Numero da PCT: //2008 Place:                                                                                                    | FICHA DE CONTR                                            | OLE DE TRAFEGO:                                                 | -                    | Situação: ADERTA            |                      |
| Patrimènio Patrimènio Patrimènio CONDUTOR: CONDUTOR: Conduttor: Conduttor: Co                                                                                                    | Património Modelo:<br>Marca:<br>CONDUTOR:<br>Nome:<br>Local de<br>Arresentação:<br>Data:<br>Sator:<br>Top de Santígon:<br>PARTIDA<br>Data:<br>Horáno:<br>PARTIDA<br>Data:<br>Arresentação:<br>Sator:<br>PARTIDA<br>Data:<br>Combustive!<br>Quantidade Valor Total NF Tipo<br>3<br>Condums de Fatendo de São Paulo<br>Av. Rangel Pestana, 300 - São Paulo de São Paulo<br>Av. Rangel Pestana, 300 - São Paulo de São Paulo<br>Av. Rangel Pestana, 300 - São Paulo de São Paulo                                                                                                    | Numero da FCT:                                            | / 2008                                                          | Placa:               |                             | <u>.</u>             |
| Marca: Gruppol Gruppol                                                                                                    | Marca: CONDUTOR: CONDUTOR:                                      | Patrimônio                                                |                                                                 | Modelo:              |                             |                      |
| CONDUTOR:<br>Conduitor:<br>Local de<br>Agreentagio:<br>Data:<br>JUSUÁRIO:<br>Nome:<br>USUÁRIO:<br>Nome:<br>USUÁRIO:<br>Nome:<br>PARTIDA<br>Data:<br>Horánio:<br>PARTIDA<br>Data:<br>Horánio:<br>Combustive!<br>Combustive!<br>Com                                                                                                    | CONDUTOR:<br>CONDUTOR:<br>Loral de A<br>Apresentação:<br>Data 31/03/2008 Horánio: 13:17<br>USUÁRIO:<br>Nome:<br>Função:<br>Tion de Gandgo:<br>Tion de Gandgo:<br>Data Horánio:<br>PARTIDA<br>Data Horánio:<br>Data 020 Ministrica Odómetro:<br>31/03/2008 13:17<br>Observação:<br>Salvar FCT<br>Salvar FCT<br>Secretaria da Fazenda de Estato de São Paulo<br>Av. Rangel Pestana, 300 - São Paulo - SP - CEP 01017.911 - PABX (1)32245.3400                                                                                                    | Marca:                                                    |                                                                 |                      | Grupo:                      |                      |
| Loss de<br>loss de<br>los de<br>loss de<br>loss de<br>los de<br>los de<br>los de<br>los de<br>los de<br>los de<br>los de<br>los de<br>loss de<br>los de<br>los de<br>los de<br>los de<br>loss de<br>loss de<br>loss de<br>loss de<br>l | Loss de la contensión de Edado de São Paulo       Areste de sago       Areste de sago       Areste de sago       Datas       USUÁRIO:       Nome:       USUÁRIO:       Nome:       Parto       Saton       PARTIDA       Datas       PARTIDA       Datas       PARTIDA       Observação:       Saton       Saton       Datas       Combustível       Quantidade       Valor Total       Marge Pretana, 300 - São Paulo       Av Range Pretana, 300 - São Paulo                                                                                                    | Nome                                                      |                                                                 | CONDUTOR:            |                             |                      |
| Arezentangool 31/03/2008 Hordrio: 13:17<br>Data: USUÁRIO:<br>Nome: USUÁRIO:<br>Nome: Pando: Setori<br>Ten de fanigo: PARTIDA Débene:<br>31/03/2008 13:17<br>Observação: Salvar FCT<br>Data Combustivel Quantidade Valor Total NF Tipo<br>1<br>Secretaria da fazenda do Estado de São Paulo<br>Av. Rangel Pestana, 300- São Paulo - Sº - CEP 2010/7011 - PAEX (11)3243-3400                                                                                                    | APERSANDES DE LE Combustivel Quantidade Valor Total NF Tipo S Concretors de Fazende de Efacede de São Paulo AV. Rangel Pestane, 300 - São Paulo - SP - CEP 2(1017/911 - PARX (11))223-3400                                                                                                    | Local de                                                  |                                                                 |                      |                             |                      |
| USUÁRIO:<br>USUÁRIO:<br>Ivide Sanifos:<br>Tipo de Sanifos:<br>Data PARTIDA<br>Data Horáno:<br>31/03/2008 13:17<br>Observação:<br>Salvar FCT<br>Salvar FCT<br>Salvar FCT<br>Salvar Salvar                                                                                                    | USUÁRIO:<br>USUÁRIO:<br>Noma:<br>Fonda:<br>Seto:<br>Tion de Genigo:<br>PARTIDA<br>Data:<br>PARTIDA<br>Data:<br>PARTIDA<br>Odômetro:<br>31/03/2008<br>13:17<br>Observação:<br>Salvar FCT<br>Salvar FCT<br>Salvar FCT<br>Salvar FCT<br>Salvar Salvar | Apresentação:<br>Data:                                    | 31/03/2008                                                      | Horário:             | 13:17                       |                      |
| Nome:  Função:  Função:  Função:  PARTIDA  Data: Horário: PARTIDA  Odômetro:  31/03/2008  13:17  Data Combustivel Quantidade Valor Total NF Tips  Cocordaria da Fazenda do Estado de São Paulo Avr. Rangel Peatram. 300 - São Paulo - SP - CEP 01017-311 - FARX (11)2243-3400                                                                                                    | Nome:  Função:  Função: Função: Função: Fu                                      |                                                           | 21,00,2000                                                      | USUÁRIO:             |                             |                      |
| Função: Secontaria da Facenda do Estado do São Paulo Avy Rangel Petrana, 30º - Siô- Raño - SP- CEP 010/7-911 - PARK (11)2243-3400                                                                                                    | Função:        Satori        Data     PARTIDA       Data     Odómetro:       31/03/2008     13:17       Observação:        Sativar FET       Data     Combustível       Quantidade     Valor Total       NF     Tipo       Satrutrata da Fazenda do Estado de São Paulo       Avr. Bargel Pestana, 300 - São Paulo                                                                                                    | Nome:                                                     |                                                                 |                      |                             |                      |
| Satori IIIIIIIIIIIIIIIIIIIIIIIIIIIIIIIIIIII                                                                                                    | Satori PARTIDA PARTIDA Data PARTIDA Data Horánio: 31/03/2008 13:17 Observação: Salvar FC1 Salvar FC1 Salvar FC                                      | Função:                                                   |                                                                 |                      |                             |                      |
| PARTIDA       Data     PARTIDA       Data     Horánio:       Observação:                                                                                                    | Data     PARTIDA       Odómetror     31/03/2008       13:17     Odómetror       Observação:     Salvar FCT         Data     Cembustivel     Quantidade     Valor Total     NF     Tipo   Secretaria da Faxenda do Estado de São Paulo Av. Rangel Petana, 300 - São Paulo - SP - CEP 01017-011 - PARX (11)245-3400                                                                                                    | Setor:                                                    |                                                                 |                      |                             |                      |
| Deta Horkino Odômetro  31/03/2008 13:17 Observação: Data Combustível Quantidade Valor Total NF Tipo 1 Secontaria da fazenda do Estado de São Paulo Av. Rangel Pentana: 300 - São Paulo - SP - CEP 81017-341 - ARAX (11)3243-3400                                                                                                    | Data     Combustivel     Quantidade     Valor Total     NF     Tipo       1                                                                                                    | Tipo de Serviço                                           |                                                                 | PARTIDA              | -                           |                      |
| 31/03/2006 13:17<br>Observação:<br>Data Combustível Quantidade Valor Total NF Tipo<br>1<br>Ceordaria da Fazenda do Estado de São Paulo<br>Av. Rangel Pentana: 300 - São Paulo - SP - CEP 01017-011 - rABX (11)3243-3400                                                                                                    | 31/03/2008       13:17         Observação:       Salvar FCT         Data       Combustivel       Quantidade       Valor Total       NF         Salvar FCT       Salvar FCT       Salvar FCT       Salvar FCT         Salvar FCT       Salvar FCT       Salvar FCT       Salvar FCT         Salvar FCT       Salvar FCT       Salvar FCT       Salvar FCT         Salvar FCT       Salvar FCT       Salvar FCT       Salvar FCT         Salvar FCT       Salvar FCT       Salvar FCT       Salvar FCT         Salvar FCT       Salvar FCT       Salvar FCT       Salvar FCT         Salvar FCT       Salvar FCT       Salvar FCT       Salvar FCT         Salvar FCT       Salvar FCT       Salvar FCT       Salvar FCT         Salvar FCT       Salvar FCT       Salvar FCT       Salvar FCT         Salvar FCT       Salvar FCT       Salvar FCT       Salvar FCT         Salvar FCT       Salvar FCT       Salvar FCT       Salvar FCT         Salvar FCT       Salvar FCT       Salvar FCT       Salvar FCT         Salvar FCT       Salvar FCT       Salvar FCT       Salvar FCT         Salvar FCT       Salvar FCT       Salvar FCT       Salvar FCT         Salvar FCT                                                                                                    | Data:                                                     | Horário:                                                        |                      | Odômetro:                   |                      |
| Observação: Salvar FCT Data Combustível Quantidade Valor Total NF Tipo S Secretaria da Fazenda do Estado de São Paulo Av. Rangel Pestana, 300 - 380 - S2P - CEP 01017-911 - PAEX (11)2243-3400                                                                                                    | Observação: Salvar FCT Data Combustivel Quantidade Valor Total NF Tipo 3 Secondaria da Fanenda da Estado de São Paulo Av. Rangel Pestana, 300 - São Paulo - SP - CEP.01017-011 - PABK (11)3243-3400                                                                                                    | 31/03/2008                                                | 13:17                                                           |                      |                             |                      |
| Salvar FCT<br>Data Combustivel Quantidade Valor Total NF Tipo<br>3<br>Secretaria da l'azenda do Estado de São Paulo<br>Av. Rangel Pestana. 360 - São Paulo - SP - CEP 21017-241 - PAEX (11)3243-3400                                                                                                    | Salvar FCT<br>Data Combustivel Quantidade Valor Total NF Tipo<br>3<br>Secretaria da Fazenda do Estado de São Paulo<br>Av Rangel Pedana, 300 - São Paulo - SP - CEP J017-911 - PABX (11)3243-3400                                                                                                    | Observação:                                               |                                                                 |                      |                             |                      |
| Data Combustivel Quantidade Valor Total NF Tipo<br>I<br>Secretaria da Fazenda do Estado de São Paulo<br>Avr. Rangel Pestana, 300 - São Paulo - SP - CEP 01 017-911 - PABX (11)2243-3400                                                                                                    | Data Combustivel Quantidade Valor Total NF Tipo<br>E<br>Secretaria da Fazenda do Estado de São Paulo<br>Av. Rangel Pestana, 300 - São Paulo - SP - CEP 01017-011 - PABX (11)3245-3400                                                                                                    |                                                           |                                                                 |                      |                             | Salvar FCT           |
| Data Combustivel Quantidade Valor Total NF Tipo<br>1 Cecretara da l'azenda do Estado de São Paulo<br>Av. Range Pentara, 300- São Paulo - SP - CEP3 (117):411 - PAEX (11)3243-3400                                                                                                    | Data Combustivel Quantidade Valor Total NF Tipo<br>i<br>Secondaria da Fazenda do Estado do São Paulo<br>Av. Rangal Pestana, 300 - São Paulo - SP - CEP 01017.011 - PAEX (11)3243-3400                                                                                                    |                                                           |                                                                 |                      |                             |                      |
| 3<br>Secretaria da Fazenda do Estado de São Peulo<br>Av. Rangel Pestana, 300 - São Peulo - SP - CEP.01017-911 - PABX (11)3243-3400                                                                                                    | Secretaria da Faxenda da Estado de São Paulo<br>Secretaria da Faxenda do Estado de São Paulo<br>Av: Rangal Peatana, 300 -: São Paulo -: SP -: CEP 01017.011 -: PABX (11)3243-3400                                                                                                    | Data                                                      | Combustível                                                     | Quantidade           | Valor Total                 | IF Tipo              |
| Secretaria da Fazenda do Estado de São Paulo<br>Av. Rangel Pestana, 300 - São Paulo - SP - CEP 01017-911 - PABX (11)3245-3400                                                                                                    | Secretaria da Fazenda da Estado de São Paulo<br>Av. Rangel Peatana, 300 - São Paulo - SP - CEP.01017-011 - PABX (11)3243-3400                                                                                                    | 1                                                         |                                                                 |                      |                             |                      |
| Av. Rangel Pestana, 300 - São Paulo - SP - CEP.01017-011 - PABX (11)3243-3400                                                                                                    | Av: Rangel Pestana, 300 - São Paulo - SP - CEP.01017-011 - PABX (11)3243-3400                                                                                                    |                                                           |                                                                 |                      |                             |                      |
|                                                                                                    |                                                                                                    |                                                           |                                                                 |                      |                             | Av. Rangel Pe        |
|                                                                                                    |                                                                                                    |                                                           |                                                                 |                      |                             |                      |
|                                                                                                    |                                                                                                    |                                                           |                                                                 |                      |                             |                      |
|                                                                                                    |                                                                                                    |                                                           |                                                                 |                      |                             |                      |
|                                                                                                    |                                                                                                    |                                                           |                                                                 |                      |                             |                      |
|                                                                                                    |                                                                                                    |                                                           |                                                                 |                      |                             |                      |
|                                                                                                    |                                                                                                    |                                                           |                                                                 |                      |                             |                      |
|                                                                                                    |                                                                                                    |                                                           |                                                                 |                      |                             |                      |
|                                                                                                    |                                                                                                    |                                                           |                                                                 |                      |                             |                      |
|                                                                                                    |                                                                                                    |                                                           |                                                                 |                      |                             |                      |
|                                                                                                    |                                                                                                    |                                                           |                                                                 |                      | [.=                         | . [ 10               |
|                                                                                                    |                                                                                                    | Charles (                                                 | 🔊 🕢 🚰 🗂 🚺 Inhay -                                               | Outlook Acom         | ipanharFull 🐘 Untitled - No | epad   "En SOL Serve |

Informar:

Situação: informada como Aberta pelo sistema. Número da FCT: informado pelo sistema. Placa: formato XXX-9999, informação obrigatória. Patrimônio Modelo: é exibida a tabela de Modelo. Marca: é exibida a tabela de Marca. Grupo: Nome do Condutor: é exibida a tabela de condutor, informação obrigatória. Local de Apresentação: informação obrigatória. Data de Apresentação: o sistema informa a data do dia. Horário de Apresentação: o sistema informa o horário da apresentação. Nome: nome do usuário, informação obrigatória. Função: função do usuário, informação obrigatória. Setor: é exibida a tabela de Serviço, informação obrigatória. Cor: é exibida a tabela de Cor. Tipo de Serviço: é exibida a tabela de tipo de serviço. Ao preencher as informações clicar na pasta Salvar FCT, aparecerá a seguinte tela:

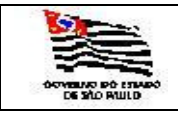

| 🦉 FCT - N | licrosoft Internet E           | xplorer       |                 |                    |                  |              |                        |                        |                     |             |             |           |     |
|-----------|--------------------------------|---------------|-----------------|--------------------|------------------|--------------|------------------------|------------------------|---------------------|-------------|-------------|-----------|-----|
| Ele Edit  | <u>View</u> F <u>a</u> vorites | Iools Hel     | p               |                    |                  |              |                        |                        |                     |             |             |           |     |
| G Back    | • 🕤 • 🖪 😫 🦿                    | 👌 🔎 Seard     | h , 👷 Favorite  | s 🕢 😥 🚷            | 🔟 - 🛄 👯          |              |                        |                        |                     |             |             |           |     |
| Address   | https://spointerdes            | 01/SAF/Opera  | acoes/FCT.aspx  | ?valorChave=599061 | L                |              |                        |                        |                     |             |             |           |     |
| Govern    | o do Estado de São             | Paulo         |                 |                    |                  |              |                        |                        |                     |             |             |           | 1   |
| Sec       | retaria da                     | Fazend        | а               |                    |                  |              |                        |                        |                     |             |             |           |     |
|           |                                |               |                 |                    |                  |              |                        |                        |                     |             |             |           |     |
| SAF       |                                |               |                 |                    |                  |              |                        |                        |                     |             |             |           |     |
| Opera     | ções Cons                      | ultas         | Relatórios      | Cadastro           | os Administraç   | ão Ence      | errar                  |                        |                     |             |             |           |     |
|           |                                |               |                 |                    |                  | 1            | ° 🧑 🕐                  |                        |                     |             |             |           |     |
| Fich      | ias de Cont                    | role de       | Trafego         |                    |                  |              |                        |                        |                     |             |             |           |     |
|           |                                | Da            | dos Atualiza    | ção Editar E       | xcluir           |              |                        |                        |                     |             |             |           |     |
| FICHA D   | E CONTROLE D                   | E TRÁFEGO     | ):              | DIESEL             | Situação: ABEI   | ATA          |                        |                        |                     |             |             |           |     |
| Numero d  | a FCT:                         | 559           | 2008            | Placa:             | BFW-25           | 51 💌         |                        |                        |                     |             |             |           |     |
| Dataina   |                                | 096.096       |                 | Modelo:            | CD TRT2          |              |                        |                        |                     |             |             |           |     |
| Patrimôni | 0                              | 036.036       |                 |                    | JSK IBIZ         | A            | _                      |                        |                     |             |             |           |     |
| Marca:    |                                | FORD          |                 | NOUTOD.            | Grupo:           |              | 52                     |                        |                     |             |             |           |     |
| Nome:     |                                | Ademir Rob    | erto Martins    | NDOTOR:            |                  | *            |                        |                        |                     |             |             |           |     |
| Local de  |                                | Secretaria    | do Planeiar     | nento              |                  | _            |                        |                        |                     |             |             |           |     |
| Data:     | içao:                          | 31/03/200     | 8               | Horário:           | 13:42            |              |                        |                        |                     |             |             |           |     |
|           |                                | 5 x / 03/ 200 | U               | SUÁRIO:            | 10.42            |              |                        |                        |                     |             |             |           |     |
| Nome:     |                                | Clóvis de A   | Almeida Soa     | res                |                  |              |                        |                        |                     |             |             |           |     |
| Função:   |                                | Diretor       |                 |                    |                  |              |                        |                        |                     |             |             |           |     |
| Setor:    |                                | APECAT        |                 |                    | w.               |              |                        |                        |                     |             |             |           |     |
| Tipo de S | erviço:                        | Fiscalização  |                 |                    | Y                |              |                        |                        |                     |             |             |           |     |
| Data:     |                                | Horário       | F               | ARTIDA             | Odômetr          |              |                        |                        |                     |             |             |           |     |
| 31/03/2   | 008                            | 13:42         |                 |                    | 12657            | _            |                        |                        |                     |             |             |           |     |
| Ohear     |                                |               |                 |                    | 12007            |              |                        |                        |                     |             |             |           |     |
| Observa   | içau:                          |               |                 | Encerrar ECT       | Imprimir ECT Ec  | lha de Conti | nuação                 |                        |                     |             |             |           |     |
|           |                                |               |                 | cacerrar ret       |                  | and de conti |                        |                        |                     |             |             |           |     |
|           |                                |               |                 |                    |                  |              |                        |                        |                     |             |             |           |     |
| Data      |                                | Combusti      | vei Qi          | lantidade          | valor Total      | NF           | fipo                   |                        |                     |             |             |           |     |
| 1         | eño de fi-li                   |               |                 |                    |                  |              |                        |                        |                     |             |             |           |     |
| Situa     | çao da ficr                    | a Atr         | va 💌            |                    |                  |              |                        |                        |                     |             |             |           |     |
|           |                                |               |                 |                    |                  |              | Secret                 | ria da Fazenda do Es   | ado de São Paulo    |             |             |           | _   |
|           |                                |               |                 |                    |                  | A            | v. Rangel Pestana, 300 | - São Paulo - SP - CEI | .01017-911 - PABX ( | 1)3243-3400 |             |           |     |
|           |                                |               |                 |                    |                  |              |                        |                        |                     |             |             |           |     |
|           |                                |               |                 |                    |                  |              |                        |                        |                     |             |             |           |     |
|           |                                |               |                 |                    |                  |              |                        |                        |                     |             |             |           |     |
|           |                                |               |                 |                    |                  |              |                        |                        |                     |             |             |           |     |
|           |                                |               |                 |                    |                  |              |                        |                        |                     |             |             |           |     |
|           |                                |               |                 |                    |                  |              |                        |                        |                     |             |             |           |     |
|           |                                |               |                 |                    |                  |              |                        |                        |                     |             |             |           |     |
|           |                                |               |                 |                    |                  |              |                        |                        |                     |             |             |           |     |
|           |                                |               |                 |                    |                  |              |                        |                        |                     |             |             |           |     |
|           |                                |               |                 |                    |                  |              |                        |                        |                     |             |             |           |     |
| 🕘 Done    |                                |               |                 |                    |                  |              |                        |                        |                     |             |             |           |     |
| 🏄 Start   | 👩 🧑 🙆 I                        | 6 00 10       | 🕽 Inbox - Outl. | 📄 Acompanha        | . 🕞 Untitled - N | 📸 SQL Server | 🕄 spodticsi 17         | . Manual_SAF           | . TelaFCTPre        | TelaFCTInd  | FCT - Micro | K SQL Que | ery |

DADOS ATUALIZAÇÃO – Com informações de quem incluiu ou alterou as informações; EDITAR – Disponibilizará os campos para serem alterados; EXCLUIR – Opção para excluir a veiculo;

ENCERRAR FCT – Para encerrar a FCT; IMPRIMIR FCT - Para imprimir a FCT; FOLHA DE CONTINUAÇÃO – Folha de continuação da FCT, se necessário.

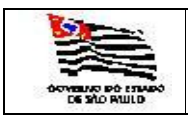

## 3.3.1.5. Ficha de Controle de Tráfego:

|                 | INIM              | STÉRIO PÚBLICO<br>Stério Público | AUTENTICA    | ICĂO MECÂNICA<br>IRTIDA | O CONDUTOR PREENCHERÁ                                                   | 34 - A |
|-----------------|-------------------|----------------------------------|--------------|-------------------------|-------------------------------------------------------------------------|--------|
| 40              | SUBFROTA: AR - 5  | SANTOS                           | 12/10/<br>RE | 2007 - 19:12<br>TORNO   | DESTINCE) HORÁROS COÓMETR                                               | IRO    |
| X               |                   |                                  |              |                         |                                                                         | ok of  |
| CONTROLE        | DE TRAFEGO Nº     | 18/2007                          | ALC          | DOL                     |                                                                         |        |
| PLACA           | PATRIMÓNIO        | MODELO                           |              | GRUPO                   |                                                                         | 8      |
| CDV-6554        | 035.950           | PALIO WEEKEND                    | ) ELX        | S2                      |                                                                         |        |
| CONDUTOR: AD    | LSON DOS SANTOS   | Š CAJÁ                           |              |                         |                                                                         |        |
| APRESENTAR-SI   | EEM: Santos       | DIA                              | 12/10/2007   | ÅS 19:12 HS             |                                                                         |        |
| AO SR: GILMAR   |                   |                                  |              |                         |                                                                         |        |
| UNÇÃO: ATP-II   | _                 | UNIDADI                          | COAB - PGJ   |                         |                                                                         |        |
| NOTIVO DA SAÍ   | DA DO VEÍCULO: TF | ABALHO DE CAMPO                  |              |                         |                                                                         |        |
| oDůl            | NETRO             | INTUREZA QUANT                   | VALOR        | N.F. N°                 |                                                                         |        |
| RETORNO         |                   | GASOLINA                         |              |                         | O CONDUTOR ANOTARÁ OS DEFEITOS VERFICADOS.                              | 1      |
| PARTIDA         | 10500             | DIESEL                           |              |                         |                                                                         |        |
| DIFERENÇA       |                   | ÁLCOOL                           |              |                         |                                                                         | 1      |
| TANQUE CHEIO    | z<br>s            | ADITIVO                          |              |                         |                                                                         |        |
|                 |                   | OLEO                             | -            |                         | O CONDUTOR FARÀ OBSERVAÇÕES SOERE MULTAS, IRREGULARIDADES E ACIDENTES.  |        |
|                 |                   |                                  | EXPEDIDOR    | 1                       |                                                                         | 1      |
| DBS: NO MESMO   | ) VEICULO: ADILSO | W FERRA - CENTRO DE INFOF        | MÁTICA - PRI |                         |                                                                         | - T    |
|                 | 0                 | USUÁRIO PREENCHER                | ¥            |                         |                                                                         |        |
| o veícuto Fol A | PRESENTADO NA F   | 10RA E LOCAL CERTOS?             | SIM          | NÃO                     | COMDUTOR                                                                |        |
| OSPENSADO ÀS    | HORAS             | E MINUTOS.                       |              |                         | o expedidor preencherá clando do retorno do véculo:                     |        |
| OCAL:           | im                |                                  | on [         | NÃO                     | 1)Fortrain presenchildos as tens referenties ao condutor a souceutário? | _      |
| KUYO AFRESEN    | INVOUS            | DIA - HORA - LOCAL               |              |                         | 2) Están contretos os fiens referentes ao concator e ao usuário? SM MAO | _      |
| DONSIDERAÇÕE:   | GERAIS SOBRE O    | VEDLO EIOU CONDUTOR              |              |                         |                                                                         |        |
|                 |                   |                                  | USUÁRIO      | Ĩ                       | EXPEDIDOR                                                               | ī      |
|                 |                   |                                  |              |                         |                                                                         |        |

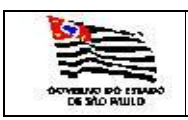

### 3.3.1.6. Folha de Continuação:

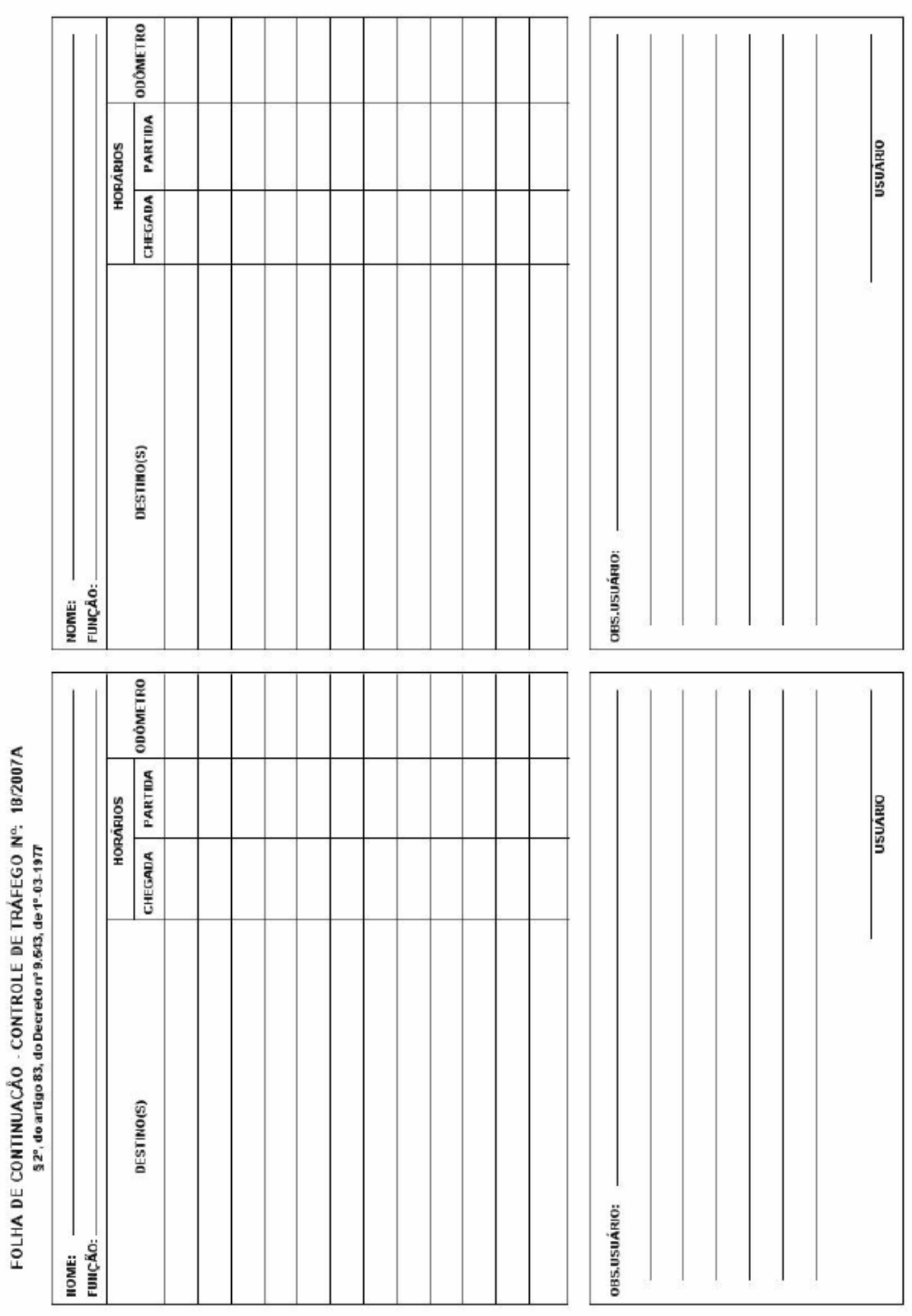

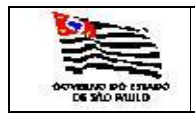

| 4 |  |  |
|---|--|--|
|   |  |  |
|   |  |  |

#### 3.3.2. Manutenção de Veículos

A tela abaixo é de consulta ou inclusão de Manutenção de Veículos por Subfrota e mês/ano:

Informar:

- Subfrota: é exibida a tabela de Subfrota.
- Mês: é exibida a tabela de meses.
- Ano: é exibida a tabela de anos.

| LOCALIZA             | _MANUTENCAO - Mi       | crosoft Internet Ex            | plorer              |                                                |                          |                                                 |                                                  |                          |                |                  |                |                          |
|----------------------|------------------------|--------------------------------|---------------------|------------------------------------------------|--------------------------|-------------------------------------------------|--------------------------------------------------|--------------------------|----------------|------------------|----------------|--------------------------|
| Ele Edit             | View Favorites I       | iols <u>H</u> elp              |                     |                                                |                          |                                                 |                                                  |                          |                |                  |                | <b>#</b>                 |
| G Back • 🤅           | ) - 🗵 🖻 🏠              | 🔎 Search 🛛 👷 Favo              | rites 🙆 🍰 🍇 📓       | 🛛 - 🖵 👯                                        |                          |                                                 |                                                  |                          |                |                  |                |                          |
| Address 🍋 H          | https://spointerdes01/ | AF/Operacoes/LOCAL             | IZA_MANUTENCAO.aspx |                                                |                          |                                                 |                                                  |                          |                |                  |                | ✓ Go Links <sup>30</sup> |
| Governo d            | do Estado de São Pau   | lo                             |                     |                                                |                          |                                                 |                                                  |                          |                |                  |                |                          |
| Secre                | taria da Fa            | zenda                          |                     |                                                |                          |                                                 |                                                  |                          |                |                  |                |                          |
| SAF                  |                        |                                |                     |                                                |                          |                                                 |                                                  |                          |                |                  |                |                          |
| Onemañ               | oc Conculta            | c Rolatón                      | ioc Cadastros       | Administração                                  | Encomon                  |                                                 |                                                  |                          |                |                  |                |                          |
| Operaçõe             | es Consulta            | s Relator                      | los cauascios       | Automistração                                  | A 🗉 😪                    |                                                 |                                                  |                          |                |                  |                |                          |
| Contr                | ole de Man             | itenção de                     | Veículos            |                                                | 1-1-14                   |                                                 |                                                  |                          |                |                  |                |                          |
|                      |                        |                                | Incluir             |                                                |                          |                                                 |                                                  |                          |                |                  |                |                          |
| Referência           | s:                     |                                |                     |                                                |                          |                                                 |                                                  |                          |                |                  |                |                          |
| SubFrota:            | DT - DIVISÃO DE TI     | RANSPORTES                     |                     | *                                              |                          |                                                 |                                                  |                          |                |                  |                |                          |
| Mês: 03 -            | Ano: 2007 -            | ok                             |                     | ···· ····                                      | Data                     |                                                 |                                                  |                          |                |                  |                |                          |
| PLACA<br>BEW-2551    | Código<br>23422        | Ano Refer. Nº. No<br>2007 5504 | ota Fiscal Data     | NF CNPJ Oficina                                | Referência<br>02/03/2007 |                                                 |                                                  |                          |                |                  |                |                          |
| BPZ-3117             | 24599                  | 2007 250                       | 27/0                | 3/2007 05641309000184                          |                          |                                                 |                                                  |                          |                |                  |                |                          |
| BSV-2026             | 24596                  | 2007 337                       | 27/0                | 3/2007 05641309000184                          |                          |                                                 |                                                  |                          |                |                  |                |                          |
| BSV-2026<br>CDV-0276 | 24601<br>24594         | 2007 250<br>2007 337           | 27/0                | 3/2007 05641309000184<br>3/2007 05641309000184 |                          |                                                 |                                                  |                          |                |                  |                |                          |
| CDV-6653<br>CDV-6653 | 24585<br>23440         | 2007 252<br>2007 76363         | 27/0<br>3 12/0      | 3/2007 05641309000184<br>7/2004                | 30/03/2007               |                                                 |                                                  |                          |                |                  |                |                          |
| CDV-6653<br>CDV-6661 | 24587<br>23446         | 2007 252<br>2007 2943          | 27/0<br>7 13/0      | 3/2007 05641309000184<br>4/2006                | 30/03/2007               |                                                 |                                                  |                          |                |                  |                |                          |
| 123456               |                        |                                |                     |                                                |                          |                                                 |                                                  |                          |                |                  |                |                          |
|                      |                        |                                |                     |                                                |                          |                                                 |                                                  |                          |                |                  |                |                          |
|                      |                        |                                |                     |                                                | Av. Rangel Pe            | Secretaria da Fazen<br>stana, 300 - São Paulo - | la do Estado de São Pa<br>SP - CEP.01017-911 - F | ulo<br>ABX (11)3243-3400 |                |                  |                |                          |
|                      |                        |                                |                     |                                                |                          |                                                 |                                                  |                          |                |                  |                |                          |
|                      |                        |                                |                     |                                                |                          |                                                 |                                                  |                          |                |                  |                |                          |
|                      |                        |                                |                     |                                                |                          |                                                 |                                                  |                          |                |                  |                |                          |
|                      |                        |                                |                     |                                                |                          |                                                 |                                                  |                          |                |                  |                |                          |
|                      |                        |                                |                     |                                                |                          |                                                 |                                                  |                          |                |                  |                |                          |
|                      |                        |                                |                     |                                                |                          |                                                 |                                                  |                          |                |                  |                |                          |
|                      |                        |                                |                     |                                                |                          |                                                 |                                                  |                          |                |                  |                |                          |
|                      |                        |                                |                     |                                                |                          |                                                 |                                                  |                          |                |                  |                |                          |
|                      |                        |                                |                     |                                                |                          |                                                 |                                                  |                          |                |                  |                |                          |
|                      |                        |                                |                     |                                                |                          |                                                 |                                                  |                          |                |                  |                |                          |
|                      |                        |                                |                     |                                                |                          |                                                 |                                                  |                          |                |                  |                |                          |
|                      |                        |                                |                     |                                                |                          |                                                 |                                                  |                          |                |                  |                |                          |
|                      |                        |                                |                     |                                                |                          |                                                 |                                                  |                          |                |                  |                |                          |
|                      |                        |                                |                     |                                                |                          |                                                 |                                                  |                          |                |                  |                |                          |
|                      |                        |                                |                     |                                                |                          |                                                 |                                                  |                          |                |                  |                |                          |
|                      |                        |                                |                     |                                                |                          |                                                 |                                                  |                          |                |                  |                |                          |
|                      |                        |                                |                     |                                                |                          |                                                 |                                                  |                          |                |                  |                |                          |
|                      |                        |                                |                     |                                                |                          |                                                 |                                                  |                          |                |                  |                |                          |
|                      |                        |                                |                     |                                                |                          |                                                 |                                                  |                          |                |                  |                |                          |
|                      |                        |                                |                     |                                                |                          |                                                 |                                                  |                          |                |                  |                |                          |
| Done                 |                        |                                |                     |                                                |                          |                                                 |                                                  |                          |                |                  |                | A VLocal Intranet        |
| B Start              | a 🔿 🕞                  | 🛪 🛛 🖄 Toherr 🗠                 | utio                | E Distilled - Not                              | SOL Server Fo            | and the int                                     | W 7 Microsoft                                    |                          | T SOL QUERY AD | A SAE - Microsof | C El\SietemaSA |                          |
| Start 0              | a 🝋 🦳 🙃 🗿              | S - Xodut 💽                    | Acompanhari         | jo unaded - Not                                | M adr server Eu          | Spodbesi 17                                     | Pricrosoft *                                     | COCALIZA_M               | SQL QUERY An   | SAF - Microsof   | La pistemasa   |                          |

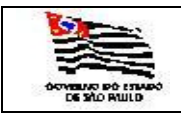

Se clicar em Incluir aparecerá a seguinte tela:

| 🎒 MANUT               | TENCAO_VEICU                 | LOS - Microsoft Ir        | iternet Explorer      |                     |             |               |                                              |                                                  |                            |   | ×                |
|-----------------------|------------------------------|---------------------------|-----------------------|---------------------|-------------|---------------|----------------------------------------------|--------------------------------------------------|----------------------------|---|------------------|
| Ele Edit              | t ⊻jew F <u>a</u> vo         | orites Iools Hel;         | 2                     |                     |             |               |                                              |                                                  |                            |   |                  |
| G Back                | • 🕤 • 🖹                      | 👔 🔥 🔎 Search              | n 📌 Favorites  🙆      | 3• 🚴 🗷 • 🖵 🕯        | ä,          |               |                                              |                                                  |                            |   |                  |
| Address               | 🛐 http://localho             | st/SAF/Operacoes/N        | IANUTENCAO_VEICULOS.a | spx?valorChave=3751 | 5           |               |                                              |                                                  |                            |   | 💌 🔁 Go 🛛 Links 🎬 |
| Govern<br>Sec         | no do Estado de<br>retaria ( | e São Paulo<br>da Fazenda | a                     |                     |             |               |                                              |                                                  |                            | 6 |                  |
| SAF                   |                              |                           |                       |                     |             |               |                                              |                                                  |                            |   |                  |
| Opera                 | ções                         | Consultas                 | Relatórios C          | adastros Adr        | ninistração | Encerrar      |                                              |                                                  |                            |   |                  |
| Con                   | trole de                     | Manutenç                  | ão de Veículos        | 5                   |             | <b>☆</b> 11 🕆 |                                              |                                                  |                            |   |                  |
|                       |                              | Dad                       | los Atualização Edi   | itar Excluir        |             |               |                                              |                                                  |                            |   |                  |
| Secreta               | ria:                         | SECRETARIA D              | A FAZENDA             |                     |             | v             |                                              |                                                  |                            |   |                  |
| Frota:                |                              | COORDENADOR               | RIA GERAL DA ADMINIST | RACAO-CGA           |             | w.            |                                              |                                                  |                            |   |                  |
| SubFrot               | a:                           | DT - DIVISÃO I            | DE TRANSPORTES        |                     |             | <u>v</u>      |                                              |                                                  |                            |   |                  |
| Órgão D               | etentor:                     | NÚCLEO DE CO              | NTROLE DE FROTA - NC  | F                   |             | w.            |                                              |                                                  |                            |   |                  |
|                       |                              |                           |                       |                     |             |               |                                              |                                                  |                            |   |                  |
| Ano<br>Referência     | 2008                         | Serviço Inte              | erno:                 | Nota Fiscal:        | 12          |               |                                              |                                                  |                            |   |                  |
| Data da<br>Nota Fisca | 20/01/200                    | 08 Oficina:               | autopeças Itda        |                     |             |               | 1                                            |                                                  |                            |   |                  |
| Placa:                | DMT-0101                     | v                         |                       |                     |             |               |                                              |                                                  |                            |   |                  |
| Patrimôni             | o: U8U8U                     | Marca:                    | FIAT                  | Modelo:             | PALIO W     | EEKE! Grup    | 00: A                                        |                                                  |                            |   |                  |
| Inclui                | ir Item                      |                           | D                     |                     | 0           | -16 - 7- 6-1  | 1                                            |                                                  |                            |   |                  |
| ,                     | lucençao                     |                           | Descrição             |                     | Quant 0     | int rotai     |                                              |                                                  |                            |   |                  |
|                       |                              |                           |                       |                     | Total:      | 0,00          | 1                                            |                                                  |                            |   |                  |
| Situaçã               | io da ficha                  | Ativ                      | /a 💌                  |                     |             |               |                                              |                                                  |                            |   |                  |
|                       |                              |                           |                       |                     |             |               |                                              |                                                  |                            |   |                  |
|                       |                              |                           |                       |                     |             | Av. Rangel Pe | Secretaria da Faze<br>stana. 300 - São Paulo | nda do Estado de São F<br>- SP - CEP 01017-911 - | aulo<br>PABX (11)3243-3400 |   |                  |
|                       |                              |                           |                       |                     |             |               |                                              |                                                  |                            |   |                  |
|                       |                              |                           |                       |                     |             |               |                                              |                                                  |                            |   |                  |
|                       |                              |                           |                       |                     |             |               |                                              |                                                  |                            |   |                  |
|                       |                              |                           |                       |                     |             |               |                                              |                                                  |                            |   |                  |
|                       |                              |                           |                       |                     |             |               |                                              |                                                  |                            |   |                  |
|                       |                              |                           |                       |                     |             |               |                                              |                                                  |                            |   |                  |
|                       |                              |                           |                       |                     |             |               |                                              |                                                  |                            |   |                  |
|                       |                              |                           |                       |                     |             |               |                                              |                                                  |                            |   |                  |
|                       |                              |                           |                       |                     |             |               |                                              |                                                  |                            |   |                  |
|                       |                              |                           |                       |                     |             |               |                                              |                                                  |                            |   |                  |
|                       |                              |                           |                       |                     |             |               |                                              |                                                  |                            |   |                  |
|                       |                              |                           |                       |                     |             |               |                                              |                                                  |                            |   |                  |
|                       |                              |                           |                       |                     |             |               |                                              |                                                  |                            |   |                  |
|                       |                              |                           |                       |                     |             |               |                                              |                                                  |                            |   |                  |
| Done                  |                              |                           |                       |                     |             |               |                                              |                                                  |                            |   |                  |

Informar:

Órgão Detentor: é exibida a tabela de Órgãos Detentores, informação obrigatória. Ano Referência: o sistema traz da tela anterior.

Serviço Interno: Se este campo não estiver marcado a manutenção será Externa.

Nota Fiscal: informação obrigatória.

Data Nota Fiscal: informação obrigatória.

Oficina: é exibida a tabela de Oficina, informação obrigatória, informação para Manutenção de Serviço Interno.

Placa: é exibida a tabela de Veículos com veículos do Órgão Detentor escolhido.

Patrimônio: recuperado pelo sistema através da placa do veículo informado.

Marca: recuperada pelo sistema através da placa do veículo informado.

Modelo: recuperado pelo sistema através da placa do veículo informado.

Grupo: recuperado pelo sistema através da placa do veículo informado.

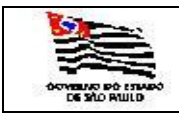

Ao clicar em INCLUIR ITEM aparecerá a seguinte tela:

| DETALHE_MANUTENCAO - Microsoft Internet Explorer                                                                                                    | ×  |
|----------------------------------------------------------------------------------------------------|----|
| Ele Edit ýjew Favorites Iodis Help                                                                                                    | /  |
| 🔇 Back + 🕤 - 🗈 💽 🐔 🖉 Search 👷 Favorites 🕢 😥 + 😓 🔟 + 🥃 🏭                                                                                                    |    |
| Agáres 👸 http://ocalhost/SAF/Operacoes/DETALHE_MANUTENCAO.aspx?acao=Incluir&VAACOD_MANUTENCAO-37517 🔽 💕 Go 🖉                                                            | >> |
| Governo do Estado de São Paulo<br>Secretaria da Fazenda                                                                                                    | 4  |
| SAF                                                                                                    |    |
| Operações Consultas Relatórios Cadastros Administração Encerrar                                                                                                    |    |
| Atualização do Item de Manutenção                                                                                                    |    |
| Incluir Salvar Cancelar                                                                                                    |    |
| Item: 1 Tipo: ¥                                                                                                    |    |
| Descrição:                                                                                                    |    |
| Quantidade: Preço Unit: Valor Total:                                                                                                    |    |
| Pressibility de Danado de Delato de da 22 a Duch                                                                                                    |    |
| central and a ratematic to school over solar name<br>Avr. Rangel Penatan, 300 - Size Paular - Size Carlo 107-101 - PADK (11)203-3400                                    |    |
|                                                                                                    |    |
|                                                                                                    |    |
|                                                                                                    |    |
|                                                                                                    |    |
|                                                                                                    |    |
|                                                                                                    |    |
|                                                                                                    |    |
|                                                                                                    |    |
|                                                                                                    |    |
|                                                                                                    |    |
|                                                                                                    |    |
|                                                                                                    |    |
|                                                                                                    |    |
|                                                                                                    |    |
|                                                                                                    |    |
|                                                                                                    |    |
|                                                                                                    |    |
|                                                                                                    |    |
|                                                                                                    |    |
|                                                                                                    |    |
|                                                                                                    |    |
|                                                                                                    |    |
|                                                                                                    |    |
|                                                                                                    |    |
|                                                                                                    |    |
| j Done                                                                                                    | Ĩ  |
| 🐮 Stark 🕼 🖉 🚳 🕥 🖞 党 Inbox - Outloss. 🕞 2 Notepad 🔹 🖞 SQL Server E.s. 😌 goodtosi7s. 📝 10 Marcosf 🔹 💐 SQL Qery A.s. 🛷 SAF - Marcoso 📑 Globalar 🖉 3 Internet 💭 goodtosi7s. | 50 |

Informar:

Tipo: é exibida a tabela de Tipo de Manutenção, informação obrigatória. Descrição: Campo livre.

Quantidade: quantidade de itens, informação obrigatória.

Preço Unitário: preço por unidade, informação obrigatória.

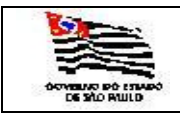

Γ**Α** 

Ao preencher o item e salvar aparecerá a seguinte tela:

| 🦉 DET.      | ALHE_MANUT                | TENCAO - Micros              | soft Internet E | xplorer           |                    |               |                   |                                          |                                              |                               |            |              |              |                |                | - 🗆 🗙    |
|-------------|---------------------------|------------------------------|-----------------|-------------------|--------------------|---------------|-------------------|------------------------------------------|----------------------------------------------|-------------------------------|------------|--------------|--------------|----------------|----------------|----------|
| Ele         | _dit <u>V</u> iew I       | Favorites Tools              | s <u>H</u> elp  |                   |                    |               |                   |                                          |                                              |                               |            |              |              |                |                | <b>.</b> |
| G Bad       | ( • 🕘 • 🕨                 | 🛚 🗟 🏠 🔎                      | Search 👷 Fa     | ivorites 🔗 🔂 -    | 🎍 🗹 • 🖵 🚉          |               |                   |                                          |                                              |                               |            |              |              |                |                |          |
| Address     | 🗟 http://loc              | calhost/SAF/Oper             | acoes/DETALHE   | MANUTENCAO.aspx?a | ao=Incluir&VARCOD_ | MANUTENCAO=37 | 518               |                                          |                                              |                               |            |              |              |                | 💌 🔁 Go         | Links »  |
| Gov         | erno do Estad<br>cretaria | do de São Paulo<br>a da Fazo | enda            |                   |                    |               |                   |                                          |                                              |                               |            | C            |              |                |                | *        |
| SA          | F                         |                              |                 |                   |                    |               |                   |                                          |                                              |                               |            |              |              |                |                |          |
| Op          | erações                   | Consultas                    | Relat           | órios Cada        | stros Admini       | stração Er    | icerrar           |                                          |                                              |                               |            |              |              |                |                |          |
|             | ualizaci                  | ão do Ite                    | m de Ma         | nutenção          |                    |               | A 🚺 😪             |                                          |                                              |                               |            |              |              |                |                |          |
| ~           | uunzuy                    | 40 40 100                    | Dados Atu       | alização Editar   | Excluir            |               |                   |                                          |                                              |                               |            |              |              |                |                |          |
| Item:       | 1                         | 54929                        | Tipo:           | Óleo de Motor_T   | roca Total         | ¥             |                   |                                          |                                              |                               |            |              |              |                |                |          |
| Descriç     | troca<br>óleo             | de                           |                 |                   |                    | -             |                   |                                          |                                              |                               |            |              |              |                |                |          |
| Quanti      | ade: 6                    |                              | Preco Unit :    | 12.00             | Valor Total:       | 72            |                   |                                          |                                              |                               |            |              |              |                |                |          |
| Odôme<br>de | tro 45000                 | )                            | Duração do      | 5000              | Próxima            | 50000         |                   |                                          |                                              |                               |            |              |              |                |                |          |
| Troca:      |                           |                              | Novo Iten       | Noltar Ficha      |                    |               |                   |                                          |                                              |                               |            |              |              |                |                |          |
| Situ        | ação da                   | a ficha                      | Ativa 💌         |                   |                    |               |                   |                                          |                                              |                               |            |              |              |                |                |          |
|             |                           |                              |                 |                   |                    |               | S Rannel Pestan   | Secretaria da Fazer<br>a 300 - São Paulo | nda do Estado de São<br>- SP - CEP 01017-911 | Paulo<br>- PARX (11)3243-3400 |            |              |              |                |                |          |
|             |                           |                              |                 |                   |                    |               | Av. Rungeri earun | a, 500 - 540 i 4610                      | - 51 - 621.01011-511                         | -TABX (11)3243-3400           |            |              |              |                |                |          |
|             |                           |                              |                 |                   |                    |               |                   |                                          |                                              |                               |            |              |              |                |                |          |
|             |                           |                              |                 |                   |                    |               |                   |                                          |                                              |                               |            |              |              |                |                |          |
|             |                           |                              |                 |                   |                    |               |                   |                                          |                                              |                               |            |              |              |                |                |          |
|             |                           |                              |                 |                   |                    |               |                   |                                          |                                              |                               |            |              |              |                |                |          |
|             |                           |                              |                 |                   |                    |               |                   |                                          |                                              |                               |            |              |              |                |                |          |
|             |                           |                              |                 |                   |                    |               |                   |                                          |                                              |                               |            |              |              |                |                |          |
|             |                           |                              |                 |                   |                    |               |                   |                                          |                                              |                               |            |              |              |                |                |          |
|             |                           |                              |                 |                   |                    |               |                   |                                          |                                              |                               |            |              |              |                |                |          |
|             |                           |                              |                 |                   |                    |               |                   |                                          |                                              |                               |            |              |              |                |                |          |
|             |                           |                              |                 |                   |                    |               |                   |                                          |                                              |                               |            |              |              |                |                |          |
|             |                           |                              |                 |                   |                    |               |                   |                                          |                                              |                               |            |              |              |                |                |          |
|             |                           |                              |                 |                   |                    |               |                   |                                          |                                              |                               |            |              |              |                |                |          |
|             |                           |                              |                 |                   |                    |               |                   |                                          |                                              |                               |            |              |              |                |                |          |
|             |                           |                              |                 |                   |                    |               |                   |                                          |                                              |                               |            |              |              |                |                |          |
|             |                           |                              |                 |                   |                    |               |                   |                                          |                                              |                               |            |              |              |                |                | -        |
| E Don       | •                         |                              |                 |                   |                    |               |                   |                                          |                                              |                               |            |              |              |                | Sucal intranet |          |
| 🏄 Star      | t 🔀 🥌 (                   | 🦲 🕑 🐚 📬                      | 🗐 Inbox -       | Outlo 🔋 2 Notes   | oad 🔹 📸 SQL Se     | erver E 🥹 spo | dticsi 17 🛛 📈     | 12 Microsof •                            | 💐 SQL Query A                                | 🏈 SAF - Microso               | Calculator | 🥌 3 Internet | E:\SistemaSA | <u>\$</u> \$\$ | 2 🔊 🕼 🔍 🗗 🌠    | 16:20    |

DADOS ATUALIZAÇÃO – Lista informações de quem incluiu ou alterou os dados; EDITAR – Disponibilizará os campos para serem alterados; EXCLUIR – Opção para excluir a veiculo; NOVO ITEM – Inclui um novo item de manutenção para o veículo; VOLTAR FICHA – Volta para a tela de manutenção.

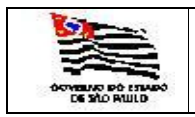

| ROTA |  |
|------|--|
| MA   |  |

#### 3.3.3. Combustíveis para Outros Fins

Com a tela abaixo poderá Incluir ou Pesquisar Combustíveis Outros Fins por Subfrota e Ano/Mês:

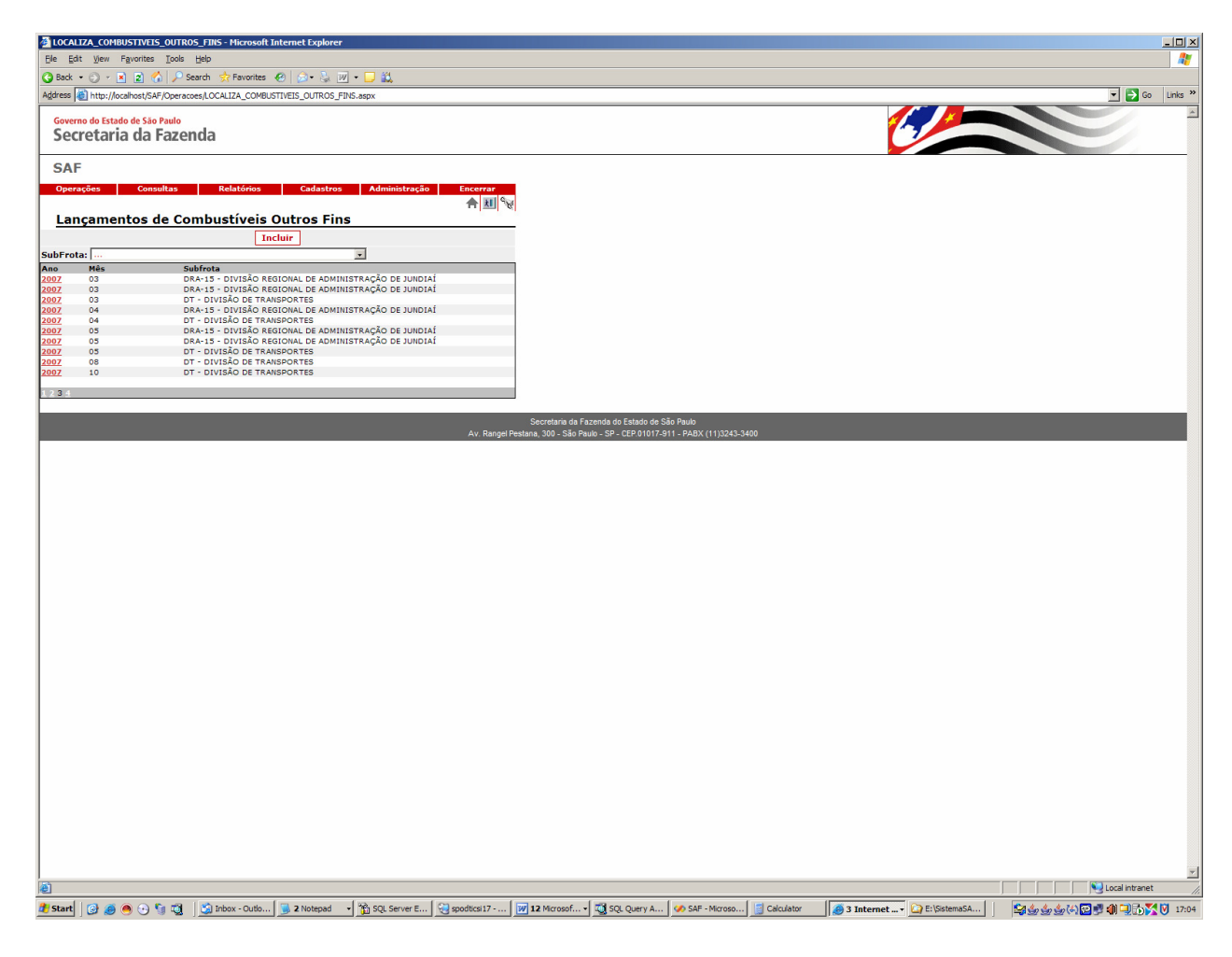

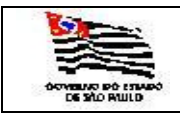

Ao clicar em Incluir aparecerá a seguinte tela:

| COMBUSTI<br>COMBUSTI        | IVEIS_OUTROS_FINS - P                  | licrosoft Internet Explo | orer                      |                |                     |                            |                        |                  |                   |                  |               |                              |
|-----------------------------|----------------------------------------|--------------------------|---------------------------|----------------|---------------------|----------------------------|------------------------|------------------|-------------------|------------------|---------------|------------------------------|
| Ele Edit y                  | View Favorites Tools                   | Help                     |                           |                |                     |                            |                        |                  |                   |                  |               |                              |
| 🔇 Back 🝷 🕘                  | ) - 🖹 🖹 🏠 🔎                            | Search 👷 Favorites       | 9  🔊 • 😓 🔟 • 🗔            | 1              |                     |                            |                        |                  |                   |                  |               |                              |
| Address 🙆 h                 | ttp://localhost/SAF/Opera              | coes/COMBUSTIVEIS_OUTR   | tOS_FINS.aspx?acao=Induir |                |                     |                            |                        |                  |                   |                  |               | 💌 🔁 Go 🛛 Links 🎽             |
| Governo de<br>Secret        | o Estado de São Paulo<br>taria da Faze | nda                      |                           |                |                     |                            |                        |                  | 1                 |                  |               |                              |
|                             |                                        |                          |                           |                |                     |                            |                        |                  |                   |                  |               |                              |
| SAF                         |                                        |                          |                           |                |                     |                            |                        |                  |                   |                  |               |                              |
| Operaçõe                    | s Consultas                            | Relatórios               | Cadastros Ad              | ministração    | Encerrar            |                            |                        |                  |                   |                  |               |                              |
| Lança                       | mentos de Co                           | mbustíveis O             | utros Fins                |                | 9 A 🗷               |                            |                        |                  |                   |                  |               |                              |
|                             |                                        | Dados Atualização        | Editar Excluir            |                |                     |                            |                        |                  |                   |                  |               |                              |
| Código:                     | 908                                    |                          |                           |                |                     |                            |                        |                  |                   |                  |               |                              |
| Mês e Ano de<br>Referência: | 02 2008                                |                          |                           |                |                     |                            |                        |                  |                   |                  |               |                              |
| Secretaria                  | SECRETARIA DA F                        | AZENDA                   |                           |                | ¥                   |                            |                        |                  |                   |                  |               |                              |
| Frota:                      | COORDENADORIA                          | GERAL DA ADMINISTRA      | ACAO-CGA                  |                | w.                  |                            |                        |                  |                   |                  |               |                              |
| SubFrota:                   | DT - DIVISÃO DE                        | TRANSPORTES              |                           |                | w.                  |                            |                        |                  |                   |                  |               |                              |
| Órgão Detent                | tor: NÚCLEO DE CONT                    | ROLE DE FROTA - NCF      |                           |                | <u>*</u>            |                            |                        |                  |                   |                  |               |                              |
| Garagem:                    | Rua Isabel, 337                        |                          | ·····                     |                | <b>T</b>            |                            |                        |                  |                   |                  |               |                              |
| Descrição<br>1              |                                        |                          | Alcool                    | Diesel         | Gasolina            |                            |                        |                  |                   |                  |               |                              |
| Total:                      |                                        |                          |                           |                |                     |                            |                        |                  |                   |                  |               |                              |
|                             |                                        |                          |                           |                |                     |                            |                        |                  |                   |                  |               |                              |
|                             | _                                      | _                        | _                         | -              | Sec                 | cretaria da Fazenda do Es  | ado de São Paulo       | _                | _                 | _                | _             |                              |
|                             |                                        |                          |                           |                | Av. Rangel Pestana, | 300 - São Paulo - SP - CEI | 201017-911 - PABX (11) | 3243-3400        |                   |                  |               |                              |
|                             |                                        |                          |                           |                |                     |                            |                        |                  |                   |                  |               |                              |
|                             |                                        |                          |                           |                |                     |                            |                        |                  |                   |                  |               |                              |
|                             |                                        |                          |                           |                |                     |                            |                        |                  |                   |                  |               |                              |
|                             |                                        |                          |                           |                |                     |                            |                        |                  |                   |                  |               |                              |
|                             |                                        |                          |                           |                |                     |                            |                        |                  |                   |                  |               |                              |
|                             |                                        |                          |                           |                |                     |                            |                        |                  |                   |                  |               |                              |
|                             |                                        |                          |                           |                |                     |                            |                        |                  |                   |                  |               |                              |
|                             |                                        |                          |                           |                |                     |                            |                        |                  |                   |                  |               |                              |
|                             |                                        |                          |                           |                |                     |                            |                        |                  |                   |                  |               | <u>v</u>                     |
| Done                        |                                        |                          |                           |                |                     |                            |                        |                  |                   |                  |               | Second intranet              |
| 🍂 Start 🛛 🔞                 | ) 🥶 🥌 😔 🍓                              | 😋 2 Outlook Exp 👻        | 🥌 3 Internet E 🔹 🕻        | E:\SistemaSAF\ | E:\SistemaSAF\      | Microsoft Excel            | 📄 insert_Veiculo.t     | 💐 SQL Query Anal | 🤣 SAF - Microsoft | 4 Microsoft Of • | <b>***</b> ** | <b>(j) 🔁 🔂 🔊 🔍 🕅 🌠</b> 09:57 |

Informar:

Mês/Ano de Referência: Campo Obrigatório; Secretaria: informação recuperada pelo sistema; Frota: informação recuperada pelo sistema; Subfrota: campo obrigatório; Órgão Detentor: campo obrigatório; Garagem: campo obrigatório;

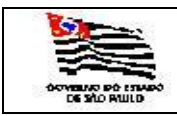

Ao INCLUIR e SALVAR o Combustível Outros Fins aparecerá a seguinte tela:

| COMBUSTIVEIS_OUTROS_FINS - Microsoft Internet Explorer                                                                                                    |                                                       |
|----------------------------------------------------------------------------------------------------|-------------------------------------------------------|
| Ele Edt View Favorites Tools Help                                                                                                    |                                                       |
| 😮 Back + 🗇 - 🖻 😰 🐔 🔎 Search 👷 Favorites 🐵 😥 + 😓 💹 + 🥃 🤐                                                                                                    |                                                       |
| Agdress 💩 http://locahost/SAF/Operacoes/COMBUSTIVEIS_OUTROS_FING.aspx?acao=Incluir                                                                                                    | 💌 🄁 Go Links 🏾                                        |
| Governo do Estado de São Paulo                                                                                                    |                                                       |
| Secretaria da Fazenda                                                                                                    |                                                       |
|                                                                                                    |                                                       |
| SAF                                                                                                    |                                                       |
| Operações Consultas Relatórios Cadastros Administração Encerrar                                                                                                    |                                                       |
| 市画 ゼ<br>Lancamentos de Combustíveis Outros Fins                                                                                                    |                                                       |
| Dados Atualização Atualizar Salvar <sub>Cancelar</sub>                                                                                                    |                                                       |
| Cálao: 050                                                                                                    |                                                       |
| Wase Ano de Dat Dano                                                                                                    |                                                       |
| Referència: U1 2000                                                                                                    |                                                       |
| Secretana: SECRETARIA DA FACEDIA CENTRAL DE ADMINISTRACIÓN COLO                                                                                                    |                                                       |
|                                                                                                    |                                                       |
| Subriotal D1 = 011340 D2 11340 D2 113400 D2 113400 D2 113400000000000000000000000000000000000 |                                                       |
| Garagem: Rua Isabel. 337                                                                                                    |                                                       |
| Tachur Lancamento Detalbar Lancamentos                                                                                                    |                                                       |
| Descrição Álcool Diesel Gasolina                                                                                                    |                                                       |
|                                                                                                    |                                                       |
| Total:                                                                                                    |                                                       |
|                                                                                                    |                                                       |
| Secretaria da Fazenda do Estado de São Paulo                                                                                                    |                                                       |
| Av: Hangel Pestana, 300 - Sao Paulo - SP - LEP 01017-311 - PABX (11)3243-3400                                                                                                    |                                                       |
|                                                                                                    |                                                       |
|                                                                                                    |                                                       |
|                                                                                                    |                                                       |
|                                                                                                    |                                                       |
|                                                                                                    |                                                       |
|                                                                                                    |                                                       |
|                                                                                                    |                                                       |
|                                                                                                    |                                                       |
|                                                                                                    | <u>×</u>                                              |
| Done                                                                                                    | Local intranet                                        |
| 🐮 Start 🔯 👼 🖱 🖓 📆 📆 🖄 Inbox - Outio 🐘 2. Notepad 🚽 📸 SQL Server E 🖓 goodtics 1.7 📝 4. Microsoft 🖣 🖏 SQL Query A 🖤 SAF - Microso 👹 Calculator                                                                                                    | : Internet 🎧 E:\SistemaSA 🛛 😭 🌜 🌜 🌜 🏷 💭 剩 🎲 🏹 🕅 17:13 |

DADOS ATUALIZAÇÃO - Lista informações de quem incluiu ou alterou os dados;

EDITAR - Disponibilizará os campos para serem alterados;

EXCLUIR - Opção para excluir a veiculo;

INCLUIR LANÇAMENTO – Inclui um novo item de Lançamento de Combustível Outros Fins;

DETALHAR LANÇAMENTO – Volta para a tela de Lançamentos de Combustível Outros Fins e detalha os itens existentes no lançamento;

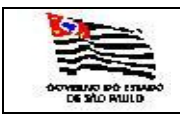

A tela seguinte é para INCLUIR LANÇAMENTO COMBUSTÍVEIS OUTROS FINS:

| DETALHE_OUTROS_FINS - Microso                         | ft Internet Explore | r                 |                  |              |                      |                      |                      |              |                  |              |            |       |                                    |
|-------------------------------------------------------|---------------------|-------------------|------------------|--------------|----------------------|----------------------|----------------------|--------------|------------------|--------------|------------|-------|------------------------------------|
| Ele Edit View Favorites Tools                         | Help                |                   |                  |              |                      |                      |                      |              |                  |              |            |       | A.                                 |
| 🔇 Back 🔹 🕥 👻 🖹 😰 🏠 🔎 S                                | earch 🛛 👷 Favorites | 🥹 🙆 - 😓 🛛         | w - 🖵 📖          |              |                      |                      |                      |              |                  |              |            |       |                                    |
| Address a http://localhost/SAF/Operac                 | oes/DETALHE_OUTRO   | S_FINS.aspx?acao= | Induir&VARCOD_OU | ROS_FINS=907 |                      |                      |                      |              |                  |              |            |       | 🔻 🔁 Go 🛛 Links 🌺                   |
| Governo do Estado de São Paulo<br>Secretaria da Fazel | nda                 |                   |                  |              |                      |                      |                      |              |                  | 6            |            |       |                                    |
| SAF                                                   |                     |                   |                  |              |                      |                      |                      |              |                  |              |            |       |                                    |
| SAI                                                   |                     |                   |                  |              |                      |                      |                      |              |                  |              |            |       |                                    |
| Operações Consultas                                   | Relatorios          | Cadastros         | Administra       | içao Encerr  | 1 900                |                      |                      |              |                  |              |            |       |                                    |
| Atualização dos Ite                                   | ns de Comi          | oustíveis O       | utros Fins       |              |                      |                      |                      |              |                  |              |            |       |                                    |
|                                                       | Incluir             | Salvar Cancelar   |                  |              |                      |                      |                      |              |                  |              |            |       |                                    |
| Item: 907                                             | Data                | Lancamento: 0     | 1/04/2008        |              |                      |                      |                      |              |                  |              |            |       |                                    |
| ASPERSORA                                             |                     |                   |                  |              |                      |                      |                      |              |                  |              |            |       |                                    |
| Descrição                                             |                     |                   |                  |              |                      |                      |                      |              |                  |              |            |       |                                    |
| Quantidade: 12                                        |                     |                   |                  |              |                      |                      |                      |              |                  |              |            |       |                                    |
| Combustivel: Casolina                                 | <b>_</b>            |                   |                  |              |                      |                      |                      |              |                  |              |            |       |                                    |
|                                                       |                     |                   |                  |              | Secretari            | ia da Fazenda do Est | ado de São Paulo     |              |                  |              |            | _     |                                    |
|                                                       |                     |                   |                  | Av. R        | angel Pestana, 300 - | São Paulo - SP - CEP | .01017-911 - PABX (1 | 1)3243-3400  |                  |              |            |       |                                    |
|                                                       |                     |                   |                  |              |                      |                      |                      |              |                  |              |            |       |                                    |
|                                                       |                     |                   |                  |              |                      |                      |                      |              |                  |              |            |       |                                    |
|                                                       |                     |                   |                  |              |                      |                      |                      |              |                  |              |            |       |                                    |
|                                                       |                     |                   |                  |              |                      |                      |                      |              |                  |              |            |       |                                    |
|                                                       |                     |                   |                  |              |                      |                      |                      |              |                  |              |            |       |                                    |
|                                                       |                     |                   |                  |              |                      |                      |                      |              |                  |              |            |       |                                    |
|                                                       |                     |                   |                  |              |                      |                      |                      |              |                  |              |            |       |                                    |
|                                                       |                     |                   |                  |              |                      |                      |                      |              |                  |              |            |       |                                    |
|                                                       |                     |                   |                  |              |                      |                      |                      |              |                  |              |            |       |                                    |
|                                                       |                     |                   |                  |              |                      |                      |                      |              |                  |              |            |       |                                    |
|                                                       |                     |                   |                  |              |                      |                      |                      |              |                  |              |            |       |                                    |
|                                                       |                     |                   |                  |              |                      |                      |                      |              |                  |              |            |       |                                    |
|                                                       |                     |                   |                  |              |                      |                      |                      |              |                  |              |            |       |                                    |
|                                                       |                     |                   |                  |              |                      |                      |                      |              |                  |              |            |       |                                    |
|                                                       |                     |                   |                  |              |                      |                      |                      |              |                  |              |            |       |                                    |
|                                                       |                     |                   |                  |              |                      |                      |                      |              |                  |              |            |       |                                    |
|                                                       |                     |                   |                  |              |                      |                      |                      |              |                  |              |            |       |                                    |
|                                                       |                     |                   |                  |              |                      |                      |                      |              |                  |              |            |       |                                    |
|                                                       |                     |                   |                  |              |                      |                      |                      |              |                  |              |            |       |                                    |
|                                                       |                     |                   |                  |              |                      |                      |                      |              |                  |              |            |       |                                    |
|                                                       |                     |                   |                  |              |                      |                      |                      |              |                  |              |            |       |                                    |
|                                                       |                     |                   |                  |              |                      |                      |                      |              |                  |              |            |       |                                    |
|                                                       |                     |                   |                  |              |                      |                      |                      |              |                  |              |            |       |                                    |
|                                                       |                     |                   |                  |              |                      |                      |                      |              |                  |              |            |       |                                    |
|                                                       |                     |                   |                  |              |                      |                      |                      |              |                  |              |            |       |                                    |
|                                                       |                     |                   |                  |              |                      |                      |                      |              |                  |              |            |       |                                    |
|                                                       |                     |                   |                  |              |                      |                      |                      |              |                  |              |            |       |                                    |
|                                                       |                     |                   |                  |              |                      |                      |                      |              |                  |              |            |       | -                                  |
| Done                                                  |                     |                   |                  |              |                      |                      |                      |              |                  |              |            |       | Local intranet                     |
| 1 Start 0 1 1 1 1 1 1 1 1 1 1 1 1 1 1 1 1 1 1         | Dishov - Out        | . O Tabela        | Safamat -        |              | E-\SistamaS          | E:\SistemaS          | SE Microroft Ex      | innert Veicu |                  | SAE - Micror | Manual SAE | 4.4.2 | VAN 🖙 🕞 💷 📄 🕅 🏹 00-20              |
|                                                       | moox - out          |                   | Senamer          |              | - woreindo           |                      | OSOTCEX              | recu         | - All over Greek |              |            | 9990  | A - Chi 🖓 C D - S - S 🙆 💦 0 0 3:59 |

Informar:

Data de Lançamento: campo obrigatório; Descrição: é exibida a tabela de Tipo Outros Fins, campo obrigatório; Quantidade: quantidade por litros, campo obrigatório ; Combustível: é exibida a tabela de Tipo Combustível, campo obrigatório;

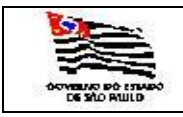

Após salvar o item aparecerá a tela abaixo:

| DETALHE_OUTROS_FINS - Microsoft Internet Explorer                                                                                                    | - I X   |
|----------------------------------------------------------------------------------------------------|---------|
| Ele Edit Yew Favorites Tools Help                                                                                                    | 1       |
| 🕒 Back + 🕤 - 🖹 😰 🐔 🖉 - Search 🔅 Favorites 😰 🗇 - 📮 🖏                                                                                                    |         |
| Address 🗃 http://locahost/SAF/Operacoes/DETALHE_0/UTROS_FINS-aspx?acao=induir 8VARCO0_0/UTROS_FINS-997                                                     | Links » |
| Governo do Estado de São Paulo<br>Secretaria da Fazenda                                                                                                    | ×       |
|                                                                                                    |         |
| SAF                                                                                                    |         |
| Operações Consultas Relatórios Cadastros Administração Excernar<br>E Atualização dos Itens de Combustíveis Outros Fins<br>Dados Atualização Fidaz Exclusio |         |
|                                                                                                    |         |
| Item: 907 Data Lançamento: 01/04/2008 1383                                                                                                    |         |
| Descrição: ASPERSORA                                                                                                    |         |
| Ouentideder 12                                                                                                    |         |
| Combustivel: Gasolina                                                                                                    |         |
| NovoItem Voltar                                                                                                    |         |
| Situação da ficha Ativa                                                                                                    |         |
|                                                                                                    |         |
| Secretaria da Fazenda do Estado de São Paulo                                                                                                    |         |
| Av. Rangel Pestana, 300 - São Paulo - SP - CEP 01017-911 - PABX (11)3243-3400                                                                              |         |
|                                                                                                    |         |
|                                                                                                    |         |
|                                                                                                    |         |
|                                                                                                    |         |
|                                                                                                    |         |
|                                                                                                    |         |
|                                                                                                    |         |
|                                                                                                    |         |
|                                                                                                    |         |
|                                                                                                    |         |
|                                                                                                    |         |
|                                                                                                    |         |
|                                                                                                    |         |
|                                                                                                    |         |
|                                                                                                    |         |
|                                                                                                    |         |
|                                                                                                    |         |
|                                                                                                    |         |
|                                                                                                    |         |
|                                                                                                    |         |
|                                                                                                    |         |
|                                                                                                    |         |
|                                                                                                    |         |
|                                                                                                    |         |
|                                                                                                    |         |
|                                                                                                    | -1      |
| Done Not Cool Intranet                                                                                                    |         |
| 🖉 Start 🕜 🗸 🐵 🔿 🕼 🛱 🖄 2 Outlook+ 🖉 Sefamet 🔄 DETAILHE DE USatemas DE USatemas DE USatemas DE USatemas                                                      | 09:31   |
|                                                                                                    |         |

DADOS ATUALIZAÇÃO – Lista informações de quem incluiu ou alterou os dados; EDITAR – Disponibilizará os campos para serem alterados; EXCLUIR – Opção para excluir itens; NOVO ITEM – Inclui um novo item de Combustível Outros Fins;

VOLTAR – Volta para a tela Lançamentos de Combustíveis Outros Fins.

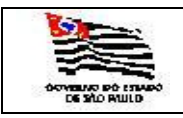

ATC

3.3.3. Cota Anual dos Combustíveis

Incluir Cota Anual dos Combustíveis para a Frota.

| LOCALIZA_COTA_INICIAL_COMBUSTIVELS_FROTAS - Microsoft Internet Explorer                                             | <u>_                                    </u> |
|----------------------------------------------------------------------------------------------------|----------------------------------------------|
| Ele Edit View Favorites Icols Help                                                                                  |                                              |
| 😮 Back + 🕤 + 🖻 😰 🐔 🖉 P Search 🕏 Favorites 🌮   🗇 + 😓 💹 + 🥃 🏛                                                         |                                              |
| Address 🐌 http:///ocalhost/SAF/Operacoes/LOCALIZA_COTA_INICIAL_COMBUSTIVEIS_FROTAS.aspx                             | 💌 🄁 Go 🛛 Links 🎇                             |
| Governo do Estado de São Paulo<br>Secretaria da Fazenda                                                             |                                              |
| SAF                                                                                                    |                                              |
| Onazorðas Consoltas Balatórios Cadastons Administrarão Forarzar                                                     |                                              |
|                                                                                                    |                                              |
| Controle de Cotas Iniciais dos Combustiveis                                                                         |                                              |
|                                                                                                    |                                              |
| Ano de krerencia<br>2004                                                                                            |                                              |
| 2005 2006 2006 2006 2006 2006 2006 2006                                                                             |                                              |
| 2007                                                                                                    |                                              |
| 1                                                                                                    |                                              |
| Secretaria da Fazenda do Estado de São Paulo<br>Au Basea Bostera 200. São Boste. O De Cad Atrinz de Fazenda do 2000 |                                              |
| Ar. Railige restails, so - sao read - sir- scrivit in-arti- radia (1) scrivit in-article scrivit                    |                                              |
|                                                                                                    |                                              |
|                                                                                                    |                                              |
|                                                                                                    |                                              |
|                                                                                                    |                                              |
|                                                                                                    |                                              |
|                                                                                                    |                                              |
|                                                                                                    |                                              |
|                                                                                                    |                                              |
|                                                                                                    |                                              |
|                                                                                                    |                                              |
|                                                                                                    |                                              |
|                                                                                                    |                                              |
|                                                                                                    |                                              |
|                                                                                                    |                                              |
|                                                                                                    |                                              |
|                                                                                                    |                                              |
|                                                                                                    |                                              |
|                                                                                                    |                                              |
|                                                                                                    |                                              |
|                                                                                                    |                                              |
|                                                                                                    |                                              |
|                                                                                                    |                                              |
|                                                                                                    |                                              |
|                                                                                                    |                                              |
|                                                                                                    |                                              |
|                                                                                                    |                                              |
|                                                                                                    |                                              |
|                                                                                                    |                                              |
|                                                                                                    | -                                            |
| B) Done                                                                                                    | Local intranet                               |
|                                                                                                    | 🌜 🌜 🅼 🗊 🔂 📲 💷 🕅 🏹 10-30                      |
|                                                                                                    |                                              |

Após clicar no INCLUIR aparecerá a seguinte tela:

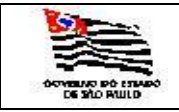

| COTA_I         | INICIAL_COMBUSTIVEIS_F                      | ROTAS - Microsoft Inter | net Explorer             |                      |                         |                                                             |                                          |       |                         |                          |
|----------------|---------------------------------------------|-------------------------|--------------------------|----------------------|-------------------------|-------------------------------------------------------------|------------------------------------------|-------|-------------------------|--------------------------|
| Ele Edit       | t View Favorites Tools                      | Help                    |                          |                      |                         |                                                             |                                          |       |                         |                          |
| G Back -       | • 🗇 • 🖹 🖹 🟠 🔎                               | Search 👷 Favorites  🙆   | 🛛 🔕 💹 • 🖵 🕯              | <b>1</b>             |                         |                                                             |                                          |       |                         |                          |
| Address 🍇      | http://localhost/SAF/Opera                  | coes/COTA_INICIAL_COMBU | USTIVEIS_FROTAS.aspx?aci | ao=Incluir           |                         |                                                             |                                          |       |                         |                          |
| Govern<br>Secr | o do Estado de São Paulo<br>retaria da Faze | nda                     |                          |                      |                         |                                                             |                                          |       |                         |                          |
| SAF            |                                             |                         |                          |                      |                         |                                                             |                                          |       |                         |                          |
| JAI            | - Canada -                                  | Deletária               | Codestars and            | -later of a          |                         |                                                             |                                          |       |                         |                          |
| Con            | trole das Cotas                             | Inicipie dos C          | ombustívois              |                      | A II S                  |                                                             |                                          |       |                         |                          |
|                | trole das cotas                             | Incluir Salv            | ar Cancelar              |                      |                         |                                                             |                                          |       |                         |                          |
| Ano de Re      | eferência:                                  |                         | COTA INICIAL             | SALDO                |                         |                                                             |                                          |       |                         |                          |
| Álcool:        |                                             |                         |                          |                      |                         |                                                             |                                          |       |                         |                          |
| Gasolina:      |                                             |                         |                          |                      |                         |                                                             |                                          |       |                         |                          |
| Diesel:        |                                             |                         |                          |                      |                         |                                                             |                                          |       |                         |                          |
| Álcool Out     | tros Fins:                                  |                         |                          |                      |                         |                                                             |                                          |       |                         |                          |
| Gasolina C     | Outros Fins:                                |                         |                          |                      |                         |                                                             |                                          |       |                         |                          |
| Diesel Out     | tros Fins:                                  |                         |                          |                      |                         |                                                             |                                          |       |                         |                          |
| SubFrotas      | 5                                           |                         | Álcool Gasolina Dies     | el Álc.O.F. Gasol.O. | F. Dies.O.F.            |                                                             |                                          |       |                         |                          |
| TOTAL:         |                                             |                         | 0                        |                      |                         |                                                             |                                          |       |                         |                          |
|                |                                             |                         |                          |                      |                         |                                                             |                                          | _     |                         |                          |
|                |                                             |                         |                          |                      | Si<br>Av Rannel Pestana | ecretaria da Fazenda do Est<br>a 300 - São Paulo - SP - CFR | ado de São Paulo<br>01017-911 - PABX (11 | 1)324 | 1\3243.3400             | 1)3243_3400              |
|                |                                             |                         |                          |                      |                         |                                                             |                                          |       |                         |                          |
|                |                                             |                         |                          |                      |                         |                                                             |                                          |       |                         |                          |
|                |                                             |                         |                          |                      |                         |                                                             |                                          |       |                         |                          |
|                |                                             |                         |                          |                      |                         |                                                             |                                          |       |                         |                          |
|                |                                             |                         |                          |                      |                         |                                                             |                                          |       |                         |                          |
|                |                                             |                         |                          |                      |                         |                                                             |                                          |       |                         |                          |
|                |                                             |                         |                          |                      |                         |                                                             |                                          |       |                         |                          |
|                |                                             |                         |                          |                      |                         |                                                             |                                          |       |                         |                          |
|                |                                             |                         |                          |                      |                         |                                                             |                                          |       |                         |                          |
|                |                                             |                         |                          |                      |                         |                                                             |                                          |       |                         |                          |
|                |                                             |                         |                          |                      |                         |                                                             |                                          |       |                         |                          |
|                |                                             |                         |                          |                      |                         |                                                             |                                          |       |                         |                          |
|                |                                             |                         |                          |                      |                         |                                                             |                                          |       |                         |                          |
|                |                                             |                         |                          |                      |                         |                                                             |                                          |       |                         |                          |
|                |                                             |                         |                          |                      |                         |                                                             |                                          |       |                         |                          |
|                |                                             |                         |                          |                      |                         |                                                             |                                          |       |                         |                          |
|                |                                             |                         |                          |                      |                         |                                                             |                                          |       |                         |                          |
|                |                                             |                         |                          |                      |                         |                                                             |                                          |       |                         |                          |
|                |                                             |                         |                          |                      |                         |                                                             |                                          |       |                         |                          |
|                |                                             |                         |                          |                      |                         |                                                             |                                          |       |                         |                          |
|                |                                             |                         |                          |                      |                         |                                                             |                                          |       |                         |                          |
|                |                                             |                         |                          |                      |                         |                                                             |                                          |       |                         |                          |
|                |                                             |                         |                          |                      |                         |                                                             |                                          |       |                         |                          |
|                |                                             |                         |                          |                      |                         |                                                             |                                          |       |                         |                          |
| ど Done         |                                             |                         |                          |                      |                         |                                                             |                                          |       |                         |                          |
| 3 Start        | 👩 🚎 🙆 🕰 🐂 🚮                                 | 5 Microsoft Of          | 🗿 3 Internet E 🔻 💋       | SAF - Microsoft      | SOL Query Anal.         | SOL Query Anal                                              | 🗟 insert Veiculo t 😭                     | Inhos | - Outlook 📄 Joswitch IM | - Outlook 🔄 Togetitch IM |

Informar:

Ano de Referência: campo obrigatório; Álcool: cota anual do álcool; Gasolina: cota anual da gasolina; Diesel: cota anual do diesel; Álcool Outros Fins: cota anual de álcool outros fins; Gasolina Outros Fins: cota anual de gasolina outros fins; Diesel Outros Fins: : cota anual de diesel outros fins;

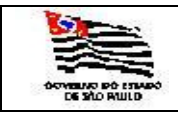

#### Após salvar aparecerá a seguinte tela:

| COTA_INICIAL_COMBUSTIVEIS_FR           | OTAS - Microsoft Inter | net Explorer         |                       |                    |                              |                       |                   |             |                    |                   |                   |
|----------------------------------------|------------------------|----------------------|-----------------------|--------------------|------------------------------|-----------------------|-------------------|-------------|--------------------|-------------------|-------------------|
| Ele Edit View Favorites Tools          | Help                   |                      |                       |                    |                              |                       |                   |             |                    |                   | A.                |
| 🔇 Back 🔹 🕤 👻 😰 🚷 🔎 S                   | earch   👷 Favorites    | 🗟 • 💺 👿 • 🕻          | J 🛍                   |                    |                              |                       |                   |             |                    |                   |                   |
| Address a http://localhost/SAF/Operaci | es/COTA_INICIAL_COMBI  | JSTIVEIS_FROTAS.aspx | ?acao=Incluir         |                    |                              |                       |                   |             |                    |                   | 💌 🄁 Go 🛛 Links 🎇  |
| Governo do Estado de São Paulo         |                        |                      |                       |                    |                              |                       |                   |             |                    |                   | -                 |
| Secretaria da Faze                     | nda                    |                      |                       |                    |                              |                       |                   |             | 1                  |                   |                   |
|                                        |                        |                      |                       |                    |                              |                       |                   |             |                    |                   |                   |
| SAF                                    |                        |                      |                       |                    |                              |                       |                   |             |                    |                   |                   |
| Operações Consultas                    | Relatórios             | Cadastros            | Administração         | Encerrar           |                              |                       |                   |             |                    |                   |                   |
|                                        |                        |                      |                       | 3 🚖 🗷 😪            |                              |                       |                   |             |                    |                   |                   |
| Controle das Cotas                     | Iniciais dos C         | ombustiveis          |                       |                    |                              |                       |                   |             |                    |                   |                   |
|                                        | Dados Atualização      | Editar Excluir       |                       |                    |                              |                       |                   |             |                    |                   |                   |
| Ano de Referência: 2008                |                        | COTA INICIAL         | SALDO                 | _                  |                              |                       |                   |             |                    |                   |                   |
| Álcool:                                |                        | 2000                 |                       |                    |                              |                       |                   |             |                    |                   |                   |
| Gasolina:                              |                        | 2000                 |                       |                    |                              |                       |                   |             |                    |                   |                   |
| Diesel:                                |                        | 2000                 |                       |                    |                              |                       |                   |             |                    |                   |                   |
| Álcool Outros Fins:                    |                        | 2000                 |                       |                    |                              |                       |                   |             |                    |                   |                   |
| Gasolina Outros Fins:                  |                        | 2000                 |                       |                    |                              |                       |                   |             |                    |                   |                   |
| Diesel Outros Fins:                    |                        | 2000                 |                       |                    |                              |                       |                   |             |                    |                   |                   |
| Incluir Cotas das SubFrotas            |                        |                      |                       |                    |                              |                       |                   |             |                    |                   |                   |
| SubFrotas                              |                        | Alcool Gasolina E    | iesel Alc.O.F. Gasol. | O.F. Dies.O.F.     |                              |                       |                   |             |                    |                   |                   |
| TOTAL:                                 |                        | 0                    |                       |                    |                              |                       |                   |             |                    |                   |                   |
| Situação da ficha                      | Ativa 💌                |                      |                       |                    |                              |                       |                   |             |                    |                   |                   |
| -                                      |                        |                      |                       |                    |                              |                       |                   |             |                    |                   |                   |
|                                        |                        |                      |                       |                    | ecretaria da Fazenda do E    | stado de São Paulo    |                   |             |                    |                   |                   |
|                                        |                        |                      |                       | Av. Rangel Pestana | i, 300 - São Paulo - SP - Cl | P.01017-911 - PABX (1 | 1)3243-3400       |             |                    |                   |                   |
|                                        |                        |                      |                       |                    |                              |                       |                   |             |                    |                   |                   |
|                                        |                        |                      |                       |                    |                              |                       |                   |             |                    |                   |                   |
|                                        |                        |                      |                       |                    |                              |                       |                   |             |                    |                   |                   |
|                                        |                        |                      |                       |                    |                              |                       |                   |             |                    |                   |                   |
|                                        |                        |                      |                       |                    |                              |                       |                   |             |                    |                   |                   |
|                                        |                        |                      |                       |                    |                              |                       |                   |             |                    |                   |                   |
|                                        |                        |                      |                       |                    |                              |                       |                   |             |                    |                   |                   |
|                                        |                        |                      |                       |                    |                              |                       |                   |             |                    |                   |                   |
|                                        |                        |                      |                       |                    |                              |                       |                   |             |                    |                   |                   |
|                                        |                        |                      |                       |                    |                              |                       |                   |             |                    |                   |                   |
|                                        |                        |                      |                       |                    |                              |                       |                   |             |                    |                   |                   |
|                                        |                        |                      |                       |                    |                              |                       |                   |             |                    |                   |                   |
|                                        |                        |                      |                       |                    |                              |                       |                   |             |                    |                   |                   |
|                                        |                        |                      |                       |                    |                              |                       |                   |             |                    |                   |                   |
|                                        |                        |                      |                       |                    |                              |                       |                   |             |                    |                   |                   |
|                                        |                        |                      |                       |                    |                              |                       |                   |             |                    |                   |                   |
|                                        |                        |                      |                       |                    |                              |                       |                   |             |                    |                   |                   |
|                                        |                        |                      |                       |                    |                              |                       |                   |             |                    |                   |                   |
|                                        |                        |                      |                       |                    |                              |                       |                   |             |                    |                   |                   |
|                                        |                        |                      |                       |                    |                              |                       |                   |             |                    |                   |                   |
|                                        |                        |                      |                       |                    |                              |                       |                   |             |                    |                   |                   |
|                                        |                        |                      |                       |                    |                              |                       |                   |             |                    |                   |                   |
|                                        |                        |                      |                       |                    |                              |                       |                   |             |                    |                   | <b>v</b>          |
| Done 🖉                                 |                        |                      |                       |                    |                              |                       |                   |             |                    |                   | Sucal intranet    |
| 🦺 Start 🛛 🚱 🧑 💿 🐚 🖏                    | 6 Microsoft Of •       | 🥭 3 Internet E 🔹     | 🏈 SAF - Microsoft     | 🔯 SQL Query Anal   | . 🤯 SQL Query Anal           | 🝺 insert_Veiculo.t    | 🔄 Inbox - Outlook | Ipswitch IM | 🛷 Start Page - Mic | Spodticsi 17 - Re | 📣 🛃 🕅 🌒 🔜 🛃 11:06 |

DADOS ATUALIZAÇÃO – Lista informações de quem incluiu ou alterou os dados; EDITAR – Disponibilizará os campos para serem alterados; EXCLUIR – Opção para excluir cota anual; INCLUIR COTAS DAS SUBFROTAS – Inclui cotas para subfrotas.

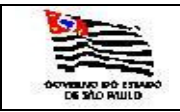

| COTA_INICI/             | AL_COMBUSTIVEIS_S                              | 5UBFROTAS - Microsoft I | Internet Explorer     |                       |                      |                             |                     |                    |                  |                       |                   |               | _ [] ×  |
|-------------------------|------------------------------------------------|-------------------------|-----------------------|-----------------------|----------------------|-----------------------------|---------------------|--------------------|------------------|-----------------------|-------------------|---------------|---------|
| Ele Edit Vie            | ew Favorites Iools                             | Help                    |                       |                       |                      |                             |                     |                    |                  |                       |                   |               | -       |
| 🕒 Back 🔹 🕤              | - 🖹 🖹 🏠 🔎                                      | Search 📌 Favorites 🦑    | ) 🗇 🍇 🗹 • 🗖           | 1 🕰                   |                      |                             |                     |                    |                  |                       |                   |               |         |
| Address 🙆 http          | p://localhost/SAF/Opera                        | coes/COTA_INICIAL_COMB  | USTIVEIS_SUBFROTAS.as | spx?acao=Incluir&COD_ | _COTA_INICIAL_FROTA  | =308SALDO_ALCOOL=86         | ALDO_GASOLINA=8SALI | DO_DIESEL=8SALDO_A | ALCOOL_OF=8SALDO | _GASOLINA_OF=&SALDO_I | IESEL_OF =        | 💌 🄁 Go        | Links » |
| Governo do I<br>Secreta | <sup>Estado de São Paulo</sup><br>aria da Faze | enda                    |                       |                       |                      |                             |                     |                    |                  | 0                     |                   |               | *       |
| SAF                     |                                                |                         |                       |                       |                      |                             |                     |                    |                  |                       |                   |               |         |
| Operações               | Consultas                                      | Relatórios              | Cadastros A           | Administração         | Encerrar             |                             |                     |                    |                  |                       |                   |               |         |
| Cotas                   | da Subfrota                                    |                         |                       | E.                    | 3 🕈 🔟 😵              |                             |                     |                    |                  |                       |                   |               |         |
|                         |                                                | Incluir Salv            | var Cancelar          |                       |                      |                             |                     |                    |                  |                       |                   |               |         |
| Sub-frota:              |                                                |                         |                       |                       | *                    |                             |                     |                    |                  |                       |                   |               |         |
| Qtde Álccol:            |                                                |                         |                       |                       |                      |                             |                     |                    |                  |                       |                   |               |         |
| Qtde Gasolina:          |                                                |                         |                       |                       |                      |                             |                     |                    |                  |                       |                   |               |         |
| Qtde Diesel:            |                                                |                         |                       |                       |                      |                             |                     |                    |                  |                       |                   |               |         |
| Qtde Álcool O.          | .F.                                            |                         |                       |                       |                      |                             |                     |                    |                  |                       |                   |               |         |
| Qtde Gasolina (         | O.F.                                           |                         |                       |                       |                      |                             |                     |                    |                  |                       |                   |               |         |
| Qtde Diesel O.f         | F.                                             |                         |                       |                       |                      |                             |                     |                    |                  |                       |                   |               |         |
|                         |                                                |                         |                       |                       |                      |                             |                     |                    |                  |                       |                   |               |         |
|                         |                                                |                         |                       |                       |                      |                             |                     |                    |                  |                       |                   |               |         |
|                         |                                                |                         |                       |                       | Se Au Ressel Restere | cretaria da Fazenda do E    | stado de São Paulo  | 2242 2400          |                  |                       |                   |               |         |
|                         |                                                |                         |                       |                       | Ar. Rungerreatunu    | . 500 - 540 - 640 - 51 - 61 |                     | JJ240-0400         |                  |                       |                   |               | —       |
|                         |                                                |                         |                       |                       |                      |                             |                     |                    |                  |                       |                   |               |         |
|                         |                                                |                         |                       |                       |                      |                             |                     |                    |                  |                       |                   |               |         |
|                         |                                                |                         |                       |                       |                      |                             |                     |                    |                  |                       |                   |               |         |
|                         |                                                |                         |                       |                       |                      |                             |                     |                    |                  |                       |                   |               |         |
|                         |                                                |                         |                       |                       |                      |                             |                     |                    |                  |                       |                   |               |         |
|                         |                                                |                         |                       |                       |                      |                             |                     |                    |                  |                       |                   |               |         |
|                         |                                                |                         |                       |                       |                      |                             |                     |                    |                  |                       |                   |               |         |
|                         |                                                |                         |                       |                       |                      |                             |                     |                    |                  |                       |                   |               |         |
|                         |                                                |                         |                       |                       |                      |                             |                     |                    |                  |                       |                   |               |         |
|                         |                                                |                         |                       |                       |                      |                             |                     |                    |                  |                       |                   |               |         |
|                         |                                                |                         |                       |                       |                      |                             |                     |                    |                  |                       |                   |               |         |
|                         |                                                |                         |                       |                       |                      |                             |                     |                    |                  |                       |                   |               |         |
|                         |                                                |                         |                       |                       |                      |                             |                     |                    |                  |                       |                   |               |         |
|                         |                                                |                         |                       |                       |                      |                             |                     |                    |                  |                       |                   |               |         |
|                         |                                                |                         |                       |                       |                      |                             |                     |                    |                  |                       |                   |               |         |
|                         |                                                |                         |                       |                       |                      |                             |                     |                    |                  |                       |                   |               |         |
|                         |                                                |                         |                       |                       |                      |                             |                     |                    |                  |                       |                   |               |         |
|                         |                                                |                         |                       |                       |                      |                             |                     |                    |                  |                       |                   |               |         |
|                         |                                                |                         |                       |                       |                      |                             |                     |                    |                  |                       |                   |               | -       |
| ど Done                  |                                                |                         |                       |                       |                      |                             |                     |                    |                  |                       |                   | Scal intranet |         |
| 🛃 Start 🛛 🚱             | <i>i</i> i e e e e                             | 7 Microsoft Of          | a 3 Internet E •      | 🥠 SAF - Microsoft     | SOL Query Anal       | SQL Query Anal              | 🔍 insert Veiculo.t  | S Inbox - Outlook  | Ipswitch IM      | Ø Start Page - Mic    | spodticsi 17 - Re | 🛷 😒 🕅 🕼 💴 🗔   | 11:10   |

Informar:

Subfrotas: é exibida a tabela de Subfrota, campo obrigatório;

Qtde Álcool: cota anual do álcool da subfrota;

Qtde Gasolina: cota anual da gasolina da subfrota;

Qtde Diesel: cota anual do diesel da subfrota;

Qtde Álcool Outros Fins: cota anual de álcool outros fins da subfrota;

Qtde Gasolina Outros Fins: cota anual de gasolina outros fins da subfrota;

Qtde Diesel Outros Fins: cota anual de diesel outros fins da subfrota.

Após SALVAR aparecerá a seguinte tela:

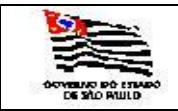

| COTA INICIAL COMBUSTIVES                             | SUBEROTAS - Microsoft T | internet Explorer  |                                     |                        |                                                           |                                             |                     |                     |                                |         |               |         |
|------------------------------------------------------|-------------------------|--------------------|-------------------------------------|------------------------|-----------------------------------------------------------|---------------------------------------------|---------------------|---------------------|--------------------------------|---------|---------------|---------|
| Ele Edit View Favorites Tools                        | Help                    |                    |                                     |                        |                                                           |                                             |                     |                     |                                |         |               | 1       |
| 🔇 Back 🔹 🕞 🖌 📓 🐔 🔎                                   | Search 😽 Favorites      | ) 🔕 🕹 👿 •          | 🗆 🖏                                 |                        |                                                           |                                             |                     |                     |                                |         |               |         |
| Address 🙋 http://localhost/SAF/Opera                 | coes/COTA_INICIAL_COMB  | USTIVEIS_SUBFROTAS | 3.aspx?acao=Incluir&COD_C           | OTA_INICIAL_FROT       | A=308SALDO_ALCOOL=85                                      | ALDO_GASOLINA=85A                           | LDO_DIESEL=8SALDO_A | ALCOOL_OF=&SALDO_GA | SOLINA_OF=8SALDO_DIESEL_OF=    |         | 💌 🄁 Go        | Links » |
| Governo do Estado de São Paulo<br>Secretaria da Faze | enda                    |                    |                                     |                        |                                                           |                                             |                     |                     |                                |         |               | *       |
| SAF                                                  |                         |                    |                                     |                        |                                                           |                                             |                     |                     |                                |         |               |         |
| Operações Consultas                                  | Relatórios              | Cadastros          | Administração                       | Encerrar               |                                                           |                                             |                     |                     |                                |         |               |         |
| Cotas da Subfrota                                    |                         |                    |                                     | <b>₩</b> ₩             |                                                           |                                             |                     |                     |                                |         |               |         |
|                                                      | Dados Atualização       | Editar Excluir     | •]                                  |                        |                                                           |                                             |                     |                     |                                |         |               |         |
| Sub-frota: DT - DIVISÃO D                            | DE TRANSPORTES          | ·,                 | -                                   | ¥.                     |                                                           |                                             |                     |                     |                                |         |               |         |
| Qtde Álccol: 200                                     | 290                     |                    |                                     |                        |                                                           |                                             |                     |                     |                                |         |               |         |
| Qtde Gasolina: 200                                   |                         |                    |                                     |                        |                                                           |                                             |                     |                     |                                |         |               |         |
| Qtde Diesel: 200                                     |                         |                    |                                     |                        |                                                           |                                             |                     |                     |                                |         |               |         |
| Qtde Álcool O.F. 200                                 |                         |                    |                                     |                        |                                                           |                                             |                     |                     |                                |         |               |         |
| Qtde Gasolina O.F. 200                               |                         |                    |                                     |                        |                                                           |                                             |                     |                     |                                |         |               |         |
| Qtde Diesel O.F. 200                                 |                         |                    |                                     |                        |                                                           |                                             |                     |                     |                                |         |               |         |
| Nova Cota S                                          | SubFrota Voltar C       | ota Frota          |                                     |                        |                                                           |                                             |                     |                     |                                |         |               |         |
| Situação da ficha                                    | Ativa 💌                 |                    |                                     |                        |                                                           |                                             |                     |                     |                                |         |               |         |
|                                                      |                         |                    |                                     |                        |                                                           |                                             |                     |                     |                                |         |               |         |
|                                                      |                         |                    |                                     | S<br>Av. Rangel Pestan | ecretaria da Fazenda do E<br>a, 300 - São Poulo - SP - CE | stado de São Paulo<br>P.01017-911 - PABX (1 |                     |                     |                                |         |               |         |
|                                                      |                         |                    |                                     |                        |                                                           |                                             |                     |                     |                                |         |               |         |
|                                                      |                         |                    |                                     |                        |                                                           |                                             |                     |                     |                                |         |               |         |
|                                                      |                         |                    |                                     |                        |                                                           |                                             |                     |                     |                                |         |               |         |
|                                                      |                         |                    |                                     |                        |                                                           |                                             |                     |                     |                                |         |               |         |
|                                                      |                         |                    |                                     |                        |                                                           |                                             |                     |                     |                                |         |               |         |
|                                                      |                         |                    |                                     |                        |                                                           |                                             |                     |                     |                                |         |               |         |
|                                                      |                         |                    |                                     |                        |                                                           |                                             |                     |                     |                                |         |               |         |
|                                                      |                         |                    |                                     |                        |                                                           |                                             |                     |                     |                                |         |               |         |
|                                                      |                         |                    |                                     |                        |                                                           |                                             |                     |                     |                                |         |               |         |
|                                                      |                         |                    |                                     |                        |                                                           |                                             |                     |                     |                                |         |               |         |
|                                                      |                         |                    |                                     |                        |                                                           |                                             |                     |                     |                                |         |               |         |
|                                                      |                         |                    |                                     |                        |                                                           |                                             |                     |                     |                                |         |               |         |
|                                                      |                         |                    |                                     |                        |                                                           |                                             |                     |                     |                                |         |               |         |
|                                                      |                         |                    |                                     |                        |                                                           |                                             |                     |                     |                                |         |               |         |
|                                                      |                         |                    |                                     |                        |                                                           |                                             |                     |                     |                                |         |               |         |
|                                                      |                         |                    |                                     |                        |                                                           |                                             |                     |                     |                                |         |               |         |
|                                                      |                         |                    |                                     |                        |                                                           |                                             |                     |                     |                                |         |               |         |
|                                                      |                         |                    |                                     |                        |                                                           |                                             |                     |                     |                                |         |               |         |
|                                                      |                         |                    |                                     |                        |                                                           |                                             |                     |                     |                                |         |               | -       |
| Done .                                               |                         |                    |                                     |                        |                                                           |                                             |                     | L                   |                                |         | Scol intranet | 11.     |
| 🛃 Start 🛛 🚱 🧶 🕤 🖏                                    | 8 Microsoft Of          | 🥶 3 Internet E     | <ul> <li>SAF - Microsoft</li> </ul> | 🔯 SQL Query Anal.      | 🤯 SQL Query Anal                                          | insert_Veiculo.t                            | 🔄 🗐 Inbox - Outlook | . 🔄 Ipswitch IM     | 🛷 Start Page - Mic 🤤 spodticsi | 17 - Re | 🥗 😼 💟 🥼 🛄     | 11:18   |

DADOS ATUALIZAÇÃO - Lista informações de quem incluiu ou alterou os dados;

EDITAR – Disponibilizará os campos para serem alterados;

EXCLUIR – Opção para excluir cota anual da subfrota;

NOVA COTA SUBFROTA – Volta para tela de inclusão de cota para outra subfrota; VOLTAR COTA FROTA – Volta para tela de cotas das subfrotas.

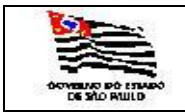

| 4 |  |
|---|--|
|   |  |
|   |  |

#### 3.3.5. Movimentação /Empréstimos e Impedimentos

| TransferenciaEmp                       | restimo - Micro      | soft Internet E             | xplorer      |                       |                            |                                |                       |                        |                       |                |             |              |             |                   |
|----------------------------------------|----------------------|-----------------------------|--------------|-----------------------|----------------------------|--------------------------------|-----------------------|------------------------|-----------------------|----------------|-------------|--------------|-------------|-------------------|
| Ele Edit View Fa                       | avorites Tools       | Help                        |              |                       |                            |                                |                       |                        |                       |                |             |              |             | A.                |
| 🔇 Back 🔹 🕥 🖌 💌                         | 😰 🏠 🔑 s              | iearch , 👷 Favo             | orites 📀     | 🍰 • 🕹 👿               | • 🖵 🖏                      |                                |                       |                        |                       |                |             |              |             |                   |
| Address Address Address Address        | de São Paulo         | oes/TRANSFEREN              | NCIA_EMPR    | LESTIMO.aspx          |                            |                                |                       |                        |                       |                |             |              |             | Go Links »        |
| Secretaria                             | da Faze              | nda                         |              |                       |                            |                                |                       |                        |                       |                | (           | 7            |             |                   |
| SAF                                    |                      |                             |              |                       |                            |                                |                       |                        |                       |                |             |              |             |                   |
| Operações<br>Rotina de<br>Veículos     | Consultas<br>Movimen | Relatóri<br>tações, E       | ios<br>Empré | Cadastros<br>stimos e | Administração<br>Impedimen | Encerrar<br>M A II S<br>tos de | ą.                    |                        |                       |                |             |              |             |                   |
|                                        | 0                    |                             | ~            |                       |                            |                                |                       |                        |                       |                |             |              |             |                   |
| C Movimentação In<br>C Devolucao do Em | prestimo C           | Emprestimo<br>Transferência | CImpe        | dimentos Defini       | tivos                      |                                |                       |                        |                       |                |             |              |             |                   |
| De:                                    |                      |                             |              |                       |                            |                                |                       |                        |                       |                |             |              |             |                   |
| Secretaria:                            | SECRETAR             | IA DA FAZENDA               | A            |                       |                            | 7                              |                       |                        |                       |                |             |              |             |                   |
| Frota:                                 | COORDEN              | ADORIA GERAL                | DA ADMI      | NISTRACAO-CG          | A.                         | <b>*</b>                       |                       |                        |                       |                |             |              |             |                   |
| SubFrota:                              |                      |                             |              |                       |                            |                                |                       |                        |                       |                |             |              |             |                   |
| Órgão Detentor:                        |                      |                             |              |                       |                            | ×                              |                       |                        |                       |                |             |              |             |                   |
| Garagem:                               |                      |                             |              |                       |                            |                                |                       |                        |                       |                |             |              |             |                   |
| Para:                                  |                      |                             |              |                       |                            |                                |                       |                        |                       |                |             |              |             |                   |
| Secretaria:                            | SECRETAR             | IA DA FAZENDA               | A            |                       |                            |                                |                       |                        |                       |                |             |              |             |                   |
| Frota:                                 | COORDEN              | ADORIA GERAL                | DA ADMI      | NISTRACAO-CG          | A                          | Ŧ                              |                       |                        |                       |                |             |              |             |                   |
| SubFrota:                              |                      |                             |              |                       |                            |                                |                       |                        |                       |                |             |              |             |                   |
| Órgão Detentor:                        |                      |                             |              |                       |                            |                                |                       |                        |                       |                |             |              |             |                   |
| Garagem:                               |                      |                             |              |                       |                            |                                |                       |                        |                       |                |             |              |             |                   |
|                                        |                      |                             |              |                       |                            |                                |                       |                        |                       |                |             |              |             |                   |
|                                        |                      |                             |              |                       |                            | Executa                        |                       |                        |                       |                |             |              |             |                   |
|                                        |                      |                             |              |                       |                            |                                | Secretaria da Fa      | azenda do Estado de S  | ão Paulo              |                |             |              |             |                   |
|                                        |                      |                             |              |                       |                            | AV. Rangel                     | Pestana, 300 - Sao Pa | UID - SP - CEP.01017-9 | 11 - PABX (11)3243-34 | 00             |             |              |             |                   |
|                                        |                      |                             |              |                       |                            |                                |                       |                        |                       |                |             |              |             |                   |
|                                        |                      |                             |              |                       |                            |                                |                       |                        |                       |                |             |              |             |                   |
|                                        |                      |                             |              |                       |                            |                                |                       |                        |                       |                |             |              |             |                   |
|                                        |                      |                             |              |                       |                            |                                |                       |                        |                       |                |             |              |             |                   |
|                                        |                      |                             |              |                       |                            |                                |                       |                        |                       |                |             |              |             |                   |
|                                        |                      |                             |              |                       |                            |                                |                       |                        |                       |                |             |              |             |                   |
|                                        |                      |                             |              |                       |                            |                                |                       |                        |                       |                |             |              |             |                   |
|                                        |                      |                             |              |                       |                            |                                |                       |                        |                       |                |             |              |             |                   |
|                                        |                      |                             |              |                       |                            |                                |                       |                        |                       |                |             |              |             | *                 |
| ど Done                                 |                      |                             |              |                       |                            |                                |                       |                        |                       |                |             |              |             | Local intranet    |
| 🛃 Start 🛛 🚱 🥌 🥌                        | 😰 🔮 🕑 (              | 9 Microsof                  | ft 🔻 🔏       | 3 Internet •          | 🥠 SAF - Microso            | SQL Query A                    | 🖏 SQL Query A         | 🕒 insert_Veicul        | 🗯 Inbox - Outlo       | [] Ipswitch IM | isaraujo@ms | 🥠 Start Page | Spodticsi17 | 🕫 😼 💟 🏟 🔍 🔂 11:29 |

Esta funcionalidade faz Movimentação Interna, Empréstimo, Impedimentos Definitivos, Devolução do Empréstimo e Transferência de Veículos.

Informar :

Escolher a opção desejada clicando em: Movimentação Interna, Empréstimo, Impedimentos Definitivos, Devolução do Empréstimo ou Transferência de Veículos; De: De onde vai sair o veículo – Secretaria, Frota Subfrota, Órgão Detentor e Garagem; Para: Para onde vai o veículo - Secretaria, Frota Subfrota, Órgão Detentor e Garagem.

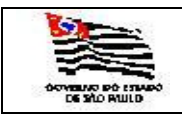

3.3.5. 1. **Movimentação Interna** quando o usuário precisa fazer uma movimentação de um ou mais veículo de um Órgão Detentor para Outro de uma determinada Subfrota.

Ao clicar na opção de Movimentação Interna aparecerá a seguinte tela:

| TransferenciaEmpre                                                          | stimo - Microsoft Internet Explorer                                                                                           |           | <u>- 🗆 ×</u> |
|-----------------------------------------------------------------------------|----------------------------------------------------------------------------------------------------|-----------|--------------|
| <u>File E</u> dit <u>V</u> iew F <u>a</u> vo                                | vrites Iools Help                                                                                                    |           |              |
| 🔇 Back 🔹 🕥 👻 🖹                                                              | 2 😚 🔎 Search 弦 Favorites 🐵   😥 + 😓 🔛 + 🖵 🚉                                                                                    |           |              |
| Address Address //webs                                                      | efaz.fazenda.sp.gov.br/SAF/Operacoes/TRANSFERENCIA_EMPRESTIMO.aspx                                                            | 🔁 Go      | Links »      |
| Operações<br>Rotina de M<br>Veículos                                        | Consultas Relatórios Cadastros Administração Encerrar<br>À Ⅲ %<br>Iovimentações, Empréstimos e Impedimentos de                |           | <b></b>      |
| Movimentação Inte                                                           | rna C Emprestimo C Impedimentos Definitivos                                                                                   |           |              |
| C Devolucao do Empr                                                         | estimo C Transferência                                                                                                    |           |              |
| De:                                                                         |                                                                                                    |           |              |
| Secretaria:                                                                 | SECRETARIA DA FAZENDA                                                                                                    |           |              |
| Frota:                                                                      | COORDENADORIA GERAL DA ADMINISTRACAO-CGA                                                                                      |           |              |
| SubFrota:                                                                   | DT - DIVISÃO DE TRANSPORTES                                                                                                   |           |              |
| Órgão Detentor:                                                             | NUCLEO DE OPERAÇÕES DE SUBFROTA                                                                                               |           |              |
| Garagem:                                                                    | Rua Frederico Alvarenga, 62 - Centro                                                                                          |           |              |
| Para:                                                                       |                                                                                                    |           |              |
| Secretaria:                                                                 | SECRETARIA DA FAZENDA                                                                                                    |           |              |
| Frota:                                                                      | COORDENADORIA GERAL DA ADMINISTRACAO-CGA                                                                                      |           |              |
| SubFrota:                                                                   | DT - DIVISÃO DE TRANSPORTES                                                                                                   |           |              |
| Órgão Detentor:                                                             | ··· 🗴                                                                                                    |           |              |
|                                                                             |                                                                                                    |           |              |
| Garagem:                                                                    |                                                                                                    |           |              |
| Relação de veículos<br>Próprios,<br>Convenialos,<br>Locadose<br>Emprestados | BPZ-1356<br>BSV-5365<br>CDV-6663<br>CDV-6663<br>CDV-6664<br>CDV-6666<br>CDV-6667<br>CDV-6668<br>CDV-667<br>CDV-6681 ▼         |           |              |
|                                                                             | Executa                                                                                                    |           |              |
|                                                                             | Secretaria da Fazenda do Estado de São Paulo<br>Av. Rangel Pestana, 300 - São Paulo - SP - CEP.01017-911 - PABX (11)3243-3400 |           | •            |
| 🕘 Done                                                                      |                                                                                                    | lintranet | 11.          |

Informar:

- DE: Secretaria: Informação mostrada pelo sistema;
   Frota: Informação mostrada pelo sistema;
   Subfrota: é exibida a tabela de Subfrota, campo obrigatório;
   Órgão Detentor: é exibida a tabela de Órgão Detentor, campo obrigatório;
   Garagem: é exibida a tabela de Garagem, campo obrigatório;
- PARA: Secretaria: Informação mostrada pelo sistema; Frota: Informação mostrada pelo sistema; Subfrota: é exibida a tabela de Subfrota, campo obrigatório; Órgão Detentor: é exibida a tabela de Órgão Detentor, campo obrigatório; Garagem: é exibida a tabela de Garagem, campo obrigatório;

Relação de Veículos: veículos existentes na Secretaria\Frota\Subfrota\Órgão Detentor e Garagem escolhida na opção **DE**:

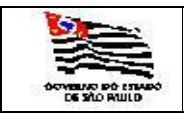

Escolher a(s) placa(s) a ser(em) movimentada(s), clicar na seta > e no EXECUTA, neste momento a transferência é concluída conforme tela abaixo:

| TransferenciaEmpres                                                          | stimo - Microsoft Internet Explorer                                                                                                    |                | - U ×   |
|------------------------------------------------------------------------------|----------------------------------------------------------------------------------------------------|----------------|---------|
| Eile Edit <u>V</u> iew F <u>a</u> vo                                         | xites Iools Help                                                                                                    |                |         |
| 🔇 Back 🔹 🕥 👻 🛃                                                               | 2) 😚 🔎 Search 🕏 Favorites 🛷 😥 🖘 😓 🔛 - 🖵 📖                                                                                                    |                |         |
| Address Address //webse                                                      | efaz.fazenda.sp.gov.br/SAF/Operacoes/TRANSFERENCIA_EMPRESTIMO.aspx                                                                                                    | 💌 🔁 Go         | Links » |
| Operações                                                                    | Consultas Relatórios Cadastros Administração Encerrar                                                                                                    |                | -       |
| Desting to M                                                                 | ▲ [題] <sup>(1</sup> 1)                                                                                                    |                |         |
| Veículos                                                                     | iovimentações, Emprestimos e Impedimentos de                                                                                                    |                |         |
| ( Maujanastasža Tata                                                         |                                                                                                    |                |         |
| O Devolução do Empr                                                          | ma · empresano · Impedimentos permitivos                                                                                                    |                |         |
| De:                                                                          |                                                                                                    |                |         |
|                                                                              |                                                                                                    |                |         |
| Secretaria:                                                                  |                                                                                                    |                |         |
| Frota:                                                                       | CONCERNING SERVICE A ADMINISTRACAO-COM                                                                                                    |                |         |
| SubFrota:                                                                    |                                                                                                    |                |         |
| Orgão Detentor:                                                              |                                                                                                    |                |         |
| C                                                                            | Due Sudding Alexandre CO. Control                                                                                                    |                |         |
| Garagem:                                                                     | Rua mederico Avalenga, 52 * Centro                                                                                                    |                |         |
| Para:                                                                        |                                                                                                    |                |         |
| Secretaria:                                                                  | SECRETARIA DA FAZENDA                                                                                                    |                |         |
| Frota:                                                                       | CUURDERADURIA GERAL DA ADMINISTRACAO-CGA 🗾                                                                                                    |                |         |
| SubFrota:                                                                    | DT - DIVISÃO DE TRANSPORTES                                                                                                    |                |         |
| Órgão Detentor:                                                              | NÚCLEO DE CONTROLE DE FROTA - NCF                                                                                                    |                |         |
|                                                                              |                                                                                                    |                |         |
| Garagem:                                                                     | Rus Isabel, 337                                                                                                    |                |         |
| Relação de veículos<br>Próprios,<br>Conveniados,<br>Locados e<br>Emprestados | F     BSV-5365     CDV-6663       CDV-6663     CDV-6664     CDV-6666       CDV-6666     CDV-6667     CDV-6667       CDV-6667     CDV-6668     CDV-6667       CDV-6668     CDV-6667     CDV-6667       CDV-6667     CDV-6667     CDV-6667       CDV-6667     CDV-6667     CDV-6667 |                |         |
|                                                                              |                                                                                                    |                |         |
|                                                                              | Executa                                                                                                    |                |         |
|                                                                              |                                                                                                    |                |         |
|                                                                              |                                                                                                    |                |         |
|                                                                              | Secretaria da Fazenda do Estado de São Paulo<br>Av. Rangel Pestana, 300 - São Paulo - SP - CEP.01017-911 - PABX (11)3243-3400                                                                                                    |                | •       |
| Done                                                                         |                                                                                                    | Local intranet | 1.      |
| 🏄 Start 🛛 🚱 🥌 🥘                                                              | 😌 💱 🖏 🖞 Inbox - Outoo 🏠 E: SistemaSAF 🏠 Recycle Bin 🛛 🖗 Transferenci 🗒 Manual_SAF.d 🖉 Documento 1 🖏 SQL Query An 📔 👹                                                                                                    | ) (A) 🔍 🔥 🔀    | 15:55   |

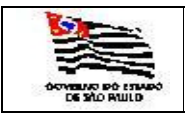

A

3.3.5. 2. **Empréstimo** quando o usuário precisa fazer um empréstimo de uma determinada Subfrota para outra.

Ao clicar na opção de Empréstimo aparecerá a seguinte tela:

| It is in the frame in the set of the set of                                                                                                    | TransferenciaEmpres                                      | stimo - Microsoft Internet Explorer                                                                                                    |                             |                     |       |                    | - 8 ×    |
|----------------------------------------------------------------------------------------------------|----------------------------------------------------------|----------------------------------------------------------------------------------------------------|-----------------------------|---------------------|-------|--------------------|----------|
| Conception of the second and the second and th                                                                                                    | jle <u>E</u> dit <u>V</u> jew F <u>a</u> vo              | orites Iools Help                                                                                                    |                             |                     |       |                    | 2        |
| Alere in the public developed in the space of the AMA Operation ALE SPACE THAN ALE SPACE THAN AL                                                                                                    | Back 🝷 🕤 👻 🚺                                             | 2) 🏠 🔎 Search 🤺 Favorites 🛛 😥 🖉 🗸 🛄 🗸 🛄                                                                                                    |                             |                     |       |                    |          |
| Bereard and a Bareard     Safe      Concomentações, Empréstimos e Impedimentes Belintivas:    Deversitoria de Movimentações, Empréstimos e Belintivas:       Deversitoria de Constratada Da FAZIDOA       Para:       Secretaria:       Constratada Da FAZIDOA       Para:       Secretaria:          Secretaria:                                                                                                    | dress 🙋 https://webse                                    | efaz.fazenda.sp.gov.br/SAF/Operacoes/TRANSFERENCIA_EMPRESTIMO.aspx                                                                                                    |                             |                     |       | 🗾 🔁 Go             | Links »  |
| SAF          Operações       Cansultas       Relatórios       Cansultas       Administrações       Tervar         Robina de Movimentações, Empréstimos e Impedimentos de formantações       Competitivas       Impedimentos de formal de formantações, Empréstimos e Impedimentos de formantações       Impedimentos de formal de formantações, Empréstimos e Impedimentos de formantações         Consumentaçõe Interna       © Empréstimo       Impedimentos Definitivos       Impedimentos de formal de formal de fo                                                                                                    | Governo do Estado do<br>Secretaria o                     | e São Paulo<br>da Fazenda                                                                                                    |                             |                     | 0     |                    | -        |
| Operações       Consultas       Relativos       Administração       Centerrar         Administração       Administração       Relativos       Relativos         Decisiona       de Movimentações, Empréstimos e Impedimentos de Secretarias       Secretarias       Impedimentos Definitivos         De:       Secretarias:       SECRETARIA DA FAZENDA       Secretarias:       SECRETARIA DA FAZENDA         Frota:       COORDENACORIA GERAL DA ADMINISTRAÇÃO-COA       Secretarias:       SECRETARIA DA FAZENDA         Frota:       COORDENACORIA GERAL DA ADMINISTRAÇÃO DO LITORAL       Secretarias:       SECRETARIA DA FAZENDA         Frota:       COORDENACORIA GERAL DA ADMINISTRAÇÃO DO LITORAL       Secretarias:       SECRETARIA DA FAZENDA         Frota:       COORDENACORIA GERAL DA ADMINISTRAÇÃO DO LITORAL       Secretarias:       SECRETARIA DA FAZENDA         Gração de tentor:       INCLÃO DE FININÇAS.UP. & ATIVIAORE COMELEMENTARES - DRA-1       Secretarias:       SECRETARIA DA FAZENDA         Gração de tentore:       INCLÃO DE FININÇAS.UP. & ATIVIAORE COMELEMENTARES - DRA-1       Secretarias:       SECRETARIA DA FAZENDA       SECRETARIA DA FAZENDA         Gração de tentore:       INCLÃO DE FININÇAS.UP. & ATIVIAORE COMELEMENTARES - DRA-1       SECRETARIA       SECRETARIA DA FAZENDA       SECRETARIA DA FAZENDA         Gração de veículos       COV-6657       SECRETARIA                                                                                                    | SAF                                                      |                                                                                                    |                             |                     |       |                    |          |
| Recirculos         Portenientação Interna       Emprestimo         Transferência       Impedimentos Definitivos         De:       Secretaria:         Secretaria:       SECRETARIA DA FAZENDA         Frota:       COORDENADORIA GERAL DA ADMINISTRACAO-COA         subFrota:       DT - DIVISÃO DE TRANSPORTES         Para:       Secretaria:         Secretaria:       SECRETARIA DA FAZENDA         Frota:       COORDENADORIA GERAL DA ADMINISTRACAO-COA         SubFrota:       DT - DIVISÃO DE TRANSPORTES         Para:       Secretaria:         Secretaria:       SECRETARIA DA FAZENDA         Frota:       COORDENADORIA GERAL DA ADMINISTRACAO-COBA         SubFrota:       DALOS I - DIVISÃO REGIONAL DE ADMINISTRACAO-COBA         SubFrota:       DALOS I - DIVISÃO REGIONAL DE ADMINISTRACAO-COBA         SubFrota:       DALOS I - DIVISÃO REGIONAL DE ADMINISTRACAO O COBA         Coordeniadoria       DE         Coordeniadoria       DE         Coordeniadoria       DE         Coordeniadoria       DE         Coordeniadoria       DE         Coordeniadoria       DE         Coordeniadoria       DE         Coordeniadoria       DE         Cordos       D                                                                                                    | Operações                                                | Consultas Relatórios Cadastros Administração                                                                                                    | Encerrar                    |                     |       |                    |          |
| C Movimentação Interna       C Empedimentos Delinitivos         C Bevolução do Emprestimo       C Transferência         De:                                                                                                    | Rotina de M<br>Veículos                                  | lovimentações, Empréstimos e Impedimento                                                                                                    | ns de                       |                     |       |                    |          |
| C Devolucas do Emprestimo       C Transferência         De:       Secretaria:       SECRETARIA DA FAZENDA         Frota:       C CONDENIADORIA GERAL DA ADMINISTRACAO-CGA       Image: Control Control Contro                                                                                                    | O Movimentação Inte                                      | rna 🌀 Emprestimo 🔿 Impedimentos Definitivos                                                                                                    |                             |                     |       |                    |          |
| De:<br>Secretaria: SECRETARIA DA FAZENDA<br>Frota: COORDEMADORIA GERAL DA ADMINISTRACAO-CGA<br>SubFrota: DT- DIVISÃO DE TRANSPORTES<br>Para:<br>Secretaria: SECRETARIA DA FAZENDA<br>Frota: COORDEMADORIA GERAL DA ADMINISTRACAO-CGA<br>SubFrota: DRA-01 - DIVISÃO REGIONAL DE ADMINISTRAÇÃO DO LITORAL<br>Orgão Detentor: NÚCLEO DE FINANÇÃS.UP. E ATIVIDADES COMPLEMENTARES - DRA-1<br>Garagem: Rus General Camara, 216 - Centro<br>Relegão de veículos<br>CDV-6660<br>CDV-6667<br>CDV-6667<br>CDV-6667<br>CDV-6688<br>CDV-6688<br>CDV                                                  | C Devolucao do Empr                                      | restimo C Transferência                                                                                                    |                             |                     |       |                    |          |
| Secretaria: SECRETARIA DA FAZENDA<br>Frota: COORDENADORIA GERAL DA ADMINISTRACAO-COA<br>SubFrota: DT - DIVISÃO DE TRANSPORTES<br>Para:<br>Secretaria: SECRETARIA DA FAZENDA<br>Frota: COORDENADORIA GERAL DA ADMINISTRACAO-COA<br>SubFrota: DRA-01 - DIVISÃO REGIONAL DE ADMINISTRAÇÃO DO LITORAL<br>Gorgão Detentor: NUCLEO DE FINANÇAS.SUP. E ATIVIDADES COMPLEMENTARES - DRA-1<br>Garagem: Rus General Camara, 215 - Centro<br>Refação de veículos<br>CDV-6660<br>CDV-6667<br>CDV-6667<br>CDV-6667<br>CDV-6667<br>CDV-6667<br>CDV-6667<br>CDV-6679<br>CDV-6679<br>CDV-6679<br>CDV-6679<br>CDV-6679<br>CDV-6679<br>CDV-6671<br>CDV-6671<br>CDV-6672<br>CDV-6672<br>CDV-6672<br>CDV-6673<br>CDV-6673<br>CDV-6674<br>CDV-6674<br>CDV-6779<br>Executa                                                                                                    | e:                                                       |                                                                                                    |                             |                     |       |                    |          |
| Frota:       COORDENADORIA GERAL DA ADMINISTRAÇÃO-CGA         SubFrota:       DT - DIVISÃO DE TRANSPORTES         Para:       Secretaria:         Secretaria:       SECRETARIA DA FAZENDA         Frota:       COORDENADORIA GERAL DA ADMINISTRAÇÃO DO LITORAL         SubFrota:       DRA-01 - DIVISÃO REGIONAL DE ADMINISTRAÇÃO DO LITORAL         Garagem:       Rua General Camara. 216 - Centro         Garagem:       CDV-6665         CDV-6665       CDV-6657         CDV-6665       CDV-6657         CDV-6665       X         CDV-6665       X         CDV-6665       X         CDV-6665       X         SubFrota:       CDV-6657         Data:       CDV-6657         CDV-6657       X         X       X         CDV-6657       X         X       X         X       X         X       X         X       X         X       X         X       X         X       X         X       X         X       X         X       X         X       X         X       X                                                                                                    | Secretaria:                                              | SECRETARIA DA FAZENDA                                                                                                    | <b>V</b>                    |                     |       |                    |          |
| SubFrota: DT - DIVISÃO DE TRANSPORTES  Para: Secretaria: SECRETARIA DA FAZENDA Frota: COORDENADORIA GERAL DA ADMINISTRAÇÃO CGA SUBFrota: DRA-01 - DIVISÃO REGIONAL DE ADMINISTRAÇÃO DO LITORAL Gorgão Detentor: NUCLEO DE FINANÇAS.SUP. E ATIVIDADES COMPLEMENTARES - DRA-1 Garagem: Rua General Camara. 216 - Centro Relação de veículos CDV-6663 CDV-6663 CDV-6663 CDV-6665 CDV-6665 CDV-6655 CDV-6655 CDV-665 CDV-665 CDV-665 CDV-665 CDV-665 CDV-665 CDV-665 CDV-665 CDV-665 CDV-665 CDV-665 CDV-665 CDV-665 CDV-665 CDV-665 CDV                                                                                                    | rota:                                                    | COORDENADORIA GERAL DA ADMINISTRACAO-CGA                                                                                                    | v                           |                     |       |                    |          |
| Para:<br>Secretaria: SECRETARIA DA FAZENDA<br>Frota: COORDENADORIA GERAL DA ADMINISTRAÇÃO DO LITORAL<br>SubFrota: DRA-01 - DIVISÃO REGIONAL DE ADMINISTRAÇÃO DO LITORAL<br>Órgão Detentor: MÚCLEO DE FINANÇAS.SUP. E ATIVIDADES COMPLEMENTARES - DRA-1<br>Garagem: Rus General Camara. 216 - Centro<br>Relação de veículos CDV-6660<br>CDV-6661<br>CDV-6667 Data:<br>22/04/2008<br>CDV-6669<br>CDV-6669<br>CDV-6699<br>CDV-6699<br>CDV-6699<br>CDV-6699<br>CDV-6699<br>CDV-6699<br>CDV-6699<br>CDV-6699<br>CDV-6699<br>CDV-6699<br>CDV-6699<br>CDV-6699<br>CDV-6699<br>CDV-699<br>CDV-699<br>CDV-699<br>CDV-699<br>CDV-690<br>CDV-690<br>C                                                                                                    | SubFrota:                                                | DT - DIVISÃO DE TRANSPORTES                                                                                                    | •                           |                     |       |                    |          |
| Secretaria: SECRETARIA DA FAZENDA<br>Frota: COORDENADORIA GERAL DA ADMINISTRACAO-CGA<br>SubFrota: DRA-01 - DIVISÃO REGIONAL DE ADMINISTRAÇÃO DO LITORAL<br>Orgão Detentor: NÚCLEO DE FINANÇAS.SUP. E ATIVIDADES COMPLEMENTARES - DRA-1<br>Garagem: Rus General Camara. 216 - Centro<br>Relação de veículos<br>CDV-6660<br>CDV-6660<br>CDV-6660<br>CDV-6667<br>CDV-6667<br>CDV-6678<br>CDV-6678<br>CDV-6709<br>CDV-6709<br>CDV-6779<br>CDV-6779<br>CDV-67                                  | ara:                                                     |                                                                                                    |                             |                     |       |                    |          |
| Frota:       COORDENADORIA GERAL DA ADMINISTRAÇÃO DO LITORAL         SubFrota:       DRA-01 - DIVISÃO REGIONAL DE ADMINISTRAÇÃO DO LITORAL         Órgão Detentor:       NÚCLEO DE FINANÇAS,SUP. E ATIVIDADES COMPLEMENTARES - DRA-1         Garagem:       Rus General Camara, 216 - Centro         Relação de veículos<br>COV-6663<br>COV-6663<br>COV-66667<br>CDV-66667       COV-6657<br>22/04/2008         CDV-6667<br>CDV-66667       >         CDV-6667<br>CDV-6668<br>CDV-6667       >         CDV-6667<br>CDV-6667       >         CDV-6667<br>CDV-6667       >         CDV-6667<br>CDV-6667       >         CDV-6667       >         CDV-6667       >         CDV-6667       >         CDV-6667       >         CDV-6667       >         CDV-6667       >         CDV-6667       >         CDV-6667       >         CDV-6678       <         CDV-6679          Executa                                                                                                    | Secretaria:                                              | SECRETARIA DA FAZENDA                                                                                                    | (W)                         |                     |       |                    |          |
| SubFrota: DRA-D1 - DIVISÃO REGIONAL DE ADMINISTRAÇÃO DO LITORAL<br>Orgão Detentor: NÚCLEO DE FINANÇAS, SUP. E ATIVIDADES COMPLEMENTARES - DRA-1<br>Garagem: Rua General Camara, 216 - Centro<br>Relação de veículos CDV-6663 CDV-6663 CDV-6663 CDV-6665 CDV-6665 C                                                                                                    | Frota:                                                   | COORDENADORIA GERAL DA ADMINISTRACAO-CGA                                                                                                    | <u>v</u>                    |                     |       |                    |          |
| Órgão Detentor:       INÚCLEO DE FINANÇAS,SUP. E ATIVIDADES COMPLEMENTARES - DRA-1         Garagem:       Rua General Camara. 216 - Centro         Relação de veículos<br>Próprios,<br>Conveniados,<br>Locados       CDV-6660<br>CDV-6667       Data:<br>22/04/2008         CDV-6667       >         CDV-6667       >>         CDV-6667       >>         CDV-6667       >>         CDV-6667       >>         CDV-6667       >>         CDV-6667       >>         CDV-6667       >>         CDV-6667       >>         CDV-6667       >>         CDV-6667       >>         CDV-6667       >>         CDV-6667       >>         CDV-6667       >>         CDV-6667       >>         CDV-6679       >         Executa       Executa                                                                                                    | SubFrota:                                                | DRA-01 - DIVISÃO REGIONAL DE ADMINISTRAÇÃO DO LITORAL                                                                                                    | •                           |                     |       |                    |          |
| Garagem: Rus General Camara, 216 - Centro<br>Relação de veículos<br>Próprios,<br>COV-6663<br>CDV-6663<br>CDV-6666<br>CDV-6667<br>CDV-6667<br>CDV-6668<br>CDV-6668<br>CDV-6688<br>CDV-6689<br>CDV-6689<br>CDV-6689<br>CDV-6689<br>CDV-6689<br>CDV-6689<br>CDV-6689<br>CDV-6689<br>CDV-6689<br>CDV-6689<br>CDV-6688<br>CDV-6689<br>CDV-6689<br>CDV-6729<br>CDV-6729 | Órgão Detentor:                                          | NÚCLEO DE FINANÇAS, SUP. E ATIVIDADES COMPLEMENTARES - DRA-1                                                                                                    |                             |                     |       |                    |          |
| Relação de veículos       CDV-6660       ▲         Próprios,       CDV-6660       ▲         CDV-6666       CDV-6666       ▲         CDV-6666       ▲       ▲         CDV-6666       ▲       ▲         CDV-6666       ▲       ▲         CDV-6666       ▲       ▲         CDV-6666       ▲       ▲         CDV-6666       ▲       ▲         CDV-6668       CDV-6676       ▲         CDV-6670       ▲       ▲         CDV-6729       ▼       ▲                                                                                                    | iaragem:                                                 | Rua General Camara, 216 - Centro                                                                                                    |                             |                     |       |                    |          |
| Executa                                                                                                    | telação de veículos<br>róprios,<br>onveniados,<br>ocados | CDV-6660         ▲           CDV-6663         ▲           CDV-6666         ▲           CDV-6668         ▲           CDV-6668         ▲           CDV-6668         <           CDV-6668         <           CDV-6667         ▲           CDV-6668         <           CDV-6681         <           CDV-6672         ✓ |                             |                     |       |                    |          |
|                                                                                                    |                                                          |                                                                                                    | Executa                     |                     |       |                    |          |
| Secretaria da Espanda do Estado de São Paulo                                                                                                    | Done                                                     | Sacrat                                                                                                    | aria da Fazenda do Fetado d | de São Paulo        |       | 🔒 💟 Local intranet | <b>•</b> |
| 😤 Start 🕜 🙇 🔿 🖓 📆 😫 Inbox - Outlook Ex., 🕞 E:/ProblemasCLEA 🎧 E:/SistemasAF/Ma 🕲 Manual SAF.doc 🖉 Emoréstimo1.doc 🖉 TransferenciaE                                                                                                    | Start                                                    | 🕤 👣 📸   😭 Inbox - Outlook Ex   🏠 E:\ProblemasCLEA   🏠 E:\Siste                                                                                                    | maSAFWa 🔀 Manual 🤅          | SAF.doc Benpréstime | 1.doc | E                  | 15:57    |

Informar:

DE: Secretaria: Informação mostrada pelo sistema;
 Frota: Informação mostrada pelo sistema;
 Subfrota: é exibida a tabela de Subfrota, campo obrigatório;

 PARA: Secretaria: Informação mostrada pelo sistema; Frota: Informação mostrada pelo sistema; Subfrota: é exibida a tabela de Subfrota, campo obrigatório; Órgão Detentor: é exibida a tabela de Órgão Detentor, campo obrigatório; Garagem: é exibida a tabela de Garagem, campo obrigatório;

Relação de Veículos: veículos existentes na Secretaria\Frota e Subfrota escolhida na opção **DE**:

Escolher a(s) placa(s) a ser(em) movimentada(s), clicar na seta > e no EXECUTA, neste momento o empréstimo é concluído.

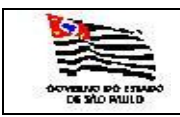

3.3.5.3. **Impedimentos Definitivos** podem ser feitos através de:

3.3.5.3.1. **Arrolamento** é disponibilizar o(s) veículo(s) para a GCTI – Grupo Central de Transportes Internos através da desincorporação do veículo da Frota, passando da condição de Ativo para Inativo.

3.3.5.3.2. **Doação** é efetuar uma doação d(o)s veículo(s) a unidades referentes as Autarquias, as fundações instituídas ou mantidas pelo poder Público Estadual e das Empresas em cujo capital o Estado tenha participação majoritária, bem como das entidades direta ou indiretamente por ele controladas, passando da condição de Ativo para Inativo.

3.3.5.3.3. **Baixa no GCTI** é uma solicitação da baixa do veículo oficial junto a GCTI, em função do citado veículo oficial ter sido furtado ou em função deste encontrar-se na situação de perda total por parte do Segurado, portanto, após a publicação do despacho no D.O.E. o veículo oficial deverá passar da condição de Ativo para Inativo.

Ao clicar na opção de Empréstimo aparecerá a seguinte tela:

| TransferenciaEmp                                              | timo - Microsoft Internet Explorer                                                                                                    | ×                                        |
|---------------------------------------------------------------|----------------------------------------------------------------------------------------------------|------------------------------------------|
| Eile Edit ⊻iew Fa                                             | ites Iools Help                                                                                                    | an an an an an an an an an an an an an a |
| 🔇 Back 🔹 💮 👻 💌                                                | ) 🕜 🔎 Search 👷 Favorites 🐵 😥 🗠 🛬 🔛 × 🖵 🛍                                                                                                    |                                          |
| Address Address //we                                          | faz.fazenda.sp.gov.br/SAF/Operacoes/TRANSFERENCIA_EMPRESTIMO.aspx                                                                                                    | 💌 🄁 Go 🛛 Links 🌺                         |
| Governo do Estado<br>Secretaria                               | São Paulo<br>la Fazenda                                                                                                    |                                          |
| SAF                                                           |                                                                                                    |                                          |
| <sup>Operações</sup><br>Rotina de<br><u>Veículos</u>          | consultas Relatórios Cadastros Administração Encerrar<br>A III %<br>ovimentações, Empréstimos e Impedimentos de                                                                                                    |                                          |
| C Movimentação In                                             | na C Emprestimo C Impedimentos Definitivos                                                                                                    |                                          |
| C Devolucao do Em                                             | Arrolamento V                                                                                                    |                                          |
| De:                                                           | Arclamento<br>Baixa na UCTI<br>Dosção                                                                                                    |                                          |
| Secretaria:                                                   | SECRETARIA DA FAZENDA                                                                                                    |                                          |
| Frota:                                                        | COORDENADORIA GERAL DA ADMINISTRACAO-CGA                                                                                                    |                                          |
| SubFrota:                                                     | DT - DIVISÃO DE TRANSPORTES                                                                                                    |                                          |
| Órgão Detentor:                                               | NUCLEO DE OPERAÇÕES DE SUBFROTA                                                                                                    |                                          |
| Relação de veícul<br>Próprios,<br>Conveniados<br>incorporados | CDV-6667<br>CDV-6667<br>CDV-6667<br>CDV-6664<br>CDV-6666<br>CDV-6666<br>CDV-6666<br>CDV-6667<br>CDV-6667<br>CDV-6677<br>CDV-6677<br>CDV-6777<br>CDV-67777<br>CDV-67777<br>CDV-6777777777777777777777777777777777777 |                                          |
|                                                               |                                                                                                    |                                          |
|                                                               | Executa                                                                                                    |                                          |
|                                                               |                                                                                                    |                                          |
|                                                               | Secretaria da Fazenda do Estado de São Paulo                                                                                                    |                                          |
|                                                               | AV. Rangel Pesiana, 300 - Sao Paulo - SP - CEP.01017-911 - PABX (11)3243-3400                                                                                                    |                                          |
|                                                               |                                                                                                    |                                          |
|                                                               |                                                                                                    |                                          |
|                                                               |                                                                                                    | *                                        |
| 🙋 Done                                                        |                                                                                                    | 📔 📄 😫 Local intranet 🏼 🎢                 |
| ಶ Start 🛛 🚱 🥌 🥌                                               | 🕑 💱 🖏 🔰 🖄 3 Outlook 🔻 👿 4 Microso 👻 嫣 Microsoft S 🛛 🛷 SAF_SQL_C 🕼 Transfere 🏠 Ex(SistemaS 💐 SQL Query 🐼 SAF - Micro                                                                                                    | 🖕 📇 🖓 🛃 🗐 🔂 🏹 💟 15:10                    |
|                                                               |                                                                                                    |                                          |

Informar:

**Tipo de Impedimento**: Arrolamento, Baixa na UCTI ou Doação. Secretaria: Informação mostrada pelo

Frota:

Informação mostrada pelo sistema; Informação mostrada pelo sistema;

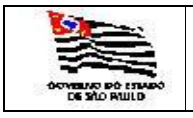

| Subfrota:           | É exibida a tabela de Subfrota, campo opcional;       |
|---------------------|-------------------------------------------------------|
| OrgåoDetentor:      | E exibida a tabela de Orgão Detentor, campo opcional: |
| Relação de Veículo: | Lista o(s) veículo(s) que estão no Órgão              |
|                     | Detentor;                                             |
| Data:               | Data do dia da operação;                              |
| Num Ofício:         | Número do ofício;                                     |
| Num Processo:       | Número do processo.                                   |

Escolher a(s) placa(s) a ser(em) movimentada(s), clicar na seta >(escolher uma placa) ou >>(escolher todas as placas) e no EXECUTA, neste momento o(s) Arrolamento(s)/Doação (ões) ou Baixa(s) no GCTI será(ão) efetuado(s) ;

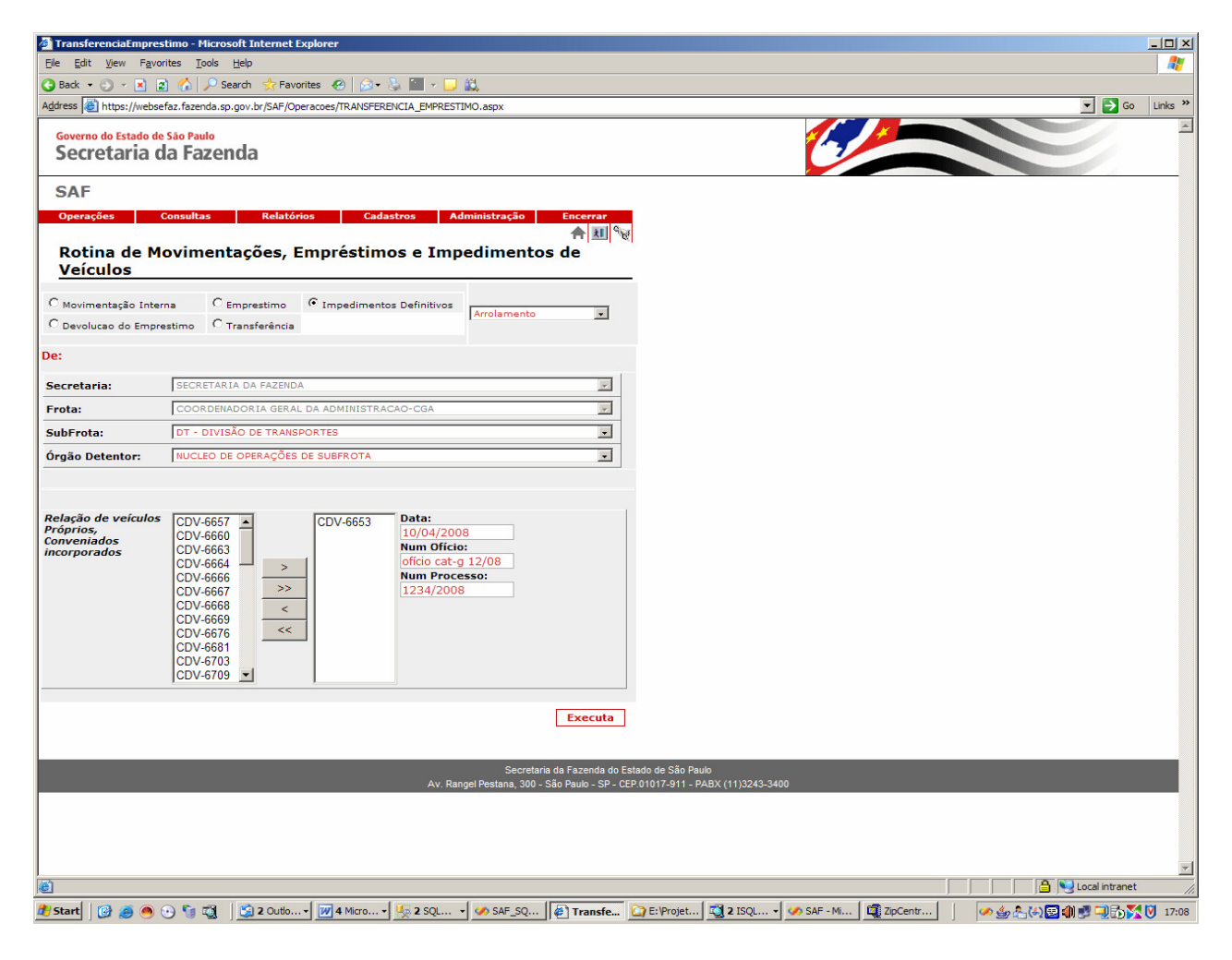

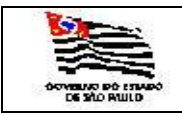

3.3.5.4. Devolução do Empréstimo pode ser feito através de:

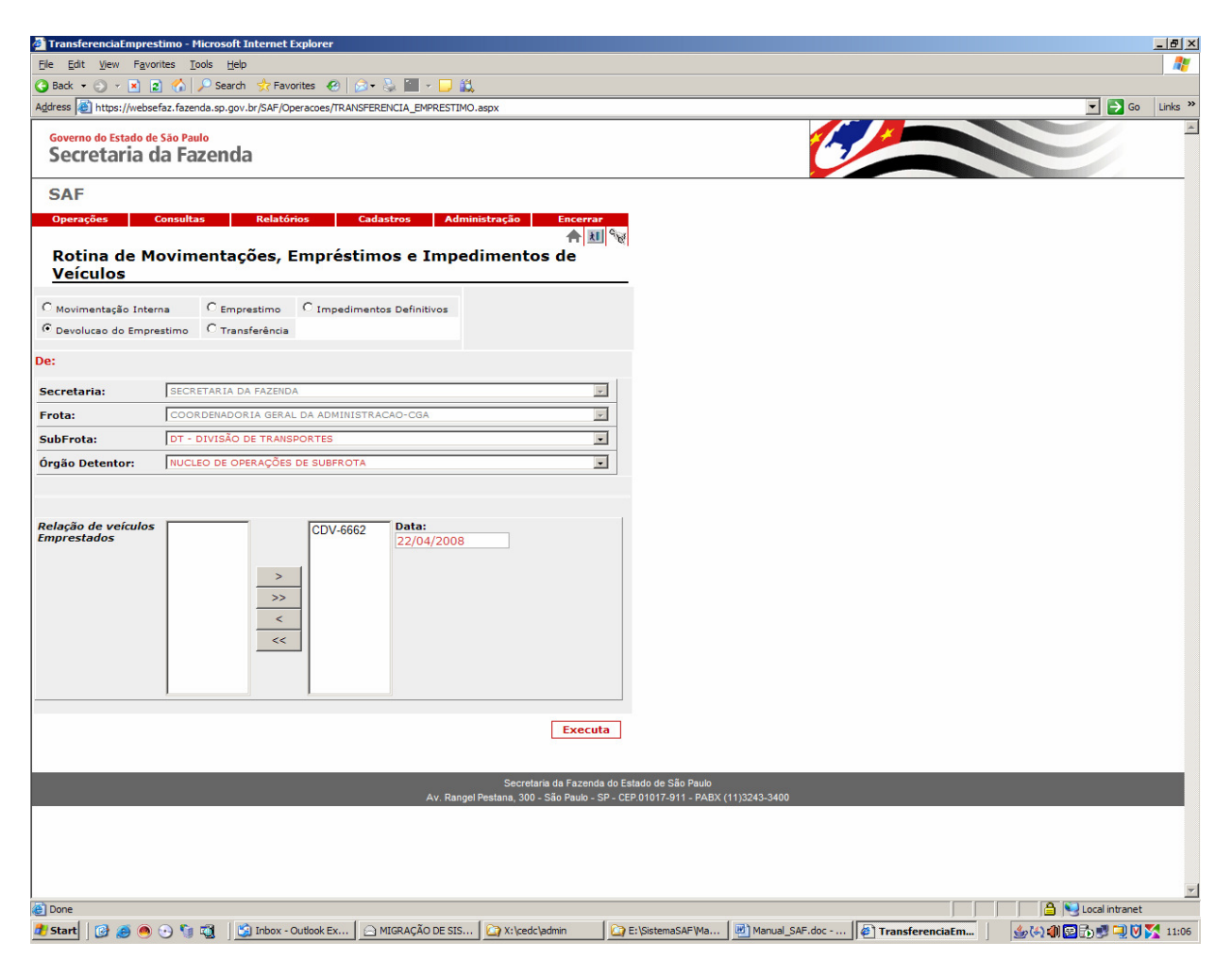

#### Informar:

| Informação mostrada pelo sistema;                     |
|-------------------------------------------------------|
| Informação mostrada pelo sistema;                     |
| É exibida a tabela de Subfrota, campo opcional;       |
| É exibida a tabela de Órgão Detentor, campo opcional; |
| Lista o(s) veículo(s) que fo(i)ram emprestados;       |
| Data do dia da operação, informada pelo sistema.      |
|                                                       |

Escolher a(s) placa(s) a ser(em) movimentada(s), clicar na seta >(escolher uma placa) ou >>(escolher todas as placas) e no EXECUTA, neste momento o(s) veículo(s) ser(á)ão devolvido(s) para a Subfrota / Órgão Detentor.

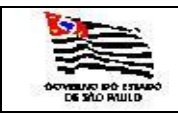

3.3.5.5. Transferência pode ser feita através de:

| TransferenciaEmpr                                              | estimo - Microsoft Internet Explorer                                                                                                    |                                                            | _ <u>-</u>     |
|----------------------------------------------------------------|----------------------------------------------------------------------------------------------------|------------------------------------------------------------|----------------|
| Elle Edit View Fa                                              | orites Iools Help                                                                                                    |                                                            | A              |
| 🕒 Back 🔹 🕤 👻 💌                                                 | 😰 🐔 🔎 Search 👷 Favorites 🤣 😥 - 😓 🎦 - 🖵 🚉                                                                                                    |                                                            |                |
| Address 🙆 https://web                                          | sefaz.fazenda.sp.gov.br/SAF/Operacoes/TRANSFERENCIA_EMPRESTIMO.aspx                                                                                                    | ×                                                          | 🔁 Go 🛛 Links 🌺 |
| Governo do Estado<br>Secretaria                                | le Sao Paulo<br>da Fazenda                                                                                                    |                                                            | ×              |
| SAF                                                            |                                                                                                    |                                                            |                |
| Operações                                                      | Consultas Relatórios Cadastros Administração Encerrar                                                                                                    |                                                            |                |
| Rotina de I<br>Veículos                                        | ↑ 画や<br>1ovimentações, Empréstimos e Impedimentos de                                                                                                    | e<br>-                                                     |                |
| C Movimentação Int                                             | erna O Emprestimo O Impedimentos Definitivos                                                                                                    |                                                            |                |
| C Devolucao do Emp                                             | restimo 🕫 Transferência                                                                                                    |                                                            |                |
| De:                                                            |                                                                                                    |                                                            |                |
| Secretaria:                                                    | SECRETARIA DA FAZENDA                                                                                                    |                                                            |                |
| Frota:                                                         | COORDENADORIA GERAL DA ADMINISTRACAO-CGA                                                                                                    |                                                            |                |
| SubFrota:                                                      | DT - DIVISÃO DE TRANSPORTES                                                                                                    |                                                            |                |
| Para:<br>Secretaria:                                           | SECRETARIA DA FAZEIDA                                                                                                    |                                                            |                |
| Erota:                                                         | COORDENADORIA GERAL DA ADMINISTRACAO-CGA                                                                                                    |                                                            |                |
| SubFrota:                                                      | DRA-01 - DIVISÃO REGIONAL DE ADMINISTRAÇÃO DO LITORAL                                                                                                    |                                                            |                |
| Relação de veiculo<br>Próprios,<br>Conveniados<br>incorporados | S CDV-6660 ▲<br>CDV-6663 A<br>CDV-6664<br>CDV-6667 CDV-6657 Data:<br>(22/04/2008<br>Num Processo:<br>CDV-6667<br>>><br>CDV-6657 CDV-6657 CDV-6657 CDV-6657 CDV-6657 CDV-6656<br>CDV-6668<br>< < |                                                            |                |
|                                                                | Executa<br>Secretaria da Fazenda do E<br>Av. Rangel Pestana, 300 - São Paulo - SP - C                                                                                                    | Estado de São Paulo<br>2EP 01017-911 - PABX (11)3243-3400  |                |
| Done 2                                                         |                                                                                                    | a Vy Loca                                                  | al intranet    |
| 🏄 Start 🛛 🚱 🥭 🥌                                                | ) 📀 🐚 🖏 🛛 🛐 Inbox - Outloo 🗋 🖻 MIGRAÇÃO DE 🛛 🏠 X: \cedc\admin 🖉 E: \SistemaS                                                                                                    | SAF\ 🛃 Manual_SAF.d 🛃 Documento 1 🦃 Transferenci 📔 🎪 🖏 🗐 🔂 | 💆 🔍 🕅 🌠 11:16  |

Informar:

- DE: Secretaria: Informação mostrada pelo sistema;
   Frota: Informação mostrada pelo sistema;
   Subfrota: é exibida a tabela de Subfrota, campo opcional;
- PARA: Secretaria: Informação mostrada pelo sistema; Frota: Informação mostrada pelo sistema; Subfrota: é exibida a tabela de Subfrota, campo opcional;

Relação de Veículos: veículos existentes na Secretaria\Frota e Subfrota na opção DE:

Escolher a(s) placa(s) a ser(em) movimentada(s), clicar na seta > e no EXECUTA, neste momento a transferência é concluída.

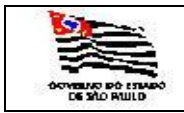

| DE FROTA |  |
|----------|--|
| STEMA    |  |

### 3.4. Consulta

3.4.1. Cota Mensal de Combustíveis através da seguinte tela:

| 🚰 COTAS_MENSAIS                        | _COMBUSTIVEIS - Microsoft Internet Explore                |                                                                   |                                                                |   | _ @ ×                                   |
|----------------------------------------|-----------------------------------------------------------|-------------------------------------------------------------------|----------------------------------------------------------------|---|-----------------------------------------|
| <u>E</u> ile <u>E</u> dit <u>V</u> iew | Favorites Iools Help                                      |                                                                   |                                                                |   | 2                                       |
| 😮 Back 🔹 🕥 👻 💽                         | 🕙 😰 🏠 🔎 Search 🛭 😚 Favorites 🛛 🧔                          | • ዿ 🔟 • 🖵 🛍                                                       |                                                                |   |                                         |
| Address Address //w                    | vebsefaz.fazenda.sp.gov.br/SAF/Operacoes/COTAS            | MENSAIS_COMBUSTIVEIS.aspx                                         |                                                                |   | Go Links »                              |
| Governo do Estad<br>Secretaria         | lo de São Paulo<br>a da Fazenda                           |                                                                   |                                                                |   |                                         |
| SAF                                    |                                                           |                                                                   |                                                                |   |                                         |
| Operações                              | Consultas Relatórios C                                    | dastros Administração Encerrar                                    | 0                                                              |   |                                         |
| Cotas Me                               | nsais dos Combustíveis                                    | 合赵                                                                | "W                                                             |   |                                         |
| Secretaria:                            | SECRETARIA DA FAZENDA                                     | Y                                                                 |                                                                |   |                                         |
| Frota:                                 | COORDENADORIA GERAL DA ADMINIST                           | ACAO-CGA                                                          | -                                                              |   |                                         |
| SubFrota:                              | DT - DIVISÃO DE TRANSPORTES                               |                                                                   |                                                                |   |                                         |
|                                        |                                                           |                                                                   |                                                                |   |                                         |
| Selecione o Ano de                     | Referência: 2007                                          |                                                                   |                                                                |   |                                         |
|                                        | Branairo<br>Breveniro<br>Marco<br>Abril<br>Junho<br>Junho | Secretaria da Fazenda<br>Av. Rangel Pestana, 300 - São Paulo - SP | io Estado de São Paulo<br>- CEP.01017-911 - PABX (11)3243-3400 | - | _                                       |
|                                        | Agosto<br>Setembro<br>Outubro                             |                                                                   |                                                                |   |                                         |
|                                        |                                                           |                                                                   |                                                                |   |                                         |
|                                        |                                                           |                                                                   |                                                                |   |                                         |
|                                        |                                                           |                                                                   |                                                                |   |                                         |
|                                        |                                                           |                                                                   |                                                                |   |                                         |
|                                        |                                                           |                                                                   |                                                                |   |                                         |
|                                        |                                                           |                                                                   |                                                                |   |                                         |
|                                        |                                                           |                                                                   |                                                                |   |                                         |
|                                        |                                                           |                                                                   |                                                                |   |                                         |
|                                        |                                                           |                                                                   |                                                                |   |                                         |
|                                        |                                                           |                                                                   |                                                                |   |                                         |
|                                        |                                                           |                                                                   |                                                                |   |                                         |
| A Done                                 |                                                           |                                                                   |                                                                |   | A No Local intranet                     |
| 3 Start 0 3                            | 🔿 🕤 📬 🚮 🛐 Inbox - Outlook Express                         | E:\SistemaSAF\ManualSAF [ Manual SAF                              | doc - Micros                                                   |   | 4 A A A A A A A A A A A A A A A A A A A |
|                                        |                                                           |                                                                   |                                                                |   |                                         |

Informar: Secretaria: Frota: Subfrota: Ano Referência: Mês Referência:

Informação mostrada pelo sistema; Informação mostrada pelo sistema; É exibida a tabela de Subfrota, campo opcional; Escolher o ano da referência, campo obrigatório; Escolher o mês da referência, campo obrigatório.

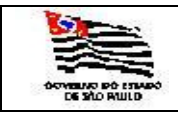

| ΟΤΑ |  |
|-----|--|
| 1A  |  |

Ao efetuar a pesquisa aparecerá a seguinte tela:

| COTAS_MENS                     | SAIS_COMBUSTI                    | /EIS - Microso       | ft Internet Exp        | olorer                 |                      |                     |                       |
|--------------------------------|----------------------------------|----------------------|------------------------|------------------------|----------------------|---------------------|-----------------------|
| <u>Eile E</u> dit <u>V</u> iev | ew F <u>a</u> vorites <u>T</u> o | ools <u>H</u> elp    |                        |                        |                      |                     |                       |
| 😮 Back 🔹 🕤                     | - 🖹 🛢 🏠                          | 🔎 Search 対           | Favorites  🛞           | 🖉 - 😓 📔                | - 🗆 👯                |                     |                       |
| Address 🙆 http:                | os://websefaz.fazer              | da.sp.gov.br/S       | AF/Operacoes/C         | OTAS_MENSAIS_          | COMBUSTIVEIS         | S.aspx              |                       |
| Governo do E                   | Estado de São Pau                | lo                   |                        |                        |                      |                     |                       |
| Secreta                        | aria da Fa                       | zenda                |                        |                        |                      |                     |                       |
|                                |                                  |                      |                        |                        |                      |                     |                       |
| SAF                            |                                  |                      |                        |                        |                      |                     |                       |
| Operações                      | Consulta                         | is Re                | latórios               | Cadastros              | Admini               | stração             | Encerrar              |
| Cotas N                        | Mensais de                       | e Comb               | ustíveis               |                        |                      |                     |                       |
| Cotas P                        | Helisais ut                      | IS COMD              | ustiveis               |                        |                      |                     |                       |
| Secretaria:                    | SECRE                            | TARIA DA FAZ         | 2ENDA                  |                        |                      |                     | *                     |
| Frota:                         | COOR                             | DENADORIA G          | ERAL DA ADMI           | NISTRACAO-CO           | 5A                   |                     | -                     |
| SubFrota:                      | DT - D                           | IVISÃO DE TR         | ANSPORTES              |                        |                      |                     | •                     |
|                                | ,                                |                      |                        |                        |                      |                     | _                     |
| Selecione o Ano                | o de Referência:                 | 2007 -               | 1                      |                        |                      |                     |                       |
| Selecione o Mês                | s de Referência:                 | Fevereiro            | -                      |                        |                      |                     |                       |
| USO CONVENC                    | CTONAL                           | Terereno             |                        |                        |                      |                     |                       |
| Combustivel                    | Cota Anual                       | Cota Mensal          | Consumo                | Consumo                | Consumo              | Saldo Cota          | Saldo Cota            |
| Alcool                         | 53931                            | Atual<br>7101        | Interno Més<br>0       | Externo Mes<br>3060    | Total Mes<br>3060    | do Mês<br>4041      | Anual<br>48984        |
| Gasolina<br>Diesel             | 10531                            | 1061                 | 0                      | 656<br>412             | 656<br>412           | 405                 | 9182<br>0524          |
|                                | ETHC.                            |                      |                        |                        |                      |                     |                       |
| USO OUTROS I                   | FINS                             |                      |                        |                        |                      |                     |                       |
| Combustível                    | Cota Anual<br>Inicial            | Cota Mensal<br>Atual | Consumo<br>Interno Mês | Consumo<br>Externo Mês | Consumo<br>Total Mês | Saldo Cota d<br>Mês | o Saldo Cota<br>Anual |
| Alcool                         | 0                                | 0                    | 0                      | 0                      | 0                    | 0                   | 0                     |
| Diesel                         | 0                                | 0                    | 0                      | 0                      | 0                    | 0                   | 0                     |
| DETALHES US                    | O OUTROS FIN                     | s                    |                        |                        |                      |                     |                       |
| Descrisão                      |                                  |                      |                        |                        | ino de Comb          | ustival             | Otda                  |
| 1                              |                                  |                      |                        |                        | ipo de comb          | ustivei             | Quue                  |
|                                |                                  |                      |                        |                        |                      |                     |                       |
|                                |                                  |                      |                        |                        |                      | Secretaria (        | da Fazenda do Es      |
|                                |                                  |                      |                        |                        | Av. Rangel P         | Pestana, 300 - Sã   | io Paulo - SP - Cl    |
|                                |                                  |                      |                        |                        |                      |                     |                       |
|                                |                                  |                      |                        |                        |                      |                     |                       |
|                                |                                  |                      |                        |                        |                      |                     |                       |
|                                |                                  |                      |                        |                        |                      |                     |                       |
|                                |                                  |                      |                        |                        |                      |                     |                       |
|                                |                                  |                      |                        |                        |                      |                     |                       |
|                                |                                  |                      |                        |                        |                      |                     |                       |
|                                |                                  |                      |                        |                        |                      |                     |                       |
| A Done                         |                                  |                      |                        |                        |                      |                     |                       |
| Betaut 0                       | <i>🚳</i> 🔿 🗞                     | 📷 🛛 🖄 Tek            | oox - Outlook Evr      |                        | SictemaSAE\M         |                     | Manual SAE doc.       |
| Je start                       | 🥭 👝 🙃 🗿                          | - 🙂 🔄 Int            | Jox - Outlook Exp      | Ess 🔄 🔄 Es             | pistemas AP Wa       |                     | manual_SAF.doc        |

Através do **Uso Convencional** e **Uso Outros Fins** visualizará o consumo mensal e anual da Subfrota.

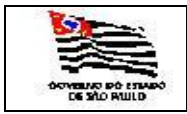

#### 3.4.2. Veículos

3.4.2.1. Geral - Consulta Geral de Veículos

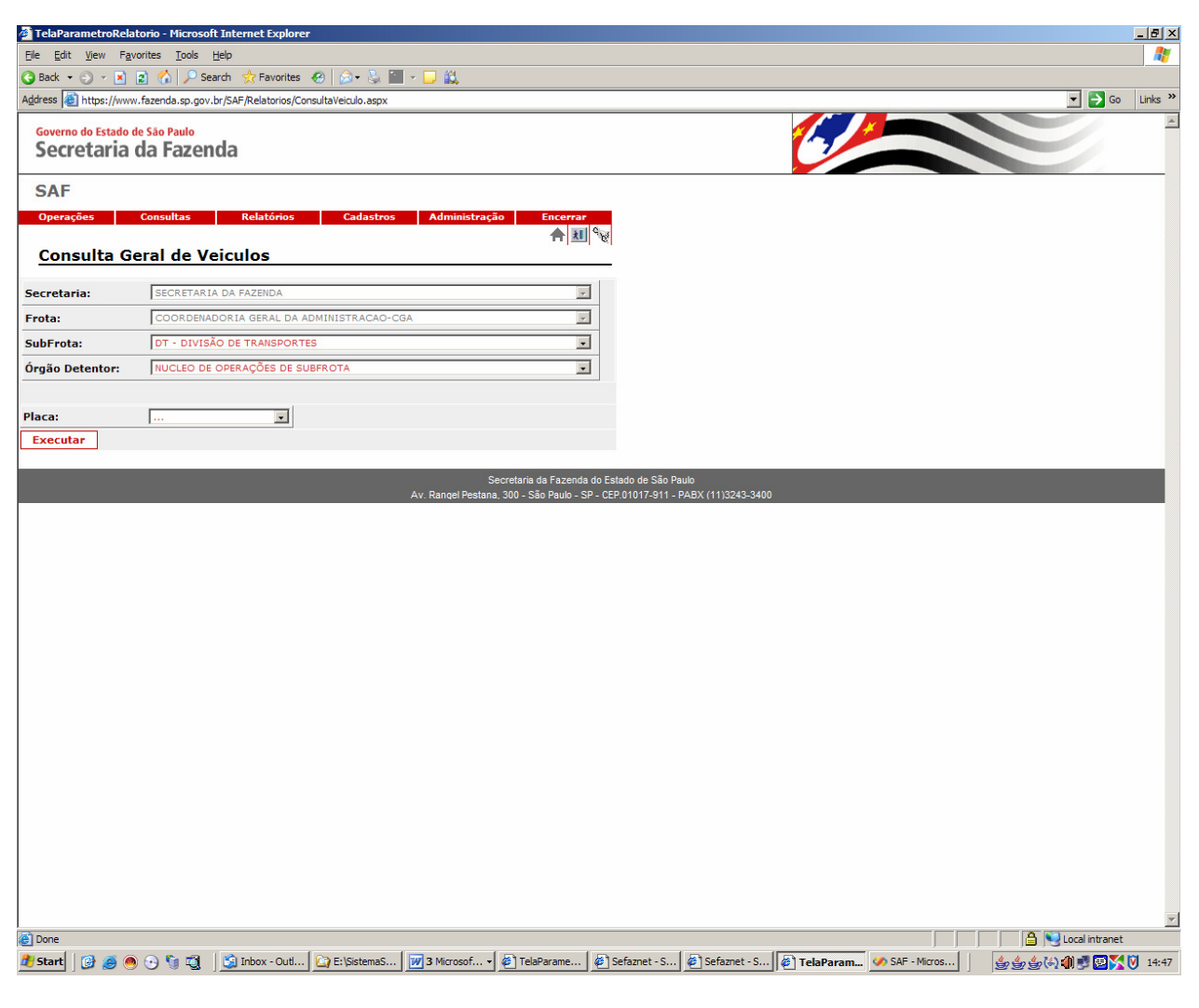

#### Informar:

| Secretaria: | Informação mostrada pelo sistema;               |
|-------------|-------------------------------------------------|
| Frota:      | Informação mostrada pelo sistema;               |
| Subfrota:   | É exibida a tabela de Subfrota, campo opcional; |
| Placa:      | Filtro opcional.                                |

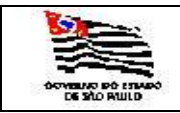

### Após executar a pesquisa esta funcionalidade gera o seguinte relatório:

| It       I       Tords       Pred Heat       Select a termat       It       Door       It       It<                                                                                                    | DemonstVeicul                                                                                                    | osAtivos - Micros | soft Internet       | Explorer                |                |           |             |                  |          |            | X                         |          |
|----------------------------------------------------------------------------------------------------|----------------------------------------------------------------------------------------------------|-------------------|---------------------|-------------------------|----------------|-----------|-------------|------------------|----------|------------|---------------------------|----------|
| Cadastro dos Veículos Ativos por Placa           SECRETARIA DA FAZENDA           SECRETARIA DA FAZENDA           COORDELADORIA GERA, DA JOMINISTRACAO CGA           SUBRIOTI, DI ONISÃO DE TRANSPORTES           VILLEO DE OFERAÇÕES DE SUBFROTA           Placa         Patrimônio         Marca         Modelo         Grupo         Combustive         Valor         Ordeneta         Ordeneta           P12C3         06 66         FORD         PAMPA B AMBULÁNCIA         1994         54         Gassima         165,72         4200         PROPRIO           BVZ-517         102 2272         VW         PARATI CL         1994         52         Accol         1931,061         7566         PROPRIO           C0V-6565         027,432         PART <palio elx<="" td="" weenend="">         2000         52         Accol         1943,08         55641         PROPRIO           C0V-6565         027,432         PAT         PALO WEENEND ELX         2000         52         Accol         1943,08         55647         ENDRIO           C0V-6561         027,432         PAT         PALO WEENEND EX         2000         52         Accol         1943,08         56847         ENDRIO           C0V-6561         027,435         PAT         PA</palio>                                                                                                    |                                                                                                    | of 2 🕨 🔰          | 100%                | Find   Ne               | ext Selec      | t a forma | it          | Expor            | t 😰 🎒    | 2          |                           |          |
| Calastro dos Veiculos Ativos por Placa           SCRETARIA o Acciministración Cola           SCRETARIA DA CALSINA GERAL DA ADMINISTRACIÓN COLA           SUBRICO:           Colopade Invologina GERAL DA ADMINISTRACIÓN COLA           SUBRICO:           SUBRICO: <th colspa<="" td=""><td></td><td></td><td></td><td>1.111 M</td><td>an 20 8</td><td>29/522</td><td>01000</td><td></td><td></td><td></td><td><b>_</b></td></th>                                                                                                    | <td></td> <td></td> <td></td> <td>1.111 M</td> <td>an 20 8</td> <td>29/522</td> <td>01000</td> <td></td> <td></td> <td></td> <td><b>_</b></td> |                   |                     |                         | 1.111 M        | an 20 8   | 29/522      | 01000            |          |            |                           | <b>_</b> |
| SECRETARIA         SECRETARIA         SECRETA                       |                                                                                                    |                   |                     | Cadastro dos Ve         | eículos /      | Ativos    | por Placa   |                  |          |            |                           |          |
| FROTA:         COONDER-MADORAL GERAL DIA ADMINISTRACIA-OLOSA           BUREROTI         17. ONISA DE TRANSPORTES           BUREADI         NULLEO DE UFERAÇÕES DE SUBFROTA           Placa         Patimánio         Maréa         Modelo         Anol<br>Anol<br>SUBEROTI         Otimonio         Platimánio         Maréa         Modelo         Anol<br>Anol<br>SUBEROTI         Otimonio         Platimánio         Maréa         Modelo         Anol<br>Anol<br>SUBEROTI         Otimonio         Platimánio         Maréa         Modelo         Anol<br>Anol<br>SUBEROTI         Otimonio         Platimánio         Maréa         Modelo         Anol<br>Anol<br>SUBEROTI         Otimonio         Platimánio         Naréa         Modelo         Anol<br>Anol<br>SUBEROTI         Otimonio         Platimánio         Platimánio         <       | SECRETARIA:                                                                                                    | SECRETARIA        | DA FAZENI           | DA                      |                |           |             |                  |          |            |                           |          |
| SUBFROM:<br>DETENDRA         DT - UNISAD DE TRANSPORTS -<br>VERTION:           Placa         Patimonio<br>Marca<br>DETENDRA         Marca<br>Marca<br>Patimonio<br>DETENDRA         Marca<br>Marca<br>DETENDRA         Crup C<br>Ambolico<br>Marca<br>Marca<br>DETENDRA         Crup C<br>Ambolico<br>Marca<br>Marca<br>DETENDRA         Odge C<br>Ambolico<br>Marca<br>Marca<br>DETENDRA         Odge C<br>Ambolico<br>Marca<br>Marca<br>DETENDRA         Odge C<br>Ambolico<br>DETENDRA         Odge C<br>Ambolico<br>DETENDRA         Odge C<br>Ambolico<br>DETENDRA           BF0-317         025.93         FORD         SR IBIZA         1991         52         Diesel         65.86         12657         PROPRIO           BV2-5717         122.272         VW         PARATI CL         1995         52         Alcoal         1943.98         3700         PROPRIO           CDV-6660         027.432         FIAT         PALIO WEEKEND ELX         2000         52         Alcoal         1943.98         5408         PROPRIO           CDV-6660         027.458         FIAT         PALIO WEEKEND ELX         2000         52         Alcoal         1943.98         5408         PROPRIO           CDV-6660         027.458         FIAT         PALIO WEEKEND ELX         2000         52         Alcoal         1943.98         5408         PROPRIO           CDV-6660         027.457         FIAT         PALIO WEEKEND ELX     | FROTA:                                                                                                    | COORDENAD         | ORIA GERA           | AL DA ADMINISTRACAO-CGA |                |           |             |                  |          |            |                           |          |
| DACAD         DACLED OFERAQCES DE SUBFINITA           Placa         Património         Marca         Modeio         Andeio         Combustive         Valor         Odmetro         Origem           BFG-3377         025 923         FORD         PAMPA B AMBULÁULA         194         S4         Gasolina         156,72         45200         PROPRIO           BVZ-551         06666         FORD         SR IBZA         194         S4         Gasolina         156,72         45200         PROPRIO           DVZ-5777         122 72         VW         PARATI CL         199         S2         Alcol         1943,08         1765         PROPRIO           CDV-6656         027.432         FIAT         PALIO WEEKEND ELX         200         S2         Alcol         1944,38         54618         PROPRIO           CDV-6661         027.431         FIAT         PALIO WEEKEND ELX         200         S2         Alcol         1944,38         56857         PROPRIO           CDV-6664         027.427         FIAT         PALIO WEEKEND ELX         200         S2         Alcol         1944,38         19679         PROPRIO           CDV-6664         027.457         FIAT         PALIO WEEKEND ELX         200         S                                                                                                    | SUBFROTA:                                                                                                    | DT - DIVISAO      | DE TRANSF           | PORTES                  |                |           |             |                  |          |            |                           |          |
| Placian     Planimin     Nace     Node/set     Node/set     Set of solution     Value of solution     Orderet     Orderet     Orderet       BF0-3377     05 938     FORD     SAMPA B AMBULÁNCIA     194     S4     Gasolina     15.2     46.00     FORDRIO       BFW-3257     05 950     FORD     STRUE     1940     S2     Acool     65.86     65.86     FORDRIO     FORDRIO       C0V-6560     027.432     FAT     PAUD WEEKEN DELX     200     S2     Acool     1943.08     51.60     FORDRIO       C0V-6560     027.437     FAT     PAUD WEEKEN DELX     200     S2     Acool     1943.08     51.60     FORDRIO       C0V-6560     027.437     FAT     PAUD WEEKEN DELX     200     S2     Acool     1943.08     51.60     FORDRIO       C0V-6560     027.437     FAT     PAUD WEEKEN DELX     200     S2     Acool     1943.08     50.00     FORDRIO       C0V-6560     027.457     FAT     PAUD WEEKEN DELX     200     S2     Acool     1943.08     50.00     FORDRIO       C0V-6560     027.457     FAT     PAUD WEEKEN DELX     200     S2     Acool     1943.08     50.00     FORDRIO       C0V-6560     027.457 </td <td>ORGÃO<br/>DETENTOR:</td> <td>NUCLEO DE</td> <td>OPERAÇÕE</td> <td>S DE SUBFROTA</td> <td></td> <td></td> <td></td> <td></td> <td></td> <td></td> <td></td>                                                                                                    | ORGÃO<br>DETENTOR:                                                                                                    | NUCLEO DE         | OPERAÇÕE            | S DE SUBFROTA           |                |           |             |                  |          |            |                           |          |
| BFG-3377       025 528       FORD       PAMPA B AMBULÂNCIA       1994       S4       Gasolina       166,72       46200       PROPRIO         BFW-2511       096 066       FORD       SR IBIZA       1991       S2       Desal       65,66       12677       PROPRIO         07V-6567       027.432       FIAT       PALIO WEEKEND ELX       2000       S2       Alcool       11443,08       1765       PROPRIO         CDV-6666       027.458       FIAT       PALIO WEEKEND ELX       2000       S2       Alcool       19443,08       51408       PROPRIO         CDV-6661       027.458       FIAT       PALIO WEEKEND ELX       2000       S2       Alcool       19443,08       51408       PROPRIO         CDV-6661       027.457       FIAT       PALIO WEEKEND ELX       2000       S2       Alcool       19443,08       51408       PROPRIO         CDV-6664       027.457       FIAT       PALIO WEEKEND ELX       2000       S2       Alcool       19443,08       160730       PROPRIO         CDV-6664       027.457       FIAT       PALIO WEEKEND ELX       2000       S2       Alcool       19443,08       160730       PROPRIO         CDV-6666       027.457       FIA                                                                                                    | Placa                                                                                                    | Patrimônio        | Marca               | Modelo                  | Ano/<br>Modelo | Grupo     | Combustivel | Valor<br>Veículo | Odômetro | Origem     |                           |          |
| BFW-2551         096.096         FORD         SR IBIZA         1991         S2         Diesel         65.85         1267         PROPRIO           BUZ-5777         122.22         VW         PARATI CL         1999         S2         Alcoal         116371.61         71160         PROPRIO           CDV-6656         027.431         FIAT         PALIO WEEKEND ELX         2000         S2         Alcoal         11443.08         3700         PROPRIO           CDV-6656         027.431         FIAT         PALIO WEEKEND ELX         2000         S2         Alcoal         11443.08         51468         PROPRIO           CDV-6661         027.731         FIAT         PALIO WEEKEND ELX         2000         S2         Alcoal         19443.08         56857         EMPRESTADO           CDV-6663         027.427         FIAT         PALIO WEEKEND ELX         2000         S2         Alcoal         19443.08         108763         PROPRIO           CDV-6664         027.457         FIAT         PALIO WEEKEND ELX         2000         S2         Alcoal         19443.08         108763         PROPRIO           CDV-6666         027.457         FIAT         PALIO WEEKEND ELX         2000         S2         Alcoal <td< td=""><td>BFG-3377</td><td>025.928</td><td>FORD</td><td>PAMPA B AMBULÂNCIA</td><td>1994</td><td>S4</td><td>Gasolina</td><td>165,72</td><td>46200</td><td>PROPRIO</td><td></td></td<>         | BFG-3377                                                                                                    | 025.928           | FORD                | PAMPA B AMBULÂNCIA      | 1994           | S4        | Gasolina    | 165,72           | 46200    | PROPRIO    |                           |          |
| BVZ-5777         122 272         VW         PARATI CL         1999         S2         Alcoal         16371,61         7160         PROPRIO           CDV-6666         027.432         FIAT         PALIO WEEKEND ELX         2000         S2         Alcoal         19443.08         39700         PROPRIO           CDV-6661         027.431         FIAT         PALIO WEEKEND ELX         2000         S2         Alcoal         19443.08         39700         PROPRIO           CDV-6661         027.731         FIAT         PALIO WEEKEND ELX         2000         S2         Alcoal         19443.08         5448         PROPRIO           CDV-6661         027.427         FIAT         PALIO WEEKEND ELX         2000         S2         Alcoal         19443.08         10673         PROPRIO           CDV-6662         027.427         FIAT         PALIO WEEKEND ELX         2000         S2         Alcoal         19443.08         10673         PROPRIO           CDV-6666         027.457         FIAT         PALIO WEEKEND ELX         2000         S2         Alcoal         19443.08         10973         PROPRIO           CDV-6666         027.457         FIAT         PALIO WEEKEND ELX         2000         S2         Alcoal                                                                                                    | BFW-2551                                                                                                    | 096.096           | FORD                | SR IBIZA                | 1991           | S2        | Diesel      | 65,86            | 12657    | PROPRIO    |                           |          |
| CDV-6656       027.432       FIAT       PALIO WEEKEND ELX       2000       S2       Alcool       19443.08       17655       PROPRIO         CDV-6667       027.431       FIAT       PALIO WEEKEND ELX       2000       S2       Alcool       19443.08       9700       PROPRIO         CDV-6661       027.731       FIAT       PALIO WEEKEND ELX       2000       S2       Alcool       19443.08       55461       PROPRIO         CDV-6662       027.427       FIAT       PALIO WEEKEND ELX       2000       S2       Alcool       19443.08       16763       PROPRIO         CDV-6663       027.457       FIAT       PALIO WEEKEND ELX       2000       S2       Alcool       19443.08       10763       PROPRIO         CDV-6666       027.457       FIAT       PALIO WEEKEND ELX       2000       S2       Alcool       19443.08       10763       PROPRIO         CDV-6666       027.451       FIAT       PALIO WEEKEND ELX       2000       S2       Alcool       19443.08       50730       PROPRIO         CDV-6666       027.451       FIAT       PALIO WEEKEND ELX       2000       S2       Alcool       19443.08       5133       PROPRIO         CDV-6668       027.451                                                                                                    | BVZ-5777                                                                                                    | 122.272           | VW                  | PARATI CL               | 1999           | S2        | Alcool      | 16371,61         | 71160    | PROPRIO    |                           |          |
| CDV-6667       027.431       FIAT       PALIO WEEKEND ELX       2000       S2       Alcool       19443.08       39700       PROPRIO         CDV-6661       027.431       FIAT       PALIO WEEKEND ELX       2000       S2       Alcool       19443.08       5461       PROPRIO         CDV-6661       027.437       FIAT       PALIO WEEKEND ELX       2000       S2       Alcool       19443.08       5408       PROPRIO         CDV-6662       027.427       FIAT       PALIO WEEKEND ELX       2000       S2       Alcool       19443.08       5408       PROPRIO         CDV-6664       027.427       FIAT       PALIO WEEKEND ELX       2000       S2       Alcool       19443.08       108763       PROPRIO         CDV-6664       027.427       FIAT       PALIO WEEKEND ELX       2000       S2       Alcool       19443.08       108763       PROPRIO         CDV-6664       027.426       FIAT       PALIO WEEKEND ELX       2000       S2       Alcool       19443.08       108356       PROPRIO         CDV-6668       027.451       FIAT       PALIO WEEKEND ELX       2000       S2       Alcool       19443.08       19343.08       108356       PROPRIO       CDV-6666       027.456 </td <td>CDV-6656</td> <td>027.432</td> <td>FIAT</td> <td>PALIO WEEKEND ELX</td> <td>2000</td> <td>S2</td> <td>Alcool</td> <td>19443,08</td> <td>17565</td> <td>PROPRIO</td> <td></td>                                                           | CDV-6656                                                                                                    | 027.432           | FIAT                | PALIO WEEKEND ELX       | 2000           | S2        | Alcool      | 19443,08         | 17565    | PROPRIO    |                           |          |
| CDV-6660         027 458         FIAT         PALIO WEEKEND ELX         2000         S2         Alcool         19443,08         55461         PROPRIO           CDV-6661         027 131         FIAT         PALIO WEEKEND ELX         2000         S2         Alcool         19443,08         55461         PROPRIO           CDV-6661         027 427         FIAT         PALIO WEEKEND ELX         2000         S2         Alcool         19443,08         55857         EMPRESTADO           CDV-6664         027 426         FIAT         PALIO WEEKEND ELX         2000         S2         Alcool         19443,08         10660         PROPRIO           CDV-6664         027 425         FIAT         PALIO WEEKEND ELX         2000         S2         Alcool         19443,08         0730         PROPRIO           CDV-6666         027 451         FIAT         PALIO WEEKEND ELX         2000         S2         Alcool         19443,08         43343         PROPRIO           CDV-6667         027 450         FIAT         PALIO WEEKEND ELX         2000         S2         Alcool         19443,08         15233         PROPRIO           CDV-6676         027 455         FIAT         PALIO WEEKEND ELX         2000         S2         Al                                                                                                    | CDV-6657                                                                                                    | 027.431           | FIAT                | PALIO WEEKEND ELX       | 2000           | S2        | Alcool      | 19443,08         | 39700    | PROPRIO    |                           |          |
| CDV-6661         027.731         FIAT         PALIO WEEKEND ELX         2000         S2         Alcoal         19443.08         51408         PROPRIO           CDV-6662         027.427         FIAT         PALIO WEEKEND ELX         2000         S2         Alcoal         19443.08         56857         EMPRESTADO           CDV-6662         027.459         FIAT         PALIO WEEKEND ELX         2000         S2         Alcoal         19443.08         108763         PROPRIO           CDV-6666         027.457         FIAT         PALIO WEEKEND ELX         2000         S2         Alcoal         19443.08         10808         PROPRIO           CDV-6666         027.457         FIAT         PALIO WEEKEND ELX         2000         S2         Alcoal         19443.08         50730         PROPRIO           CDV-6667         027.522         FIAT         PALIO WEEKEND ELX         2000         S2         Alcoal         19443.08         199836         PROPRIO           CDV-6668         027.461         FIAT         PALIO WEEKEND ELX         2000         S2         Alcoal         19443.08         12790         PROPRIO           CDV-6676         027.455         FIAT         PALIO WEEKEND ELX         2000         S2 <td< td=""><td>CDV-6660</td><td>027.458</td><td>FIAT</td><td>PALIO WEEKEND ELX</td><td>2000</td><td>S2</td><td>Alcool</td><td>19443,08</td><td>55461</td><td>PROPRIO</td><td></td></td<> | CDV-6660                                                                                                    | 027.458           | FIAT                | PALIO WEEKEND ELX       | 2000           | S2        | Alcool      | 19443,08         | 55461    | PROPRIO    |                           |          |
| CDV-6662       027.427       FIAT       PALIO WEEKEND ELX       2000       S2       Alcool       19443,08       55957       EMPRESTADO         CDV-6663       027.459       FIAT       PALIO WEEKEND ELX       2000       S2       Alcool       19443,08       198763       PROPRIO         CDV-6664       027.457       FIAT       PALIO WEEKEND ELX       2000       S2       Alcool       19443,08       198763       PROPRIO         CDV-6667       027.522       FIAT       PALIO WEEKEND ELX       2000       S2       Alcool       19443,08       57030       PROPRIO         CDV-6667       027.461       FIAT       PALIO WEEKEND ELX       2000       S2       Alcool       19443,08       57330       PROPRIO         CDV-6669       027.460       FIAT       PALIO WEEKEND ELX       2000       S2       Alcool       19443,08       19836       PROPRIO         CDV-6669       027.455       FIAT       PALIO WEEKEND ELX       2000       S2       Alcool       19443,08       11270       PROPRIO         CDV-6661       027.413       FIAT       PALIO WEEKEND ELX       2000       S2       Alcool       19443,08       11527       PROPRIO         CDV-6633       027.419 <td>CDV-6661</td> <td>027.731</td> <td>FIAT</td> <td>PALIO WEEKEND ELX</td> <td>2000</td> <td>S2</td> <td>Alcool</td> <td>19443,08</td> <td>51408</td> <td>PROPRIO</td> <td></td>                                                                         | CDV-6661                                                                                                    | 027.731           | FIAT                | PALIO WEEKEND ELX       | 2000           | S2        | Alcool      | 19443,08         | 51408    | PROPRIO    |                           |          |
| CDV-6663       027.459       FIAT       PALIO WEEKEND ELX       2000       S2       Alcool       19443,08       108763       PROPRIO         CDV-6664       027.425       FIAT       PALIO WEEKEND ELX       2000       S2       Alcool       19443,08       108763       PROPRIO         CDV-6666       027.457       FIAT       PALIO WEEKEND ELX       2000       S2       Alcool       19443,08       577172       PROPRIO         CDV-6667       027.457       FIAT       PALIO WEEKEND ELX       2000       S2       Alcool       19443,08       50730       PROPRIO         CDV-6668       027.461       FIAT       PALIO WEEKEND ELX       2000       S2       Alcool       19443,08       108763       PROPRIO         CDV-6667       027.455       FIAT       PALIO WEEKEND ELX       2000       S2       Alcool       19443,08       102790       PROPRIO         CDV-6676       027.455       FIAT       PALIO WEEKEND ELX       2000       S2       Alcool       19443,08       112790       PROPRIO         CDV-6681       027.417       FIAT       PALIO WEEKEND ELX       2000       S2       Alcool       19443,08       11627       PROPRIO         CDV-6681       027.417 </td <td>CDV-6662</td> <td>027.427</td> <td>FIAT</td> <td>PALIO WEEKEND ELX</td> <td>2000</td> <td>S2</td> <td>Alcool</td> <td>19443,08</td> <td>55857</td> <td>EMPRESTADO</td> <td></td>                                                                | CDV-6662                                                                                                    | 027.427           | FIAT                | PALIO WEEKEND ELX       | 2000           | S2        | Alcool      | 19443,08         | 55857    | EMPRESTADO |                           |          |
| CDV-6664       027.426       FIAT       PALIO WEEKEND ELX       2000       S2       Alcool       19443,08       18080       PROPRIO         CDV-6666       027.457       FIAT       PALIO WEEKEND ELX       2000       S2       Alcool       19443,08       27172       PROPRIO         CDV-6667       027.522       FIAT       PALIO WEEKEND ELX       2000       S2       Alcool       19443,08       43343       PROPRIO         CDV-6668       027.461       FIAT       PALIO WEEKEND ELX       2000       S2       Alcool       19443,08       43343       PROPRIO         CDV-6673       027.460       FIAT       PALIO WEEKEND ELX       2000       S2       Alcool       19443,08       190365       PROPRIO         CDV-6676       027.455       FIAT       PALIO WEEKEND ELX       2000       S2       Alcool       19443,08       112790       PROPRIO         CDV-6661       027.413       FIAT       PALIO WEEKEND ELX       2000       S2       Alcool       19443,08       11527       PROPRIO         CDV-6693       027.409       FIAT       PALIO WEEKEND ELX       2000       S2       Alcool       19443,08       51123       PROPRIO         CDV-6793       027.409                                                                                                    | CDV-6663                                                                                                    | 027.459           | FIAT                | PALIO WEEKEND ELX       | 2000           | S2        | Alcool      | 19443,08         | 108763   | PROPRIO    |                           |          |
| CDV-6666       027 457       FIAT       PALIO WEEKEND ELX       2000       S2       Alcool       19443,08       27172       PROPRIO         CDV-6667       027 522       FIAT       PALIO WEEKEND ELX       2000       S2       Alcool       19443,08       50730       PROPRIO         CDV-6668       027 461       FIAT       PALIO WEEKEND ELX       2000       S2       Alcool       19443,08       4333       PROPRIO         CDV-6669       027 460       FIAT       PALIO WEEKEND ELX       2000       S2       Alcool       19443,08       19336       PROPRIO         CDV-6673       027 455       FIAT       PALIO WEEKEND ELX       2000       S2       Alcool       19443,08       52133       PROPRIO         CDV-6661       027 455       FIAT       PALIO WEEKEND ELX       2000       S2       Alcool       19443,08       112790       PROPRIO         CDV-6681       027 417       FIAT       PALIO WEEKEND ELX       2000       S2       Alcool       19443,08       5123       PROPRIO         CDV-6693       027 449       FIAT       PALIO WEEKEND ELX       2000       S2       Alcool       19443,08       51123       PROPRIO         CDV-6709       027 408                                                                                                    | CDV-6664                                                                                                    | 027.426           | FIAT                | PALIO WEEKEND ELX       | 2000           | S2        | Alcool      | 19443,08         | 18080    | PROPRIO    |                           |          |
| CDV-6667         027.522         FIAT         PALIO WEEKEND ELX         2000         S2         Alcool         19443.08         50730         PROPRIO           CDV-6668         027.461         FIAT         PALIO WEEKEND ELX         2000         S2         Alcool         19443.08         43343         PROPRIO           CDV-6669         027.460         FIAT         PALIO WEEKEND ELX         2000         S2         Alcool         19443.08         19935         PROPRIO           CDV-6673         027.419         FIAT         PALIO WEEKEND ELX         2000         S2         Alcool         19443.08         19935         PROPRIO           CDV-6676         027.455         FIAT         PALIO WEEKEND ELX         2000         S2         Alcool         19443.08         112790         PROPRIO           CDV-6680         027.413         FIAT         PALIO WEEKEND ELX         2000         S2         Alcool         19443.08         11279         PROPRIO           CDV-6693         027.413         FIAT         PALIO WEEKEND ELX         2000         S2         Alcool         19443.08         51123         PROPRIO           CDV-6703         027.449         FIAT         PALIO WEEKEND ELX         2000         S2         Alc                                                                                                    | CDV-6666                                                                                                    | 027.457           | FIAT                | PALIO WEEKEND ELX       | 2000           | S2        | Alcool      | 19443,08         | 27172    | PROPRIO    |                           |          |
| CDV-6668       027.461       FIAT       PALIO WEEKEND ELX       2000       S2       Alcool       19443.08       43343       PROPRIO         CDV-6669       027.460       FIAT       PALIO WEEKEND ELX       2000       S2       Alcool       19443.08       199836       PROPRIO         CDV-6673       027.419       FIAT       PALIO WEEKEND ELX       2000       S2       Alcool       19443.08       52133       PROPRIO         CDV-6676       027.455       FIAT       PALIO WEEKEND ELX       2000       S2       Alcool       19443.08       5123       PROPRIO         CDV-6680       027.413       FIAT       PALIO WEEKEND ELX       2000       S2       Alcool       19443.08       112790       PROPRIO         CDV-6681       027.417       FIAT       PALIO WEEKEND ELX       2000       S2       Alcool       19443.08       11527       PROPRIO         CDV-6693       027.409       FIAT       PALIO WEEKEND ELX       2000       S2       Alcool       19443.08       5123       PROPRIO         CDV-6703       027.408       FIAT       PALIO WEEKEND ELX       2000       S2       Alcool       19443.08       51123       PROPRIO         CDV-6729       027.408                                                                                                    | CDV-6667                                                                                                    | 027.522           | FIAT                | PALIO WEEKEND ELX       | 2000           | S2        | Alcool      | 19443,08         | 50730    | PROPRIO    |                           |          |
| CDV-6669       027.460       FIAT       PALIO WEEKEND ELX       2000       S2       Alcool       19443.08       109836       PROPRIO         CDV-6673       027.419       FIAT       PALIO WEEKEND ELX       2000       S2       Alcool       19443.08       52133       PROPRIO         CDV-6676       027.455       FIAT       PALIO WEEKEND ELX       2000       S2       Alcool       19443.08       112790       PROPRIO         CDV-6680       027.413       FIAT       PALIO WEEKEND ELX       2000       S2       Alcool       19443.08       112790       PROPRIO         CDV-6681       027.417       FIAT       PALIO WEEKEND ELX       2000       S2       Alcool       19443.08       11527       PROPRIO         CDV-6693       027.509       FIAT       PALIO WEEKEND ELX       2000       S2       Alcool       19443.08       51123       PROPRIO         CDV-6703       027.449       FIAT       PALIO WEEKEND ELX       2000       S2       Alcool       19443.08       51123       PROPRIO         CDV-6709       027.444       FIAT       PALIO WEEKEND ELX       2000       S2       Alcool       19443.08       2308       PROPRIO         CDV-6719       027.409                                                                                                    | CDV-6668                                                                                                    | 027.461           | FIAT                | PALIO WEEKEND ELX       | 2000           | S2        | Alcool      | 19443,08         | 43343    | PROPRIO    |                           |          |
| CDV-6673       027.419       FIAT       PALIO WEEKEND ELX       2000       S2       Alcool       19443.08       52133       PROPRIO         CDV-6676       027.455       FIAT       PALIO WEEKEND ELX       2000       S2       Alcool       19443.08       112790       PROPRIO         CDV-6676       027.413       FIAT       PALIO WEEKEND ELX       2000       S2       Alcool       19443.08       55681       PROPRIO         CDV-6681       027.417       FIAT       PALIO WEEKEND ELX       2000       S2       Alcool       19443.08       11527       PROPRIO         CDV-6693       027.509       FIAT       PALIO WEEKEND ELX       2000       S2       Alcool       19443.08       52281       PROPRIO         CDV-6703       027.449       FIAT       PALIO WEEKEND ELX       2000       S2       Alcool       19443.08       51123       PROPRIO         CDV-6709       027.444       FIAT       PALIO WEEKEND ELX       2000       S2       Alcool       19443.08       23308       PROPRIO         CDV-6731       027.409       FIAT       PALIO WEEKEND ELX       2000       S2       Alcool       19443.08       2030       PROPRIO         CDV-6739       027.697                                                                                                    | CDV-6669                                                                                                    | 027.460           | FIAT                | PALIO WEEKEND ELX       | 2000           | S2        | Alcool      | 19443,08         | 109836   | PROPRIO    |                           |          |
| CDV-6676       027.455       FIAT       PALIO WEEKEND ELX       2000       S2       Alcool       19443.08       112790       PROPRIO         CDV-6680       027.413       FIAT       PALIO WEEKEND ELX       2000       S2       Alcool       19443.08       55681       PROPRIO         CDV-6681       027.417       FIAT       PALIO WEEKEND ELX       2000       S2       Alcool       19443.08       11527       PROPRIO         CDV-6693       027.417       FIAT       PALIO WEEKEND ELX       2000       S2       Alcool       19443.08       52681       PROPRIO         CDV-6693       027.449       FIAT       PALIO WEEKEND ELX       2000       S2       Alcool       19443.08       52281       PROPRIO         CDV-6703       027.449       FIAT       PALIO WEEKEND ELX       2000       S2       Alcool       19443.08       51123       PROPRIO         CDV-6709       027.444       FIAT       PALIO WEEKEND ELX       2000       S2       Alcool       19443.08       2030       PROPRIO         CDV-6731       027.409       FIAT       PALIO WEEKEND ELX       2000       S2       Alcool       19443.08       11621       PROPRIO         CDV-6742       027.697                                                                                                    | CDV-6673                                                                                                    | 027.419           | FIAT                | PALIO WEEKEND ELX       | 2000           | S2        | Alcool      | 19443,08         | 52133    | PROPRIO    |                           |          |
| CDV-6680       027.413       FIAT       PALIO WEEKEND ELX       2000       S2       Alcool       19443.08       55681       PROPRIO         CDV-6681       027.417       FIAT       PALIO WEEKEND ELX       2000       S2       Alcool       19443.08       11527       PROPRIO         CDV-6693       027.509       FIAT       PALIO WEEKEND ELX       2000       S2       Alcool       19443.08       52281       PROPRIO         CDV-6703       027.449       FIAT       PALIO WEEKEND ELX       2000       S2       Alcool       19443.08       52281       PROPRIO         CDV-6709       027.449       FIAT       PALIO WEEKEND ELX       2000       S2       Alcool       19443.08       51123       PROPRIO         CDV-6729       027.444       FIAT       PALIO WEEKEND ELX       2000       S2       Alcool       19443.08       23308       PROPRIO         CDV-6731       027.409       FIAT       PALIO WEEKEND ELX       2000       S2       Alcool       19443.08       23308       PROPRIO         CDV-6739       027.698       FIAT       PALIO WEEKEND ELX       2000       S2       Alcool       19443.08       5958       PROPRIO         CDV-6742       027.697                                                                                                    | CDV-6676                                                                                                    | 027.455           | FIAT                | PALIO WEEKEND ELX       | 2000           | S2        | Alcool      | 19443,08         | 112790   | PROPRIO    |                           |          |
| CDV-6681       027.417       FIAT       PALIO WEEKEND ELX       2000       S2       Alcool       19443.08       11527       PROPRIO         CDV-6693       027.509       FIAT       PALIO WEEKEND ELX       2000       S2       Alcool       19443.08       52281       PROPRIO         CDV-6703       027.449       FIAT       PALIO WEEKEND ELX       2000       S2       Alcool       19443.08       52281       PROPRIO         CDV-6709       027.449       FIAT       PALIO WEEKEND ELX       2000       S2       Alcool       19443.08       51123       PROPRIO         CDV-6709       027.444       FIAT       PALIO WEEKEND ELX       2000       S2       Alcool       19443.08       51123       PROPRIO         CDV-6729       027.444       FIAT       PALIO WEEKEND ELX       2000       S2       Alcool       19443.08       23308       PROPRIO         CDV-6731       027.409       FIAT       PALIO WEEKEND ELX       2000       S2       Alcool       19443.08       2030       PROPRIO         CDV-6739       027.698       FIAT       PALIO WEEKEND ELX       2000       S2       Alcool       19443.08       5958       PROPRIO         CDV-6749       027.437                                                                                                    | CDV-6680                                                                                                    | 027.413           | FIAT                | PALIO WEEKEND ELX       | 2000           | S2        | Alcool      | 19443,08         | 55681    | PROPRIO    |                           |          |
| CDV-6693         027.509         FIAT         PALIO WEEKEND ELX         2000         S2         Alcool         19443.08         52281         PROPRIO           CDV-6703         027.449         FIAT         PALIO WEEKEND ELX         2000         S2         Alcool         19443.08         52281         PROPRIO           CDV-6703         027.449         FIAT         PALIO WEEKEND ELX         2000         S2         Alcool         19443.08         39464         PROPRIO           CDV-6709         027.408         FIAT         PALIO WEEKEND ELX         2000         S2         Alcool         19443.08         51123         PROPRIO           CDV-6729         027.444         FIAT         PALIO WEEKEND ELX         2000         S2         Alcool         19443.08         23308         PROPRIO           CDV-6731         027.409         FIAT         PALIO WEEKEND ELX         2000         S2         Alcool         19443.08         2030         PROPRIO           CDV-6739         027.698         FIAT         PALIO WEEKEND ELX         2000         S2         Alcool         19443.08         41621         PROPRIO           CDV-6742         027.697         FIAT         PALIO WEEKEND ELX         2000         S2         Alcoo                                                                                                    | CDV-6681                                                                                                    | 027.417           | FIAT                | PALIO WEEKEND ELX       | 2000           | S2        | Alcool      | 19443,08         | 11527    | PROPRIO    |                           |          |
| CDV-6703       027.449       FIAT       PALIO WEEKEND ELX       2000       S2       Alcool       19443.08       39464       PROPRIO         CDV-6709       027.408       FIAT       PALIO WEEKEND ELX       2000       S2       Alcool       19443.08       39464       PROPRIO         CDV-6709       027.408       FIAT       PALIO WEEKEND ELX       2000       S2       Alcool       19443.08       51123       PROPRIO         CDV-6729       027.444       FIAT       PALIO WEEKEND ELX       2000       S2       Alcool       19443.08       23308       PROPRIO         CDV-6731       027.409       FIAT       PALIO WEEKEND ELX       2000       S2       Alcool       19443.08       22030       PROPRIO         CDV-6739       027.698       FIAT       PALIO WEEKEND ELX       2000       S2       Alcool       19443.08       41621       PROPRIO         CDV-6742       027.697       FIAT       PALIO WEEKEND ELX       2000       S2       Alcool       19443.08       59958       PROPRIO         CDV-6749       027.437       FIAT       PALIO WEEKEND ELX       2000       S2       Alcool       19443.08       47513       PROPRIO         CDV-6756       027.510                                                                                                    | CDV-6693                                                                                                    | 027.509           | FIAT                | PALIO WEEKEND ELX       | 2000           | S2        | Alcool      | 19443,08         | 52281    | PROPRIO    |                           |          |
| CDV-6709         027.408         FIAT         PALIO WEEKEND ELX         2000         S2         Alcool         19443.08         51123         PROPRIO           CDV-6729         027.444         FIAT         PALIO WEEKEND ELX         2000         S2         Alcool         19443.08         51123         PROPRIO           CDV-6729         027.444         FIAT         PALIO WEEKEND ELX         2000         S2         Alcool         19443.08         23308         PROPRIO           CDV-6731         027.409         FIAT         PALIO WEEKEND ELX         2000         S2         Alcool         19443.08         22030         PROPRIO           CDV-6739         027.698         FIAT         PALIO WEEKEND ELX         2000         S2         Alcool         19443.08         41621         PROPRIO           CDV-6742         027.697         FIAT         PALIO WEEKEND ELX         2000         S2         Alcool         19443.08         59958         PROPRIO           CDV-6749         027.437         FIAT         PALIO WEEKEND ELX         2000         S2         Alcool         19443.08         29467         PROPRIO           CDV-6756         027.510         FIAT         PALIO WEEKEND ELX         2000         S2         Alco                                                                                                    | CDV-6703                                                                                                    | 027.449           | FIAT                | PALIO WEEKEND ELX       | 2000           | S2        | Alcool      | 19443,08         | 39464    | PROPRIO    |                           |          |
| CDV-6729         027.444         FIAT         PALIO WEEKEND ELX         2000         S2         Alcool         19443.08         23308         PROPRIO           CDV-6731         027.409         FIAT         PALIO WEEKEND ELX         2000         S2         Alcool         19443.08         23308         PROPRIO           CDV-6731         027.409         FIAT         PALIO WEEKEND ELX         2000         S2         Alcool         19443.08         22030         PROPRIO           CDV-6739         027.698         FIAT         PALIO WEEKEND ELX         2000         S2         Alcool         19443.08         41621         PROPRIO           CDV-6742         027.697         FIAT         PALIO WEEKEND ELX         2000         S2         Alcool         19443.08         59958         PROPRIO           CDV-6749         027.437         FIAT         PALIO WEEKEND ELX         2000         S2         Alcool         19443.08         29467         PROPRIO           CDV-6756         027.510         FIAT         PALIO WEEKEND ELX         2000         S2         Alcool         19443.08         49870         PROPRIO           CDV-6764         027.422         FIAT         PALIO WEEKEND ELX         2000         S2         Alco                                                                                                    | CDV-6709                                                                                                    | 027.408           | FIAT                | PALIO WEEKEND ELX       | 2000           | S2        | Alcool      | 19443,08         | 51123    | PROPRIO    |                           |          |
| CDV-6731         027.409         FIAT         PALIO WEEKEND ELX         2000         S2         Alcool         19443.08         22030         PROPRIO           CDV-6739         027.698         FIAT         PALIO WEEKEND ELX         2000         S2         Alcool         19443.08         22030         PROPRIO           CDV-6739         027.698         FIAT         PALIO WEEKEND ELX         2000         S2         Alcool         19443.08         41621         PROPRIO           CDV-6742         027.697         FIAT         PALIO WEEKEND ELX         2000         S2         Alcool         19443.08         59958         PROPRIO           CDV-6749         027.437         FIAT         PALIO WEEKEND ELX         2000         S2         Alcool         19443.08         29467         PROPRIO           CDV-6756         027.510         FIAT         PALIO WEEKEND ELX         2000         S2         Alcool         19443.08         47513         PROPRIO           CDV-6764         027.422         FIAT         PALIO WEEKEND ELX         2000         S2         Alcool         19443.08         49870         PROPRIO           CDV-6764         027.422         FIAT         PALIO WEEKEND ELX         2000         S2         Alco                                                                                                    | CDV-6729                                                                                                    | 027.444           | FIAT                | PALIO WEEKEND ELX       | 2000           | S2        | Alcool      | 19443,08         | 23308    | PROPRIO    |                           |          |
| CDV-6739         027.698         FIAT         PALIO WEEKEND ELX         2000         S2         Alcool         19443.08         41621         PROPRIO           CDV-6742         027.697         FIAT         PALIO WEEKEND ELX         2000         S2         Alcool         19443.08         41621         PROPRIO           CDV-6742         027.697         FIAT         PALIO WEEKEND ELX         2000         S2         Alcool         19443.08         59958         PROPRIO           CDV-6749         027.437         FIAT         PALIO WEEKEND ELX         2000         S2         Alcool         19443.08         29467         PROPRIO           CDV-6756         027.510         FIAT         PALIO WEEKEND ELX         2000         S2         Alcool         19443.08         47513         PROPRIO           CDV-6764         027.422         FIAT         PALIO WEEKEND ELX         2000         S2         Alcool         19443.08         49870         PROPRIO           CDV-6764         027.422         FIAT         PALIO WEEKEND ELX         2000         S2         Alcool         19443.08         49870         PROPRIO           CDV-6764         027.422         FIAT         PALIO WEEKEND ELX         2000         S2         Alco                                                                                                    | CDV-6731                                                                                                    | 027.409           | FIAT                | PALIO WEEKEND ELX       | 2000           | S2        | Alcool      | 19443,08         | 22030    | PROPRIO    |                           |          |
| CDV-6742         027.697         FIAT         PALIO WEEKEND ELX         2000         S2         Alcool         19443,08         59958         PROPRIO           CDV-6749         027.437         FIAT         PALIO WEEKEND ELX         2000         S2         Alcool         19443,08         59958         PROPRIO           CDV-6749         027.437         FIAT         PALIO WEEKEND ELX         2000         S2         Alcool         19443,08         29467         PROPRIO           CDV-6756         027.510         FIAT         PALIO WEEKEND ELX         2000         S2         Alcool         19443,08         47513         PROPRIO           CDV-6764         027.422         FIAT         PALIO WEEKEND ELX         2000         S2         Alcool         19443,08         49870         PROPRIO           CDV-6764         027.422         FIAT         PALIO WEEKEND ELX         2000         S2         Alcool         19443,08         49870         PROPRIO           CDV-6764         027.422         FIAT         PALIO WEEKEND ELX         2000         S2         Alcool         19443,08         49870         PROPRIO           CDV-6764         027.422         FIAT         PALIO WEEKEND ELX         2000         S2         Alco                                                                                                    | CDV-6739                                                                                                    | 027.698           | FIAT                | PALIO WEEKEND ELX       | 2000           | S2        | Alcool      | 19443,08         | 41621    | PROPRIO    |                           |          |
| CDV-6749         027.437         FIAT         PALIO WEEKEND ELX         2000         S2         Alcool         19443,08         29467         PROPRIO           CDV-6756         027.510         FIAT         PALIO WEEKEND ELX         2000         S2         Alcool         19443,08         47513         PROPRIO           CDV-6764         027.422         FIAT         PALIO WEEKEND ELX         2000         S2         Alcool         19443,08         49870         PROPRIO           CDV-6764         027.422         FIAT         PALIO WEEKEND ELX         2000         S2         Alcool         19443,08         49870         PROPRIO           CDV-6764         027.422         FIAT         PALIO WEEKEND ELX         2000         S2         Alcool         19443,08         49870         PROPRIO           CDV-6764         027.422         FIAT         PALIO WEEKEND ELX         2000         S2         Alcool         19443,08         49870         PROPRIO           CDV-6764         027.422         FIAT         PALIO WEEKEND ELX         2000         S2         Alcool         19443,08         49870         PROPRIO                                                                                                    | CDV-6742                                                                                                    | 027.697           | FIAT                | PALIO WEEKEND ELX       | 2000           | S2        | Alcool      | 19443,08         | 59958    | PROPRIO    |                           |          |
| CDV-6756         027.510         FIAT         PALIO WEEKEND ELX         2000         S2         Alcool         19443,08         47513         PROPRIO           CDV-6764         027.422         FIAT         PALIO WEEKEND ELX         2000         S2         Alcool         19443,08         49870         PROPRIO           CDV-6764         027.422         FIAT         PALIO WEEKEND ELX         2000         S2         Alcool         19443,08         49870         PROPRIO           CDV-6764         027.422         FIAT         PALIO WEEKEND ELX         2000         S2         Alcool         19443,08         49870         PROPRIO           CDV-6764         027.422         FIAT         PALIO WEEKEND ELX         2000         S2         Alcool         19443,08         49870         PROPRIO           CDV-6764         027.422         FIAT         PALIO WEEKEND ELX         2000         S2         Alcool         19443,08         49870         PROPRIO                                                                                                    | CDV-6749                                                                                                    | 027.437           | FIAT                | PALIO WEEKEND ELX       | 2000           | S2        | Alcool      | 19443,08         | 29467    | PROPRIO    |                           |          |
| CDV-6764 027.422 FIAT PALIO WEEKEND ELX 2000 S2 Alcool 19443,08 49870 PROPRIO                                                                                                    | CDV-6756                                                                                                    | 027.510           | FIAT                | PALIO WEEKEND ELX       | 2000           | S2        | Alcool      | 19443,08         | 47513    | PROPRIO    |                           |          |
|                                                                                                    | CDV-6764                                                                                                    | 027.422           | FIAT                | PALIO WEEKEND ELX       | 2000           | S2        | Alcool      | 19443,08         | 49870    | PROPRIO    |                           |          |
|                                                                                                    |                                                                                                    | 007 500           | ГІАТ<br>I I 🕜 текен |                         | 0000           |           | Aleast      | 40442.00         | CCC00    |            | ▼<br>4 4 4 4 10 m ■ ■ ▼ ■ |          |

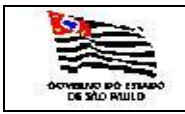

| ΤΑ |  |
|----|--|
| A  |  |

#### 3.4.3. Consultas Estatísticas

3.4.3.1. Viaturas mais utilizadas/requisitadas através da seguinte tela:

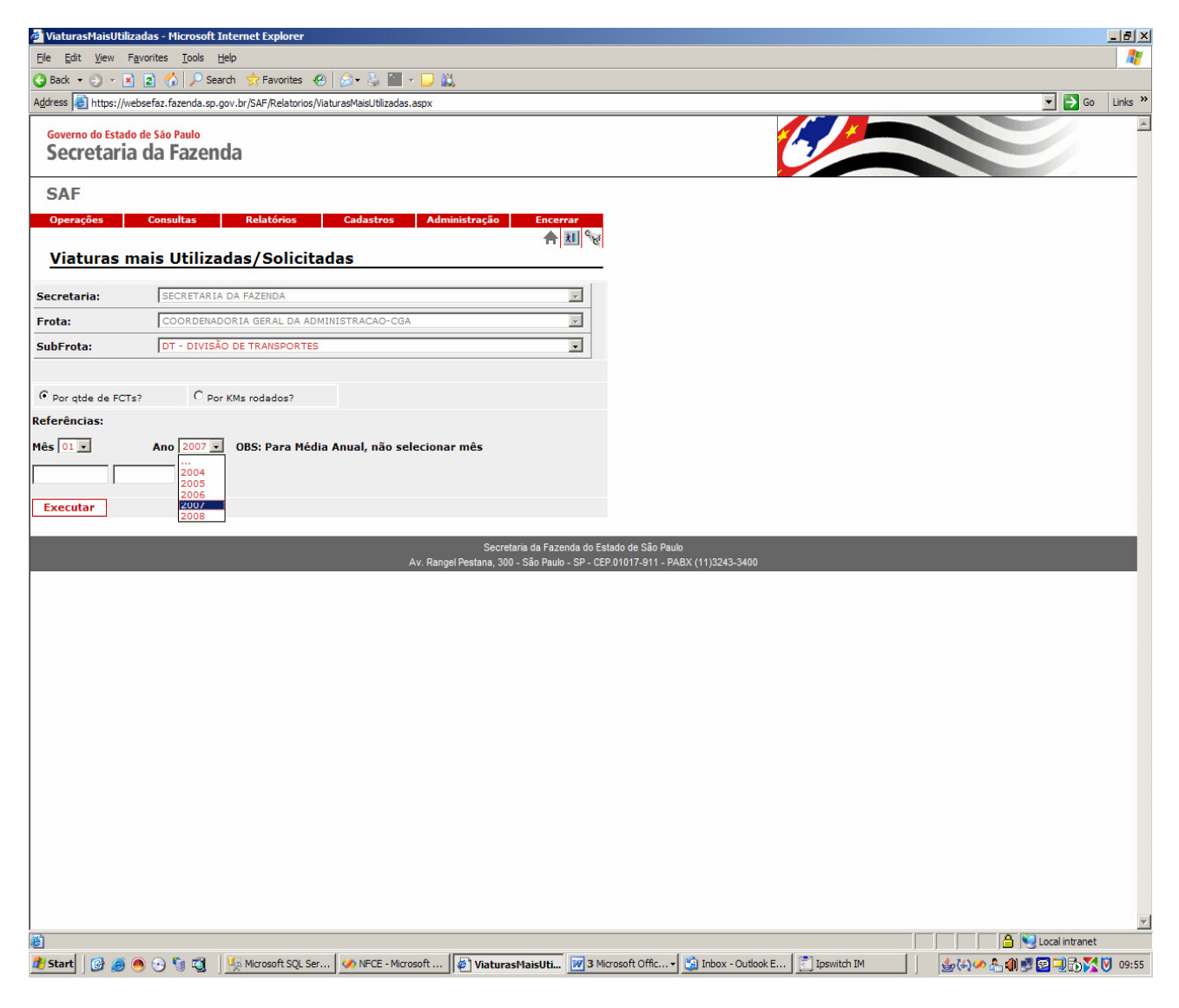

Informar:

| Secretaria:          | Informação mostrada pelo sistema;                |
|----------------------|--------------------------------------------------|
| Frota:               | Informação mostrada pelo sistema;                |
| Subfrota:            | É exibida a tabela de Subfrota, campo opcional;  |
| Opções de Consultas: | Por quantidade de FCT ou Kms rodados;            |
| Mês Referência:      | Escolher o mês da referência, campo obrigatório. |
| Ano Referência:      | Escolher o ano da referência, campo obrigatório; |

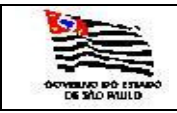

| Α |  |
|---|--|
|   |  |
|   |  |

Após executar a pesquisa esta funcionalidade emitirá o seguinte relatório:

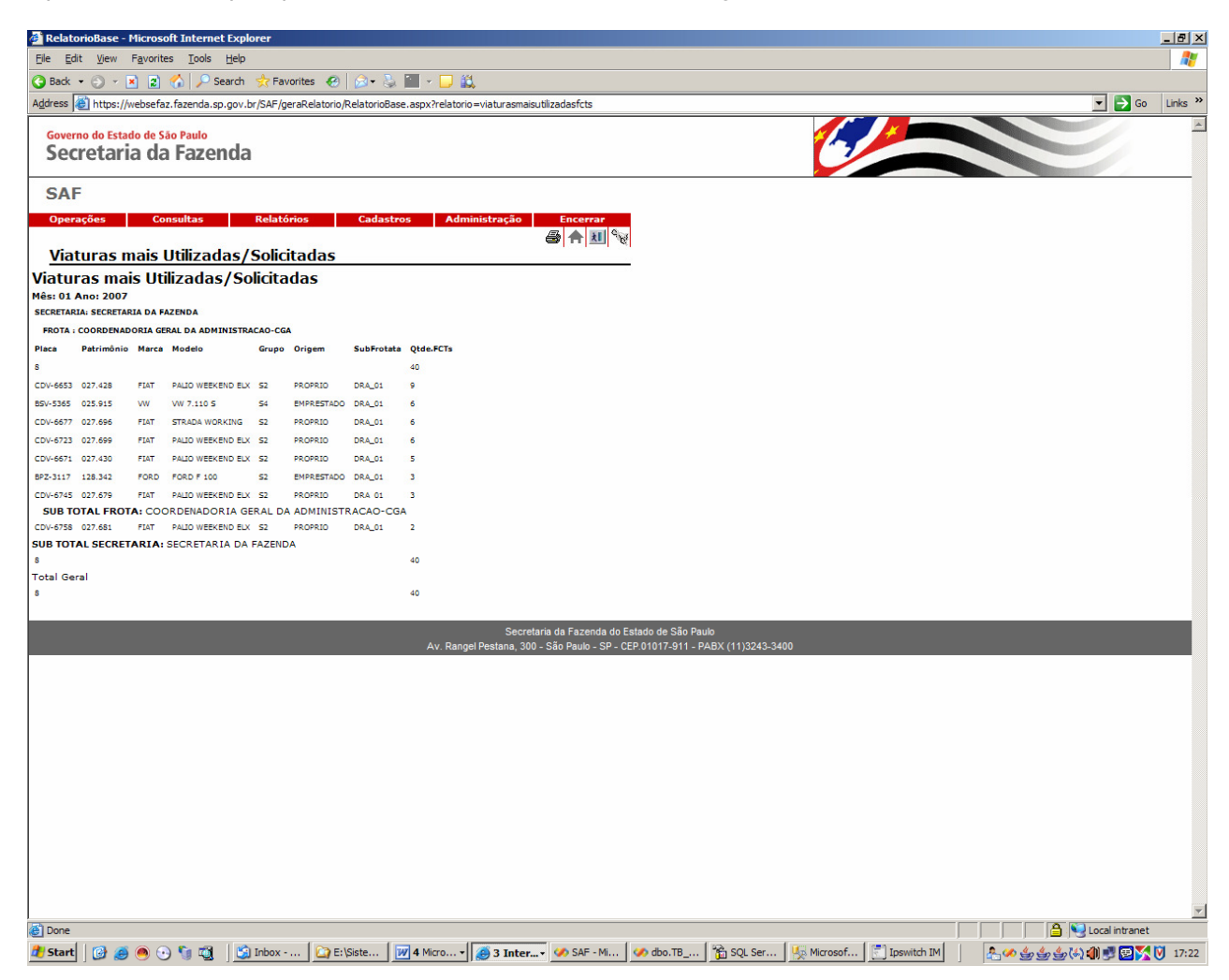

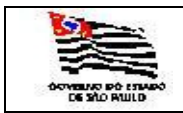

### 3.4.3.2. Viaturas com irregularidades no consumo através da seguinte tela:

| 🚰 ViaturasComDisp              | aridadesConsumo - Microsoft Internet Explorer                                 | X                                                                      |
|--------------------------------|-------------------------------------------------------------------------------|------------------------------------------------------------------------|
| <u>File E</u> dit <u>V</u> iew | Favorites Iools Help                                                          |                                                                        |
| 🔇 Back 🝷 🕘 🝷 🕨                 | 🛐 😰 🏠 🔎 Search 👷 Favorites 🛛 😥 🖘 🌭 🔚 🗸 🖵 🚉                                    |                                                                        |
| Address E https://w            | vebsefaz.fazenda.sp.gov.br/SAF/Relatorios/ViaturasComDisparidadesConsumo.aspx | Go Links »                                                             |
| Governo do Estad<br>Secretaria | lo de São Paulo<br>a da Fazenda                                               |                                                                        |
| SAF                            |                                                                               |                                                                        |
| Operações                      | Consultas Relatórios Cadastros Administração Encerrar                         |                                                                        |
| Viaturas o                     | com irregularidades no consumo de combustíveis                                |                                                                        |
|                                |                                                                               |                                                                        |
| Secretaria:                    | SECRETARIA DA FAZENDA                                                         |                                                                        |
| Frota:                         | COORDENADORIA GERAL DA ADMINISTRACAO-CGA                                      |                                                                        |
| SubFrota:                      | DT - DIVISÃO DE TRANSPORTES                                                   |                                                                        |
|                                |                                                                               |                                                                        |
| Gastando muito                 | o combustível C Gastando pouco combustível                                    |                                                                        |
| Referências:                   |                                                                               |                                                                        |
| Mês 01 🗸                       | Ano 🔽 OBS: Para posição Anual, não selecionar mês                             |                                                                        |
| Executar                       | 2004 2005                                                                     |                                                                        |
|                                | 2006<br>2007<br>3009 Secretaria da Fazenda do Es                              | arto de São Paulo                                                      |
|                                | Av. Rangel Pestana, 300 - São Paulo - SP - CEF                                | 2.01017-911 - PABX (11)3243-3400                                       |
|                                |                                                                               |                                                                        |
|                                |                                                                               |                                                                        |
|                                |                                                                               |                                                                        |
|                                |                                                                               |                                                                        |
|                                |                                                                               |                                                                        |
|                                |                                                                               |                                                                        |
|                                |                                                                               |                                                                        |
|                                |                                                                               |                                                                        |
|                                |                                                                               |                                                                        |
|                                |                                                                               |                                                                        |
|                                |                                                                               |                                                                        |
|                                |                                                                               |                                                                        |
|                                |                                                                               |                                                                        |
|                                |                                                                               |                                                                        |
|                                |                                                                               |                                                                        |
|                                |                                                                               | <u> </u>                                                               |
| Done                           |                                                                               |                                                                        |
| 🕂 Start 🛛 🔯 🥭                  | 🖲 🕑 🔰 🔯   💯 Microsoft SQL   🧭 NFCE - Micros   🖉 ViaturasCo 🛛 💆 4 Microsoft 🔻  | 💟 Inbox - Outlo 🔄 Ipsivitch IM 🛛 🧼 Ceclia M.Imai 📔 🎒 🆓 🖉 🖳 🏠 🔀 💟 10:08 |

Informar:

| Secretaria:          | Informação mostrada pelo sistema;                |
|----------------------|--------------------------------------------------|
| Frota:               | Informação mostrada pelo sistema;                |
| Subfrota:            | É exibida a tabela de Subfrota, campo opcional;  |
| Opções de Consultas: | Gastando muito combustível ou pouco combustível; |
| Mês Referência:      | Escolher o mês da referência, opcional.          |
| Ano Referência:      | Escolher o ano da referência, campo obrigatório; |
| OBS: Se quiser uma p | osição anual não informar o mês.                 |

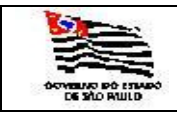

Após executar a pesquisa esta funcionalidade emitirá o seguinte relatório:

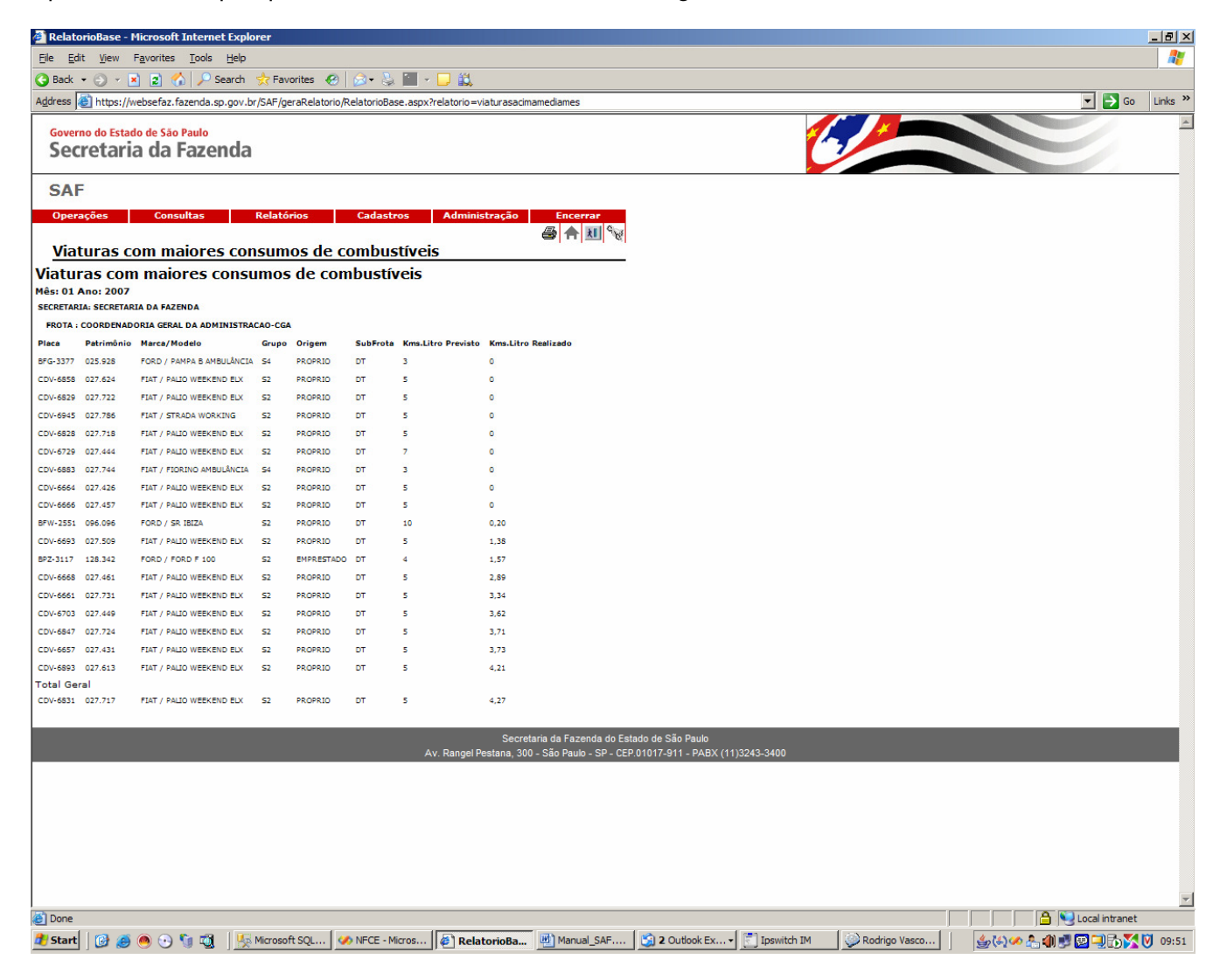

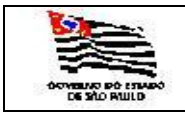

**FA** 

3.4.3.3. Viaturas classificadas pelo valor total de manutenções através da seguinte tela:

| MaioresManutencoes - Microsoft Internet Explorer                                      |                                                   |                                                       |                             |
|---------------------------------------------------------------------------------------|---------------------------------------------------|-------------------------------------------------------|-----------------------------|
| <u>File Edit Vi</u> ew F <u>a</u> vorites <u>T</u> ools <u>H</u> elp                  |                                                   |                                                       | A.                          |
| 🚱 Back 🔹 🕤 👻 😰 🏠 🔎 Search 👷 Favorites 🔗 🔗 😪                                           | 🔟 + 🖵 🛍                                           |                                                       |                             |
| Address 🗃 https://websefaz.fazenda.sp.gov.br/SAF/Relatorios/MaioresManuten            | oes.aspx                                          |                                                       | 🔽 🛃 Go 🛛 Links 🌺            |
| Governo do Estado de São Paulo<br>Secretaria da Fazenda                               |                                                   | 6                                                     |                             |
| SAF                                                                                   |                                                   |                                                       |                             |
| Operações Consultas Relatórios Cadastro<br>Viaturas classificadas pelo valor total de | s Administração Encerrar<br>A II %<br>manutenções |                                                       |                             |
| Secretaria: SECRETARIA DA FAZENDA                                                     | Y                                                 |                                                       |                             |
| Frota: COORDENADORIA GERAL DA ADMINISTRACAO                                           | CGA                                               |                                                       |                             |
| SubFrota: DT - DIVISÃO DE TRANSPORTES                                                 | •                                                 |                                                       |                             |
| Referências:                                                                          |                                                   |                                                       |                             |
| Mês 🗊 🗐 Ano 🔐 OBS: Para posição Anual,                                                | não selecionar mês                                |                                                       |                             |
| 2008                                                                                  | Av. Rangel Pestana, 300 - São Paulo - SP - CE     | 1400 0E Sa0 Paulo<br>P.01017-011 - PABX (11)3243-3400 |                             |
|                                                                                       |                                                   |                                                       |                             |
|                                                                                       |                                                   |                                                       |                             |
|                                                                                       |                                                   |                                                       |                             |
|                                                                                       |                                                   |                                                       |                             |
|                                                                                       |                                                   |                                                       |                             |
|                                                                                       |                                                   |                                                       |                             |
|                                                                                       |                                                   |                                                       |                             |
|                                                                                       |                                                   |                                                       |                             |
|                                                                                       |                                                   |                                                       |                             |
|                                                                                       |                                                   |                                                       |                             |
|                                                                                       |                                                   |                                                       |                             |
|                                                                                       |                                                   |                                                       |                             |
|                                                                                       |                                                   |                                                       |                             |
|                                                                                       |                                                   |                                                       |                             |
|                                                                                       |                                                   |                                                       |                             |
|                                                                                       |                                                   |                                                       |                             |
|                                                                                       |                                                   |                                                       | <u></u>                     |
|                                                                                       |                                                   |                                                       |                             |
| 🌁 Start   🕑 🤌 🕙 😳 🧐 🖏   ½ Microsoft SQL Se   🤣 NFCE -                                 | Microsoft   🖉 MaioresManut 🕎 4 Micr               | osoft Offi Si Inbox - Outlook E 2 IMClient            | 🛛 🔤 🎯 🍪 🍋 🖓 👘 📴 🖳 🔂 💟 10:21 |

Informar:

| Secretaria:     | Informação mostrada pelo sistema;                |
|-----------------|--------------------------------------------------|
| Frota:          | Informação mostrada pelo sistema;                |
| Subfrota:       | É exibida a tabela de Subfrota, campo opcional;  |
| Mês Referência: | Escolher o mês da referência, opcional.          |
| Ano Referência: | Escolher o ano da referência, campo obrigatório; |
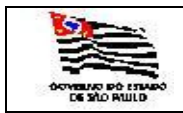

### 3.4.3.4. Viaturas com 60% de seu valor em manutenções através da seguinte tela:

| 🖉 VeiculosManuta               | cima60perc - Micro                       | soft Internet Expl   | orer                 |                  |                           |                   |                      |           |               |     |                     | _ 8 ×   |
|--------------------------------|------------------------------------------|----------------------|----------------------|------------------|---------------------------|-------------------|----------------------|-----------|---------------|-----|---------------------|---------|
| <u>File E</u> dit <u>V</u> iew | F <u>a</u> vorites <u>T</u> ools         | <u>H</u> elp         |                      |                  |                           |                   |                      |           |               |     |                     | 1       |
| 🚱 Back 🝷 🏐 👻 [                 | 🖹 😰 🏠 🔎 Sei                              | arch 🛛 👷 Favorites   | \varTheta 🔕 😒 📔      | - 🖵 🛍            |                           |                   |                      |           |               |     |                     |         |
| Address 🙆 https://             | websefaz.fazenda.sp.                     | gov.br/SAF/Relatorio | s/VeiculosManutacima | 60perc.aspx      |                           |                   |                      |           |               |     | 💌 🔁 Go              | Links » |
| Governo do Esta<br>Secretari   | <sup>do de São Paulo</sup><br>a da Fazen | da                   |                      |                  |                           |                   |                      | 6         |               |     |                     | A       |
| SAF                            |                                          |                      |                      |                  |                           |                   |                      |           |               |     |                     |         |
| Operações                      | Consultas                                | Relatórios           | Cadastros            | Administra       | ção Encerra               | ir .              |                      |           |               |     |                     |         |
| Viaturas<br>60% do s           | com total d<br>seu valor                 | le gastos ei         | n manuten            | ções igua        | <b>A</b> ∎<br>I ou superi | Dra               |                      |           |               |     |                     |         |
| Secretaria:                    | SECRETARI                                | A DA FAZENDA         |                      |                  |                           | -                 |                      |           |               |     |                     |         |
| Frota:                         | COORDENA                                 | DORIA GERAL DA A     | DMINISTRACAO-C       | GA               |                           |                   |                      |           |               |     |                     |         |
| SubFrota:                      | DRA-01 - D                               | IVISÃO REGIONAL      | DE ADMINISTRAÇÂ      | O DO LITORAL     |                           | -                 |                      |           |               |     |                     |         |
|                                |                                          |                      |                      |                  |                           |                   |                      |           |               |     |                     |         |
| Executar                       |                                          |                      |                      |                  |                           |                   |                      |           |               |     |                     |         |
|                                |                                          |                      |                      |                  | Secretaria da Fazen       | da do Estado de S | ão Paulo             |           |               |     |                     |         |
|                                |                                          |                      |                      | Av. Rangel Pesta | ina, 300 - São Paulo -    | SP - CEP.01017-9  | 11 - PABX (11)3243-3 | 400       |               |     |                     |         |
|                                |                                          |                      |                      |                  |                           |                   |                      |           |               |     |                     |         |
|                                |                                          |                      |                      |                  |                           |                   |                      |           |               |     |                     |         |
|                                |                                          |                      |                      |                  |                           |                   |                      |           |               |     |                     |         |
|                                |                                          |                      |                      |                  |                           |                   |                      |           |               |     |                     |         |
|                                |                                          |                      |                      |                  |                           |                   |                      |           |               |     |                     |         |
|                                |                                          |                      |                      |                  |                           |                   |                      |           |               |     |                     |         |
|                                |                                          |                      |                      |                  |                           |                   |                      |           |               |     |                     |         |
|                                |                                          |                      |                      |                  |                           |                   |                      |           |               |     |                     |         |
|                                |                                          |                      |                      |                  |                           |                   |                      |           |               |     |                     |         |
|                                |                                          |                      |                      |                  |                           |                   |                      |           |               |     |                     |         |
|                                |                                          |                      |                      |                  |                           |                   |                      |           |               |     |                     |         |
|                                |                                          |                      |                      |                  |                           |                   |                      |           |               |     |                     |         |
|                                |                                          |                      |                      |                  |                           |                   |                      |           |               |     |                     |         |
|                                |                                          |                      |                      |                  |                           |                   |                      |           |               |     |                     |         |
|                                |                                          |                      |                      |                  |                           |                   |                      |           |               |     |                     |         |
|                                |                                          |                      |                      |                  |                           |                   |                      |           |               |     |                     |         |
|                                |                                          |                      |                      |                  |                           |                   |                      |           |               |     |                     |         |
|                                |                                          |                      |                      |                  |                           |                   |                      |           |               |     |                     |         |
|                                |                                          |                      |                      |                  |                           |                   |                      |           |               |     |                     |         |
|                                |                                          |                      |                      |                  |                           |                   |                      |           |               |     |                     |         |
|                                |                                          |                      |                      |                  |                           |                   |                      |           |               |     |                     |         |
|                                |                                          |                      |                      |                  |                           |                   |                      |           |               |     |                     | -       |
| 🕒 Done                         |                                          |                      |                      |                  |                           |                   |                      | ,         | 4             |     | 📔 😼 Local intranet  |         |
| 🛃 Start 🛛 🚱 🥭                  | 🧶 🕑 🕤 💆                                  | 🗐 Inbox - Out        | 🗎 4 Window 🕶         | 2 Notepad •      | Microsoft S               | 3 IMClient        | - 🖸 SQL Query        | Manual_SA | 🖉 🥙 VeiculosM | . 🚽 | 2 (4) (1) 🛃 📴 🔂 🔍 🔀 | 14:44   |

Informar:

| Secretaria: | Informação mostrada pelo sistema;               |
|-------------|-------------------------------------------------|
| Frota:      | Informação mostrada pelo sistema;               |
| Subfrota:   | É exibida a tabela de Subfrota, campo opcional; |

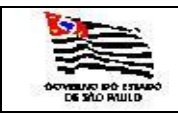

| FRUIA      |  |
|------------|--|
| <b>EMA</b> |  |

| 🕘 Relato          | rioBase - Mic               | rosoft I         | nternet Exp  | lorer      |                     |              |                   |                                    |                 |                      |       |                |                  | _ 8 ×    |
|-------------------|-----------------------------|------------------|--------------|------------|---------------------|--------------|-------------------|------------------------------------|-----------------|----------------------|-------|----------------|------------------|----------|
| <u>Eile E</u> dit | t <u>V</u> iew F <u>a</u> r | vorites          | Tools Help   |            |                     |              |                   |                                    |                 |                      |       |                |                  | 1        |
| G Back            | • 🕤 • 💌                     | 2 🏠              | 🔎 Search     | 📩 Fav      | orites 🙆 🍰          | · 💄 🔟 -      | 🖵 🛍               |                                    |                 |                      |       |                |                  |          |
| Address           | ) https://web               | sefaz.faz        | enda.sp.gov. | .br/SAF/ge | eraRelatorio/Relato | rioBase.aspx | ?relatorio=manu!  | encoesacima60perc                  |                 |                      |       |                | 💌 🄁 Go           | Links »  |
| Govern            | no do Estado<br>retaria     | de São P<br>da F | aulo         | a          |                     |              |                   |                                    |                 |                      |       |                |                  | <b>A</b> |
|                   |                             |                  |              |            |                     |              |                   |                                    |                 |                      |       |                |                  |          |
| SAF               |                             |                  |              |            |                     |              |                   |                                    |                 |                      |       |                |                  |          |
| Opera             | ições                       | Consu            | tas          | Relató     | rios Ca             | dastros      | Administra        | ão Encerrar                        |                 |                      |       |                |                  |          |
| Viat<br>valo      | uras con<br>or              | n tota           | al de ma     | anute      | nções igua          | l ou sup     | perior a 6        | ্র্রি <mark>রা</mark><br>0% do seu | e di            |                      |       |                |                  |          |
| Viatur            | as com                      | total            | de man       | utenç      | ões igual o         | u supe       | rior a 60%        | 6 do seu valo                      | r               |                      |       |                |                  |          |
| SECRETARI         | A: SECRETARIA               | DA FAZEN         | DA           |            | 3                   | 1.0          |                   |                                    |                 |                      |       |                |                  |          |
| FROTA : 0         | COORDENADOR                 | IA GERAL I       |              | RACAO-CGA  | ι .                 |              |                   |                                    |                 |                      |       |                |                  |          |
| Placa             | Patrimônio                  | Marca            | Modelo       | Grupo      | Ano Fabricação      | SubFrota     | Valor Veículo     | Valor Manutenções                  |                 |                      |       |                |                  |          |
| BFW-2551          | 096.096                     | FORD             | SR IBIZA     | 52         | 1990                | DRA_01       | 66                | 3008                               |                 |                      |       |                |                  |          |
| BPZ-1356          | 096.095                     | FORD             | SR IBIZA     | 54         | 1990                | DRA_01       | 66                | 1227                               |                 |                      |       |                |                  |          |
| SUB TO            | TAL FROTA:                  | COORD            | NADORIA G    | SERAL DA   | ADMINISTRACA        | O-CGA        | 3/                | 0454                               |                 |                      |       |                |                  |          |
| 3                 |                             |                  |              |            |                     |              |                   |                                    |                 |                      |       |                |                  |          |
| SUB TOTA          | AL SECRETAR                 | IA: SEC          | RETARIA DA   | A FAZEND   | A                   |              |                   |                                    |                 |                      |       |                |                  |          |
| 3<br>Total Gar    | -                           |                  |              |            |                     |              |                   |                                    |                 |                      |       |                |                  |          |
| 3                 |                             |                  |              |            |                     |              |                   |                                    |                 |                      |       |                |                  |          |
|                   |                             |                  |              |            |                     |              |                   |                                    |                 |                      |       |                |                  |          |
|                   |                             |                  |              |            |                     |              |                   | Secretaria da Fazenda              | do Estado de Si | io Paulo             |       |                |                  |          |
|                   |                             |                  |              |            |                     | 4            | Av. Rangel Pestai | na, 300 - Sao Paulo - SF           | - CEP.01017-9   | 11 - PABX (11)3243-3 | 3400  |                |                  |          |
|                   |                             |                  |              |            |                     |              |                   |                                    |                 |                      |       |                |                  |          |
|                   |                             |                  |              |            |                     |              |                   |                                    |                 |                      |       |                |                  |          |
|                   |                             |                  |              |            |                     |              |                   |                                    |                 |                      |       |                |                  |          |
|                   |                             |                  |              |            |                     |              |                   |                                    |                 |                      |       |                |                  |          |
|                   |                             |                  |              |            |                     |              |                   |                                    |                 |                      |       |                |                  |          |
|                   |                             |                  |              |            |                     |              |                   |                                    |                 |                      |       |                |                  |          |
|                   |                             |                  |              |            |                     |              |                   |                                    |                 |                      |       |                |                  |          |
|                   |                             |                  |              |            |                     |              |                   |                                    |                 |                      |       |                |                  |          |
|                   |                             |                  |              |            |                     |              |                   |                                    |                 |                      |       |                |                  |          |
|                   |                             |                  |              |            |                     |              |                   |                                    |                 |                      |       |                |                  |          |
|                   |                             |                  |              |            |                     |              |                   |                                    |                 |                      |       |                |                  |          |
|                   |                             |                  |              |            |                     |              |                   |                                    |                 |                      |       |                |                  |          |
|                   |                             |                  |              |            |                     |              |                   |                                    |                 |                      |       |                |                  |          |
|                   |                             |                  |              |            |                     |              |                   |                                    |                 |                      |       |                |                  |          |
|                   |                             |                  |              |            |                     |              |                   |                                    |                 |                      |       |                |                  |          |
|                   |                             |                  |              |            |                     |              |                   |                                    |                 |                      |       |                |                  | _        |
| Cone Cone         |                             |                  |              |            |                     |              |                   |                                    |                 |                      |       |                | A Nocal intranat |          |
| Ctorice           |                             |                  |              | Tohoy      | out   🖂 4 115-      | dow _ [ 😁    | 3 Notonad         |                                    | D IMClore       | -                    | Delet | 2 W 2 Microsof |                  | 14.50    |
| Juli              | ) 🖾 🙆 🦲                     | , O 1            | - 🙂 i 💆      | M THOOX -  |                     | Jow •        | Z Notepau         | X Microsores                       | Jennolent       |                      |       | 2 Microsof     | NAN 🖬 🔝 🖾 🗊 🚽 💓  | U 14:50  |

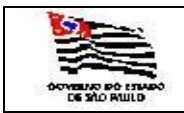

#### 3.4.3.5. Setores que mais solicitaram viaturas através da seguinte tela:

| MaioresSolicitan               | tes - Microsoft Internet Explorer                                                           |                                              |
|--------------------------------|---------------------------------------------------------------------------------------------|----------------------------------------------|
| <u>Eile E</u> dit <u>V</u> iew | Favorites Iools Help                                                                        | <u></u>                                      |
| 🚱 Back 🝷 🕤 👻 🕨                 | 🛯 😰 🏠 🔎 Search 👷 Favorites 🛛 🧑 🔊 🖷 🖌 🖵 🏭                                                    |                                              |
| Address 🙆 https://w            | vebsefaz.fazenda.sp.gov.br/SAF/Relatorios/MaioresSolicitantes.aspx                          | ▼ ∋ Go Links »                               |
| Governo do Estad<br>Secretaria | lo de São Paulo<br>a da Fazenda                                                             |                                              |
| SAF                            |                                                                                             |                                              |
| Operações                      | Consultas Relatórios Cadastros Administração Encerrar                                       |                                              |
| Setores q                      | ue mais solicitaram Viaturas                                                                |                                              |
| Secretaria:                    | SECRETARIA DA FAZENDA                                                                       |                                              |
| Frota:                         | COORDENADORIA GERAL DA ADMINISTRACAO-CGA                                                    |                                              |
| SubFrota:                      | DT - DIVISÃO DE TRANSPORTES                                                                 |                                              |
| D-f                            |                                                                                             |                                              |
| Referencias:                   |                                                                                             |                                              |
|                                | Ano Cos: Para posição Anual, não selecionar mes                                             |                                              |
| Executar                       | 2005 2006                                                                                   |                                              |
|                                | 2007<br>2008 Secretaria da Fazenda do Estado de São Paulo                                   |                                              |
|                                | Av. Rangel Pestana, 300 - Sao Paulo - Si'- CEI'.0101/-311 - I'ABX (11)324:                  | 3400                                         |
|                                |                                                                                             |                                              |
| 1                              |                                                                                             |                                              |
|                                |                                                                                             |                                              |
|                                |                                                                                             |                                              |
|                                |                                                                                             |                                              |
|                                |                                                                                             |                                              |
|                                |                                                                                             |                                              |
| l                              |                                                                                             |                                              |
|                                |                                                                                             |                                              |
| l                              |                                                                                             |                                              |
|                                |                                                                                             |                                              |
|                                |                                                                                             |                                              |
|                                |                                                                                             |                                              |
|                                |                                                                                             |                                              |
|                                |                                                                                             |                                              |
| ど Done                         |                                                                                             | Local intranet                               |
| 赶 Start 🛛 🚱 🥭                  | 🖲 🕙 🐚 🖏 🛛 🖄 Inbox - Out 📄 4 Window 🗸 👼 2 Notepad 🕞 🌿 Microsoft S 📋 2 IMClient 🔹 🕰 SQL Query | 🗿 MaioresSo 💓 3 Microsof 🗸 🍐 🍰 🏹 🗐 🏹 🔯 14:52 |
| Informar:                      |                                                                                             |                                              |

| Secretaria:     | Informação mostrada pelo sistema;                |
|-----------------|--------------------------------------------------|
| Frota:          | Informação mostrada pelo sistema;                |
| Subfrota:       | É exibida a tabela de Subfrota, campo opcional;  |
| Mês Referência: | Escolher o mês da referência, opcional.          |
| Ano Referência: | Escolher o ano da referência, campo obrigatório; |

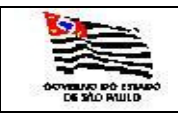

| 🕌 RelatorioBase - Microsof    | t Internet E  | plorer                                                                     |           |                    | _ 8 ×   |
|-------------------------------|---------------|----------------------------------------------------------------------------|-----------|--------------------|---------|
| Eile Edit View Favorites      | Tools H       | p                                                                          |           |                    | 1       |
| 🔇 Back 🔹 💮 🗵 😰 🔮              | 🏠 🔎 Sear      | h 🧙 Favorites 🔣 🔝 - 😓 🔛 - 🖵 🛍                                              |           |                    |         |
| Address Address Address       | fazenda.sp.o  | v.br/SAE/geraRelatorio/RelatorioBase.aspx?relatorio=maioressolicitantesmes |           | ▼ → Go             | Links » |
| SAF                           |               |                                                                            |           |                    |         |
| Onerações Con                 | sultas        | Relatórios Cadastros Administração Encerrar                                |           |                    |         |
| operações com                 |               |                                                                            |           |                    |         |
| Setores que ma                | is solici     | aram Viaturas                                                              |           |                    | _       |
| Setores que mais              | colicita      | am Viaturas                                                                |           |                    |         |
| Mês: 01 Ano: 2007             | Solicita      |                                                                            |           |                    |         |
| SECRETARIA: SECRETARIA DA FAZ | ENDA          |                                                                            |           |                    |         |
| FROTA : COORDENADORIA GERA    | AL DA ADMINI  | TRACAO-CGA                                                                 |           |                    |         |
| Setor                         | SubFrota      | Qtde.Solicitações                                                          |           |                    |         |
| DAP - SERV.MANUTENÇÃO         | DT            | 34                                                                         |           |                    |         |
| GAB.SECRETARIO                | DT            | 28                                                                         |           |                    |         |
| DEAT/G                        | DT            | 27                                                                         |           |                    |         |
| DRH - CAS                     | DT            | 24                                                                         |           |                    |         |
| DAP - NP                      | DT            | 22                                                                         |           |                    |         |
| DT-NOS                        | DT            | 17                                                                         |           |                    |         |
| PFC-440-IPIRANGA              | DT            | 12                                                                         |           |                    |         |
| DT-NCF                        | DT            | 9                                                                          |           |                    |         |
| DTI                           | DT            | 8                                                                          |           |                    |         |
| CCA                           | DT            | 8                                                                          |           |                    |         |
| DRTC-I                        | DT            | 6                                                                          |           |                    |         |
| P.FISCAL                      | DT            | 5                                                                          |           |                    |         |
| DRTC-II                       | DT            | 4                                                                          |           |                    |         |
| DRTC-III                      | DT            | 4                                                                          |           |                    |         |
| DDPE                          | DT            | 4                                                                          |           |                    |         |
| CODEC                         | DT            | 4                                                                          |           |                    |         |
| DAP - NE                      | DT            | 4                                                                          |           |                    |         |
| CEDC                          | DT            | 3                                                                          |           |                    |         |
| CG4-G                         | DT            | 3                                                                          |           |                    |         |
| DAP                           | DT            | 3                                                                          |           |                    |         |
| 0546-6                        | DT            | 3                                                                          |           |                    |         |
| DS-NA                         | 01            | 3                                                                          |           |                    |         |
| 65 - AL                       | 01            | 3                                                                          |           |                    |         |
| PRC-310-CÉ                    | DT            | 3<br>1                                                                     |           |                    | -       |
| PFC-310-3E                    | DT            |                                                                            |           |                    |         |
|                               | DT            | -                                                                          |           |                    |         |
| GS - CHEFIA GABINETE          | DT            | 2                                                                          |           |                    |         |
|                               | DT            | •                                                                          |           |                    |         |
| DSD/15                        | DT            | 2                                                                          |           |                    |         |
| CORCAT                        | DT            | 2                                                                          |           |                    |         |
| DCS - NPS                     | DT            | 2                                                                          |           |                    |         |
| DI                            | DT            | 2                                                                          |           |                    |         |
| DIVISÃO DE TRANSPORTES        | DT            | 1                                                                          |           |                    |         |
| DRA/5                         | DT            | 1                                                                          |           |                    | -       |
| e Done                        |               |                                                                            |           | 🔒 ≷ Local intranet |         |
| 🕂<br>Start 🛛 🔞 🛋 🖱 🕤          | Sa 🖬 🗍        | 🗿 Inbox - Out 📄 4 Window 🗸 🦳 2 Notepad 🕞 🖳 Microsoft S 🛛 🎦 2 IMClient ,    | SOL Query |                    | 14:56   |
|                               | - <b></b> - ] |                                                                            |           |                    | 1       |

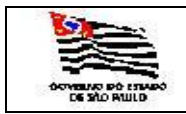

### 3.4.3.6. Tipos de serviços mais realizados com as viaturas através da seguinte tela:

| ServicoMaisRea                 | alizado - Microsoft Internet Explorer                                         |                |
|--------------------------------|-------------------------------------------------------------------------------|----------------|
| <u>Eile E</u> dit <u>V</u> iew | Favorites Iools Help                                                          | A              |
| 🕒 Back 🔹 🕥 👻 [                 | 🖹 😰 🐔 🔎 Search 👷 Favorites 🤣 🔕 🖬 👻 🖵 🚉                                        |                |
| Address 🙆 https://             | //websefaz.fazenda.sp.gov.br/SAF/Relatorios/ServicoMaisRealizado.aspx         | ▼ → Go Links » |
| Governo do Esta<br>Secretari   | tado de São Paulo<br>ria da Fazenda                                           |                |
| SAF                            |                                                                               |                |
| Operações                      | Consultas Relatórios Cadastros Administração Encerrar                         |                |
| Tipos de                       | A Services mais realizados com as Viaturas                                    |                |
| <u>npos de</u>                 |                                                                               |                |
| Secretaria:                    | SECRETARIA DA FAZENDA                                                         |                |
| Frota:                         | COORDENADORIA GERAL DA ADMINISTRACAO-CGA                                      |                |
| SubFrota:                      | DT - DIVISÃO DE TRANSPORTES                                                   |                |
| Poforônciaco                   |                                                                               |                |
| Mâc 01 v                       | Ann DBS: Para posicão Anual pão selecionar mês                                |                |
|                                |                                                                               |                |
| Executar                       | 2005 2006                                                                     |                |
|                                | 2007<br>2008 Secretaria da Fazenda do Estado de São Paulo                     |                |
|                                | Av. Rangel Pestana, 300 - São Paulo - SP - CEP.01017-011 - PABX (11)3243-3400 |                |
|                                |                                                                               |                |
|                                |                                                                               |                |
|                                |                                                                               |                |
|                                |                                                                               |                |
|                                |                                                                               |                |
|                                |                                                                               |                |
|                                |                                                                               |                |
|                                |                                                                               |                |
|                                |                                                                               |                |
|                                |                                                                               |                |
|                                |                                                                               |                |
|                                |                                                                               |                |
|                                |                                                                               |                |
|                                |                                                                               |                |
|                                |                                                                               |                |
| -                              |                                                                               |                |
| 🛃 Done                         |                                                                               |                |
|                                | 🗑 🤭 🕚 🐚 🔩   🔯 Indox - Val  🛄 4 Window                                         |                |
| Informar:                      | n                                                                             |                |

| Secretaria:     | Informação mostrada pelo sistema;                |
|-----------------|--------------------------------------------------|
| Frota:          | Informação mostrada pelo sistema;                |
| Subfrota:       | É exibida a tabela de Subfrota, campo opcional;  |
| Mês Referência: | Escolher o mês da referência, opcional.          |
| Ano Referência: | Escolher o ano da referência, campo obrigatório. |

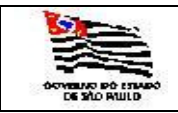

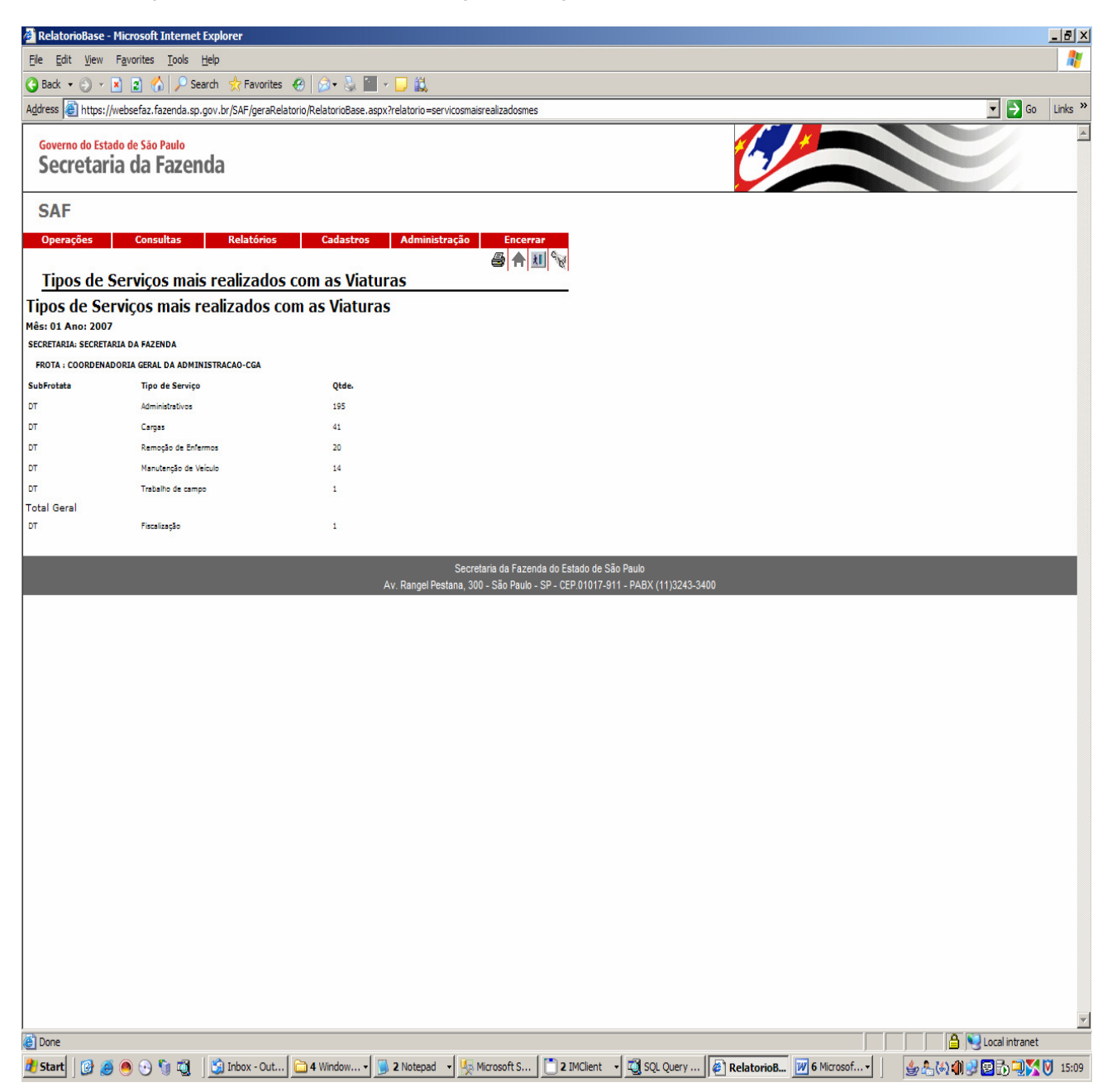

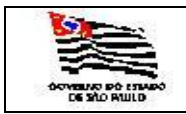

3.4.3.7. Motoristas/condutores mais requisitados através da seguinte tela:

| 🎒 MotoristasMaisR              | Requisitados - Microsoft Internet Explorer                                                                                         |                                               |
|--------------------------------|----------------------------------------------------------------------------------------------------|-----------------------------------------------|
| <u>File E</u> dit <u>V</u> iew | Favorites Iools Help                                                                                                    |                                               |
| 🚱 Back 🔹 🕤 👻 🖪                 | 🗴 😰 🐔 🔎 Search 👷 Favorites 🔣 🔕 🐨 - 🖵 🎎                                                                                             |                                               |
| Address E https://v            | vebsefaz.fazenda.sp.gov.br/SAF/Relatorios/MotoristasMaisRequisitados.aspx                                                          | ▼ ⋺ Go Links »                                |
| Governo do Estad<br>Secretaria | a da Fazenda                                                                                                    |                                               |
| SAF                            |                                                                                                    |                                               |
| Operações                      | Consultas Relatórios Cadastros Administração Encerrar                                                                              |                                               |
|                                | A 🕅 😼                                                                                                    |                                               |
| Motorista                      | s/Condutores mais requisitados                                                                                                    |                                               |
| Secretaria:                    | SECRETARIA DA FAZENDA                                                                                                    |                                               |
| Frota:                         | COORDENADORIA GERAL DA ADMINISTRACAO-CGA                                                                                           |                                               |
| SubFrota:                      | DT - DIVISÃO DE TRANSPORTES                                                                                                    |                                               |
|                                |                                                                                                    |                                               |
| Referências:                   |                                                                                                    |                                               |
| Mês 01 🗸                       | Ano 🔜 💽 OBS: Para posição Anual, não selecionar mês                                                                                |                                               |
| Executar                       | 2004 2005                                                                                                    |                                               |
|                                | 2006 2007                                                                                                    |                                               |
|                                | 2008 Secretaria da Fazenda do Estado de São Paulo<br>Av. Rangel Pestana, 300 - São Paulo - SP - CEP.01017-911 - PABX (11)3243-3400 |                                               |
|                                |                                                                                                    |                                               |
|                                |                                                                                                    |                                               |
|                                |                                                                                                    |                                               |
|                                |                                                                                                    |                                               |
|                                |                                                                                                    |                                               |
|                                |                                                                                                    |                                               |
|                                |                                                                                                    |                                               |
|                                |                                                                                                    |                                               |
|                                |                                                                                                    |                                               |
|                                |                                                                                                    |                                               |
|                                |                                                                                                    |                                               |
|                                |                                                                                                    |                                               |
|                                |                                                                                                    |                                               |
|                                |                                                                                                    |                                               |
|                                |                                                                                                    |                                               |
|                                |                                                                                                    |                                               |
| 🛃 Done                         |                                                                                                    | 🕒 🎦 💽 Local intranet                          |
| 🛃 Start 🛛 🚱 🍠                  | 🍥 🕑 👣 🖏 🛛 🖄 Inbox 🛛 🛅 4 Wind 🔻 🗒 2 Note 🔸 💯 Microsoft 🚺 2 IMClient 🛛 🖏 SQL Que 🥻 Motorist                                          | 💓 7 Micro 🧭 Microsoft 👙 🐁 🖓 🌒 🛒 🖾 🖏 🟹 🟹 15:14 |
| Informar                       |                                                                                                    |                                               |

Informar:

| Informação mostrada pelo sistema;                |
|--------------------------------------------------|
| Informação mostrada pelo sistema;                |
| É exibida a tabela de Subfrota, campo opcional;  |
| Escolher o mês da referência, opcional.          |
| Escolher o ano da referência, campo obrigatório. |
|                                                  |

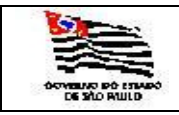

|                 |                                    | пссехрюге     |                         |                                                     |            |  |
|-----------------|------------------------------------|---------------|-------------------------|-----------------------------------------------------|------------|--|
| Eile Edi        | Fle Edit View Favorites Iools Help |               |                         |                                                     |            |  |
| 🕒 Back 🕤        | • 🕤 • 🖹 🖹 🏠 🔎                      | Search 対      | Favorites 🕢 😥           | 💐 🏛 🖌 🖵 🎎                                           |            |  |
| Address         | ) https://websefaz.fazenda         | a.sp.gov.br/S | AF/geraRelatorio/Relato | ioBase.aspx?relatorio=motoristasmaisrequisitadosmes | Go Links > |  |
|                 |                                    |               |                         |                                                     | -          |  |
| Govern          | no do Estado de São Paulo          | anda          |                         |                                                     | 1          |  |
| Sec             | retaria da raz                     | enua          |                         |                                                     |            |  |
| CAE             |                                    |               |                         |                                                     |            |  |
| SAF             |                                    |               |                         |                                                     |            |  |
| Opera           | ções Consultas                     | Re            | latórios Ca             | lastros Administração Encerrar                      |            |  |
| Mot             | oristas /Condut                    | arec ma       | is requisitado          |                                                     |            |  |
| MOL             | inter a (Condutori                 |               | is requisitado          | 5                                                   |            |  |
|                 | ISLAS/CONDULOF                     | es mais       | requisitados            |                                                     |            |  |
| SECRETARI       | A: SECRETARIA DA FAZENDA           |               |                         |                                                     |            |  |
| FROTA :         | COORDENADORIA GERAL DA AI          | DMINISTRACA   | -CGA                    |                                                     |            |  |
| SubFrota        | Nome                               | RG            | Tipo de Condutor        | Nº.Requisições                                      |            |  |
| от              | Claudio do Carmo                   | 5517377       | motorista               | 22                                                  |            |  |
| от              | Jorge Ferreira Magalhães           | 8447090       | motorista               | 21                                                  |            |  |
| DT              | Wilson de Paiva Timbó              | 13998945      | condutor autorizado     | 14                                                  |            |  |
| DT              | Ataniel Ferreira Gama              | 4434170       | motorista               | 12                                                  |            |  |
| DT              | Evan Correia da Silva              | 4722561       | motorista               | 11                                                  |            |  |
| от              | Luis Pinto da Silva                | 7602373       | motorista               | 11                                                  |            |  |
| DT              | Sandro Fernando Pires              | 22877580      | motorista               | 11                                                  |            |  |
| от              | Pedro Isaac de Moura               | 9657323       | motorista               | 11                                                  |            |  |
| от              | Gilberto de Moraes Magaldi         | 4392256       | motorista               | 10                                                  |            |  |
| DT              | Nelio Cardoso                      | 13209020      | motorista               | 10                                                  |            |  |
| DT              | Luiz Balbão                        | 6321105       | motorista               | 10                                                  |            |  |
| от              | Carlos Roberto Pereira de Souza    | 3494477       | motorista               | 10                                                  |            |  |
| DT              | Lourenço Masiero                   | 4182258       | motorista               | 9                                                   |            |  |
| DT              | Douglas Cantara                    | 9103721       | motorista               | 9                                                   |            |  |
| DT              | José Aparecido da Silva            | 9179265       | motorista               | 9                                                   |            |  |
| DT              | Roberto Borges da Rocha            | 10396248      | motorista               | 9                                                   |            |  |
| от              | Luciano Reis Peppe                 | 12923299      | motorista               | 9                                                   |            |  |
| от              | Walter Agostinho da Silva          | 13191360      | motorista               | 6                                                   |            |  |
| DT              | José Carlos Braga                  | 18281381      | motorista               | 6                                                   |            |  |
| DT              | Telmicio Alves de França Junior    | 22021067      | motorista               | 6                                                   |            |  |
| DT              | Helio Pereira Pegas                | 8214062       | condutor autorizado     | 6                                                   |            |  |
| DT              | José Roberto de Souza              | 8933634       | motorista               | 5                                                   |            |  |
| DT              | Valter Vecchio                     | 3771366       | motorista               | 5                                                   |            |  |
| от              | Luis Eduardo Ferreira              | 22167853      | condutor autorizado     | 5                                                   |            |  |
| DT              | Ademir Roberto Martins             | 111945410     | ) motorista             | 5                                                   |            |  |
| DT              | Rubens Duran Sanches               | 3209491       | motorista               | 4                                                   |            |  |
| DT              | Marcos Wilian Cantolli de Oliveira | 22378480      | motorista               | 4                                                   |            |  |
| DT              | Jorge de Melo                      | 10998756      | motorista               | 4                                                   |            |  |
| 01 <sup>°</sup> | Paulo Pedrozo de Oliveira          | 6741118       | motorista               | 4                                                   |            |  |
|                 | Jesse Madureira                    | 4326973       | motorista               | 3                                                   |            |  |
| Done            | Miquei Arcenio Gazalli             | /214533       | motorista               | 2                                                   | het        |  |
| a const         |                                    | a   🚓         |                         |                                                     |            |  |

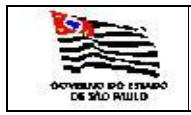

#### 3.5. Relatório

3.5.1. Veículos

3.5.1.1. Cadastro dos Veículos Ativos por Placa

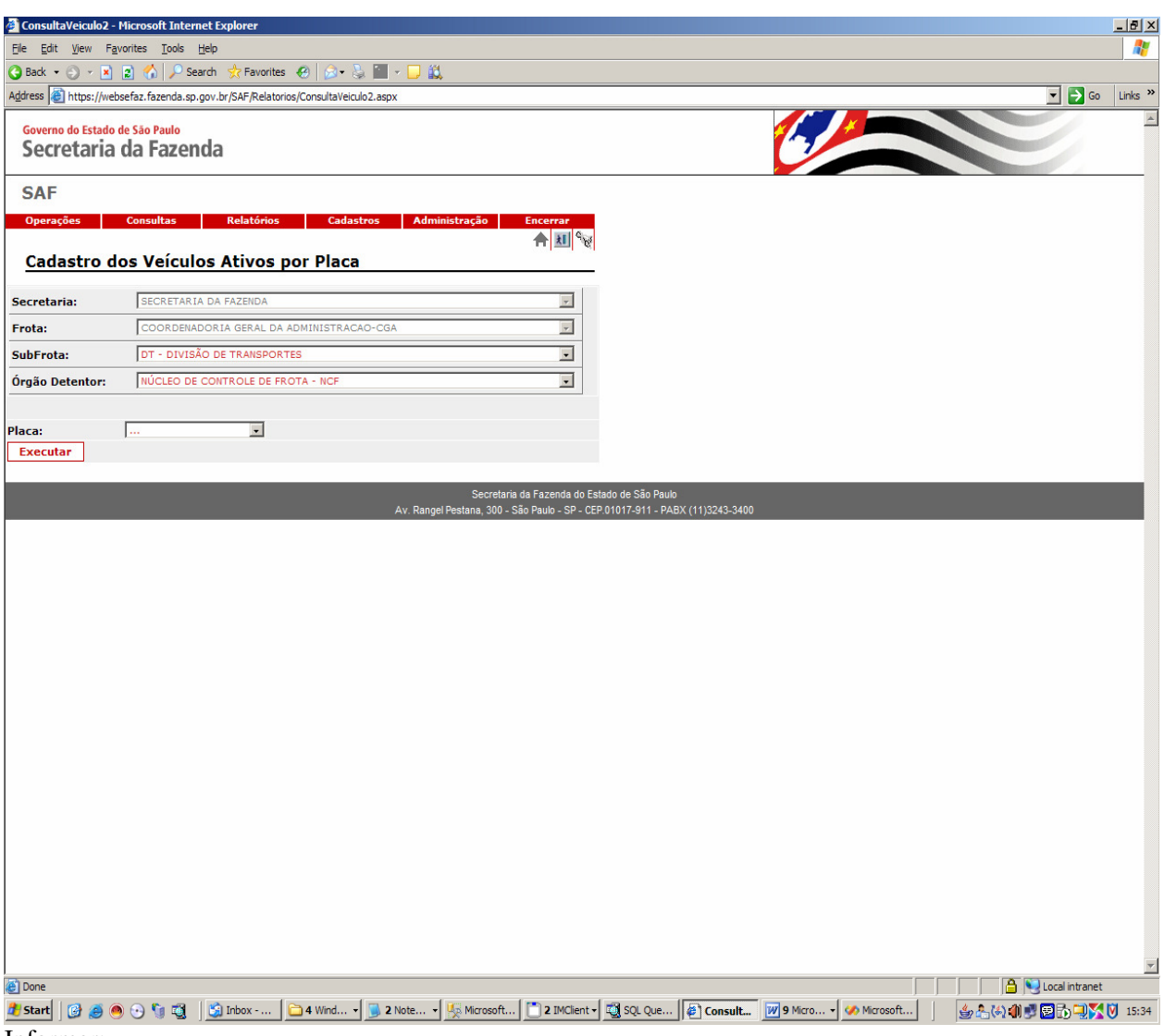

Informar:

| Secretaria: | Informação mostrada pelo sistema;               |
|-------------|-------------------------------------------------|
| Frota:      | Informação mostrada pelo sistema;               |
| Subfrota:   | É exibida a tabela de Subfrota, campo opcional; |
| Placa:      | Informação opcional.                            |

SAF - MANUAL\_SAF.DOC PÁGINA 81 DE 127

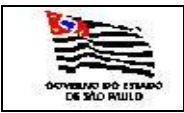

| DemonstVeicul      | osAtivos - Micros                      | oft Internet | Explorer                                  |               |               |             |                  |             |            |                             |
|--------------------|----------------------------------------|--------------|-------------------------------------------|---------------|---------------|-------------|------------------|-------------|------------|-----------------------------|
| 14 4 1 c           | of 2 🕨 🕅                               | 100%         | Find N                                    | ext Se        | elect a forma | t           | Export           | 🖻 🎒         | ?          |                             |
|                    |                                        |              | 1. 10 M M M M M M M M M M M M M M M M M M |               | 823835        | 1000        |                  |             |            | <u> </u>                    |
|                    | Cadastro dos Veículos Ativos por Placa |              |                                           |               |               |             |                  |             |            |                             |
| SECRETARIA:        | SECRETARIA                             | DA FAZEN     | IDA                                       |               |               |             |                  |             |            |                             |
| FROTA:             | COORDENAE                              | ORIA GER     | AL DA ADMINISTRACAO-CG                    | Ą             |               |             |                  |             |            |                             |
| SUBFROTA:          | DT - DIVISÃO                           | DE TRANS     | PORTES                                    |               |               |             |                  |             |            |                             |
| ORGAO<br>DETENTOR: | NUCLEO DE                              | OPERAÇOE     | ES DE SUBFROTA                            |               |               |             |                  |             |            |                             |
| Placa              | Patrimônio                             | Marca        | Modelo                                    | Ano/<br>Model | Grupo         | Combustivel | Valor<br>Veículo | Odômetro    | Origem     |                             |
| BFG-3377           | 025.928                                | FORD         | PAMPA B AMBULÂNCIA                        | 1994          | S4            | Gasolina    | 165,72           | 46200       | PROPRIO    |                             |
| BFW-2551           | 096.096                                | FORD         | SR IBIZA                                  | 1991          | S2            | Diesel      | 65,86            | 12657       | PROPRIO    |                             |
| BVZ-5777           | 122.272                                | VW           | PARATI CL                                 | 1999          | S2            | Alcool      | 16371,61         | 71160       | PROPRIO    |                             |
| CDV-6656           | 027.432                                | FIAT         | PALIO WEEKEND ELX                         | 2000          | S2            | Alcool      | 19443,08         | 17565       | PROPRIO    |                             |
| CDV-6657           | 027.431                                | FIAT         | PALIO WEEKEND ELX                         | 2000          | S2            | Alcool      | 19443,08         | 39700       | PROPRIO    |                             |
| CDV-6660           | 027.458                                | FIAT         | PALIO WEEKEND ELX                         | 2000          | S2            | Alcool      | 19443,08         | 55461       | PROPRIO    |                             |
| CDV-6661           | 027.731                                | FIAT         | PALIO WEEKEND ELX                         | 2000          | S2            | Alcool      | 19443,08         | 51408       | PROPRIO    |                             |
| CDV-6662           | 027.427                                | FIAT         | PALIO WEEKEND ELX                         | 2000          | S2            | Alcool      | 19443,08         | 55857       | EMPRESTADO |                             |
| CDV-6663           | 027.459                                | FIAT         | PALIO WEEKEND ELX                         | 2000          | S2            | Alcool      | 19443,08         | 108763      | PROPRIO    |                             |
| CDV-6664           | 027.426                                | FIAT         | PALIO WEEKEND ELX                         | 2000          | S2            | Alcool      | 19443,08         | 18080       | PROPRIO    |                             |
| CDV-6666           | 027.457                                | FIAT         | PALIO WEEKEND ELX                         | 2000          | S2            | Alcool      | 19443,08         | 27172       | PROPRIO    |                             |
| CDV-6667           | 027.522                                | FIAT         | PALIO WEEKEND ELX                         | 2000          | S2            | Alcool      | 19443,08         | 50730       | PROPRIO    |                             |
| CDV-6668           | 027.461                                | FIAT         | PALIO WEEKEND ELX                         | 2000          | S2            | Alcool      | 19443,08         | 43343       | PROPRIO    |                             |
| CDV-6669           | 027.460                                | FIAT         | PALIO WEEKEND ELX                         | 2000          | S2            | Alcool      | 19443,08         | 109836      | PROPRIO    |                             |
| CDV-6673           | 027.419                                | FIAT         | PALIO WEEKEND ELX                         | 2000          | S2            | Alcool      | 19443,08         | 52133       | PROPRIO    |                             |
| CDV-6676           | 027.455                                | FIAT         | PALIO WEEKEND ELX                         | 2000          | S2            | Alcool      | 19443,08         | 112790      | PROPRIO    |                             |
| CDV-6680           | 027.413                                | FIAT         | PALIO WEEKEND ELX                         | 2000          | S2            | Alcool      | 19443,08         | 55681       | PROPRIO    |                             |
| CDV-6681           | 027.417                                | FIAT         | PALIO WEEKEND ELX                         | 2000          | S2            | Alcool      | 19443,08         | 11527       | PROPRIO    |                             |
| CDV-6693           | 027.509                                | FIAT         | PALIO WEEKEND ELX                         | 2000          | S2            | Alcool      | 19443,08         | 52281       | PROPRIO    |                             |
| CDV-6703           | 027.449                                | FIAT         | PALIO WEEKEND ELX                         | 2000          | S2            | Alcool      | 19443,08         | 39464       | PROPRIO    |                             |
| CDV-6709           | 027.408                                | FIAT         | PALIO WEEKEND ELX                         | 2000          | S2            | Alcool      | 19443,08         | 51123       | PROPRIO    |                             |
| CDV-6729           | 027.444                                | FIAT         | PALIO WEEKEND ELX                         | 2000          | S2            | Alcool      | 19443,08         | 23308       | PROPRIO    |                             |
| CDV-6731           | 027.409                                | FIAT         | PALIO WEEKEND ELX                         | 2000          | S2            | Alcool      | 19443,08         | 22030       | PROPRIO    |                             |
| CDV-6739           | 027.698                                | FIAT         | PALIO WEEKEND ELX                         | 2000          | S2            | Alcool      | 19443,08         | 41621       | PROPRIO    |                             |
| CDV-6742           | 027.697                                | FIAT         | PALIO WEEKEND ELX                         | 2000          | S2            | Alcool      | 19443,08         | 59958       | PROPRIO    |                             |
| CDV-6749           | 027.437                                | FIAT         | PALIO WEEKEND ELX                         | 2000          | S2            | Alcool      | 19443,08         | 29467       | PROPRIO    |                             |
| CDV-6756           | 027.510                                | FIAT         | PALIO WEEKEND ELX                         | 2000          | S2            | Alcool      | 19443,08         | 47513       | PROPRIO    |                             |
| CDV-6764           | 027.422                                | FIAT         | PALIO WEEKEND ELX                         | 2000          | S2            | Alcool      | 19443,08         | 49870       | PROPRIO    |                             |
| Bistart 0          | 007 500                                |              |                                           |               | Microsoft     | Minnel      | 10442-00         | CCC00       |            | 🔟 🦛 🕯 🗥 🖓 🗊 🛱 🕞 🕅 🏹 🕅 15-42 |
| - June   🕑 😒       |                                        | 3 3 200      |                                           |               | X microsoft   |             |                  | ]) 🌌 z mier |            |                             |

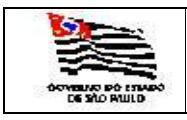

3.5.1.2. Cadastro dos Veículos Ativos por Grupo/Tipo Comb.

| 🖉 VeiculosGrComb               | istivel - Microsoft Internet Explorer                                                                                   |                                                                              |
|--------------------------------|----------------------------------------------------------------------------------------------------|------------------------------------------------------------------------------|
| <u>Eile E</u> dit <u>V</u> iew | Favorites <u>T</u> ools <u>H</u> elp                                                                                    | 🦓 🕹 🖓                                                                        |
| 🕒 Back 🝷 🕤 👻                   | 👔 😰 🐔 🔎 Search 👷 Favorites 🛛 🖉 🖉 + 😓 🌆 + 🖵 👯                                                                            |                                                                              |
| Address 🙆 https://v            | ebsefaz.fazenda.sp.gov.br/SAF/Relatorios/VeiculosGrCombustivel.aspx                                                     | ▼ → Go Links ≫                                                               |
| Governo do Estar               | o de São Paulo<br>a da Fazenda                                                                                          |                                                                              |
| SAF                            |                                                                                                    |                                                                              |
| Operações<br>Cadastro          | Consultas Relatórios Cadastros Administração Encerrar<br>A M (M) &<br>dos Veículos Ativos por Grupo/Tipo de Combustível |                                                                              |
| Secretaria:                    | SECRETARIA DA FAZENDA                                                                                                   |                                                                              |
| Frota:                         | COORDENADORIA GERAL DA ADMINISTRACAO-CGA                                                                                |                                                                              |
| SubFrota:                      | DT - DIVISÃO DE TRANSPORTES                                                                                             |                                                                              |
| Executar                       |                                                                                                    |                                                                              |
|                                |                                                                                                    |                                                                              |
|                                | Secretaria da Fazenda do E<br>Av. Rangel Pestana, 300 - São Paulo - SP - Cf                                             | stado de São Paulo<br>P.01017-911 - PABX (11)3243-3400                       |
|                                |                                                                                                    |                                                                              |
|                                |                                                                                                    |                                                                              |
|                                |                                                                                                    |                                                                              |
|                                |                                                                                                    |                                                                              |
|                                |                                                                                                    |                                                                              |
|                                |                                                                                                    |                                                                              |
|                                |                                                                                                    |                                                                              |
|                                |                                                                                                    |                                                                              |
|                                |                                                                                                    |                                                                              |
|                                |                                                                                                    |                                                                              |
|                                |                                                                                                    |                                                                              |
|                                |                                                                                                    |                                                                              |
|                                |                                                                                                    |                                                                              |
|                                |                                                                                                    |                                                                              |
|                                |                                                                                                    |                                                                              |
|                                |                                                                                                    |                                                                              |
|                                |                                                                                                    |                                                                              |
|                                |                                                                                                    |                                                                              |
|                                |                                                                                                    |                                                                              |
| -                              |                                                                                                    | ×                                                                            |
| 🕘 Done                         | A C R 10 Martin Contract Contract Contract                                                                              |                                                                              |
| Informar                       | 😁 🕚 🐚 🤹 j 🚰 Inbox j 🛄 4 Wind Y 🧾 2 Note Y 🎊 Microsoft j 🗌 2 IMClient v                                                  | [ 말 5QL Que ] @ Veiculos [ 23 Micro 기 🕫 Microsoft ] 말 높(에 해 것 않고) 무정 ( 15:46 |
| mormar:                        |                                                                                                    |                                                                              |

| Secretaria: | Informação mostrada pelo sistema;              |
|-------------|------------------------------------------------|
| Frota:      | Informação mostrada pelo sistema;              |
| Subfrota:   | É exibida a tabela de Subfrota, campo opcional |

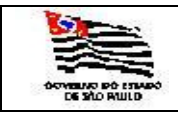

| 🛎 Relate        | orioBas         | se - M        | licro            | soft Internet Exp               | olorer                |             |          |            |              |               |           |           |            |         |               |       |                  |                  | _ 8 ×    |
|-----------------|-----------------|---------------|------------------|---------------------------------|-----------------------|-------------|----------|------------|--------------|---------------|-----------|-----------|------------|---------|---------------|-------|------------------|------------------|----------|
| <u>File E</u> d | lit <u>V</u> ie | w F           | avori            | ites <u>T</u> ools <u>H</u> elp | <b>b</b>              |             |          |            |              |               |           |           |            |         |               |       |                  |                  | <b>.</b> |
| 🕝 Back          | - 🕤             | - ×           | 2                | ) 🏠 🔎 Search                    | n 📌 Favorites         | 🔊 - 👌       | ) 🔛      | - 🗖 🕯      | 1            |               |           |           |            |         |               |       |                  |                  |          |
| Address         | ど http          | os://w        | ebsef            | faz.fazenda.sp.gov              | .br/SAF/geraRelatoric | /RelatorioB | ase.asp> | k?relatori | =veiculogrup | otpcomb       |           |           |            |         |               |       |                  | 💌 🄁 Go           | Links »  |
|                 |                 |               |                  |                                 |                       |             |          |            |              |               |           |           |            |         |               |       |                  |                  |          |
| Gover           | rot             | Estad         | o de             | a Fazond                        | a                     |             |          |            |              |               |           |           |            | 1.7     |               |       |                  |                  |          |
| 360             | .ieu            |               | a u              | arazenu                         | а                     |             |          |            |              |               |           |           |            |         |               |       |                  |                  |          |
| SAI             |                 |               |                  |                                 |                       |             |          |            |              |               |           |           |            |         |               |       |                  |                  |          |
| Oner            | acões           |               | c                | onsultas                        | Relatórios            | Cadas       | tros     | Adm        | inistração   | Encerra       | r         |           |            |         |               |       |                  |                  |          |
| Oper            | açoca           |               |                  | onsultus                        | Relaconos             | cudus       |          | - Autom    | inisci ação  | 🚑 🌧 🕅         | C         |           |            |         |               |       |                  |                  |          |
| Cad             | lasti           | ro d          | los              | Veículos A                      | tivos por Gr          | upo/Ti      | ipo d    | e Cor      | nbustíve     | : <br>:       | -1 -1     |           |            |         |               |       |                  |                  |          |
| Cada            | stro            | dos           | s Ve             | eículos Ativ                    | os por Grup           | o/Tipo      | de (     | Comb       | ustível      |               |           |           |            |         |               |       |                  |                  |          |
| SECRETAR        | IA: SECH        | RETARI        | A DA             | FAZENDA                         |                       |             |          |            |              |               |           |           |            |         |               |       |                  |                  |          |
| FROTA :         | COORD           | ENADO         | RIA G            | SERAL DA ADMINIST               | RACAO-CGA             |             |          |            |              |               |           |           |            |         |               |       |                  |                  |          |
| SUB-F           | ROTA : I        | DT - D        | IVISĂ            | O DE TRANSPORTES                |                       |             |          |            |              |               |           |           |            |         |               |       |                  |                  |          |
| Gru             | po UCTI         | :A            |                  |                                 |                       |             |          |            |              |               |           |           |            |         |               |       |                  |                  |          |
| Tip             | o Comb          | ustive        | l:Gaso           | olina                           |                       |             |          |            | DI Vice Con  | DI Vice       |           |           |            |         |               |       |                  |                  |          |
| Placa           | Patrin          | n. Ma         | irca             | Modelo                          | Chassi                | Renavan     | Fab.     | Modelo     | Obrig.       | Licenciamento | Origem    |           |            |         |               |       |                  |                  |          |
| CMW-6011        | 118.09          | 99 FO         | RD               | FOCUS 2.0L                      | 8AFCZZFFC5J383405     | 842081623   | 2004     | 2005       | 31/12/2008   | 30/04/2008    | PROPRIO   |           |            |         |               |       |                  |                  |          |
| DMT-0101        | USUSU           | J FIA         | T                | PALIO WEEKEND ELX               | U98IU9U8989898989     | r545r545r   | 2004     | 2004       |              | 19/08/2008    | PROPRIO   |           |            |         |               |       |                  |                  |          |
| 2               | sub tot         | al lip        | io Co            | mbustivel:Gasol                 | ina                   |             |          |            |              |               |           |           |            |         |               |       |                  |                  |          |
| Su              | ıb tota         | Gru           | po UG            | CTI:A                           |                       |             |          |            |              |               |           |           |            |         |               |       |                  |                  |          |
| 2               |                 |               |                  |                                 |                       |             |          |            |              |               |           |           |            |         |               |       |                  |                  |          |
| Gru             | po UCTI         | :B            |                  |                                 |                       |             |          |            |              |               |           |           |            |         |               |       |                  |                  |          |
|                 | o como          | ustive        | 116850           | bina                            |                       | _           | Ano de   | Ano        | Dt.Venc.Seq. | Dt.Venc.      |           |           |            |         |               |       |                  |                  |          |
| Placa           | Patrin          | n. Ma         | irca             | Modelo                          | Chassi                | Renavan     | Fab.     | Modelo     | Obrig.       | Licenciamento | Origem    |           |            |         |               |       |                  |                  |          |
| CMW-6032        | 118.09          | 97 VM         | 1                | POLO                            | 9BWJE49N35P015799     | 842082026   | 2004     | 2005       | 31/12/2008   | 31/05/2008    | PROPRIC   |           |            |         |               |       |                  |                  |          |
| CMW-6062        | Sub tot         | al Tic        | o Co             | mbustível:Gasol                 | 98WJE49N85PU15/51     | 842080945   | 2004     | 2005       | 31/12/2008   | 31/05/2008    | PROPRIO   | •         |            |         |               |       |                  |                  |          |
| 2               |                 |               |                  |                                 |                       |             |          |            |              |               |           |           |            |         |               |       |                  |                  |          |
| Su              | ıb tota         | l Gru         | po UG            | CTI:B                           |                       |             |          |            |              |               |           |           |            |         |               |       |                  |                  |          |
| 2               |                 | ~             |                  |                                 |                       |             |          |            |              |               |           |           |            |         |               |       |                  |                  |          |
| Tir             | po UCTI         | :52<br>ustíve | l:Alco           | ol                              |                       |             |          |            |              |               |           |           |            |         |               |       |                  |                  |          |
| Placa           | Patrin          | n. Ma         | irca             | Modelo                          | Chassi                | Renavan     | Ano de   | Ano        | Dt.Venc.Seg. | Dt.Venc.      | Origem    |           |            |         |               |       |                  |                  |          |
| BVZ-5777        | 122.27          | 72 VM         | ,                | PARATI CL                       | 98WZZZ374WT123555     | 705527891   | 1998     | 1999       | 31/12/2008   | 30/09/2008    | PROPRIO   | )         |            |         |               |       |                  |                  |          |
| CDV-6656        | 027.43          | 32 FIA        | т                | PALIO WEEKEND ELX               | 98D178843Y2227062     | 745552188   | 2000     | 2000       | 31/12/2008   | 31/08/2008    | PROPRIO   | )         |            |         |               |       |                  |                  |          |
| CDV-6657        | 027.43          | 31 FI/        | т                | PALIO WEEKEND ELX               | 9BD178843Y2227607     | 745552013   | 2000     | 2000       | 31/12/2008   | 03/09/2008    | PROPRIO   | )         |            |         |               |       |                  |                  |          |
| CDV-6660        | 027.45          | 58 FI/        | т                | PALIO WEEKEND ELX               | 9BD178843Y2227357     | 745551475   | 2000     | 2000       | 31/12/2008   | 31/12/2008    | PROPRIO   | )         |            |         |               |       |                  |                  |          |
| CDV-6661        | 027.73          | 31 FI/        | т                | PALIO WEEKEND ELX               | 9BD178843Y2226470     | 745550703   | 2000     | 2000       | 31/12/2008   | 30/04/2008    | PROPRIO   |           |            |         |               |       |                  |                  |          |
| CDV-6662        | 027.42          | 27 FI/        | т                | PALIO WEEKEND ELX               | 9BD178843Y2227070     | 745550410   | 2000     | 2000       | 01/01/2008   | 30/06/2008    | EMPREST   | TADO      |            |         |               |       |                  |                  |          |
| CDV-6663        | 027.45          | 59 FIA        | а <b>т</b><br>17 | PALIO WEEKEND ELX               | 98D178843Y2226928     | 745566669   | 2000     | 2000       | 31/12/2008   | 30/06/2008    | PROPRIC   |           |            |         |               |       |                  |                  |          |
| CDV-6666        | 027.42          | 20 F14        | π                | PALIO WEEKEND FLY               | 98017884312227050     | 745566251   | 2000     | 2000       | 31/12/2008   | 31/08/2008    | PROPRIO   |           |            |         |               |       |                  |                  |          |
| CDV-6667        | 027.52          | 22 FI/        |                  | PALIO WEEKEND ELX               | 9BD178843Y2226088     | 745566081   | 2000     | 2000       | 31/12/2008   | 30/09/2008    | PROPRIO   |           |            |         |               |       |                  |                  | -        |
| ど Done          |                 |               |                  |                                 |                       |             |          |            |              |               |           |           |            |         |               |       |                  | 🧐 Local intranet | :        |
| 🏄 Start         |                 | ٢             |                  | 🕑 🐚 📬 🗍 🕻                       | 🗿 Inbox 🛛 🗀 4         | Wind +      | 21       | Note •     | Microso      | ft [ 🛅 2 IM   | IClient - | 🔯 SQL Que | 🖉 Relatori | 3 Micro | + 🧭 Microsoft | <br>4 | <u>-</u> (4) (1) | e 🛛 🖉 🖏 🔍 🏹      | 15:58    |

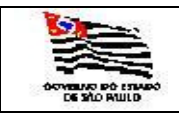

| O DE FROTA |  |
|------------|--|
| SISTEMA    |  |

### 3.5.1.3. Cadastro dos Veículos Ativos/Garagem

| VeiculosGrCombi<br>VeiculosGrCombi | ustivel - Microsoft Internet Explorer                                                                                                    |                |
|------------------------------------|----------------------------------------------------------------------------------------------------|----------------|
| <u>Eile Edit V</u> iew             | Favorites Iools Help                                                                                                    | 🥂 💦 🖓          |
| 🌀 Back 🔹 🕥 👻 🕨                     | 🗴 😰 🏠 🔎 Search 👷 Favorites 🛷 😥 🐷 - 😓 🎬 - 🖵 🎎                                                                                                    |                |
| Address 🕘 https://v                | websefaz.fazenda.sp.gov.br/SAF/Relatorios/VeiculosGrCombustivel.aspx                                                                                                    | ▼ ∋ Go Links » |
| Governo do Estad<br>Secretaria     | do de São Paulo<br>a da Fazenda                                                                                                    |                |
| SAF                                |                                                                                                    |                |
| Operações                          | Consultas Relatórios Cadastros Administração Encerrar                                                                                                    |                |
| Cadastro                           | dos Veiculos Ativos por Grupo/Tipo de Combustivel                                                                                                    |                |
| Secretaria:                        | SECRETARIA DA FAZENDA                                                                                                    |                |
| Frota:                             | COORDENADORIA GERAL DA ADMINISTRACAO-CGA                                                                                                    |                |
| SubFrota:                          |                                                                                                    |                |
|                                    | DT - DIVISÃO DE TRANSPORTES                                                                                                    |                |
| Executar                           | DRA-02 - DIVISÃO REGIONAL DE ADMINISTRAÇÃO DE TAUBATÉ<br>DRA-03 - DIVISÃO REGIONAL DE ADMINISTRAÇÃO DE SOROCABA                                                                                 |                |
|                                    | DRA-04 - DIVISÃO REGIONAL DE ADMINISTRAÇÃO DE CAMPINAS<br>DRA-05 - DIVISÃO REGIONAL DE ADMINISTRAÇÃO DE RIBEIRÃO PRETO                                                                          |                |
|                                    | DRA-05 - DIVISÃO REGIONAL DE ADMINISTRAÇÃO DE SJOSÉ DO RIO PRETO<br>DRA-07 - DIVISÃO REGIONAL DE ADMINISTRAÇÃO DE SJOSÉ DO RIO PRETO<br>DRA-08 - DIVISÃO REGIONAL DE ADMINISTRAÇÃO DE ARACATUBA | 0              |
|                                    | DRA-09 - DIVISÃO REGIONAL DE ADMINISTRAÇÃO DE PRESIDENTE PRUDENTE                                                                                                    |                |
|                                    |                                                                                                    |                |
|                                    |                                                                                                    |                |
|                                    |                                                                                                    |                |
|                                    |                                                                                                    |                |
|                                    |                                                                                                    |                |
|                                    |                                                                                                    |                |
|                                    |                                                                                                    |                |
|                                    |                                                                                                    |                |
|                                    |                                                                                                    |                |
|                                    |                                                                                                    |                |
|                                    |                                                                                                    |                |
|                                    |                                                                                                    |                |
|                                    |                                                                                                    |                |
|                                    |                                                                                                    |                |
|                                    |                                                                                                    |                |
|                                    |                                                                                                    |                |
|                                    |                                                                                                    |                |
| 🕘 Done                             |                                                                                                    |                |
| T                                  | 🥮 🕑 🔰 🖳 🛛 💆 Inbox 🖾 E: (Siste   🥔 3 Inte + 🖳 SQL Qu   👼 Usuario   🔆 Microso   🐼 SAF_SQ   🔁 I                                                                                                    | pswitc         |
| Informar:                          |                                                                                                    |                |

| Secretaria: | Informação mostrada pelo sistema;               |
|-------------|-------------------------------------------------|
| Frota:      | Informação mostrada pelo sistema;               |
| Subfrota:   | É exibida a tabela de Subfrota, campo opcional. |

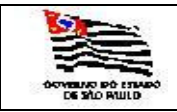

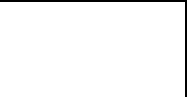

| 🍯 Relato        | orioBase                                                                                                    | - Micro          | osoft Internet Ex              | plorer                |              |                |               |                        |                           |            |             |         |              |         |          |                       |                         | _      | <u> I</u> × |
|-----------------|----------------------------------------------------------------------------------------------------|------------------|--------------------------------|-----------------------|--------------|----------------|---------------|------------------------|---------------------------|------------|-------------|---------|--------------|---------|----------|-----------------------|-------------------------|--------|-------------|
| <u>Eile Edi</u> | it <u>V</u> iew                                                                                                    | Favo             | rites <u>T</u> ools <u>H</u> e | lp                    |              |                |               |                        |                           |            |             |         |              |         |          |                       |                         |        | <b>R</b>    |
| G Back          | • 🕣 •                                                                                                    | × :              | 👌 🏠 🔎 Searc                    | h 👷 Favorites         | ) 🖾 • 🖏      |                | - 🖵 🕯         | 1                      |                           |            |             |         |              |         |          |                       |                         |        |             |
| Address         | https://www.com/states/states/stat | //webse          | faz.fazenda.sp.go              | v.br/SAF/geraRelatori | o/RelatorioE | ase.asp        | x?relatori    | -<br>=veiculogrup      | otpcomb                   |            |             |         |              |         |          |                       |                         | Go Lin | ks »        |
|                 |                                                                                                    |                  |                                |                       | -            |                |               |                        |                           |            |             |         |              |         |          |                       |                         |        | -           |
| Sec             | no do Est<br>retal                                                                                                    | tado de<br>ria c | a Fazend                       | а                     |              |                |               |                        |                           |            |             | 1       | 1-2          |         |          |                       |                         |        |             |
|                 |                                                                                                    |                  |                                | -                     |              |                |               |                        |                           |            |             |         |              |         |          |                       |                         |        |             |
| SAF             | -                                                                                                    |                  |                                |                       |              |                |               |                        |                           |            |             |         |              |         |          |                       |                         |        |             |
| Opera           | ações                                                                                                    |                  | Consultas                      | Relatórios            | Cadas        | tros           | Adm           | inistração             | Encerra                   | r i i      |             |         |              |         |          |                       |                         |        |             |
| Cad             | actro                                                                                                    | dos              | Veículos                       | tives per Gr          | upo/T        | ino d          | e Cor         | nhuctíve               | · 🚭 📤 🗵                   | C C        |             |         |              |         |          |                       |                         |        |             |
| Cadas           | stro d                                                                                                    | 05 V             | eículos Ativ                   | os por Grun           | o/Tin        | n de (         | Comb          | ustível                |                           |            |             |         |              |         |          |                       |                         |        |             |
| SECRETARI       | IA: SECRET                                                                                                    | ARIA DA          | FAZENDA                        |                       | , np.        | Juc .          | comb          | usuver                 |                           |            |             |         |              |         |          |                       |                         |        |             |
| FROTA :         | COORDEN                                                                                                    | ADORIA           | GERAL DA ADMINIS               | TRACAO-CGA            |              |                |               |                        |                           |            |             |         |              |         |          |                       |                         |        |             |
| SUB-F           | ROTA : DR                                                                                                    | A-01 - D         | IVISÃO REGIONAL D              | E ADMINISTRAÇÃO DO    | LITORAL      |                |               |                        |                           |            |             |         |              |         |          |                       |                         |        |             |
| Grup            | o UCTI:A                                                                                                    |                  |                                |                       |              |                |               |                        |                           |            |             |         |              |         |          |                       |                         |        |             |
| Tip             | o Combus                                                                                                    | tível:FLE        | EX .                           |                       |              |                |               |                        |                           |            |             |         |              |         |          |                       |                         |        |             |
| Placa           | Patrim.                                                                                                    | Marca            | Modelo                         | Chassi                | Renavan      | Ano de<br>Fab. | Ano<br>Modelo | Dt.Venc.Seg.<br>Obrig. | Dt.Venc.<br>Licenciamento | Origem     |             |         |              |         |          |                       |                         |        |             |
| DMT-8787        | 787                                                                                                    | FIAT             | PALIO                          | 898989898             | 89898989     | 2004           | 2004          |                        | 01/01/2009                | PROPRIO    |             |         |              |         |          |                       |                         |        |             |
| s.              | iub total                                                                                                    | Tipo C           | ombustível:FLEX                |                       |              |                |               |                        |                           |            |             |         |              |         |          |                       |                         |        |             |
| Su              | b total G                                                                                                    | irupo L          | ICTI:A                         |                       |              |                |               |                        |                           |            |             |         |              |         |          |                       |                         |        |             |
| 1               |                                                                                                    |                  |                                |                       |              |                |               |                        |                           |            |             |         |              |         |          |                       |                         |        |             |
| Grup            | o UCTI:S2                                                                                                    | 2                |                                |                       |              |                |               |                        |                           |            |             |         |              |         |          |                       |                         |        |             |
| Tip             | o Combus                                                                                                    | tível:Alc        | 001                            |                       |              |                |               |                        |                           |            |             |         |              |         |          |                       |                         |        |             |
| Placa           | Patrim.                                                                                                    | Marca            | Modelo                         | Chassi                | Renavan      | Ano de<br>Fab. | Ano<br>Modelo | Dt.Venc.Seg.<br>Obrig. | Dt.Venc.<br>Licenciamento | Origem     |             |         |              |         |          |                       |                         |        |             |
| BPZ-1357        | 095.681                                                                                                    | FORD             | FORD F 100                     | LA7AFE21835           | 359022901    | 1986           | 1986          | 01/01/2008             | 31/07/2008                | PROPRIO    |             |         |              |         |          |                       |                         |        |             |
| BPZ-3117        | 128.342                                                                                                    | FORD             | FORD F 100                     | LA7AFE22174           | 383351618    | 1986           | 1986          | 31/12/2008             | 30/09/2008                | EMPRESTADO |             |         |              |         |          |                       |                         |        |             |
| BVZ-5641        | 122.271                                                                                                    | w                | PARATI CL                      | 9BWZZZ374WT123245     | 705526119    | 1998           | 1999          | 31/12/2008             | 30/04/2008                | EMPRESTADO |             |         |              |         |          |                       |                         |        |             |
| CDV-6677        | 027.696                                                                                                    | FLAT             | STRADA WORKING                 | 98D27801112751168     | 745585647    | 2000           | 2000          | 01/01/2008             | 30/09/2008                | PROPRIO    |             |         |              |         |          |                       |                         |        |             |
| CDV-6698        | 027.685                                                                                                    | FIAT             | PALIO WEEKEND ELX              | 9BD178843Y2226468     | 745543391    | 2000           | 2000          | 01/01/2008             | 30/10/2008                | PROPRIO    |             |         |              |         |          |                       |                         |        |             |
| CDV-6723        | 027.699                                                                                                    | FIAT             | PALIO WEEKEND ELX              | 9BD178843Y2227742     | 745541739    | 2000           | 2000          | 28/02/2008             | 30/06/2008                | PROPRIO    |             |         |              |         |          |                       |                         |        |             |
| CDV-6745        | 027.679                                                                                                    | FIAT             | PALIO WEEKEND ELX              | 9BD178843Y2225754     | 745552226    | 2000           | 2000          | 01/01/2008             | 30/08/2008                | PROPRIO    |             |         |              |         |          |                       |                         |        |             |
| CDV-6758        | 027.681                                                                                                    | FIAT             | PALIO WEEKEND ELX              | 98D178843Y2227569     | 745580491    | 2000           | 2000          | 01/01/2008             | 31/10/2008                | PROPRIO    |             |         |              |         |          |                       |                         |        |             |
| CDV-6878        | 027.607                                                                                                    | FIAT             | PALIO WEEKEND ELX              | 9BD178843Y2226851     | 745081037    | 2000           | 2000          | 01/01/2008             | 31/10/2008                | PROPRIO    |             |         |              |         |          |                       |                         |        |             |
| 10              | ub totai                                                                                                    | про С            | ompustivel:Alcoc               | 51                    |              |                |               |                        |                           |            |             |         |              |         |          |                       |                         |        |             |
| Su              | b total G                                                                                                    | irupo L          | ICTI:S2                        |                       |              |                |               |                        |                           |            |             |         |              |         |          |                       |                         |        |             |
| 10              |                                                                                                    |                  |                                |                       |              |                |               |                        |                           |            |             |         |              |         |          |                       |                         |        |             |
| Grup            | o UCTI:S4                                                                                                    |                  |                                |                       |              |                |               |                        |                           |            |             |         |              |         |          |                       |                         |        |             |
| Tip             | o Combus                                                                                                    | tível:Die        | esel                           |                       |              |                |               | Di Vore Cor            | Di Vere                   |            |             |         |              |         |          |                       |                         |        |             |
| Placa           | Patrim.                                                                                                    | Marca            | Modelo                         | Chassi                | Renavan      | Fab.           | Modelo        | Obrig.                 | Licenciamento             | Origem     |             |         |              |         |          |                       |                         |        |             |
| BPZ-1356        | 096.095                                                                                                    | FORD             | SR IBIZA                       | 9BFET7133LDB36505     | 431043540    | 1990           | 1990          | 31/12/2008             | 31/08/2008                | EMPRESTADO |             |         |              |         |          |                       |                         |        |             |
| BSV-5365        | 025.915                                                                                                    | VW<br>CM         | VW 7.110 S                     | 9BWZZZC4ZLC023157     | 430947178    | 1990           | 1990          | 31/12/2008             | 31/08/2008                | EMPRESTADO |             |         |              |         |          |                       |                         |        | <b>v</b>    |
| Done 20         | 142.900                                                                                                    | sam              | STO COLINA D                   | P031300107041/991     | \$122/2210   | 2007           | 2007          | 51/12/2007             | 20/09/2008                | FROFRIG    |             |         |              |         |          |                       | Subscription Local intr | anet   |             |
| 者 Start         | 0                                                                                                    | <b>9</b>         | 🕑 🐚 📬 🗍                        | 🗿 Inbox - O 🛛 🏠       | E:\Sistem    | . 🧔            | 3 Interr      | 🖏 sql                  | Quer 🔀 L                  | Jsuarios   | y Microsoft | SAF_SQL | . 💓 2 Micros | <u></u> | <b>₩</b> | <b>≜</b> (4) <b>4</b> |                         | 1      | 1:12        |

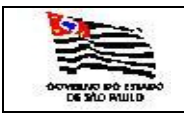

| FROTA |  |
|-------|--|
| EMA   |  |

#### 3.5.1.3. Demonstrativo Veículos Ativos/Garagem

| SituacoesVeiculos                         | Microsoft Internet Explorer                                          |                                                     |                    |                                                |
|-------------------------------------------|----------------------------------------------------------------------|-----------------------------------------------------|--------------------|------------------------------------------------|
| <u>Eile E</u> dit <u>V</u> iew F <u>a</u> | rorites Iools Help                                                   |                                                     |                    |                                                |
| 🔇 Back 🝷 🕤 👻 💌                            | 😰 🏠 🔎 Search 👷 Favorites 🧔 😥 🕹 🔝 🗸 🛄 🐇                               |                                                     |                    |                                                |
| Address 🙆 https://web                     | sefaz.fazenda.sp.gov.br/SAF/Relatorios/SituacoesVeiculos.aspx        |                                                     |                    | Go Links »                                     |
| Governo do Estado                         | de São Paulo                                                         |                                                     |                    |                                                |
| Secretaria                                | da Fazenda                                                           |                                                     |                    |                                                |
| CAE                                       |                                                                      |                                                     |                    |                                                |
| SAF                                       |                                                                      |                                                     |                    |                                                |
| Operações                                 | Consultas Relatorios Cadastros Administração                         |                                                     |                    |                                                |
| Cadastro d                                | os Veículos Ativos/Garagem                                           |                                                     |                    |                                                |
|                                           |                                                                      |                                                     |                    |                                                |
| Secretaria:                               | SECRETARIA DA FAZENDA                                                |                                                     |                    |                                                |
| Frota:                                    | COORDENADORIA GERAL DA ADMINISTRACAO-CGA                             |                                                     |                    |                                                |
| SubFrota:                                 | DT - DIVISÃO DE TRANSPORTES                                          |                                                     |                    |                                                |
| Órgão Detentor:                           |                                                                      |                                                     |                    |                                                |
|                                           | NÚCLEO DE CONTROLE DE FROTA - NCF<br>NUCLEO DE OPERAÇÕES DE SUBFROTA |                                                     |                    |                                                |
| Ano de referência                         | 2008                                                                 |                                                     |                    |                                                |
| Executar                                  |                                                                      |                                                     |                    |                                                |
|                                           | Se                                                                   | cretaria da Fazenda do Estado de São Paulo          |                    |                                                |
|                                           | Av. Rangel Pestana,                                                  | 300 - São Paulo - SP - CEP.01017-911 - PABX (11)324 | 43-3400            |                                                |
|                                           |                                                                      |                                                     |                    |                                                |
|                                           |                                                                      |                                                     |                    |                                                |
|                                           |                                                                      |                                                     |                    |                                                |
|                                           |                                                                      |                                                     |                    |                                                |
|                                           |                                                                      |                                                     |                    |                                                |
|                                           |                                                                      |                                                     |                    |                                                |
|                                           |                                                                      |                                                     |                    |                                                |
|                                           |                                                                      |                                                     |                    |                                                |
|                                           |                                                                      |                                                     |                    |                                                |
|                                           |                                                                      |                                                     |                    |                                                |
|                                           |                                                                      |                                                     |                    |                                                |
|                                           |                                                                      |                                                     |                    |                                                |
|                                           |                                                                      |                                                     |                    |                                                |
|                                           |                                                                      |                                                     |                    |                                                |
|                                           |                                                                      |                                                     |                    |                                                |
|                                           |                                                                      |                                                     |                    |                                                |
|                                           |                                                                      |                                                     |                    | -1                                             |
| 🖉 Done                                    |                                                                      |                                                     |                    | 🖉 🎦 Kacal intranet                             |
| 🍠 Start 🛛 🔂 🥌 🥖                           | 💽 🛐 🟹 🛛 🛐 Inbox - O 🖓 E:\Sistem 🛛 🏉 3 Intern 🖏 S                     | QL Quer   🝺 Usuarios   🍢 Microsoft   🤕              | SAF_SQL 3 Micros • | ل 11:17 الله الله الله الله الله الله الله الل |
| T. f. market and                          |                                                                      |                                                     |                    |                                                |

Informar:

| Secretaria:        | Informação mostrada pelo sistema;                     |
|--------------------|-------------------------------------------------------|
| Frota:             | Informação mostrada pelo sistema;                     |
| Subfrota:          | É exibida a tabela de Subfrota, campo opcional.       |
| Órgão Detentor:    | É exibida a tabela de Órgão Detentor, campo opcional. |
| Ano de Referência: | Informação mostrada pelo sistema, ano corrente.       |

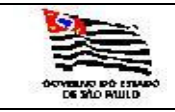

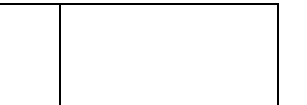

| 🚰 RelatorioBase - Microsoft Internet Explorer                                 |                        |            |                   |               |             |                                                                                                    |
|-------------------------------------------------------------------------------|------------------------|------------|-------------------|---------------|-------------|----------------------------------------------------------------------------------------------------|
| <u>File E</u> dit <u>Vi</u> ew F <u>a</u> vorites <u>T</u> ools <u>H</u> elp  |                        |            |                   |               |             | N 1997 - 1997 - 1997 - 1997 - 1997 - 1997 - 1997 - 1997 - 1997 - 1997 - 1997 - 1997 - 1997 - 1997 - 1997 - 1997 |
| 🔇 Back 🔹 🕥 🖌 😰 🏠 🔎 Search 👷 Favorites 🔗 🙆 🔹                                   | 📚 🔟 + 🖵 📖              |            |                   |               |             |                                                                                                    |
| Address 🕘 https://websefaz.fazenda.sp.gov.br/SAF/geraRelatorio/Relator        | ioBase.aspx?relatorio= | situacoesv | eiculossubfr      | ota           |             | 🔽 🛃 Go 🛛 Links 🌺                                                                                                |
| Governo do Estado de São Paulo<br>Secretaria da Fazenda                       |                        |            |                   |               |             | -                                                                                                    |
| SAF                                                                           |                        |            |                   |               |             |                                                                                                    |
| Operações Consultas Relatórios Cad                                            | astros Admin           | istração   | Enco              | errar         |             |                                                                                                    |
| Cadastro dos Veículos Ativos/Garagem                                          |                        |            | ₿ 1               | XI C          | d.          |                                                                                                    |
| Cadastro dos Veículos Ativos/Garagem                                          |                        |            |                   |               |             |                                                                                                    |
| SECRETARIA: SECRETARIA DA FAZENDA                                             |                        |            |                   |               |             |                                                                                                    |
| FROTA ; COORDENADORIA GERAL DA ADMINISTRACAO-CGA                              |                        |            |                   |               |             |                                                                                                    |
| SUB-FROTA : DT - DIVISÃO DE TRANSPORTES                                       |                        |            |                   |               |             |                                                                                                    |
| Orgão Detentor:NÚCLEO DE CONTROLE DE FROTA - NCF                              |                        |            |                   |               |             |                                                                                                    |
| Grupo UCTI:A                                                                  |                        |            |                   |               |             |                                                                                                    |
| Placa Patrimônio Marca Modelo Tino                                            | Chassi                 | Renavan    | Ano               | Ano           | Combustive  | Origem                                                                                                    |
|                                                                               |                        | -545-545-  | Fabricação        | Modelo        | Geroline    | 2000210                                                                                                    |
| Sub total Grupo UCTI:A                                                        | 570070707070707070707  |            | 2004              | 2004          | Gastina     |                                                                                                    |
| SUB TOTAL GARAGEM: Rua Isabel, 337                                            |                        |            |                   |               |             |                                                                                                    |
| 1<br>SUB TOTAL ORGAO, DETENTOR: NÚCLEO DE CONTROLE DE                         | FROTA - NCE            |            |                   |               |             |                                                                                                    |
|                                                                               |                        |            |                   |               |             |                                                                                                    |
| Orgão Detentor:NUCLEO DE OPERAÇÕES DE SUBFROTA                                |                        |            |                   |               |             |                                                                                                    |
| Garagem:Praça Padua Dias, 143 - DRTC/I - NF/2 - Penha                         |                        |            |                   |               |             |                                                                                                    |
| Grupo UCII:S2                                                                 |                        |            | Ano               | Ano           |             |                                                                                                    |
| Placa Património Marca Modelo Tipo                                            | Chassi                 | Renavan    | Fabricação        | Modelo        | Combustivel | Origem                                                                                                    |
| CDV-6673 027.419 FIAT PALLO WEEKEND ELX PAS/AUTOMOVEL Sub total Grupo UCTI:52 | 9BD178843Y2226443      | 745586350  | 2000              | 2000          | Alcool      | PROPRIO                                                                                                    |
| 1<br>Grupo UCTI:S4                                                            |                        |            |                   |               |             |                                                                                                    |
| Placa Patrimônio Marca Modelo Tipo                                            | Chassi                 | Renavan    | Ano<br>Fabricação | Ano<br>Modelo | Combustível | Origem                                                                                                    |
| DJP-5301 142.912 GM S10 COLINA D CAMIONETA CD C/EQUIP.ESP                     | 98G138GJ07C417668      | 912282649  | 2007              | 2007          | Diesel      | PROPRIO                                                                                                    |
| Sub total Grupo UCTI:S4                                                       |                        |            |                   |               |             |                                                                                                    |
| 1<br>SUB TOTAL CARACEM, Proce Party Direc 142 - DRTC/L                        | NE/2 - Peoba           |            |                   |               |             |                                                                                                    |
| 2                                                                             | inge reinie            |            |                   |               |             |                                                                                                    |
| Garagem:Rua Alcides Bezerra, 48 - DRTC/I - NF/1 - Sé                          |                        |            |                   |               |             |                                                                                                    |
| Grupo UCTI:S2                                                                 |                        |            |                   |               |             |                                                                                                    |
| Placa Patrimônio Marca Modelo Tipo                                            | Chassi                 | Renavan    | Ano<br>Fabricação | Ano<br>Modelo | Combustível | Origem                                                                                                    |
| CDV-6742 027.697 FIAT PALIO WEEKEND ELX PAS/AUTOMOVEL                         | 98D178843Y2227485      | 745540236  | 2000              | 2000          | Alcool      | PROPRIO                                                                                                    |
| Sub total Grupo UCTI:S2                                                       |                        |            |                   |               |             | •1                                                                                                    |
| e Done                                                                        |                        |            |                   |               |             |                                                                                                    |
| 🍠 Start 🛛 🞯 🧑 💿 🍡 🧃 🖏 🛛 🖏 Inbox - O 🖓 E:\Sister                               | n 🦲 3 Intern           | 🗸 💐 sqi    | L Quer            | 🖲 Usuar       | rios   🌆    | Microsoft 🐼 SAF_SQL 👿 4 Micros 🗸 🍦 🎂 🎝 🍏 🎲 🏹 💟 11:23                                                            |

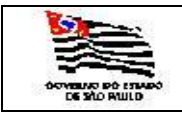

| OPERAÇÃO DO SISTEMA |  |
|---------------------|--|
|                     |  |

#### 3.5.1.3. Demonstrativo do Local de Estacionamento e Guarda

| QDLEG2 - Microso                 | t Internet Explorer                                                                                               |                                 |
|----------------------------------|----------------------------------------------------------------------------------------------------|---------------------------------|
| <u>File E</u> dit <u>V</u> iew F | avorites <u>T</u> ools <u>H</u> elp                                                                               | A.                              |
| 🔇 Back 🝷 💮 👻 💌                   | 😰 🏠 🔎 Search ஜ Favorites 😧 😥 🖷 👻 🛄 🖉                                                                              |                                 |
| Address E https://w              | bsefaz.fazenda.sp.gov.br/SAF/Relatorios/QDLEG2.aspx                                                               | ▼ → Go Links ≫                  |
| Governo do Estad<br>Secretaria   | o da Fazenda                                                                                                    |                                 |
| SAF                              |                                                                                                    |                                 |
| Operações                        | Consultas Relatórios Cadastros Administração Encerrar                                                             |                                 |
| Quadro De                        | emontrativo do Local de Estacionamento e Guarda                                                                   |                                 |
| Secretaria:                      | SECRETARIA DA FAZENDA                                                                                             |                                 |
| Frota:                           | COORDENADORIA GERAL DA ADMINISTRACAO-CGA                                                                          |                                 |
| SubFrota:                        | DT - DIVISÃO DE TRANSPORTES                                                                                       |                                 |
|                                  |                                                                                                    |                                 |
| Placa:                           |                                                                                                    |                                 |
| Executar                         | 8FG-3377                                                                                                    |                                 |
|                                  | BPY-0422<br>BV/0422<br>DV/2-5777                                                                                  |                                 |
|                                  | BVZ-6208<br>BVZ-6209<br>BVZ-6379<br>Av. Rangel Pestana, 300 - São Paulo - SP - CEP.01017-911 - PABX (11)3243-3400 |                                 |
|                                  | BVZ-6442<br>CDV-0322                                                                                              |                                 |
|                                  | CDV-6656<br>CDV-6657                                                                                              |                                 |
|                                  |                                                                                                    |                                 |
|                                  |                                                                                                    |                                 |
|                                  |                                                                                                    |                                 |
|                                  |                                                                                                    |                                 |
|                                  |                                                                                                    |                                 |
|                                  |                                                                                                    |                                 |
|                                  |                                                                                                    |                                 |
|                                  |                                                                                                    |                                 |
|                                  |                                                                                                    |                                 |
|                                  |                                                                                                    |                                 |
|                                  |                                                                                                    |                                 |
|                                  |                                                                                                    |                                 |
|                                  |                                                                                                    |                                 |
|                                  |                                                                                                    |                                 |
|                                  |                                                                                                    |                                 |
|                                  |                                                                                                    |                                 |
|                                  |                                                                                                    | <b>v</b>                        |
| ど Done                           |                                                                                                    | Local intranet                  |
| 🏄 Start 🛛 🞯 🥭                    | 🖲 😳 👣 🖏 🖄 Inbox 🏠 E: \Siste 🛛 🍎 3 Inte 🔻 🖏 SQL Qu 😼 Usuario 🧏 Microso 🐼 SAF_SQ 😿 5 Micr 🗸 🖗 fvcastr               | 솔 음 🖉 솔 솔 종 🌒 🖻 🗊 🖵 🔂 🏹 💟 11:30 |
| Informar:                        |                                                                                                    |                                 |

| Secretaria: | Informação mostrada pelo sistema;                             |
|-------------|---------------------------------------------------------------|
| Frota:      | Informação mostrada pelo sistema;                             |
| Subfrota:   | É exibida a tabela de Subfrota, campo opcional.               |
| Placa:      | É exibida a tabela de veículos com as placas, campo opcional. |

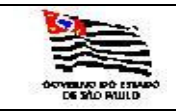

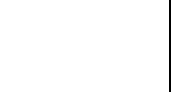

| C Relato         | riobase                                                                                               | e - Microsoft Inter              | net Explorer       |                                                                                                    |      |            |                                                               |           | <u>ـ</u>                                              | 리스   |  |
|------------------|----------------------------------------------------------------------------------------------------|----------------------------------|--------------------|----------------------------------------------------------------------------------------------------|------|------------|---------------------------------------------------------------|-----------|-------------------------------------------------------|------|--|
| <u>Eile E</u> di | Ele Edit View Favorites Iools Help  🧗                                                                 |                                  |                    |                                                                                                    |      |            |                                                               |           |                                                       |      |  |
| G Back           | 🔇 Back + 🕤 - 💌 🗷 🏠 🔎 Search 👷 Favorites 🕢 😥 🗮 - 🖵 🏭                                                   |                                  |                    |                                                                                                    |      |            |                                                               |           |                                                       |      |  |
| Address          | Address 🚳 https://websefaz.fazenda.so.oov.br/SAF/oeraRelatorioRelatorioRelatorioaedea 🔍 💽 Go Ulriks » |                                  |                    |                                                                                                    |      |            |                                                               |           |                                                       |      |  |
| Govern           | no do Es<br>reta                                                                                      | stado de São Paulo<br>ria da Faz | enda               |                                                                                                    |      |            |                                                               |           |                                                       | -    |  |
| SAF              |                                                                                                    |                                  |                    |                                                                                                    |      |            |                                                               |           |                                                       |      |  |
|                  | ~                                                                                                    | Consultan                        | p-l-t/-t           | Coloria de la coloria de la coloria de la coloria de la coloria de la coloria de la coloria de la coloria de la | _    |            |                                                               |           |                                                       |      |  |
| Opera            | içoes                                                                                                 | Consultas                        | Relatorio          | os Cadastros                                                                                                    |      | aminis     |                                                               |           |                                                       |      |  |
| Ouz              | dro                                                                                                   | Demonstrat                       | tivo do Loca       | l de Estacionam                                                                                                 | ien  | to e       | Guarda                                                        |           |                                                       |      |  |
| Quad             |                                                                                                    | monstrativ                       | o do Local d       | la Ectacionama                                                                                                  | ato  | 0 C1       | Jarda                                                         |           |                                                       |      |  |
| Quau             | 0.06                                                                                                  |                                  |                    | ie Estacionalitei                                                                                               | πο   | e au       | laiua                                                         |           |                                                       |      |  |
| SECRETAR         | A: SECRE                                                                                              | ETARIA DA FAZENDA                |                    |                                                                                                    |      |            |                                                               |           |                                                       |      |  |
| FROTA :          | COORDE                                                                                                | NADORIA GERAL DA AI              | DMINISTRACAO-CGA   |                                                                                                    |      |            |                                                               |           |                                                       |      |  |
| SUB-P            | ROTA : D                                                                                              | I - DIVISAO DE TRANS             | Change             | Tee                                                                                                    |      |            | Federate Contemp                                              | <b>D</b>  |                                                       |      |  |
| Placa            | Marca                                                                                                 | Modelo                           | Chassi             | CANTINHONETA                                                                                                    | Ano  | Grupo      | Endereço Garagem                                              | Praça     | Ungem                                                 |      |  |
| BEW DEET         | FORD                                                                                                  | CD 1917A                         | 00FEET21201084144E | MICROONTRUE                                                                                                    | 1000 |            | Rua Frederica Avanenga, 62 - Centro                           | SAO PAULO | 9809810                                               |      |  |
| 8/7-5777         | INV                                                                                                   | PAPATI CI                        | 98/217/13020041445 | PASCALITOMOVEL                                                                                                  | 1008 | 62         | Pue Barre Eurode 930 - 11/CECP                                | SAO PAULO | 000000                                                |      |  |
| CDV-6656         | FIAT                                                                                                  | PALIO WEEKEND FLX                | 980178843Y2227062  | PAS/AUTOMOVEL<br>PAS/AUTOMOVEL                                                                                  | 2000 | 52         | Rua Erederico Alvarenna 62 - Centro                           | SAO PAULO | 9809810                                               |      |  |
| CDV-6657         | FIAT                                                                                                  | PALIO WEEKEND ELX                | 98D178843Y2227607  | PAS/AUTOMOVEL                                                                                                   | 2000 | 52         | Rua Francisco Marenoo, 1932 - DRTC/I - PEC-10 - Tatuané       | SAO PAULO | PROPRIO                                               |      |  |
| CDV-6660         | FIAT                                                                                                  | PALIO WEEKEND ELX                | 98D178843Y2227357  | PAS/AUTOMOVEL                                                                                                   | 2000 | 52         | Rua Frederico Alvarenoa, 62 - Centro                          | SAO PAULO | PROPRIO                                               |      |  |
| CDV-6661         | FIAT                                                                                                  | PALIO WEEKEND ELX                | 9BD178843Y2226470  | PAS/AUTOMOVEL                                                                                                   | 2000 | 52         | Rua Frederico Alvarenos, 62 - Centro                          | SAO PAULO | PROPRIO                                               |      |  |
| CDV-6662         | FIAT                                                                                                  | PALIO WEEKEND ELX                | 9BD178843Y2227070  | PAS/AUTOMOVEL                                                                                                   | 2000 | 52         | Rua Frederico Alvarenga, 62 - Centro                          | SAO PAULO | EMPRESTADO                                            |      |  |
| CDV-6663         | FIAT                                                                                                  | PALIO WEEKEND ELX                | 98D178843Y2226928  | PAS/AUTOMOVEL                                                                                                   | 2000 | 52         | Rua Frederico Alvarenga, 62 - Centro                          | SAO PAULO | PROPRIO                                               |      |  |
| CDV-6664         | FIAT                                                                                                  | PALIO WEEKEND ELX                | 98D178843Y2227009  | PAS/AUTOMOVEL                                                                                                   | 2000 | 52         | Rua Frederico Alvarenga, 62 - Centro                          | SAO PAULO | PROPRIO                                               |      |  |
| CDV-6666         | FIAT                                                                                                  | PALIO WEEKEND ELX                | 9BD178843Y2227050  | PAS/AUTOMOVEL                                                                                                   | 2000 | <b>S2</b>  | Rua Frederico Alvarenga, 62 - Centro                          | SAO PAULO | PROPRIO                                               |      |  |
| CDV-6667         | FIAT                                                                                                  | PALIO WEEKEND ELX                | 98D178843Y2226088  | PAS/AUTOMOVEL                                                                                                   | 2000 | 52         | Rua Frederico Alvarenga, 62 - Centro                          | SAO PAULO | PROPRIO                                               |      |  |
| CDV-6668         | FIAT                                                                                                  | PALIO WEEKEND ELX                | 98D178843Y2225999  | PAS/AUTOMOVEL                                                                                                   | 2000 | <b>S</b> 2 | Rua Frederico Alvarenga, 62 - Centro                          | SAO PAULO | PROPRIO                                               |      |  |
| CDV-6669         | FIAT                                                                                                  | PALIO WEEKEND ELX                | 9BD178843Y2226986  | PAS/AUTOMOVEL                                                                                                   | 2000 | 52         | Rua Frederico Alvarenga, 62 - Centro                          | SAO PAULO | PROPRIO                                               |      |  |
| CDV-6673         | FIAT                                                                                                  | PALIO WEEKEND ELX                | 98D178843Y2226443  | PAS/AUTOMOVEL                                                                                                   | 2000 | <b>S2</b>  | Praça Padua Dias, 143 - DRTC/I - NF/2 - Penha                 | SAO PAULO | PROPRIO                                               |      |  |
| CDV-6676         | FIAT                                                                                                  | PALIO WEEKEND ELX                | 9BD178843Y2226858  | PAS/AUTOMOVEL                                                                                                   | 2000 | <b>S</b> 2 | Rua Frederico Alvarenga, 62 - Centro                          | SAO PAULO | PROPRIO                                               |      |  |
| CDV-6680         | FIAT                                                                                                  | PALIO WEEKEND ELX                | 9BD178843Y2227336  | PAS/AUTOMOVEL                                                                                                   | 2000 | 52         | Rua Frederico Alvarenga, 62 - Centro                          | SAO PAULO | PROPRIO                                               |      |  |
| CDV-6681         | FIAT                                                                                                  | PALIO WEEKEND ELX                | 98D178843Y2227577  | PAS/AUTOMOVEL                                                                                                   | 2000 | 52         | Rua Frederico Alvarenga, 62 - Centro                          | SAO PAULO | PROPRIO                                               |      |  |
| CDV-6693         | FIAT                                                                                                  | PALIO WEEKEND ELX                | 9BD178843Y2226949  | PAS/AUTOMOVEL                                                                                                   | 2000 | 52         | Rua Frederico Alvarenga, 62 - Centro                          | SAO PAULO | ) PROPRIO                                             |      |  |
| CDV-6703         | FIAT                                                                                                  | PALIO WEEKEND ELX                | 9BD178843Y2227470  | PAS/AUTOMOVEL                                                                                                   | 2000 | 52         | Rua Frederico Alvarenga, 62 - Centro                          | SAO PAULO | ) PROPRIO                                             |      |  |
| CDV-6709         | FIAT                                                                                                  | PALIO WEEKEND ELX                | 9BD178843Y2226985  | PAS/AUTOMOVEL                                                                                                   | 2000 | 52         | Rua Frederico Alvarenga, 62 - Centro                          | SAO PAULO | PROPRIO                                               |      |  |
| CDV-6729         | FIAT                                                                                                  | PALIO WEEKEND ELX                | 9BD178843Y2226940  | PAS/AUTOMOVEL                                                                                                   | 2000 | 52         | Rua Frederico Alvarenga, 62 - Centro                          | SAO PAULO | PROPRIO                                               |      |  |
| CDV-6/31         | FLAT                                                                                                  | PALLO WEEKEND ELX                | 9801/88431222//93  | PAS/AUTOMOVEL                                                                                                   | 2000 | 52         | Rua Frederico Alvarenga, 62 - Centro                          | SAO PAULO |                                                       |      |  |
| CDV-6/39         | PLAT                                                                                                  | PALLO WEEKEND ELX                | 9801/884312226946  | PAS/AUTOMOVEL                                                                                                   | 2000 | 52         | Rua Predenco Avarenga, 62 - Centro                            | SAU PAULU | 9 PROPRIO                                             |      |  |
| CDV-6742         | FLAT                                                                                                  | PALLO WEEKEND ELX                | 98017884312227485  | PAS/AUTOMOVEL                                                                                                   | 2000 | 52         | Rua Aldees bezerra, 45 - DKTC/1 - Nr/1 - Se                   | SAU PAULO | 9808810                                               |      |  |
| CDV-6756         | FIAT                                                                                                  | PALO WEEKEND ELX                 | 98D178843Y2226936  | PAS/AUTOMOVEL                                                                                                   | 2000 | 52         | Rua Frederico Alvarenna 62 - Centro                           | SAO PAULO | ) PROPRIO                                             |      |  |
| CDV-6764         | FIAT                                                                                                  | PALIO WEEKEND FLY                | 98D178843Y2222971  | PaS/aUTOMOVEL                                                                                                   | 2000 | 52         | Rua Arciareste de Andrade 250 - DRTC/I - NE/5 - Vile Prodente | SAO PAULO | 9809810                                               |      |  |
| CDV-6769         | FIAT                                                                                                  | PALIO WEEKEND FLX                | 98D178843Y2227078  | PAS/AUTOMOVEL                                                                                                   | 2000 | 52         | Rua Frederico Alvarenca, 62 - Centro                          | SAO PAULO | PROPRIO                                               |      |  |
| CDV-6772         | FIAT                                                                                                  | PALIO WEEKEND ELX                | 9BD178843Y2226108  | PAS/AUTOMOVEL                                                                                                   | 2000 | 52         | Rua Frederico Alvarenga, 62 - Centro                          | SAO PAULO | PROPRIO                                               |      |  |
|                  |                                                                                                    |                                  |                    |                                                                                                    |      |            | -                                                             |           |                                                       | •    |  |
| Done             |                                                                                                    |                                  |                    |                                                                                                    |      | _          |                                                               |           | Local intranet                                        |      |  |
| A Start          | 123                                                                                                   | 🙈 🌰 🞧 🗞 🖻                        | S Inhov -          | E-\Siste                                                                                                    | ate  | - 73 4     | OL OU 🔄 Heusria 🛛 👫 Microso 🦽 SAE 🤊                           |           | 6 Micr 6 hicastr. 4. 8 (4. 4. 11) (1) (2) (2) (2) (3) | 1.22 |  |

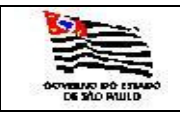

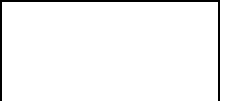

#### 3.5.1.4. Demonstrativo de Gastos com Veículos Oficiais - por Grupo

| DemonstrativoG                 | astosVeiculosOficiais - Microsoft Internet Explorer                           |                             |                                |                 | 6                           | ×  |
|--------------------------------|-------------------------------------------------------------------------------|-----------------------------|--------------------------------|-----------------|-----------------------------|----|
| <u>File E</u> dit <u>V</u> iew | Favorites Tools Help                                                          |                             |                                |                 |                             | 1  |
| G Back • 🕤 •                   | 🗴 😰 🏠 🔎 Search 🤸 Favorites 🛛 😥 🖉 🗸 📃 🎎                                        |                             |                                |                 |                             |    |
| Address E https://u            | websefaz.fazenda.sp.gov.br/SAF/Relatorios/DemonstrativoGastosVeiculosOficiais | aspx                        |                                |                 | Go Link                     | ;  |
| Governo do Estar<br>Secretari  | <sup>do de São Paulo</sup><br>a da Fazenda                                    |                             |                                |                 |                             | 4  |
| SAF                            |                                                                               |                             |                                |                 |                             |    |
| Operações                      | Consultas Relatórios Cadastros Administ                                       | ração Encerrar              |                                |                 |                             |    |
|                                |                                                                               | 🖨 🗷 °8                      |                                |                 |                             |    |
| Demonst                        | rativo de Gastos com Veículos Oficiais                                        |                             |                                |                 |                             |    |
| Secretaria:                    | SECRETARIA DA FAZENDA                                                         |                             |                                |                 |                             |    |
| Frota:                         | COORDENADORIA GERAL DA ADMINISTRACAO-CGA                                      |                             |                                |                 |                             |    |
| SubFrota:                      | DT - DIVISÃO DE TRANSPORTES                                                   |                             |                                |                 |                             |    |
|                                |                                                                               |                             |                                |                 |                             |    |
| Referências:                   |                                                                               |                             |                                |                 |                             |    |
| Ano: 2007                      | • • • 1º Semestre C 2º Semestre                                               |                             |                                |                 |                             |    |
| Executar Ex                    | xportar Excel                                                                 |                             |                                |                 |                             |    |
|                                |                                                                               |                             |                                |                 |                             |    |
|                                |                                                                               | Secretaria da Fazenda do Es | tado de São Paulo              |                 |                             |    |
|                                | Av. Rangel Pe                                                                 | stana, 300 São Paulo SP CE  | P.01017 911 PABX (11)3243 3400 |                 |                             |    |
|                                |                                                                               |                             |                                |                 |                             |    |
|                                |                                                                               |                             |                                |                 |                             |    |
|                                |                                                                               |                             |                                |                 |                             |    |
|                                |                                                                               |                             |                                |                 |                             |    |
|                                |                                                                               |                             |                                |                 |                             |    |
|                                |                                                                               |                             |                                |                 |                             |    |
|                                |                                                                               |                             |                                |                 |                             |    |
|                                |                                                                               |                             |                                |                 |                             |    |
|                                |                                                                               |                             |                                |                 |                             |    |
|                                |                                                                               |                             |                                |                 |                             |    |
|                                |                                                                               |                             |                                |                 |                             |    |
|                                |                                                                               |                             |                                |                 |                             |    |
|                                |                                                                               |                             |                                |                 |                             |    |
|                                |                                                                               |                             |                                |                 |                             |    |
|                                |                                                                               |                             |                                |                 |                             |    |
|                                |                                                                               |                             |                                |                 |                             |    |
|                                |                                                                               |                             |                                |                 |                             |    |
|                                |                                                                               |                             |                                |                 |                             | 7  |
| C Done                         |                                                                               |                             |                                | Les 1           | Local intranet              |    |
| 🖉 Start 🛛 🕑 🥭                  | 🧶 🕑 🔰 🟹 🗍 💟 Inbox 🔛 E: \Siste 🛛 🥭 3 Inte 🖉 Sc                                 | L Qu 🔰 Usuario 🍢            | Microso 🛛 🥠 SAF_SQ 🕅 7 M       | Micr • 🧼 cmimai | ال 😒 🖧 🖉 🕹 😓 🏟 🕼 🔁 🖓 🖓 🚺 14 | 30 |
| Informar:                      |                                                                               |                             |                                |                 |                             |    |

| Secretaria: | Informação mostrada pelo sistema;                        |
|-------------|----------------------------------------------------------|
| Frota:      | Informação mostrada pelo sistema;                        |
| Subfrota:   | É exibida a tabela de Subfrota, campo opcional.          |
| Ano:        | É exibida a tabela de ano com gastos, campo obrigatório. |
| Fechamento: | 1° ou 2° Semestre.                                       |

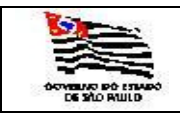

| DemonstrativoG | astosVeiculosOfic | ciais - Microsoft I       | Internet Explore | r              |                    | a gera    | e eeg                    |        |   |                 |          |
|----------------|-------------------|---------------------------|------------------|----------------|--------------------|-----------|--------------------------|--------|---|-----------------|----------|
| 4 4 1 of       | 2 🕨 🕅 🚺           | 100% -                    |                  | Find Next      | Select a form      | at        | <ul> <li>Expo</li> </ul> | t 😰    | 4 | ?               |          |
|                | D                 | 4                         |                  |                | 1 04               |           |                          |        |   |                 | <u> </u> |
|                | Demons            | trativo d                 | e Gastos         | com vei        | culos OI           | ICIAIS    |                          |        |   |                 |          |
| Secretaria     | SECRETARIA        | A DA FAZENI               | DA               |                |                    |           |                          |        |   |                 |          |
| Semestre/Ano   | 1 / 2007          |                           |                  |                |                    |           |                          |        |   |                 |          |
| Frota          | COORDENA          | DORIA GER                 | AL DA ADM        | INISTRACAC     | D-CGA              |           |                          |        |   |                 |          |
| SubFrota       | DT - DIVISÃO      | DE TRANS                  | PORTES           |                |                    |           |                          |        |   |                 |          |
| Placa          | Combustivel       | Lavagem e<br>Lubrificação | Materiais        | Mão de<br>Obra | Pneus e<br>Camaras | Outros    | Total                    |        |   |                 |          |
| BFG-3377       | 0                 | 9                         | 0                | 0              | 0                  | 0         | 9                        |        |   |                 |          |
| BFW-2551       | 290               | 71                        | 143              | 1130           | 0                  | 498       | 2132                     |        |   |                 |          |
| BPY-0422       | 168               | 0                         | 0                | 0              | 0                  | 0         | 168                      |        |   |                 |          |
| BPZ-3117       | 716               | 31                        | 180              | 135            | 0                  | 211       | 1273                     |        |   |                 |          |
| BSV-2026       | 75                | 0                         | 0                | 0              | 60                 | 0         | 135                      |        |   |                 |          |
| BSV-5365       | 1016              | 0                         | 0                | 0              | 0                  | 200       | 1216                     |        |   |                 |          |
| BVZ-5641       | 231               | 54                        | 35               | 280            | 0                  | 0         | 600                      |        |   |                 |          |
| BVZ-5777       | 329               | 25                        | 17               | 255            | 0                  | 0         | 626                      |        |   |                 |          |
| CDV-0276       | 684               | 12                        | . 0              | 0              | 20                 | 0         | 716                      |        |   |                 |          |
| CDV-6653       | 2563              | 80                        | 105              | 30             | 516                | 15        | 3309                     |        |   |                 |          |
| CDV-6656       | 0                 | 0                         | 0                | 0              | 0                  | 0         | 0                        |        |   |                 |          |
| CDV-6657       | 478               | 34                        | 40               | 0              | 0                  | 0         | 552                      |        |   |                 |          |
| CDV-6660       | 0                 | 9                         | 0                | 0              | 0                  | 0         | 9                        |        |   |                 |          |
| CDV-6661       | 2015              | 84                        | 49               | 90             | 338                | 2         | 2578                     |        |   |                 |          |
| CDV-6664       | 265               | 25                        | 593              | 250            | 0                  | 0         | 1133                     |        |   |                 |          |
| CDV-6666       | 156               | 37                        | 0                | 15             | 0                  | 145       | 353                      |        |   |                 |          |
| CDV-6667       | 834               | 27                        | 0                | 0              | 0                  | 0         | 861                      |        |   |                 |          |
| CDV-6668       | 1147              | 19                        | 0                | 15             | 0                  | 0         | 1181                     |        |   |                 |          |
| CDV-6673       | 722               | 19                        | 0                | 0              | 0                  | 0         | 741                      |        |   |                 |          |
| CDV-6680       | 753               | 43                        | 0                | 0              | 0                  | 170       | 966                      |        |   |                 |          |
| CDV-6681       | 178               | 28                        | 0                | 15             | 0                  | 0         | 221                      |        |   |                 |          |
| CDV-6693       | 48                | 34                        | 81               | 30             | 0                  | 0         | 193                      |        |   |                 |          |
| CDV-6703       | 152               | 49                        | 28               | 0              | 0                  | 0         | 229                      |        |   |                 |          |
| CDV-6709       | 368               | 74                        | 421              | 270            | 76                 | 0         | 1209                     |        |   |                 |          |
| CDV-6729       | 346               | 28                        | 0                | 0              | 0                  | 0         | 374                      |        |   |                 |          |
| CDV-6731       | 25                | 19                        | 0                | 15             | 0                  | 0         | 59                       |        |   |                 |          |
| CDV-6739       | 425               | 40                        | 28               | 0              | 0                  | 15        | 508                      |        |   |                 |          |
| CDV-6742       | 473               | 34                        | 28               | 20             | 40                 | 185       | 780                      |        |   |                 |          |
| CDV-6749       | 814               | 19                        | 35               | 340            | 516                | 0         | 1724                     |        |   |                 |          |
| CDV-6756       | 335               | 28                        | 0                | 0              | 0                  | 0         | 363                      |        |   |                 |          |
| CDV-6764       | 565               | 34                        | 84               | 200            | 0                  | 0         | 883                      |        |   |                 | •        |
| 🛃 Start 🛛 🚱 🍎  | . 🕑 🕤 📆           | S Inbox                   | E:\Siste         | 🥭 4 Inte •     | 🖏 SQL Qu           | 📕 Usuario | Microso                  | SAF_SQ | 8 | Micr 🗸 🍚 cmimai |          |

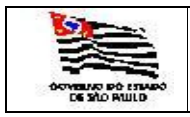

Ao clicar na pasta Exportar Excell o sistema mostra a opção de abrir ou salvar o arquivo. O arquivo deve ser transferido para o sistema SIGEF.

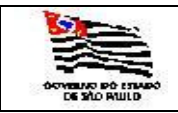

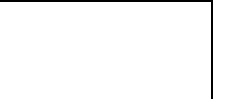

#### 3.5.1.6. Demonstrativo Mensal de Consumo de Combustíveis

| 🔮 Demonstrativo(               | ConsumoCombustivel - Microsoft Internet         | Explorer                             |                                                                    |                               |                               |
|--------------------------------|-------------------------------------------------|--------------------------------------|--------------------------------------------------------------------|-------------------------------|-------------------------------|
| <u>File E</u> dit <u>V</u> iew | F <u>a</u> vorites <u>T</u> ools <u>H</u> elp   |                                      |                                                                    |                               |                               |
| 🔇 Back 🝷 🕥 👻                   | 🖹 😰 🐔 🔎 Search 👷 Favorites  😨                   | 🖉 • 📚 🛅 • 🖵 🎎                        |                                                                    |                               |                               |
| Address Address //             | websefaz.fazenda.sp.gov.br/SAF/Relatorios/De    | monstrativoConsumoCombustivel.aspx   |                                                                    |                               | 🔽 🔁 Go 🛛 Links 🌺              |
| Governo do Esta<br>Secretari   | do de São Paulo<br>a da Fazenda                 |                                      |                                                                    | C                             |                               |
| SAF                            |                                                 |                                      |                                                                    |                               |                               |
| Operações<br>Demonst           | Consultas Relatórios<br>rativo Mensal de Consun | Cadastros Administração              | Encerrar                                                           |                               |                               |
| Secretaria:                    | SECRETARIA DA FAZENDA                           |                                      | Y                                                                  |                               |                               |
| Frota:                         | COORDENADORIA GERAL DA ADMI                     | NISTRACAO-CGA                        |                                                                    |                               |                               |
| SubFrota:                      | DT - DIVISÃO DE TRANSPORTES                     |                                      |                                                                    |                               |                               |
| Referências:                   |                                                 | The second second                    |                                                                    |                               |                               |
| Mês: 01 🗸                      | Ano: 2007 💌                                     | Por Placa?<br>O Sim © Não            |                                                                    |                               |                               |
| Executar                       |                                                 |                                      |                                                                    |                               |                               |
|                                |                                                 |                                      |                                                                    |                               |                               |
|                                |                                                 | Secreta<br>Av. Rangel Pestana, 300 - | ∙ia da Fazenda do Estado de Sao<br>∙São Paulo - SP - CEP.01017-911 | PAUIO<br>- PABX (11)3243-3400 |                               |
|                                |                                                 |                                      |                                                                    |                               |                               |
|                                |                                                 |                                      |                                                                    |                               |                               |
|                                |                                                 |                                      |                                                                    |                               |                               |
|                                |                                                 |                                      |                                                                    |                               |                               |
|                                |                                                 |                                      |                                                                    |                               |                               |
|                                |                                                 |                                      |                                                                    |                               |                               |
|                                |                                                 |                                      |                                                                    |                               |                               |
|                                |                                                 |                                      |                                                                    |                               |                               |
|                                |                                                 |                                      |                                                                    |                               |                               |
|                                |                                                 |                                      |                                                                    |                               |                               |
|                                |                                                 |                                      |                                                                    |                               |                               |
|                                |                                                 |                                      |                                                                    |                               |                               |
|                                |                                                 |                                      |                                                                    |                               |                               |
|                                |                                                 |                                      |                                                                    |                               |                               |
|                                |                                                 |                                      |                                                                    |                               |                               |
|                                |                                                 |                                      |                                                                    |                               |                               |
|                                |                                                 |                                      |                                                                    |                               | V                             |
| ど Done                         |                                                 |                                      |                                                                    |                               | 🔲 📔 🔛 Local intranet          |
| 🎒 Start 🛛 🚱 🥭                  | 🧶 💽 🧐 🖏 🛛 🖄 Sent I 🏠 E:\S                       | ist 🧭 4 Int 🦉 SQL Q 🗾 Usi            | ıari 🧏 Micros 🛷 SAF_                                               | S 🕅 3 Mi 🖌 🎯 cmimai 💌 Micros  | ي 🛃 🛷 🕹 🕹 📢 🌗 🔛 🛃 🖓 🏷 🏹 15:23 |
| Informar                       |                                                 |                                      |                                                                    |                               |                               |

Informar:

| Secretaria: | Informação mostrada pelo sistema:                                                                              |
|-------------|----------------------------------------------------------------------------------------------------|
| Frota:      | Informação mostrada pelo sistema;                                                                              |
| Subfrota:   | É exibida a tabela de Subfrota, campo opcional.                                                                |
| Referência: | Mês, campo obrigatório.<br>Anos com Consumos de combustíveis, campo obrigatório.                               |
| Por placa?  | Se Sim emitirá o consumo de combustível por Placa;<br>Se Não emitirá o consumo de combustível por Grupo Detin; |

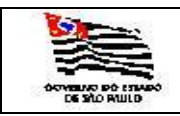

Ao clicar na pasta EXECUTAR, se for por Placa o sistema gera o seguinte relatório:

| Demonstrativo | ConsumoCombustiv | vel - Micros | oft Inter | iet Explor | er        |                     |               |               | <u>_ 문 ×</u>                    |
|---------------|------------------|--------------|-----------|------------|-----------|---------------------|---------------|---------------|---------------------------------|
|               | of 1 👂 🕅 🚺       | 00%          | •         |            | Find   Ne | Select a format     | 💌 Export 🖉 👩  | 3 2           |                                 |
|               |                  |              |           |            |           |                     |               |               | 1                               |
|               | ]                | Demor        | istrat    | tivo M     | [ensal    | de Consumo de Combu | ıstivel       |               |                                 |
| Secretaria    |                  | SECRETA      | ARIA DA   | FAZENDA    | A         |                     |               |               |                                 |
| Unidade Fro   | tista            | COORDE       | NADORI    | A GERAL    | DA ADMI   | NISTRACAO-CGA       |               |               |                                 |
| SubFrota      |                  | DT - DIVIS   | SÃO DE "  | TRANSPO    | ORTES     |                     |               |               |                                 |
| Mes/Ano       |                  | 01 / 2007    | 5         |            |           |                     |               |               |                                 |
| Placa         | Km Rodados       | G            | D         | Α          | GAS       | Obser               | rvacoes       |               |                                 |
| BFG-3377      | 1                | 0            | 0         | 0          | 0         |                     |               |               |                                 |
| BFW-2551      | 15               | 0            | 73        | 0          | 0         |                     |               |               |                                 |
| BPZ-3117      | 85               | 0            | 0         | 54         | 0         |                     |               |               |                                 |
| BSV-5365      | 3191             | 0            | 542       | 0          | 0         |                     |               |               |                                 |
| CDV-0276      | 399              | 0            | 57        | 0          | 0         |                     |               |               |                                 |
| CDV-6653      | 636              | 0            | 0         | 90         | 0         |                     |               |               |                                 |
| CDV-6657      | 299              | 0            | 0         | 80         | 0         |                     |               |               |                                 |
| CDV-6661      | 137              | 0            | 0         | 41         | 0         |                     |               |               |                                 |
| CDV-6664      | 121              | 0            | 0         | 0          | 0         |                     |               |               |                                 |
| CDV-6666      | 131              | 0            | 0         | 0          | 0         |                     |               |               |                                 |
| CDV-6667      | 789              | 0            | 0         | 98         | 0         |                     |               |               |                                 |
| CDV-6668      | 107              | 0            | 0         | 37         | 0         |                     |               |               |                                 |
| CDV-6673      | 1457             | 0            | 0         | 120        | 0         |                     |               |               |                                 |
| CDV-6680      | 820              | 0            | 0         | 124        | 0         |                     |               |               |                                 |
| CDV-6693      | 47               | 0            | 0         | 34         | 0         |                     |               |               |                                 |
| CDV-6703      | 134              | 0            | 0         | 37         | 0         |                     |               |               |                                 |
| CDV-6729      | 74               | 0            | 0         | 0          | 0         |                     |               |               |                                 |
| CDV-6739      | 329              | 0            | 0         | 43         | 0         |                     |               |               |                                 |
| CDV-6742      | 1156             | 0            | 0         | 149        | 0         |                     |               |               |                                 |
| CDV-6749      | 537              | 0            | 0         | 48         | 0         |                     |               |               |                                 |
| CDV-6756      | 231              | 0            | 0         | 30         | 0         |                     |               |               |                                 |
| CDV-6769      | 499              | 0            | 0         | 77         | 0         |                     |               |               |                                 |
| CDV-6777      | 184              | 0            | 0         | 20         | 0         |                     |               |               |                                 |
| CDV-6783      | 241              | 0            | 0         | 35         | 0         |                     |               |               |                                 |
| CDV-6824      | 364              | 0            | 0         | 29         | 0         |                     |               |               |                                 |
| CDV-6828      | 58               | 0            | 0         | 0          | 0         |                     |               |               |                                 |
| CDV-6829      | 3                | 0            | 0         | 0          | 0         |                     |               |               |                                 |
| CDV-6831      | 248              | 0            | 0         | 58         | 0         |                     |               |               |                                 |
| CDV-6835      | 1664             | 0            | 0         | 199        | 0         |                     |               |               |                                 |
| CDV-6847      | 145              | 0            | 0         | 39         | 0         |                     |               |               |                                 |
| CDV-6858      | 2                | 0            | 0         | 0          | 0         |                     |               |               |                                 |
| CDV-6883      | 107              | 0            | 0         | 0          | 0         |                     |               |               |                                 |
| Start 1 103 @ | i 🙆 🕢 iii 🚮      | Sent T       | r l 🖓 F   | ·\Siet     | 1 Tot -   | TT SOLO SUBJECT     | SAES W 3 Mi - | cmimai SE Mic | ros 🥼 🔒 📣 🦛 🚛 🖄 🏟 🖬 🔂 🔂 🕺 15-29 |

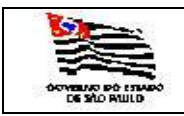

Ao clicar na pasta EXECUTAR, se não for por Placa o sistema gera o seguinte relatório:

| DemonstrativoCo | onsumoCom      | bustivelGru | po - Microso           | ft Internet    | Explorer  |                        |                |          |                        |                |         |          |        |       |             |          | _      | 8×    |
|-----------------|----------------|-------------|------------------------|----------------|-----------|------------------------|----------------|----------|------------------------|----------------|---------|----------|--------|-------|-------------|----------|--------|-------|
| 14 4 1 of       | 1 ▷ ▷          | 100%        | -                      |                | Find Nex  | kt Select              | a format       |          | E                      | xport 🚺        | 3       | ?        |        |       |             |          |        |       |
|                 |                |             |                        |                |           |                        |                |          |                        |                |         |          |        |       |             |          |        |       |
|                 |                | Den         | onstra                 | ntivo Me       | ensal de  | Consi                  | imo de         | Combu    | stíveis                |                |         |          |        |       |             |          |        |       |
| Secretaria      | SECRETA        | RIA DA FA   | 7ENDA                  |                | mourae    | , comot                | into ac        | Comba    | 0111010                |                |         |          |        |       |             |          |        |       |
| Unidade         | COORDEN        | iadoria g   | ERAL DA A              | ADMINISTR.     | ACAO-CGA  | \                      |                |          |                        |                |         |          | 1      |       |             |          |        |       |
| Frotista        |                |             |                        |                |           |                        |                |          |                        |                |         |          |        |       |             |          |        |       |
| SubFrota        | DT - DIVIS.    | ão de tra   | NSPORTE                | S              |           |                        |                |          |                        |                |         |          | 1      |       |             |          |        |       |
| Mês/Ano         | 01 / 2007      |             |                        | 1              |           |                        |                |          |                        |                |         |          | 1      |       |             |          |        |       |
| I               |                | GASOLINA    |                        |                | ÁLCOOL    | 1                      |                | DIESEL   |                        |                | FLEX    |          | 1      |       |             |          |        |       |
| Grupo Detin     | KMs<br>Rodados | Consumo     | Veículos<br>Utilizados | KMs<br>Rodados | Consumo   | Veículos<br>Utilizados | KMs<br>Rodados | Consumo  | Veículos<br>Utilizados | KMs<br>Rodados | Consumo | Veículos | 1      |       |             |          |        |       |
| A               | 1780           | 204         | 1                      | 0              | 0         | 0                      | 0              | 0        | 0                      | 0              | 0       | 0        |        |       |             |          |        |       |
| В               | 4735           | 489         | 2                      | 0              | 0         | 0                      | 0              | 0        | 0                      | 0              | 0       | 0        |        |       |             |          |        |       |
| S2              | 0              | 0           | 0                      | 13407          | 1887      | 37                     | 15             | 73       | 1                      | 0              | 0       | 0        | 1      |       |             |          |        |       |
| S3              | 0              | 0           | 0                      | 0              | 0         | 0                      | 2044           | 242      | 1                      | 0              | 0       | 0        | 1      |       |             |          |        |       |
| S4              | 108            | 0           | 2                      | 0              | 0         | 0                      | 3191           | 542      | 0                      | 0              | 0       | 0        | 4      |       |             |          |        |       |
| Total SubFrota  | 6623           | 693         | 1                      | 13407          | 1887      | 3/                     | 5250           | 857      | 2                      | 0              | 0       | 0        | 4      |       |             |          |        |       |
| Total Flota     | 0023           | 693         | 5                      | 13407          | 1007      | 31                     | 5250           | 007      | 2                      | 0              | 0       | 0        | i      |       |             |          |        |       |
|                 |                |             |                        |                |           |                        |                |          |                        |                |         |          |        |       |             |          |        |       |
| 4               |                |             |                        |                |           |                        |                |          |                        |                |         |          |        |       |             |          |        | Þ     |
| 🎒 Start 🛛 🚱 🥭   | ۱ 🕑 🧐          | 🧃 🛛 🗯       | Sent I 🔯               | E:\Sist        | 🎒 4 Int 🔻 | 💐 SQL Q                | 」 Usuari       | 🧏 Micros | 🥠 SAF                  | _S 😿 3 N       | 4 🛛 🍥 c | mimai 📧  | Micros | ی 🐣 🎃 | * \$ \$ (4) | 4) 🖻 🔮 🔍 | To 🌠 💟 | 15:26 |

Ao clicar na pasta Exportar Excell o sistema mostra a opção de abrir ou salvar o arquivo. O arquivo deve ser transferido para o sistema SIGEF.

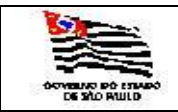

### 3.5.1.7. Demonstrativo Mensal de Consumo de Combustíveis Outros Fins

| Demonstrativo                          | MensalOutrosFins - Microsoft Internet Explorer                       |                                                                                                    |                   |
|----------------------------------------|----------------------------------------------------------------------|----------------------------------------------------------------------------------------------------|-------------------|
| <u>E</u> ile <u>E</u> dit <u>V</u> iew | Favorites Iools Help                                                 |                                                                                                    | 🥂 🕺 🖓             |
| 🚱 Back 🝷 🕥 👻                           | 💌 😰 🏠 🔎 Search 👷 Favorites 🛛 😥 🔊 🖌 🎦 🗸 🖵                             | iX.                                                                                                    |                   |
| Address 🙆 https://                     | /websefaz.fazenda.sp.gov.br/SAF/Relatorios/DemonstrativoMensalOutros | ins.aspx                                                                                                    | 🔽 🄁 Go 🛛 Links 🎽  |
| Governo do Esta                        | ado de São Paulo                                                     |                                                                                                    |                   |
| Secretar                               | ia da Fazenda                                                        | í literatura de la companya de la companya de la companya de la companya de la companya de la companya de la co |                   |
|                                        |                                                                      |                                                                                                    |                   |
| SAF                                    |                                                                      |                                                                                                    |                   |
| Operações                              | Consultas Relatórios Cadastros Ac                                    | ministração Encerrar                                                                                            |                   |
|                                        |                                                                      | A 11 9                                                                                                    |                   |
| Demonst                                | trativo Mensal - Outros Fins                                         |                                                                                                    |                   |
| Secretaria:                            | SECRETARIA DA FAZENDA                                                | <b>v</b>                                                                                                    |                   |
| Frota:                                 | COORDENADORIA GERAL DA ADMINISTRACAO-CGA                             | T                                                                                                    |                   |
| SubFrota:                              | DT - DIVISÃO DE TRANSPORTES                                          |                                                                                                    |                   |
|                                        |                                                                      |                                                                                                    |                   |
| Referências:                           |                                                                      |                                                                                                    |                   |
| Mês: 01 🗸                              | Ano: 2008 🗸                                                          |                                                                                                    |                   |
| Executar                               | Exportar Excel                                                       |                                                                                                    |                   |
|                                        |                                                                      |                                                                                                    |                   |
|                                        |                                                                      | Secretaria da Fazenda do Estado de São Paulo                                                                    |                   |
|                                        | Av. Ra                                                               | igel Pestana, 300 - São Paulo - SP - CEP.01017-911 - PABX (11)3243-3400                                         |                   |
|                                        |                                                                      |                                                                                                    |                   |
|                                        |                                                                      |                                                                                                    |                   |
|                                        |                                                                      |                                                                                                    |                   |
|                                        |                                                                      |                                                                                                    |                   |
|                                        |                                                                      |                                                                                                    |                   |
|                                        |                                                                      |                                                                                                    |                   |
|                                        |                                                                      |                                                                                                    |                   |
|                                        |                                                                      |                                                                                                    |                   |
|                                        |                                                                      |                                                                                                    |                   |
|                                        |                                                                      |                                                                                                    |                   |
|                                        |                                                                      |                                                                                                    |                   |
|                                        |                                                                      |                                                                                                    |                   |
|                                        |                                                                      |                                                                                                    |                   |
|                                        |                                                                      |                                                                                                    |                   |
|                                        |                                                                      |                                                                                                    |                   |
|                                        |                                                                      |                                                                                                    |                   |
|                                        |                                                                      |                                                                                                    |                   |
|                                        |                                                                      |                                                                                                    |                   |
|                                        |                                                                      |                                                                                                    | A Values interest |
| 😢                                      | 🔊 💿 💱 📸 🛛 🖄 Sent L., 🖓 Et/Sist., 🖉 3 Tak - 🕅                         | SOL O.,                                                                                                    | nai               |
| T C                                    |                                                                      |                                                                                                    |                   |

Informar:

| Secretaria:  | Informação mostrada pelo sistema:               |
|--------------|-------------------------------------------------|
| Frota:       | Informação mostrada pelo sistema;               |
| Subfrota:    | É exibida a tabela de Subfrota, campo opcional. |
| Referências: |                                                 |
| Mês:         | É exibida a tabela de mês, campo obrigatório.   |
| Ano:         | É exibida a tabela de ano, campo obrigatório.   |

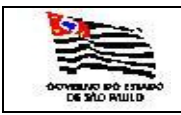

| 🊰 DemonstrativoMensalOut        | trosFins - Microsoft Internet Explorer   |                                         |                 |         |            |                |   |          |           |                    | _ 8 ×   |
|---------------------------------|------------------------------------------|-----------------------------------------|-----------------|---------|------------|----------------|---|----------|-----------|--------------------|---------|
| <u>File Edit View Favorites</u> | <u>T</u> ools <u>H</u> elp               |                                         |                 |         |            |                |   |          |           |                    |         |
| 🔇 Back 🔹 🕥 👻 😰 🦿                | 🏠 🔎 Search 🛛 👷 Favorites 🛛 🚱             | • 🚴 🛅 + 🖵 👯                             |                 |         |            |                |   |          |           |                    |         |
| Address 🕘 https://websefaz.fa   | azenda.sp.gov.br/SAF/Relatorios/Demonstr | ativoMensalOutrosFins.aspx              |                 |         |            |                |   |          |           | 💌 🄁 Go             | Links » |
| Governo do Estado de São        | Paulo                                    |                                         |                 |         |            |                |   |          |           |                    |         |
| Secretaria da I                 | Fazenda                                  |                                         |                 |         |            | 1              |   |          |           |                    |         |
|                                 |                                          |                                         |                 |         |            |                |   |          |           |                    |         |
| SAF                             |                                          |                                         |                 |         |            |                |   |          |           |                    |         |
| Operações Consi                 | ultas Relatórios Ca                      | dastros Administração                   | Encerrar        |         |            |                |   |          |           |                    |         |
| <u>Demonstrativo</u>            | Mensal - Outros Fins                     |                                         |                 |         |            |                |   |          |           |                    |         |
|                                 | DEMO                                     | ONSTRATIVO MENSAL - OUTR                | DS FINS         |         |            |                |   |          |           |                    |         |
| Socrataria                      |                                          |                                         |                 |         |            |                |   |          |           |                    |         |
| Unidade Frotista:               | COORDENADORIA GERA                       | L DA ADMINISTRACAO-CGA                  |                 |         |            |                |   |          |           |                    |         |
| Sub-Frota:                      | DT - DIVISÃO DE TRANSI                   | PORTES                                  |                 |         |            |                |   |          |           |                    |         |
| Mes / Ano:                      | 04 / 2007                                |                                         |                 |         |            | 15             |   |          |           |                    |         |
|                                 | Outros Fins                              | Gasolina                                |                 | Diese   |            | Alcool         |   |          |           |                    |         |
| PARTIDA A FRIO                  |                                          |                                         | 23              |         | 0          |                | 0 |          |           |                    |         |
|                                 |                                          |                                         |                 |         |            |                |   |          |           |                    |         |
|                                 | Av. Dangel Pestan                        | Secretaria da Fazenda do Estado de São  | Paulo           | 2400    |            |                |   |          |           |                    |         |
|                                 | Av. Kaliyel restall                      | a, 300 - 3a0 Faulo - 3F - CEF.01017-511 | - FAUX (11)3243 | J-J400  |            |                |   |          |           |                    |         |
|                                 |                                          |                                         |                 |         |            |                |   |          |           |                    |         |
|                                 |                                          |                                         |                 |         |            |                |   |          |           |                    |         |
|                                 |                                          |                                         |                 |         |            |                |   |          |           |                    |         |
|                                 |                                          |                                         |                 |         |            |                |   |          |           |                    |         |
|                                 |                                          |                                         |                 |         |            |                |   |          |           |                    |         |
|                                 |                                          |                                         |                 |         |            |                |   |          |           |                    |         |
|                                 |                                          |                                         |                 |         |            |                |   |          |           |                    |         |
|                                 |                                          |                                         |                 |         |            |                |   |          |           |                    |         |
|                                 |                                          |                                         |                 |         |            |                |   |          |           |                    |         |
|                                 |                                          |                                         |                 |         |            |                |   |          |           |                    |         |
|                                 |                                          |                                         |                 |         |            |                |   |          |           |                    |         |
|                                 |                                          |                                         |                 |         |            |                |   |          |           |                    |         |
|                                 |                                          |                                         |                 |         |            |                |   |          |           |                    |         |
|                                 |                                          |                                         |                 |         |            |                |   |          |           |                    |         |
|                                 |                                          |                                         |                 |         |            |                |   |          |           |                    |         |
|                                 |                                          |                                         |                 |         |            |                |   |          |           |                    |         |
|                                 |                                          |                                         |                 |         |            |                |   |          |           |                    |         |
|                                 |                                          |                                         |                 |         |            |                |   |          |           |                    |         |
|                                 |                                          |                                         |                 |         |            |                |   |          |           |                    |         |
|                                 |                                          |                                         |                 |         |            |                |   |          |           |                    | -       |
| 🛃 Done                          |                                          |                                         |                 |         |            |                |   |          |           | 👌 🖳 Local intranet |         |
| 🛃 Start 🛛 🔞 🙈 🕨                 | 🐚 📆 🔄 Sent I 🏠 E:\Sist                   | 🦲 3 Int 🖉 🔯 SQL Q 🔋 Usuari              | 🍢 Micros        | 🥠 SAF_S | 💓 4 Mi 🖣 🌍 | cmimai 🔀 Micro | s | ی کے لیے | 📣 🗳 🀇 🥵 🕷 | 0) 🛃 🔊 🔍 🔂 🏹       | 15:49   |

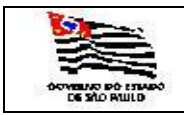

3.5.1.8. Quadro Demonstrativo da Frota por SubFrotas

| 🗿 DemonstrativoVeiculosExistentesporSubFrota - Microsoft Internet Explorer                                                                                                    | _ 8 ×     |
|----------------------------------------------------------------------------------------------------|-----------|
| Ele Edit View Payorites Tools Help                                                                                                    | 🥂         |
| Garan and a second second sec |           |
| Agores 👔 https://websefaz.fazenda.sp.gov.br/SAF.Relatorios,Demonstrativo/VeiculosExistentesporSubFrota.aspx                                                                                                    | ) Links " |
| Governo do Estado de São Paulo<br>Secretaria da Fazenda                                                                                                    |           |
| SAF                                                                                                    |           |
| Operações Consultas Relatórios Cadastros Administração Encentrar                                                                                                    |           |
| Demonstrativo dos Veículos da Frota - por SubFrota                                                                                                    |           |
| Secretaria: SECRETARIA DA FAZENDA                                                                                                    |           |
| Frota: COORDENADORIA GERAL DA ADMINISTRACAO-CGA                                                                                                    |           |
|                                                                                                    |           |
| Executar                                                                                                    |           |
|                                                                                                    |           |
| Secretaria bar zavecha ob ztabolo de Salo Hulo<br>Av. Rangel Pestana, 300 - Sálo Faulo - Se - Cetto 1017-511 - PAZK (11)2243-3400                                                                                                    |           |
|                                                                                                    |           |
|                                                                                                    |           |
|                                                                                                    |           |
|                                                                                                    |           |
|                                                                                                    |           |
|                                                                                                    |           |
|                                                                                                    |           |
|                                                                                                    |           |
|                                                                                                    |           |
|                                                                                                    |           |
|                                                                                                    |           |
|                                                                                                    |           |
|                                                                                                    |           |
|                                                                                                    |           |
|                                                                                                    |           |
|                                                                                                    |           |
|                                                                                                    |           |
|                                                                                                    |           |
|                                                                                                    | <b>V</b>  |
| ier Loone<br>1) Start 1 🖗 👼 🕒 🖓 🖄 Sent I 1) E-Visit 🎑 1 Int + 🖾 Sol. O 1 Liusari 1 16 Moros 1/20 SAF S 1974 M + (2) minel 120 Moros 1 1 120 Moros 1 1                                                                                                    | 15:55     |
| Informar:                                                                                                    |           |

Secretaria:Informação mostrada pelo sistema;Frota:Informação mostrada pelo sistema;

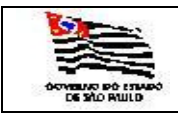

| 🏄 DemonstrativoMensalOutrosFins - M                    | licrosoft Internet Explorer          |                                                                                      |                             |                   |                       | _ 8 ×    |
|--------------------------------------------------------|--------------------------------------|--------------------------------------------------------------------------------------|-----------------------------|-------------------|-----------------------|----------|
| <u>File Edit View Favorites Tools H</u>                | elp                                  |                                                                                      |                             |                   |                       |          |
| 🚱 Back 🔹 🕥 👻 🗷 😰 🏠 🔎 Sear                              | rch 👷 Favorites  🚷 🛛 😣               | 🕋 × 🖵 🛍                                                                              |                             |                   |                       |          |
| Address Address https://websefaz.fazenda.sp.g          | ov.br/SAF/Relatorios/DemonstrativoMe | nsalOutrosFins.aspx                                                                  |                             |                   | 💌 🄁 Go                | Links »  |
| Governo do Estado de São Paulo<br>Secretaria da Fazeno | da                                   |                                                                                      |                             | 0                 |                       | <b>A</b> |
| SAF                                                    |                                      |                                                                                      |                             |                   |                       |          |
| Operações Consultas                                    | Relatórios Cadastro                  | s Administração Encerrar                                                             | 0                           |                   |                       |          |
| Demonstrativo Mens                                     | al - Outros Fins                     | 會利                                                                                   | R.                          |                   |                       |          |
|                                                        | DEMONST                              | RATIVO MENSAL - OUTROS FINS                                                          |                             |                   |                       |          |
| Secretaria:                                            | SECRETARIA DA FAZENDA                |                                                                                      |                             |                   |                       |          |
| Unidade Frotista:                                      | COORDENADORIA GERAL DA A             | DMINISTRACAO-CGA                                                                     |                             |                   |                       |          |
| Sub-Frota:                                             | DT - DIVISÃO DE TRANSPORTE           | S                                                                                    |                             |                   |                       |          |
| Mes / Ano:                                             | 04 / 2007                            |                                                                                      |                             |                   |                       |          |
| Outros Fi                                              | ns                                   | Gasolina                                                                             | Diesel                      | Alcool            |                       |          |
| PARTIDA A FRIO                                         |                                      | 23                                                                                   | 0                           | 0                 |                       |          |
|                                                        | Secreta<br>Av. Rangel Pestana, 300 - | ria da Fazenda do Estado de São Paulo<br>- São Paulo - SP - CEP.01017-911 - PABX (11 | )3243-3400                  |                   |                       |          |
|                                                        |                                      |                                                                                      |                             |                   |                       |          |
|                                                        |                                      |                                                                                      |                             |                   |                       |          |
|                                                        |                                      |                                                                                      |                             |                   |                       |          |
|                                                        |                                      |                                                                                      |                             |                   |                       |          |
|                                                        |                                      |                                                                                      |                             |                   |                       |          |
|                                                        |                                      |                                                                                      |                             |                   |                       |          |
|                                                        |                                      |                                                                                      |                             |                   |                       |          |
|                                                        |                                      |                                                                                      |                             |                   |                       |          |
|                                                        |                                      |                                                                                      |                             |                   |                       |          |
|                                                        |                                      |                                                                                      |                             |                   |                       |          |
|                                                        |                                      |                                                                                      |                             |                   |                       |          |
|                                                        |                                      |                                                                                      |                             |                   |                       |          |
|                                                        |                                      |                                                                                      |                             |                   |                       |          |
|                                                        |                                      |                                                                                      |                             |                   |                       |          |
|                                                        |                                      |                                                                                      |                             |                   |                       |          |
|                                                        |                                      |                                                                                      |                             |                   |                       |          |
|                                                        |                                      |                                                                                      |                             |                   |                       |          |
| 5h -                                                   |                                      |                                                                                      |                             |                   |                       | v        |
|                                                        |                                      |                                                                                      |                             |                   | Local intranet        | -        |
| 🍠 Start 🛛 🕑 🥮 🧶 👀 🐚 🛄 👘                                | 🕒 Sent I   🎑 E:\Sist   🥭 3 I         | int 📲 🐙 SQL Q   🍺 Usuari   🍢 Mi                                                      | cros   🛷 SAF_S   🕎 4 Mi 🔹 🤪 | cmimai 🛛 🖄 Micros | 🖕 🖧 🖉 🖕 🖕 🅼 🌒 🖻 🖳 🏠 🍾 | 15:49    |

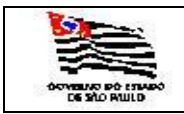

3.5.1.10. Quadro Demonstrativo da Frota por Marca/Modelo

| Demonstrativo\               | VeiculosExistentesporMarcaModelo - Microsoft Internet Explorer                                                                |                                          |
|------------------------------|----------------------------------------------------------------------------------------------------|------------------------------------------|
| <u>File Edit V</u> iew       | Favorites Tools Help                                                                                                    | an an an an an an an an an an an an an a |
| 🕝 Back 🔹 🕤 👻                 | 🖹 😰 🏠 🔎 Search 👷 Favorites 🛷 😥 🔛 👻 🛄 🗸 💭 👯                                                                                    |                                          |
| Address 🙆 https://           | /websefaz.fazenda.sp.gov.br/SAF/Relatorios/DemonstrativoVeiculosExistentesporMarcaModelo.aspx                                 | 🗾 🔁 Go 🛛 Links 🌺                         |
| Governo do Esta<br>Secretari | ado de São Paulo<br>ria da Fazenda                                                                                            |                                          |
| SAF                          |                                                                                                    |                                          |
| Operações<br>Demonst         | Consultas Relatórios Cadastros Administração Encerrar<br>À 1 ° vi<br>trativo dos Vaículos da Erota - por Marca (Modelo        |                                          |
| Secretaria:                  | SECRETARIA DA FAZENDA                                                                                                    |                                          |
| Frota:                       | COORDENADORIA GERAL DA ADMINISTRACAO-CGA                                                                                      |                                          |
| Executar                     |                                                                                                    |                                          |
| Executor                     |                                                                                                    |                                          |
|                              | Secretaria da Fazenda do Estado de São Paulo<br>Av. Rannel Pestana, 300 - São Paulo - SP - CFP 01017-311 - PARX (11)3243-3400 |                                          |
|                              |                                                                                                    |                                          |
|                              |                                                                                                    |                                          |
|                              |                                                                                                    |                                          |
|                              |                                                                                                    |                                          |
|                              |                                                                                                    |                                          |
|                              |                                                                                                    |                                          |
|                              |                                                                                                    |                                          |
|                              |                                                                                                    |                                          |
|                              |                                                                                                    |                                          |
|                              |                                                                                                    |                                          |
|                              |                                                                                                    |                                          |
|                              |                                                                                                    |                                          |
|                              |                                                                                                    |                                          |
|                              |                                                                                                    |                                          |
|                              |                                                                                                    |                                          |
| A Done                       |                                                                                                    |                                          |
| 🛃 Start 🛛 🚱 🥭                | 🖲 💿 🕤 🖏 🖉 🛛 Sent I 🎧 E: \Sist 🧑 3 Int 🖏 SQL Q 🕞 Usuari 💯 Micros 🔗 SAF_S 🕅 4 M 🛞 ominal 🕱 Mic                                  | ros 🖕 🏝 🦇 👙 🎲 🎲 😰 🗊 💭 🚮 🚫 15:59          |
| Informar                     | r:                                                                                                    |                                          |

Secretaria:Informação mostrada pelo sistema;Frota:Informação mostrada pelo sistema;

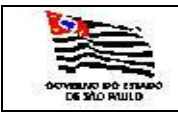

| DemonstrativoVeiculosExistente          | spo                                                                                                    | rMa | rca | Moc | delo  | - M        | icros  | soft | Inte     | ernet                   | : Expl | ore        | r            |                     |     |      |                 |              |                  |         |    |            |     |     |   |   |      |     |   |          |            |      |                           |                    | _ 8 × |
|-----------------------------------------|----------------------------------------------------------------------------------------------------|-----|-----|-----|-------|------------|--------|------|----------|-------------------------|--------|------------|--------------|---------------------|-----|------|-----------------|--------------|------------------|---------|----|------------|-----|-----|---|---|------|-----|---|----------|------------|------|---------------------------|--------------------|-------|
| Eile Edit View Favorites Tools          | Н                                                                                                    | elp |     |     |       |            |        |      |          |                         |        |            |              |                     |     |      |                 |              |                  |         |    |            |     |     |   |   |      |     |   |          |            |      |                           |                    |       |
| 🔇 Back 🔹 🕥 👻 😰 🐔 🔎 S                    | Sear                                                                                                    | ch  |     | Fav | orite | s d        | 0      |      | • 8      | ).<br>                  | -      |            | 13,          |                     |     |      |                 |              |                  |         |    |            |     |     |   |   |      |     |   |          |            |      |                           |                    |       |
| Address Address Address Address Address | gdress 🙋 https://websefaz.fazenda.sp.gov.br/SAF/Relatorios/DemonstrativoVeiculosExistentesporMarcaModelo.aspx 🔽 🔁 Go 🛛 Links 🦄 |     |     |     |       |            |        |      |          |                         |        |            | Links »      |                     |     |      |                 |              |                  |         |    |            |     |     |   |   |      |     |   |          |            |      |                           |                    |       |
| Demonstrativo dos<br>Referência: 05/20  | 008                                                                                                    | eí  | cu  | lo  | s d   | la         | Fre    | ota  |          | <b>po</b><br>SE<br>ADOI | CRE    | TAR<br>GER | ia e<br>al i | / M<br>DA F<br>DA A | AZE |      | Io<br>NA<br>STF | <b>1</b>     | ×0-C             | GA      | -  |            |     |     | ~ |   |      |     |   |          |            |      |                           |                    |       |
|                                         |                                                                                                    | D   | EM  | ION | STR   | IATI       | IVO    | DOS  | i ve     | icui                    | LOS    | EXIS       | STEI         | NTE                 | SN  | IA F | RO.             | Γ <b>Α</b> - | POF              | 1 MA    | RC | А/М        | ODE | ELO |   |   |      |     |   |          |            |      | 7                         |                    |       |
| MARCA/MODELO                            | A                                                                                                    |     |     |     |       | В          | 8      |      |          | ES                      |        |            | 5            | 51                  |     |      | S               | 2            |                  |         | S  | <b>3</b> 3 |     |     | S | 4 |      |     |   | TOTAL    | <b>S</b> 5 | со   |                           |                    |       |
|                                         | G                                                                                                    | G   | 5 F | D   | A     | G          | Gs     | F    | <b>A</b> | G                       | GsF    | D          | A (          | G                   | s F | D    | A G             | G            | ; F C            | A (     | G  | ; Gs       | ; F | D   | G | G | s F  | D   | A |          |            |      |                           |                    |       |
| FORD/FORD 4000 G                        |                                                                                                    |     |     |     |       |            |        |      |          |                         |        |            |              |                     |     |      |                 |              |                  |         | T  |            |     | 2   |   |   |      |     |   | 2        |            |      | _                         |                    |       |
| FORD/FORD F 100                         | 1                                                                                                    |     | 1   |     | 1     |            |        |      | 1        |                         |        | 1          |              | Î                   | 1   |      |                 | 1            | i i              | 4       | Ī  | Î          | П   |     |   |   |      |     |   | 4        |            |      | -                         |                    |       |
| FORD/PAMPA B AMBULÂNCIA                 |                                                                                                    | 1   | 1   | 1   | 1     |            |        |      |          |                         |        |            |              |                     |     |      |                 |              |                  | T       | 1  | 1          |     | 1   | 1 |   | ĺ    |     |   | 1        |            | İ    | _                         |                    |       |
| FORD/SR IBIZA                           |                                                                                                    | 1   | 1   | ĺ   | 1     |            |        |      |          |                         |        |            |              |                     |     |      |                 |              | g                | •       | T  | 1          | Π   |     | 1 | ĺ | ĺ    | 18  |   | 27       |            |      | -                         |                    |       |
| GM/A 10                                 |                                                                                                    |     |     | 1   |       |            |        |      |          |                         |        |            |              |                     |     |      |                 | 1            |                  | 1       | T  | 1          |     |     | 1 | Ì |      |     |   | 1        |            |      | -                         |                    |       |
| GM/CARAVAN SL                           | ĺ                                                                                                    | ĺ   | Î   | ĺ   | Ī     |            |        |      | 1        |                         |        | Ī          |              | Ī                   | 1   |      |                 | 1            | 1                | 2       | Ť  | Ī          | ĪĪ  | Ī   | ĺ | Ī | ĺ    |     |   | 2        | Î          |      | -                         |                    |       |
| GM/S10 COLINA D                         |                                                                                                    | ĺ   | Î   | ĺ   | 1     |            |        |      |          |                         |        | 1          |              | 1                   |     |      |                 | 1            |                  | Ī       | 1  | Ī          |     |     | ĺ |   | ĺ    | 20  |   | 20       |            |      | _                         |                    |       |
| vw/комві                                |                                                                                                    |     |     | ĺ   |       |            |        |      |          |                         |        |            |              |                     |     |      | 1               |              | ÎĪ               | 2       | 1  | 1          |     |     | ĺ | 1 | ĺ    |     |   | 3        | 1          |      | _                         |                    |       |
| VW/PARATI                               |                                                                                                    |     |     |     |       |            |        |      |          |                         |        |            |              |                     |     |      | 1               |              | i l              |         | Ī  | 1          |     |     |   |   |      |     |   | 1        | Î          | 1    | _                         |                    |       |
| VW/PARATI CL                            |                                                                                                    | ĺ   | Ĩ   | ĺ   | ĺ     |            |        |      |          |                         |        | ĺ          |              | ĺ                   |     |      |                 |              |                  | 2       | Ī  | 1          |     | ĺ   | 1 |   | 1    |     |   | 2        |            |      | _                         |                    |       |
| VW/POLO                                 |                                                                                                    | ĺ   | ĺ   | ĺ   | 1     | 2          |        |      |          |                         |        | 1          |              | 1                   |     |      |                 | 1            |                  |         | Ī  |            |     | ĺ   | ĺ |   | ĺ    |     |   | 2        |            |      | _                         |                    |       |
| VW/VW 7.110 5                           |                                                                                                    |     |     | ĺ   |       |            |        |      |          |                         |        |            |              |                     |     |      |                 |              | ĪĪ               |         |    | 1          |     |     |   |   |      | 1   |   | 1        | Ī          |      | _                         |                    |       |
| FIAT/FIORINO AMBULÂNCIA                 |                                                                                                    |     |     | 1   |       |            |        |      |          |                         |        |            |              |                     |     |      |                 |              |                  |         | Τ  | Ī          |     |     | 1 |   |      |     |   | 1        |            |      |                           |                    |       |
| FIAT/PALIO                              |                                                                                                    | ĺ   | 1   | l   |       |            |        | Ĩ    |          |                         |        |            |              |                     |     |      |                 | ĺ            | $\left  \right $ | T       | T  | Ī          | Π   | Í   |   |   |      |     |   | 1        |            |      |                           |                    |       |
| FIAT/STRADA WORKING                     |                                                                                                    | ĺ   | ĺ   | ĺ   |       |            |        |      |          |                         |        |            |              |                     |     |      |                 | 1            | Î                | 17      | Ī  | 1          | ĪĪ  | ĺ   | ĺ |   | ĺ    |     |   | 17       |            |      | _                         |                    |       |
| FORD/F 11000                            | ĺ                                                                                                    | ĺ   |     | ĺ   |       |            |        |      |          |                         |        |            |              |                     |     |      |                 |              | ÍÍ               | Ī       |    | Ī          | Ī   | 4   | Ī |   | Ī    |     |   | 4        | ĺ          | ĺ    |                           |                    |       |
| FORD/FOCUS 2.0L                         | 1                                                                                                    | ĺ   | ĺ   | ĺ   | ĺ     | Ī          |        |      |          |                         |        | ĺ          |              | ĺ                   |     |      |                 |              | ĪĪ               | Ī       | Ī  | Ī          | ĪĪ  | ĺ   | ĺ |   | ĺ    | Π   |   | 1        | ĺ          | 1    |                           |                    |       |
| FIAT/PALIO WEEKEND ELX                  | 1                                                                                                    |     | 1   |     |       | $\prod$    |        |      |          |                         |        |            |              |                     |     |      |                 |              | $\prod$          | 20      | 7  |            |     |     |   |   |      |     |   | 209      |            |      |                           |                    | -     |
| Done                                    |                                                                                                    |     |     |     | 1     |            |        | 0    |          |                         |        | -          |              |                     | 1   |      |                 | 1            |                  |         |    |            |     |     | 1 |   |      |     | 1 | × 1      | _          |      |                           | 🔒 😒 Local intranet |       |
| 🌌 Start 🛛 🚱 🥌 🕙 😳 🐚 🖏                   | 1.                                                                                                    | 5   | Sen | t I | • 6   | <u>)</u> E | :\Sist | t    | ۹        | 3 In                    | t•     | -          | SQL          | Q                   |     | Us   | uari            | ••           | <u> </u>         | licros. |    |            | SAF | _S  |   | 4 | ⊧Mi. | • • | 9 | 👂 cmimai | Mi         | cros | المَّارِفُ رَفْ 💊 🚣 رَفَّ | 4) 🖻 学 🔍 🔥 🄀       | 16:02 |

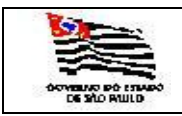

3.5.1.12. Transferidos, Arrolados ou com Baixa na UCTI

| VeiculosTransfe                | ridos - Microsoft Internet Explorer                                                                                           |                                      |
|--------------------------------|----------------------------------------------------------------------------------------------------|--------------------------------------|
| <u>File E</u> dit <u>V</u> iew | Favorites Tools Help                                                                                                    | 💦 👘 👘                                |
| 3 Back 🔹 🕥 👻                   | 🗷 😰 🏠 🔎 Search 👷 Favorites 🛷 😥 🖉 🗸 🛄 🗸 💭                                                                                      |                                      |
| Address 🙆 https://             | /websefaz.fazenda.sp.gov.br/SAF/Relatorios/VeiculosTransferidos.aspx                                                          | ▼ ∋ Go Links *                       |
| Governo do Esta<br>Secretar    | ado de São Paulo<br>ia da Fazenda                                                                                             |                                      |
| SAF                            |                                                                                                    |                                      |
| Operações                      | Consultas Relatórios Cadastros Administração Encerrar                                                                         |                                      |
| Vaículas                       | Transferides Arrelades ou com Paixa na UCTI                                                                                   |                                      |
| verculos                       |                                                                                                    |                                      |
| Secretaria:                    | SECRETARIA DA FAZENDA                                                                                                    |                                      |
| Frold:                         |                                                                                                    |                                      |
| Subrrota:                      |                                                                                                    |                                      |
| Selecione o ano:               | 2007 -                                                                                                    |                                      |
| Executar                       |                                                                                                    |                                      |
| _                              |                                                                                                    |                                      |
|                                | Secretaria da Fazenda do Estado de Sao Paulo<br>Av. Rangel Pestana, 300 - São Paulo - SP - CEP.01017-911 - PABX (11)3243-3400 |                                      |
|                                |                                                                                                    |                                      |
|                                |                                                                                                    |                                      |
|                                |                                                                                                    |                                      |
|                                |                                                                                                    |                                      |
|                                |                                                                                                    |                                      |
|                                |                                                                                                    |                                      |
|                                |                                                                                                    |                                      |
|                                |                                                                                                    |                                      |
|                                |                                                                                                    |                                      |
|                                |                                                                                                    |                                      |
|                                |                                                                                                    |                                      |
|                                |                                                                                                    |                                      |
|                                |                                                                                                    |                                      |
|                                |                                                                                                    |                                      |
|                                |                                                                                                    |                                      |
|                                |                                                                                                    |                                      |
|                                |                                                                                                    |                                      |
|                                |                                                                                                    |                                      |
| Si Done                        |                                                                                                    | A Valintranet                        |
| 🖞 Start 🛛 🔞 🚿                  | 🔴 🕞 👣 🗊 🛯 🖄 Sent I 🔀 E:\Sist 🏹 3 Int 🖓 SQL O 🐘 Usuari 📜 Micros 🐼 SAF S 🕅 4 M 🖌 🛞 cmimai                                       | 図 Micros   会 条 会 会 合 創 意 見 二 子 (16:0 |
|                                |                                                                                                    |                                      |
| niormai                        |                                                                                                    |                                      |

Secretaria:Informação mostrada pelo sistema;Frota:Informação mostrada pelo sistema;Subfrota:É exibida a tabela de Subfrota, campo opcional.Ano:É exibida a tabela de ano com veículos transferidos, arrolados ou com<br/>baixa na UCTI, campo obrigatório.

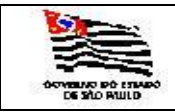

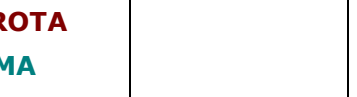

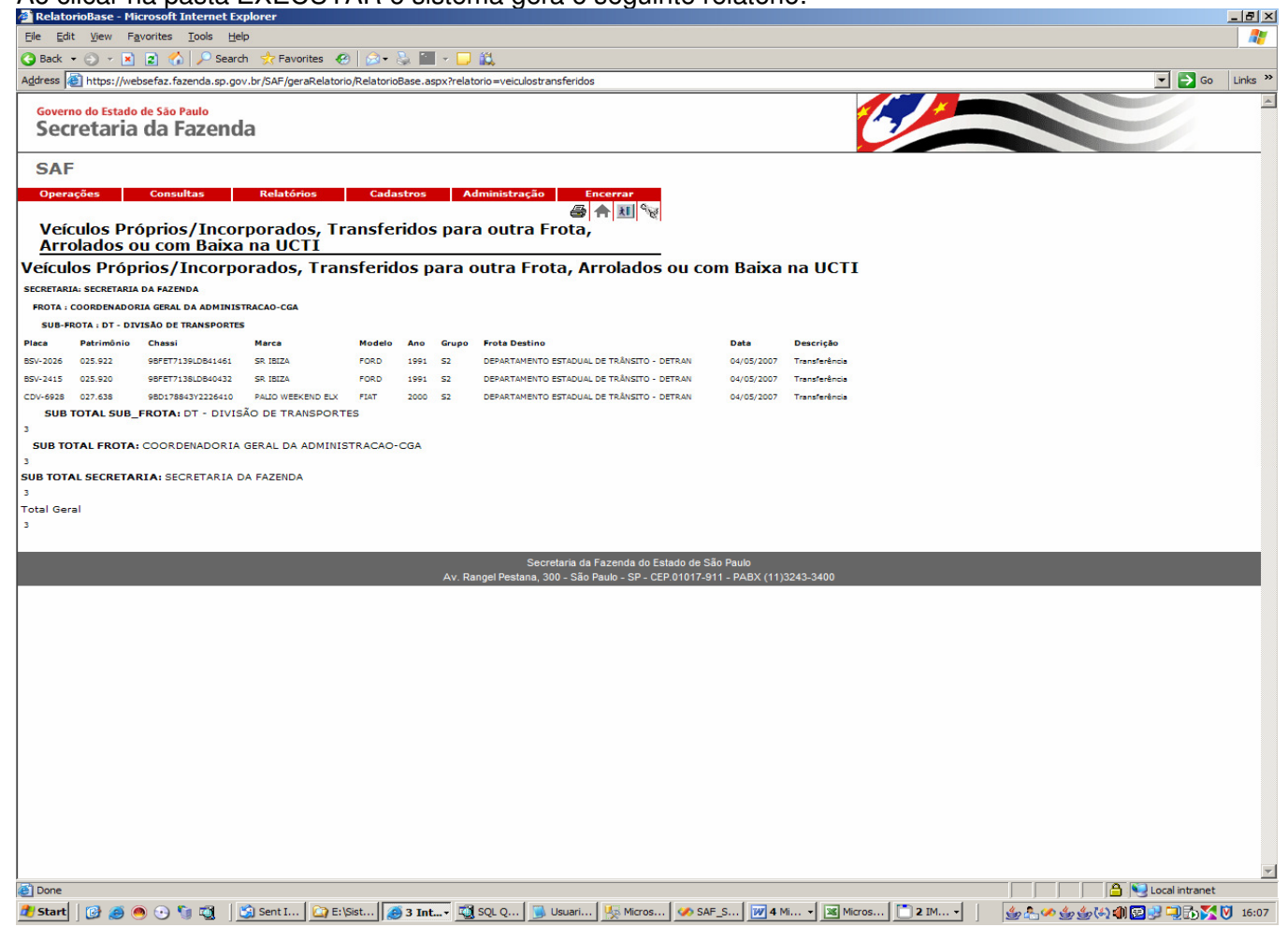

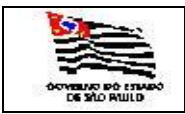

| ROTA |  |
|------|--|
| MA   |  |

### 3.5.1.13. Troca de Óleo

| 🎒 TrocaOleo - Microso | oft Internet Explorer                                 |                                                               | B>                                                                                |
|-----------------------|-------------------------------------------------------|---------------------------------------------------------------|-----------------------------------------------------------------------------------|
| Eile Edit View Fay    | vorites <u>T</u> ools <u>H</u> elp                    |                                                               | 1                                                                                 |
| 🔇 Back 👻 🕘 👻 💌        | 😰 🏠 🔎 Search 👷 Favorites 🛛 🖗 🖉 🖘 💺 🔛 🗸 📖              |                                                               |                                                                                   |
| Address Address //web | sefaz.fazenda.sp.gov.br/SAF/Relatorios/TrocaOleo.aspx |                                                               | 💌 🔁 Go 🛛 Links >                                                                  |
| Governo do Estado     | de São Paulo                                          |                                                               |                                                                                   |
| Secretaria            | da Fazenda                                            |                                                               |                                                                                   |
| SAF                   |                                                       |                                                               |                                                                                   |
| Operações             | Consultas Relatórios Cadastros Admir                  | istração Encerrar                                             |                                                                                   |
|                       |                                                       | 🔶 🎞 🔷                                                         |                                                                                   |
| Troca de Ó            | leo dos Veículos                                      |                                                               |                                                                                   |
| Secretaria:           | SECRETARIA DA FAZENDA                                 |                                                               |                                                                                   |
| Frota:                | COORDENADORIA GERAL DA ADMINISTRAÇÃO-CGA              |                                                               |                                                                                   |
| SubErota:             | DT - DIVISÃO DE TRANSPORTES                           |                                                               |                                                                                   |
| Órgão Detentor:       | NÚCLEO DE CONTROLE DE EROTA - NCE                     |                                                               |                                                                                   |
| orgao batantori       |                                                       |                                                               |                                                                                   |
| Executar              |                                                       |                                                               |                                                                                   |
|                       |                                                       |                                                               |                                                                                   |
|                       |                                                       | Secretaria da Fazenda do Estado de São Paulo                  | 2400                                                                              |
|                       | Av. Ranger                                            | restana, 500 - 5a0 Faulo - 5F - CLF.01017-511 - FADA (11)5245 |                                                                                   |
|                       |                                                       |                                                               |                                                                                   |
|                       |                                                       |                                                               |                                                                                   |
|                       |                                                       |                                                               |                                                                                   |
|                       |                                                       |                                                               |                                                                                   |
|                       |                                                       |                                                               |                                                                                   |
|                       |                                                       |                                                               |                                                                                   |
|                       |                                                       |                                                               |                                                                                   |
|                       |                                                       |                                                               |                                                                                   |
|                       |                                                       |                                                               |                                                                                   |
|                       |                                                       |                                                               |                                                                                   |
|                       |                                                       |                                                               |                                                                                   |
|                       |                                                       |                                                               |                                                                                   |
|                       |                                                       |                                                               |                                                                                   |
|                       |                                                       |                                                               |                                                                                   |
|                       |                                                       |                                                               |                                                                                   |
|                       |                                                       |                                                               |                                                                                   |
|                       |                                                       |                                                               |                                                                                   |
|                       |                                                       |                                                               |                                                                                   |
|                       |                                                       |                                                               |                                                                                   |
|                       |                                                       |                                                               |                                                                                   |
| Done                  |                                                       |                                                               |                                                                                   |
| 🍠 Start 🛛 🕑 🥭 🥌       | ) 🕙 🧤 🤯 🔰 🖾 Sent I 🔛 🔄 E:\Sist 🛛 🥭 3 Int 🗸 💆 SQL      | Q 🔂 Usuari 🌿 Micros 🐼 SAF_S 😿 4 Mi                            | <ul> <li>Micros</li> <li>2 IM</li> <li>当 品 の 金 金 金 福 御 図 野 二 読 図 16:09</li> </ul> |
| г <b>с</b>            |                                                       |                                                               |                                                                                   |

Informar:

| Secretaria:     | Informação mostrada pelo sistema;                    |
|-----------------|------------------------------------------------------|
| Frota:          | Informação mostrada pelo sistema;                    |
| Subfrota:       | É exibida a tabela de Subfrota, campo opcional.      |
| Órgão Detentor: | É exibida a tabela de Órgão Detentor, campo opcional |

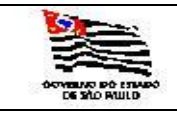

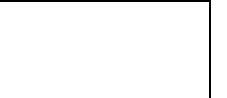

| Relat    | orioBas          | e - Microsoft Inte               | rnet Explore            | 1 <b>1</b> "                |                   |                                |                  |           |      |        |        |                                         |                                         |                | _ B ×     |
|----------|------------------|----------------------------------|-------------------------|-----------------------------|-------------------|--------------------------------|------------------|-----------|------|--------|--------|-----------------------------------------|-----------------------------------------|----------------|-----------|
| Eile Eo  | dit <u>V</u> iev | w F <u>a</u> vorites <u>T</u> oo | ols <u>H</u> elp        |                             |                   |                                |                  |           |      |        |        |                                         |                                         |                | <b></b>   |
| Back     | - 0              | - 🖹 🖻 🔥 🗍                        | 🔍 Search 🚽              | 7 Favorites                 | 2 🗠 - 🕾 🛙         | - 🗔 🛍                          |                  |           |      |        |        |                                         |                                         |                |           |
| Address  | A http           |                                  | to co cou br/C          | AE /coraDolator             |                   | anny Prolatoria – troca        | alaa             |           |      |        |        |                                         |                                         | <b>T C</b>     | Linke »   |
| Agarcas  | ie πτφ           | s.//webseraz.razeric             | a.sp.gov.br/3           | Ar /gelakelatu              | no/Relatoriobase. | sspxn elatorio – d'oca         | loieu            |           |      |        |        |                                         |                                         | •••            | LIIKS     |
| Gove     | rno do E         | stado de São Paul                | 0                       |                             |                   |                                |                  |           |      |        | ×      |                                         |                                         |                | -         |
| Sec      | creta            | aria da Faz                      | enda                    |                             |                   |                                |                  |           |      |        |        |                                         |                                         |                |           |
|          |                  |                                  |                         |                             |                   |                                |                  |           |      |        |        |                                         |                                         |                |           |
| SA       | F                |                                  |                         |                             |                   |                                |                  |           |      |        |        |                                         |                                         |                |           |
|          | ~                | <b>a</b> 1                       |                         |                             |                   |                                | ~                | _         |      |        |        |                                         |                                         |                |           |
| Oper     | açoes            | Consultas                        | s Re                    | elatorios                   | Cadastros         | Administra                     | içao Encerrar    |           |      |        |        |                                         |                                         |                |           |
| Tre      | h co             | e Óleo dos                       | Veículos                |                             |                   |                                |                  | R.        |      |        |        |                                         |                                         |                |           |
|          |                  |                                  | V CICUIOS               |                             |                   |                                |                  |           |      |        |        |                                         |                                         |                |           |
| Iroca    | a de (           | Oleo dos Ve                      | liculos                 |                             |                   |                                |                  |           |      |        |        |                                         |                                         |                |           |
| SECRETAR | IA: SECR         | ETARIA DA FAZENDA                |                         |                             |                   |                                |                  |           |      |        |        |                                         |                                         |                |           |
| FROTA    | COORDE           | ENADORIA GERAL DA                | ADMINISTRACA            | O-CGA                       |                   |                                |                  |           |      |        |        |                                         |                                         |                |           |
| SUB-     | FROTA : D        | OT - DIVISÃO DE TRAN             | SPORTES                 |                             |                   |                                |                  |           |      |        |        |                                         |                                         |                |           |
| Org      | ião Deten        | tor:NUCLEO DE OPER               | AÇÕES DE SUBI           | FROTA                       |                   |                                |                  |           |      |        |        |                                         |                                         |                |           |
| Placa    | Marca            | Modelo                           | Data da<br>Última Troca | Odômetro na<br>Última Troca | Odômetro Atual    | Odômetro para<br>Próxima Troca |                  |           |      |        |        |                                         |                                         |                |           |
| BFG-3377 | FORD             | PAMPA B AMBULÂNCIA               | 24/08/2007              | 44.100                      | 46200             | 49100                          |                  |           |      |        |        |                                         |                                         |                |           |
| BFW-2551 | FORD             | SR IBIZA                         | 02/03/2007              | 12.000                      | 12657             | 17000                          |                  |           |      |        |        |                                         |                                         |                |           |
| BVZ-5777 | w                | PARATI CL                        | 21/05/2007              | 67.900                      | 71160             | 72900                          |                  |           |      |        |        |                                         |                                         |                |           |
| CDV-6657 | FIAT             | PALIO WEEKEND ELX                | 22/06/2007              | 38.600                      | 39700             | 43600                          |                  |           |      |        |        |                                         |                                         |                |           |
| CDV-6660 | FIAT             | PALIO WEEKEND ELX                | 05/09/2006              | 55.440                      | 55461             | 60440                          |                  |           |      |        |        |                                         |                                         |                |           |
| CDV-6661 | FIAT             | PALIO WEEKEND ELX                | 30/11/2007              | 46.000                      | 51408             | 51000                          |                  |           |      |        |        |                                         |                                         |                |           |
| CDV-6662 | FIAT             | PALIO WEEKEND ELX                | 27/06/2007              | 49.186                      | 55857             | 54186                          |                  |           |      |        |        |                                         |                                         |                |           |
| CDV-6663 | FIAT             | PALIO WEEKEND ELX                | 31/08/2007              | 108.163                     | 108763            | 113163                         |                  |           |      |        |        |                                         |                                         |                |           |
| CDV-6664 | FIAT             | PALIO WEEKEND ELX                | 24/08/2007              | 17.000                      | 18080             | 22000                          |                  |           |      |        |        |                                         |                                         |                |           |
| CDV-6666 | FIAT             | PALIO WEEKEND ELX                | 16/05/2007              | 24.700                      | 27172             | 29700                          |                  |           |      |        |        |                                         |                                         |                |           |
| CDV-6667 | FIAT             | PALIO WEEKEND ELX                | 24/08/2007              | 48.500                      | 50730             | 53500                          |                  |           |      |        |        |                                         |                                         |                |           |
| CDV-6668 | FIAT             | PALIO WEEKEND ELX                | 24/05/2007              | 41.000                      | 43343             | 46000                          |                  |           |      |        |        |                                         |                                         |                |           |
| CDV-6669 | FIAT             | PALIO WEEKEND ELX                | 31/08/2007              | 104.367                     | 109836            | 109367                         |                  |           |      |        |        |                                         |                                         |                |           |
| CDV-6673 | FIAT             | PALIO WEEKEND ELX                | 06/06/2007              | 49.300                      | 52133             | 54300                          |                  |           |      |        |        |                                         |                                         |                |           |
| CDV-6676 | FIAT             | PALIO WEEKEND ELX                | 06/09/2007              | 109.780                     | 112790            | 114780                         |                  |           |      |        |        |                                         |                                         |                |           |
| CDV-6680 | FIAT             | PALIO WEEKEND ELX                | 01/10/2007              | 52.600                      | 55681             | 57600                          |                  |           |      |        |        |                                         |                                         |                |           |
| CDV-6681 | FIAI             | PALLO WEEKEND ELX                | 16/05/2007              | 10.000                      | 1152/             | 15000                          |                  |           |      |        |        |                                         |                                         |                |           |
| CDV-0093 | FIAT             | PALLO WEEKEND ELK                | 12/03/2007              | 29.000                      | 32281             | 34000                          |                  |           |      |        |        |                                         |                                         |                |           |
| CDV-6709 | FIAT             | PALLO WEEKEND ELX                | 24/08/2007              | 49 700                      | 51173             | 54700                          |                  |           |      |        |        |                                         |                                         |                |           |
| CDV-6729 | FIAT             | PALTO WEEKEND FLX                | 02/01/2008              | 45.000                      | 23308             | 95000                          |                  |           |      |        |        |                                         |                                         |                |           |
| CDV-6731 | FIAT             | PALTO WEEKEND ELX                | 06/06/2007              | 20.800                      | 22030             | 25800                          |                  |           |      |        |        |                                         |                                         |                |           |
| CDV-6739 | FIAT             | PALIO WEEKEND ELX                | 06/08/2007              | 39.100                      | 41621             | 44100                          |                  |           |      |        |        |                                         |                                         |                |           |
| CDV-6742 | FIAT             | PALIO WEEKEND ELX                | 25/06/2007              | 57.600                      | 59958             | 62600                          |                  |           |      |        |        |                                         |                                         |                |           |
| CDV-6749 | FIAT             | PALIO WEEKEND ELX                | 01/06/2007              | 28.400                      | 29467             | 33400                          |                  |           |      |        |        |                                         |                                         |                |           |
| CDV-6756 | FIAT             | PALIO WEEKEND ELX                | 24/08/2007              | 46.500                      | 47513             | 51500                          |                  |           |      |        |        |                                         |                                         |                |           |
| CDV-6764 | FIAT             | PALIO WEEKEND ELX                | 10/08/2007              | 47.000                      | 49870             | 52000                          |                  |           |      |        |        |                                         |                                         |                |           |
| CDV-6769 | FIAT             | PALIO WEEKEND ELX                | 08/08/2007              | 51.900                      | 56590             | 56900                          |                  |           |      |        |        |                                         |                                         |                |           |
| CDV-6772 | FIAT             | PALIO WEEKEND ELX                | 17/05/2007              | 38.000                      | 42133             | 43000                          |                  |           |      |        |        |                                         |                                         |                | -         |
| ど Done   |                  |                                  |                         |                             |                   |                                |                  |           |      |        |        |                                         | 🗌 🔒 🧐                                   | Local intranet |           |
| 🎒 Start  |                  | 🥖 🙆 🕞 🐚 🛛                        | 🗃 🛛 🗐 Inl               | box   🙆 E:                  | \Sist             | t 📆 SQL O                      | 👒 Usuari 🧏 Micro | s 🐼 SAF S | 4 Mi | 2 IM + | Micros | الله الله الله الله الله الله الله الله | 4.(4) 🌒 🜌                               | 🔊 🗀 🔂 🌠        | 16:21     |
|          |                  |                                  | -                       |                             |                   |                                |                  |           |      |        |        | 2-0-01                                  | - • · · · · · · · · · · · · · · · · · · |                | · · · · · |

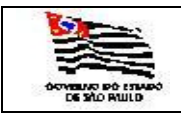

3.5.1.14. Demonstrativo dos Serviços de Manutenções em Veículos

| DemonstrativoMar                          | nutVeiculos - Microsoft Internet Explorer                                                 | _ 8 ×               |
|-------------------------------------------|-------------------------------------------------------------------------------------------|---------------------|
| <u>File E</u> dit <u>V</u> iew F <u>a</u> | vorites Tools Help                                                                        | 1                   |
| 🚱 Back 🝷 🕥 👻 💌                            | 😰 🏠 🔎 Search 👷 Favorites 🛷 🛛 🔊 🖷 👻 🛄 🗸                                                    |                     |
| Address 🙆 https://web                     | osefaz.fazenda.sp.gov.br/SAF/Relatorios/DemonstrativoManutVeiculos.aspx                   | Go Links 😕          |
| Governo do Estado<br>Secretaria           | de São Paulo<br>da Fazenda                                                                |                     |
| SAF                                       |                                                                                           |                     |
| Operações                                 | Consultas Relatórios Cadastros Administração Encerrar                                     |                     |
| Demonstra                                 | ntivo dos Servicos de Manutenções em Veículos                                             |                     |
| Demonstra                                 |                                                                                           |                     |
| Secretaria:                               | SECRETARIA DA FAZENDA                                                                     |                     |
| Frota:                                    | COORDENADORIA GERAL DA ADMINISTRACAO-CGA                                                  |                     |
| SubFrota:                                 | DT - DIVISÃO DE TRANSPORTES                                                               |                     |
| Órgão Detentor:                           | NUCLEO DE OPERAÇÕES DE SUBFROTA                                                           |                     |
|                                           |                                                                                           |                     |
| € Internos C Exter                        | nos                                                                                       |                     |
| Referente ao Periodo                      | o de:                                                                                     |                     |
| Data Inicial (DD/M                        | M/YYYY): 01/01/2007 Data Final(DD/MM/YYYY): 01/12/2007                                    |                     |
| Executar                                  |                                                                                           |                     |
|                                           | Secretaria da Fazenda do Estado de São Paulo                                              |                     |
|                                           | Av. Rangel Pestana, 300 - São Paulo - SP - CEP.01017-911 - PABX (11)3243-3400             |                     |
|                                           |                                                                                           |                     |
|                                           |                                                                                           |                     |
|                                           |                                                                                           |                     |
|                                           |                                                                                           |                     |
|                                           |                                                                                           |                     |
|                                           |                                                                                           |                     |
|                                           |                                                                                           |                     |
|                                           |                                                                                           |                     |
|                                           |                                                                                           |                     |
|                                           |                                                                                           |                     |
|                                           |                                                                                           |                     |
|                                           |                                                                                           |                     |
|                                           |                                                                                           |                     |
|                                           |                                                                                           |                     |
|                                           |                                                                                           |                     |
| A Done                                    |                                                                                           | A Sol oral intranat |
| 🛃 Start 🛛 🚱 🛋 🍘                           | 🔊 🖓 🕅 🛛 🖄 Inhox 🔯 ExiStet 🖉 3 Int 👻 🖾 SOL O 📑 Usuari 🕼 Micros 🐼 SAF. S. 🗔 🖬 M. 💌 🙆 Cardia |                     |
|                                           |                                                                                           |                     |

Informar:

| Secretaria:         | Informação mostrada pelo sistema;                             |
|---------------------|---------------------------------------------------------------|
| Frota:              | Informação mostrada pelo sistema;                             |
| Subfrota:           | É exibida a tabela de Subfrota, campo opcional.               |
| Órgão Detentor:     | É exibida a tabela de Órgão Detentor, campo opcional.         |
| Interno ou Externo: | Manutenções em oficinas internas ou externas.                 |
| Placa:              | É exibida a tabela de veículos com as placas, campo opcional. |

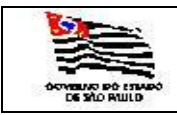

|  | L |
|--|---|
|  | L |
|  | L |
|  | L |
|  | L |
|  | L |
|  | L |
|  | L |
|  |   |

| 🎒 Relate               | orioBase - Mi               | crosoft Inte        | rnet Explorer                                         |                           |       |                                                                                                    |                                                                                                    | _ 8 ×      |
|------------------------|-----------------------------|---------------------|-------------------------------------------------------|---------------------------|-------|----------------------------------------------------------------------------------------------------|----------------------------------------------------------------------------------------------------|------------|
| <u>E</u> le <u>E</u> d | lit <u>V</u> iew F <u>a</u> | vorites <u>T</u> oo | ols <u>H</u> elp                                      |                           |       |                                                                                                    |                                                                                                    | - <b>-</b> |
| G Back                 | • 🕤 • 💌                     | 2 🏠 🕽               | 🔎 Search 🛭 👷 Favorites 🛛 🧔 🖌 🧎                        | 🖬 + 🖵 🛍                   |       |                                                                                                    |                                                                                                    |            |
| Address                | Attps://web                 | osefaz.fazend       | da.sp.gov.br/SAF/geraRelatorio/RelatorioBase          | .aspx?relatorio=servexter | nosma | nutveictodos                                                                                                    | 💌 芛 Go                                                                                                    | Links »    |
|                        |                             |                     |                                                       |                           |       |                                                                                                    | Contra Contra Co |            |
| Gover                  | no do Estado                | de Sao Paul         | onda                                                  |                           |       |                                                                                                    |                                                                                                    |            |
| Jet                    | .i etai ia                  | uaraz               | lenua                                                 |                           |       |                                                                                                    |                                                                                                    |            |
| SAL                    | F                           |                     |                                                       |                           |       |                                                                                                    |                                                                                                    |            |
| 0.000                  | 25005                       | Concultar           | Polatórios Cadastro                                   | Administração             |       | Cocowow .                                                                                                    |                                                                                                    |            |
| Oper                   | ações                       | Consultas           | s Relatorios Caudstro                                 | Administração             | 4     |                                                                                                    |                                                                                                    |            |
| Der                    | nonstrat                    | ivo dos             | Servicos Externos de Ma                               | nutenção em V             | eíci  | ulos                                                                                                    |                                                                                                    |            |
| Demo                   | onstrativ                   | o dos Se            | ervicos Externos de Manu                              | tencão em Veí             | culo  | is a second second second second second second second second second second second second second second second s                                                  |                                                                                                    |            |
| REFERÊ                 | NCIA: DATA                  | INICIAL: 01         | L/01/2007 DATA FINAL: 01/12/2007                      |                           |       |                                                                                                    |                                                                                                    |            |
| SECRETAR               | IA: SECRETARIA              | DA FAZENDA          |                                                       |                           |       |                                                                                                    |                                                                                                    |            |
| FROTA:                 | COORDENADOR                 | A GERAL DA A        | DMINISTRACAO-CGA                                      |                           |       |                                                                                                    |                                                                                                    |            |
| SUB-F                  | ROTA: DT - DIV              | ISAO DE TRAN        | SPORTES                                               |                           |       |                                                                                                    |                                                                                                    |            |
| Placa                  | Fiscal                      | Fiscal              | Oficina                                               | Tipo Manutenção           | Item  | Descrição do Item                                                                                                    | Valor                                                                                                    |            |
| BFG-3377               | 27/09/2007                  | 139                 | Auto Peças e Serviços Cidade Gás Ltda                 | Mão de Obra de Mecânica   | 1     | Serviço de Troca de Óleo.                                                                                                    | 15,00                                                                                                    |            |
| 8FW-<br>2551           | 18/06/2007                  | 260                 | Centro Automotivo BR 20                               | Materiais e Peças         | 1     | Filtro de Óleo                                                                                                    | 35,00                                                                                                    |            |
| BFW-<br>2551           | 15/06/2007                  | 113                 | Auto Peças e Serviços Cidade Gás Ltda                 | Mão de Obra de Mecânica   | 1     | Serviço de Regulagem do Sistema de Freios                                                                                                    | 140,00                                                                                                    |            |
| BFW-<br>2551           | 15/06/2007                  | 113                 | Auto Peças e Serviços Cidade Gás Ltda                 | Mão de Obra de Mecânica   | 2     | Serviço de Troca do Sistema de Arrefecimento                                                                                                    | 140,00                                                                                                    |            |
| BFW-<br>2551           | 23/02/2007                  | 012399              | Velo - Taxi Comercio e Conserto de Taximetros<br>Ltda | Mão de Obra de Mecânica   | 1     | Serviço de Troce de filiro de Combustível, Balerias, Remoção do Tanque de Combustível para Umpeza e Pixação do Molor.                                            | 850,00                                                                                                    |            |
| BFW-<br>2551           | 23/02/2007                  | 4845                | Velo - Taxi Comercio e Conserto de Taximetros<br>Ltda | Materiais e Peças         | 2     | Filtro de Combustvel                                                                                                    | 108,00                                                                                                    |            |
| BFW-<br>2551           | 23/02/2007                  | 4845                | Velo - Taxi Comercio e Conserto de Taximetros<br>Ltda | Outros                    | 1     | Baterias                                                                                                    | 498,00                                                                                                    |            |
| BVZ-5777               | 26/10/2007                  | 151                 | Auto Peças e Serviços Cidade Gás Ltda                 | Mão de Obra de Mecânica   | 1     | Serviço de Troca de Bomba e Filtro de Combustível.                                                                                                    | 80,00                                                                                                    |            |
| BVZ-5777               | 26/10/2007                  | 151                 | Auto Peças e Serviços Cidade Gás Ltda                 | Mão de Obra de Mecânica   | 2     | Serviço de Conserto de Motor de Partida e Revisão Elétrica.                                                                                                    | 380,00                                                                                                    |            |
| BVZ-5777               | 26/10/2007                  | 40                  | Auto Peças e Serviços Cidade Gás Ltda                 | Materiais e Peças         | 1     | Filtro de Combustível                                                                                                    | 35,00                                                                                                    |            |
| BVZ-5777               | 26/10/2007                  | 40                  | Auto Peças e Serviços Cidade Gás Ltda                 | Materiais e Peças         | 2     | Bomba de Combustível                                                                                                    | 340,00                                                                                                    |            |
| BVZ-5777               | 15/06/2007                  | 102                 | Auto Peças e Serviços Cidade Gás Ltda                 | Mão de Obra de Mecânica   | 1     | Serviço de Conserto EPROM Painel                                                                                                    | 180,00                                                                                                    |            |
| BVZ-5777               | 15/06/2007                  | 102                 | Auto Peças e Serviços Cidade Gás Ltda                 | Mão de Obra de Mecânica   | 2     | Serviço de Limpeza do Arrefecimento                                                                                                    | 60,00                                                                                                    |            |
| BVZ-5777               | 15/06/2007                  | 105                 | Auto Peças e Serviços Cidade Gás Ltda                 | Mão de Obra de Mecânica   | 1     | Serviço de Troca de Óleo.                                                                                                    | 15,00                                                                                                    |            |
| BVZ-5777               | 15/06/2007                  | 18                  | Auto Peças e Serviços Cidade Gás Ltda                 | Materiais e Peças         | 1     | Bujão com Vedador                                                                                                    | 4,00                                                                                                    |            |
| 8VZ-5777               | 15/06/2007                  | 18                  | Auto Peças e Serviços Cidade Gás Ltda                 | Materiais e Peças         | 2     | Filtro de Óleo                                                                                                    | 13,00                                                                                                    |            |
| CDV-6656               | 27/11/2007                  | 163                 | Auto Peças e Serviços Cidade Gás Ltda                 | Mão de Obra de Mecânica   | 1     | Serviço de Reprogramação do Modulo                                                                                                    | 650,00                                                                                                    |            |
| CDV-6656               | 27/11/2007                  | 163                 | Auto Peças e Serviços Cidade Gás Ltda                 | Mão de Obra de Mecânica   | 2     | Serviço de Limpeza do Tanque de Combustível, Injegão, Troca de Frição, Bomba de Combustível, Filtro de Combustível, Tranbulado<br>Retroviços e Serviço de Freio. | <sup>r,</sup> 230,00                                                                                                    |            |
| CDV-6656               | 27/11/2007                  | 50                  | Auto Peças e Serviços Cidade Gás Ltda                 | Materiais e Peças         | 1     | Filtro de Combustivel                                                                                                    | 35,00                                                                                                    |            |
| CDV-6656               | 27/11/2007                  | 50                  | Auto Peças e Serviços Cidade Gás Ltda                 | Materiais e Peças         | 2     | Bomba de Combustivel                                                                                                    | 340,00                                                                                                    |            |
| CDV-6656               | 27/11/2007                  | 50                  | Auto Peces e Servicos Cidade Gás Ltda                 | Materiais e Pecas         | 3     | Volante do Motor                                                                                                    | 357.00                                                                                                    |            |
| CDV-6656               | 27/11/2007                  | 50                  | Auto Peças e Serviços Cidade Gás Ltda                 | Materiais e Peças         | 4     | Kit de Embreagem                                                                                                    | 270,00                                                                                                    |            |
| CDV-6656               | 27/11/2007                  | 50                  | Auto Peças e Serviços Cidade Gás Ltda                 | Materiais e Peças         | 6     | Discos de Freio                                                                                                    | 120,00                                                                                                    |            |
| CDV-6656               | 27/11/2007                  | 50                  | Auto Peças e Serviços Cidade Gás Ltda                 | Outros                    | 5     | Retrovisor da Ré                                                                                                    | 95,00                                                                                                    |            |
| CDV-6656               | 27/11/2007                  | 52                  | Auto Pecas e Servicos Cidade Gás Ltda                 | Materiais e Pecas         | 1     | Pastilhas de Freio                                                                                                    | 49,00                                                                                                    |            |
| CDV-6656               | 27/11/2007                  | 52                  | Auto Pecas e Servicos Cidade Gás Ltda                 | Materiais e Peças         | 2     | Kit do Trambulador e Rotula                                                                                                    | 79,00                                                                                                    | -          |
| 🙆 https:/              | //websefaz.faz              | enda.sp.gov.l       | br/                                                   |                           | _     |                                                                                                    | Local intranet                                                                                                    |            |
| 🛃 Start                | 🔞 🛋 🌘                       |                     | 🗂 🔄 Inbox 💫 E: \Sist 🧖 3 T                            | nt 🖾 SOL O                | Usuar | ri 🖳 Micros 🛷 SAF. S 👿 4 Mi 🗸 🎱 Cecília 📧 Micros 🦛 🦛 🖧 🖧 🔥                                                                                                    | n 🗔 📲 🗐 🛼 🌠                                                                                                    | 16:36      |
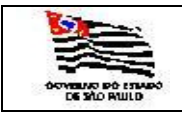

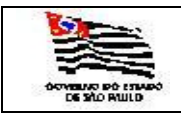

| FROTA |  |
|-------|--|
| ГЕМА  |  |

## 3.5.1.15. Relatório Diário de Viaturas Utilizadas

| 🛃 ViaturasServicoDia                      | rio - Microsoft Internet Explorer                                                                                             |                                                                                                    |
|-------------------------------------------|----------------------------------------------------------------------------------------------------|----------------------------------------------------------------------------------------------------|
| <u>File E</u> dit <u>V</u> iew F <u>a</u> | vorites Iools Help                                                                                                    | A 1997 - 1997 - 1997 - 1997 - 1997 - 1997 - 1997 - 1997 - 1997 - 1997 - 1997 - 1997 - 1997 - 1997 - 1997 - 1997 |
| 😋 Back 🝷 🕤 👻 💌                            | 😰 🏠 🔎 Search 👷 Favorites 🛷 😥 🚈 👻 🛄 🗸 🧔 🏭                                                                                      |                                                                                                    |
| Address 🙆 https://web                     | sefaz.fazenda.sp.gov.br/SAF/Relatorios/ViaturasServicoDiario.aspx                                                             | 💌 🄁 Go 🛛 Links 🌺                                                                                                |
| Governo do Estado                         | de São Paulo                                                                                                    |                                                                                                    |
| Secretaria                                | da Fazenda                                                                                                    |                                                                                                    |
| CAE                                       |                                                                                                    |                                                                                                    |
| SAF                                       | Converting Delation Codestant Advalation 2 Converse                                                                           |                                                                                                    |
| Operações                                 |                                                                                                    |                                                                                                    |
| Relatório D                               | Diário de Viaturas Utilizadas                                                                                                 |                                                                                                    |
| Comptanta                                 |                                                                                                    |                                                                                                    |
| Secretaria:                               |                                                                                                    |                                                                                                    |
| Frota:                                    |                                                                                                    |                                                                                                    |
| SubFrota:                                 |                                                                                                    |                                                                                                    |
| Orgão Detentor:                           | NUCLEO DE OPERAÇÕES DE SUBFROTA                                                                                               |                                                                                                    |
|                                           | Secretaria da Fazenda do Estado de São Paulo<br>Av. Rancel Pestana. 300 - São Paulo - SP - CEP 01017-911 - PABX (11)3243-3400 |                                                                                                    |
|                                           |                                                                                                    |                                                                                                    |
|                                           |                                                                                                    |                                                                                                    |
|                                           |                                                                                                    |                                                                                                    |
|                                           |                                                                                                    |                                                                                                    |
|                                           |                                                                                                    |                                                                                                    |
|                                           |                                                                                                    |                                                                                                    |
|                                           |                                                                                                    |                                                                                                    |
|                                           |                                                                                                    |                                                                                                    |
|                                           |                                                                                                    |                                                                                                    |
|                                           |                                                                                                    |                                                                                                    |
|                                           |                                                                                                    |                                                                                                    |
|                                           |                                                                                                    |                                                                                                    |
|                                           |                                                                                                    |                                                                                                    |
|                                           |                                                                                                    |                                                                                                    |
|                                           |                                                                                                    |                                                                                                    |
|                                           |                                                                                                    |                                                                                                    |
|                                           |                                                                                                    | <u>v</u>                                                                                                    |
| 🛃 Done                                    |                                                                                                    | 🔒 😼 Local intranet                                                                                              |
| 💋 Start 🛛 🚱 🥌 🥌                           | ) 🕑 🐚 🖏 🛛 🖄 Inbox 🔛 E:\Sist 🛛 🥭 3 Int 🛛 SQL Q 📴 Usuari 🌿 Micros 🛷 SAF_S 🕅 4 M 🗸 😳 Cecilia                                     | 🛯 Micros 🔰 👙 🏝 🦇 🁙 🏟 🌒 📴 🛒 🔍 🔂 🌠 🚺 16:44                                                                        |

Informar:

| Secretaria:     | Informação mostrada pelo sistema;                                       |
|-----------------|-------------------------------------------------------------------------|
| Frota:          | Informação mostrada pelo sistema;                                       |
| Subfrota:       | É exibida a tabela de Subfrota, campo opcional.                         |
| Órgão Detentor: | É exibida a tabela de Órgão Detentor, campo opcional.                   |
| Data Inicial:   | Data inicial de quando foram utilizadas as viaturas, campo obrigatório. |
| Data Final:     | Data final da utilização de viaturas, campo obrigatório.                |

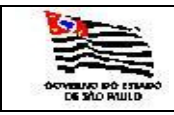

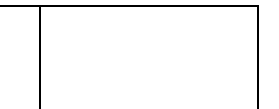

| RelatorioBase - Microsoft Inter                     | met Explor      | er            |                   |                 |         | 5 5                                             |                               |          |        |        |     |                   |                  | _82       |
|-----------------------------------------------------|-----------------|---------------|-------------------|-----------------|---------|-------------------------------------------------|-------------------------------|----------|--------|--------|-----|-------------------|------------------|-----------|
| gle Edit View ⊨avorites Loo                         | ls <u>H</u> elp | A             |                   |                 |         |                                                 |                               |          |        |        |     |                   |                  | <b>~~</b> |
| ) Back 👻 🕤 👻 😰 🎧 🌽                                  | Search          | Revorite:     | s 😸   🖂 🕶         |                 |         |                                                 |                               |          |        |        |     |                   |                  |           |
| ddress   🕘 https://websefaz.fazend                  | a.sp.gov.br/    | /SAF/geraRe   | elatorio/Relatori | oBase.aspx?re   | latorio | =viaturasservicodiario                          |                               |          |        |        | _   | 10000             | <b></b> 🔁 🖻      | o Links   |
| Governo do Estado de São Paulo<br>Secretaria da Faz | enda            |               |                   |                 |         |                                                 | C                             |          |        |        |     |                   |                  | Í         |
| SAF                                                 |                 |               |                   |                 |         |                                                 |                               |          |        |        |     |                   |                  |           |
| Operações Consultas                                 |                 | Relatórios    | Cada              | astros          | Admi    | nistração Encerrar                              |                               |          |        |        |     |                   |                  |           |
| Relatório Diário de                                 | Viatura         | ns em S       | Servico           |                 |         | 😂 🚖 🗷 °v                                        |                               |          |        |        |     |                   |                  |           |
| Relatório Diário de Via                             | aturas          | em Sei        | rviço             |                 |         |                                                 |                               |          |        |        |     |                   |                  |           |
| EFERENCIA: DATA INICIAL: 01                         | /01/2007        | DATA FIN      | AL:01/12/20       | 107             |         |                                                 |                               |          |        |        |     |                   |                  |           |
| FROTA : COORDENADORIA GERAL DA A                    | DMINISTRAC      | AO-CGA        |                   |                 |         |                                                 |                               |          |        |        |     |                   |                  |           |
| SUB-FROTA : DT - DIVISÃO DE TRAN                    | SPORTES         |               |                   |                 |         |                                                 |                               |          |        |        |     |                   |                  |           |
| Orgão Detentor:NUCLEO DE OPERA                      | ÇÕES DE SU      | BFROTA        |                   |                 |         |                                                 |                               |          |        |        |     |                   |                  |           |
| Placa Marca/Modelo                                  | Data Saída      | Hora<br>Saida | Data Retôrno      | Hora<br>Retôrno | FCT     | Unidade                                         | Usuário                       | Gasolina | Álcool | Diesel | Gas | Km.<br>Rodada     | Total<br>Consumo | MÉDIA     |
| FG-3377 FORD/PAMPA B AMBULÂNCIA                     | 01/02/2006      | 08:09         | 01/02/2006        | 18:00           | 327     | DRH - CAS                                       | AMBULÂNCIA                    | 0        | 0      | 0      | 0   | 1                 | 0                | 0.000000  |
| FG-3377 FORD/PAMPA B AMBULÂNCIA                     | 01/06/2005      | 08:00         | 01/06/2005        | 18:00           | 1962    | DRH - CAS                                       | Ambulância                    | 0        | 0      | 0      | 0   | 1                 | 0                | 0.000000  |
| FG-3377 FORD/PAMPA B AMBULÂNCIA                     | 01/07/2005      | 07:39         | 01/07/2005        | 18:00           | 2466    | DRH - CAS                                       | Ambulância                    | 0        | 0      | 0      | 0   | 49                | 0                | 0.000000  |
| FG-3377 FORD/PAMPA B AMBULÂNCIA                     | 01/08/2005      | 07:21         | 01/08/2005        | 18.00           | 2833    | DRH - CAS                                       | Ambulância                    | 0        | 0      | 0      | 0   | 1                 | 0                | 0.000000  |
| PY-0422 FORD/SR IBIZA                               | 01/02/2006      | 07:51         | 01/02/2006        | 14:31           | 40      | DRA-13 NÚCLEO DE FINANÇAS SUPR. ATIV.<br>COMPL. | GILMAR SANTOS TERCI           | 0        | 0      | 0      | 0   | 14                | 0                | 0.000000  |
| PY-0422 FORD/SR IBIZA                               | 01/08/2005      | 09:51         | 01/08/2005        | 17:00           | 266     | DRA-13 NÚCLEO DE FINANÇAS SUPR. ATIV.<br>COMPL  | GILMAR SANTOS TERCI           | ٥        | 0      | •      | 0   | 6                 | 0                | 0.000000  |
| PY-0422 FORD/SR IBIZA                               | 01/12/2005      | 11:11         | 01/12/2005        | 15:26           | 447     | DIVISÃO REGIONAL DE ADMNISTRAÇÃO DE<br>OSASCO   | RUBENS ROBERTO BRAZ MORAES    | ۰        | ٥      | ۰      | 0   | 69                | 0                | 0.000000  |
| PY-0422 FORD/SR IBIZA                               | 11/07/2005      | 10:44         | 01/08/2005        | 09:50           | 232     | DRA-13 NÚCLEO DE FINANÇAS SUPR. ATIV.<br>COMPL. | GILMAR SANTOS TERCI           | ٥        | 0      | •      | 0   | 1                 | 0                | 0.000000  |
| SVZ-5777 VW/PARATI CL                               | 01/02/2008      | 07:49         | 01/02/2008        | 17:30           | 405     | JUCESP                                          | Serviços Diversos             | •        | 0      | •      | 0   | 50                | 0                | 0.000000  |
| VZ-5777 VW/PARATI CL                                | 01/06/2007      | 10:52         | 01/06/2007        | 16:43           | 1948    | JUCESP                                          | A serviço da Jucesp           | ٥        | 22     | •      | 0   | 27                | 22               | 1.227272  |
| VZ-5777 VW/PARATI CL                                | 26/09/2007      | 18:05         | 01/10/2007        | 10:23           | 3619    | JUCESP                                          | serviços jucesp               | 0        | 0      | •      | 0   | 8                 | 0                | 0.000000  |
| VZ-6208 GM/VECTRA GLS                               | 30/06/2004      | 10:23         | 01/07/2004        | 11:53           | 2085    | GAB.SECRETARIO                                  | DR. EDUARDO REFINETTI GUARDIA | ٥        | 0      | •      | 0   | 326               | 0                | 0.000000  |
| VZ-6379 GM/VECTRA GL                                | 30/06/2004      | 09:29         | 01/07/2004        | 09:39           | 2080    | GAB.SECRETARIO                                  | DR. LUIZ TACCA JUNIOR         | ٥        | 0      | •      | 0   | 115               | 0                | 0.000000  |
| SVZ-6442 GM/VECTRA GL                               | 29/10/2004      | 15:23         | 01/11/2004        | 15:33           | 3666    | GAB.SECRETARIO                                  | DR. LUIZ TACCA JUNIOR         | 0        | 0      | 0      | 0   | 183               | 0                | 0.000000  |
| DV-6656 FIAT/PALIO WEEKEND ELX                      | 01/02/2008      | 06:54         | 01/02/2008        | 17:36           | 400     | CEDC                                            | MARIA ZILDA ROCHA LEITE       | •        | 0      | 0      | 0   | 72                | 0                | 0.000000  |
| CDV-6656 FIAT/PALIO WEEKEND ELX                     | 01/09/2004      | 12:44         | 01/09/2004        | 15:42           | 2944    | DFE                                             | a serviço do DEAT             | •        | •      | •      | °   | 2                 | 0                | 0.000000  |
| DV-6657 FIAT/PALIO WEEKEND ELX                      | 01/04/2004      | 11:20         | 01/04/2004        | 13:35           | 813     | PFC-320-TATUAPÉ                                 | PFC-320-TATUAPE               |          | 49     |        |     | 25                | 49               | 0.510204  |
| DV-6657 FIAT/PALO WEEKEND EX                        | 25/07/2005      | 10:10         | 01/03/2005        | 10:23           | 330     | PEC-320-TATUARÉ                                 | ODALTO CONCALVES DA MOTTA     |          | 20     |        |     | 24                | 20               | 2.205128  |
| DV-6657 FIAT/PALO WEEKEND FIX                       | 26/07/2006      | 15-45         | 01/08/2005        | 13-27           | 2733    | PEC-320-TATIAPÉ                                 | ODALIO GONÇALVES DA MOTA      |          | 0      |        | ŏ   | 49                | 0                | 0.000000  |
| DV-6657 FIAT/PALIQ WEEKEND ELX                      | 26/10/2005      | 09:43         | 01/11/2005        | 13:26           | 4140    | PFC-320-TATUAPÉ                                 | Ariete Lopes                  | 0        | 0      | 0      | 0   | 63                | 0                | 0.000000  |
| DV-6657 FIAT/PALIO WEEKEND ELX                      | 27/10/2004      | 11:10         | 01/11/2004        | 10:38           | 3621    | PFC-320-TATUAPÉ                                 | Arlete Lopes                  | 0        | 0      | 0      | 0   | 63                | 0                | 0.000000  |
| DV-6657 FIAT/PALIO WEEKEND ELX                      | 28/03/2005      | 15:26         | 01/04/2005        | 07:47           | 1002    | PFC-320-TATUAPÉ                                 | Arlete Lopes                  | 0        | 40     | 0      | 0   | 90                | 40               | 2.250000  |
| DV-6637 FIAT/PALIO WEEKEND ELX                      | 28/06/2005      | 11:29         | 01/07/2005        | 11:11           | 2415    | PFC-320-TATUAPÉ                                 | ARLETE LOPES                  | 0        | 0      | 0      | 0   | 66                | 0                | 0.000000  |
| DV-6657 FIAT/PALLO WEEKEND ELX                      | 28/11/2005      | 10:42         | 01/12/2005        | 11:01           | 4511    | PFC-320-TATUAPÉ                                 | Arlete Lopes                  | 0        | 0      | 0      | 0   | 63                | 0                | 0.000000  |
| DV-6657 FIAT/PALIO WEEKEND ELX                      | 29/05/2006      | 11:15         | 01/06/2006        | 15:41           | 1953    | PFC-320-TATUAPÉ                                 | Ariete Lopes                  | ۰        | 42     | ۰      | 0   | 86                | 42               | 2.047619  |
| Done                                                |                 |               |                   |                 |         |                                                 |                               |          |        |        |     | 6                 | Nocal intran     | et        |
| Start 🛛 🚳 🦝 🌰 💿 🗞 🕇                                 | a   😭 1         | nbox 🛛 🖸      | ) E:\Sist         | 🞒 3 Int         | 🗐 sqi   | . Q 🛛 🕞 Usuari 🛛 🗏 Micros 🛛 🛷                   | SAF_S   💓 4 Mi   🥥 Cecília    | Micros   | 40     | 2.00   | 4,4 | • (+) <b>(</b> 1) | 🖂 🔍 🔍 🔥 🚺        | 16:48     |

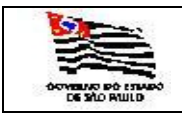

3.5.1.16. Média Mensal de Consumo por Veículo

| 🔮 MediaMensal - Microsoft Inte                               | met Explorer                                                            |                                                           |                                                                                                    | _ 8 ×    |
|--------------------------------------------------------------|-------------------------------------------------------------------------|-----------------------------------------------------------|----------------------------------------------------------------------------------------------------|----------|
| <u>Eile E</u> dit <u>V</u> iew F <u>a</u> vorites <u>T</u> o | ols <u>H</u> elp                                                        |                                                           |                                                                                                    | <b>.</b> |
| 🔇 Back 🝷 💮 🖌 🖹 😰 🏠 🔒                                         | 🔍 Search 🛭 👷 Favorites 🛛 🕢 🐼 🕶 👻 🏣 🗸 💭 🎎                                |                                                           |                                                                                                    |          |
| Address in https://websefaz.fazen                            | da.sp.gov.br/SAF/Relatorios/MediaMensal.aspx                            |                                                           | 💌 🄁 Go                                                                                                    | Links »  |
| Governo do Estado de São Pau<br>Secretaria da Faz            | enda                                                                    |                                                           |                                                                                                    | <u></u>  |
| SAF                                                          |                                                                         |                                                           |                                                                                                    |          |
| Operações Consulta                                           | s Relatórios Cadastros Administração Encerrar                           |                                                           |                                                                                                    |          |
| Média Mensal de                                              | مر الله المعنية:<br>Consumo de CombustíveL por Veículo                  | -<br>-                                                    |                                                                                                    |          |
| Secretaria: SECRE                                            | TARIA DA FAZENDA                                                        |                                                           |                                                                                                    |          |
| Frota: COOR                                                  | DENADORIA GERAL DA ADMINISTRACAO-CGA                                    |                                                           |                                                                                                    |          |
| SubFrota: DT - D                                             | IVISÃO DE TRANSPORTES                                                   |                                                           |                                                                                                    |          |
| Referências:                                                 |                                                                         |                                                           |                                                                                                    |          |
| Mês: 01 💌                                                    | Ano: 20072 -                                                            |                                                           |                                                                                                    |          |
| Executar                                                     |                                                                         |                                                           |                                                                                                    |          |
|                                                              |                                                                         |                                                           |                                                                                                    |          |
|                                                              | Secretaria da Fazenda do<br>Av. Rannel Pestana: 300 - São Paulo - SP. ( | Estado de São Paulo<br>199 01017-911 - PARX (11)3243-3400 |                                                                                                    |          |
|                                                              |                                                                         |                                                           |                                                                                                    |          |
|                                                              |                                                                         |                                                           |                                                                                                    |          |
|                                                              |                                                                         |                                                           |                                                                                                    |          |
|                                                              |                                                                         |                                                           |                                                                                                    |          |
|                                                              |                                                                         |                                                           |                                                                                                    |          |
|                                                              |                                                                         |                                                           |                                                                                                    |          |
|                                                              |                                                                         |                                                           |                                                                                                    |          |
|                                                              |                                                                         |                                                           |                                                                                                    |          |
|                                                              |                                                                         |                                                           |                                                                                                    |          |
|                                                              |                                                                         |                                                           |                                                                                                    |          |
|                                                              |                                                                         |                                                           |                                                                                                    |          |
|                                                              |                                                                         |                                                           |                                                                                                    |          |
|                                                              |                                                                         |                                                           |                                                                                                    |          |
|                                                              |                                                                         |                                                           |                                                                                                    |          |
|                                                              |                                                                         |                                                           |                                                                                                    |          |
|                                                              |                                                                         |                                                           |                                                                                                    |          |
| Done                                                         |                                                                         |                                                           | A Succel intranet                                                                                              | <u>*</u> |
| 2) Start 🛛 🕑 🥌 🖲 💽 🐧                                         | 💐 🛛 🗐 Inbox 🎧 E: \Sist 🦽 3 Int 🥰 SQL Q 関 Usuari 🌿 Micros                | 🐼 SAF_S 📝 4 Mi 🗸 🍚 Cecília 🕱 Micros                       | \$<br>\$<br>\$<br>\$<br>\$<br>\$<br>\$<br>\$<br>\$<br>\$<br>\$<br>\$<br>\$<br>\$<br>\$<br>\$<br>\$<br>\$<br>\$ | 16:49    |
| Informar:                                                    |                                                                         | ,                                                         | ,                                                                                                    |          |

| Secretaria:  | Informação mostrada pelo sistema;                            |
|--------------|--------------------------------------------------------------|
| Frota:       | Informação mostrada pelo sistema;                            |
| Subfrota:    | É exibida a tabela de Subfrota, campo opcional.              |
| Referências: |                                                              |
| Mês:         | Tabela de mês, campo obrigatório;                            |
| Ano:         | Tabela de ano com consumo de combustível, campo obrigatório. |

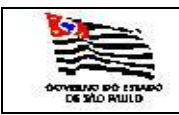

| MediaMens   | al - Micro   | osoft Internet E | xplorer                         |                                         |              |              |           |        |                  |                | _ 문 ×                      |
|-------------|--------------|------------------|---------------------------------|-----------------------------------------|--------------|--------------|-----------|--------|------------------|----------------|----------------------------|
| 14 4 1      | of 1         | ▷ ▷ □ 10         | 10% Find                        | Next S                                  | elect a form | nat          | ¥         | Export | ¢ 🔿 🤇            |                |                            |
|             |              |                  | N/641:- N/-                     |                                         |              |              |           |        | 1                |                | *                          |
|             |              |                  | Media Me                        | insai                                   |              |              |           |        |                  |                |                            |
| Secretaria: |              | SECRETARIA       | A DA FAZENDA                    |                                         |              |              |           |        |                  |                |                            |
| Unidade Fr  | otista:      | COORDENAL        | OORIA GERAL DA ADMINISTRAC      | AO-CGA                                  |              |              |           |        |                  |                |                            |
| Sub-Frota:  |              | DT - DIVISÃO     | DE TRANSPORTES                  |                                         |              |              |           |        |                  |                |                            |
| Mes / Ano:  |              | 01 / 2007        |                                 |                                         |              |              |           |        |                  |                |                            |
| Sub-Frota:  | Grupo        | Combutivel       | Marca Modelo                    | Placa                                   | Km           | Consumo      | Média     | Gasto  |                  |                |                            |
| DT          | A            | Gasolina         | FORD / FOCUS 2.0L               | CMW-6011                                | 1780         | 204          | 8,72      | 484    |                  |                |                            |
| DT          | в            | Gasolina         | VW / POLO                       | CMW-6032                                | 2199         | 215          | 10,22     | 508    |                  |                |                            |
| DT          | в            | Gasolina         | VW / POLO                       | CMW-6062                                | 2536         | 274          | 9,25      | 650    |                  |                |                            |
| DT          | S2           | Diesel           | FORD / SR IBIZA                 | BFW-2551                                | 15           | 73           | 0,20      | 136    |                  |                |                            |
| DT          | S2           | Alcool           | FORD / FORD F 100               | BPZ-3117                                | 85           | 54           | 1,57      | 75     |                  |                |                            |
| DT          | S2           | Alcool           | FIAT / PALIO WEEKEND ELX        | CDV-6653                                | 636          | 90           | 7,06      | 125    |                  |                |                            |
| DT          | S2           | Alcool           | FIAT / PALIO WEEKEND ELX        | CDV-6657                                | 299          | 80           | 3,73      | 112    |                  |                |                            |
| DT          | S2           | Alcool           | FIAT / PALIO WEEKEND ELX        | CDV-6661                                | 137          | 41           | 3,34      | 65     |                  |                |                            |
| DT          | S2           | Alcool           | FIAT / PALIO WEEKEND ELX        | CDV-6664                                | 121          | 0            | 0,00      | 0      |                  |                |                            |
| DT          | S2           | Alcool           | FIAT / PALIO WEEKEND ELX        | CDV-6666                                | 131          | 0            | 0,00      | 0      |                  |                |                            |
| DT          | S2           | Alcool           | FIAT / PALIO WEEKEND ELX        | CDV-6667                                | 789          | 98           | 8,05      | 137    |                  |                |                            |
| DT          | S2           | Alcool           | FIAT / PALIO WEEKEND ELX        | CDV-6668                                | 107          | 37           | 2,89      | 50     |                  |                |                            |
| DT          | S2           | Alcool           | FIAT / PALIO WEEKEND ELX        | CDV-6673                                | 1457         | 120          | 12,14     | 171    |                  |                |                            |
| DI          | S2           | Alcool           | FIAT / PALIO WEEKEND ELX        | CDV-6680                                | 820          | 124          | 6,61      | 173    |                  |                |                            |
| DI          | S2           | Alcool           | FIAT / PALIO WEEKEND ELX        | CDV-6693                                | 47           | 34           | 1,38      | 48     |                  |                |                            |
| DI          | S2           | Alcool           | FIAT / PALIO WEEKEND ELX        | CDV-6703                                | 134          | 37           | 3,62      | 51     |                  |                |                            |
| DT          | S2           | Alcool           | FIAT / PALIO WEEKEND ELX        | CDV-6729                                | 74           | 0            | 0,00      | 0      |                  |                |                            |
| DT          | S2           | Alcool           | FIAT / PALIO WEEKEND ELX        | CDV-6739                                | 329          | 43           | 7,65      | 60     |                  |                |                            |
|             | S2           | Alcool           | FIAT / PALIO WEEKEND ELX        | CDV-6742                                | 1156         | 149          | 7,75      | 210    |                  |                |                            |
|             | 52           | Alcool           | FIAT / PALIO WEEKEND ELX        | CDV-6749                                | 537          | 48           | 11,18     | 67     |                  |                |                            |
|             | S2           | Alcool           | FIAT / PALIO WEEKEND ELX        | CDV-6756                                | 231          | 30           | 7,70      | 41     |                  |                |                            |
|             | S2           | Alcool           | FIAT / PALIO WEEKEND ELX        | CDV-6769                                | 499          | //           | 6,48      | 108    |                  |                |                            |
|             | S2           | Alcool           | FIAT / PALIO WEEKEND ELX        | CDV-6777                                | 184          | 20           | 9,20      | 28     |                  |                |                            |
|             | 52           | Alcool           | FIAT / PALIO WEEKEND ELX        | CDV-6783                                | 241          | 35           | 6,88      | 48     |                  |                |                            |
| DI          | 52           | Alcool           | FIAT / PALIO WEEKEND ELX        | CDV-6624                                | 364          | 29           | 12,55     | 41     |                  |                |                            |
| DI          | 52           | Alcool           | FIAT / PALIO WEEKEND ELX        | CDV-6626                                | 50           | 0            | 0,00      | 0      |                  |                |                            |
| DI          | 52           | Alcool           | FIAT / PALIO WEEKEND ELX        | CDV-6629                                | 3            | 0            | 0,00      | 0      |                  |                |                            |
| DT          | 52           | Alcool           | FIAT / PALIO WEEKEND ELX        | CDV-6831                                | 240          | 50           | 4,27      | 276    |                  |                |                            |
| DT          | 62           | Alcool           | FIAT / PALIO WEEKEND ELX        | CDV-6835                                | 1004         | 199          | 0,30      | 215    |                  |                |                            |
| DT          | 62           | Alcool           | FIAT / PALIO WEEKEND ELX        | CDV-6847                                | 145          | 35           | 3,71      | 55     |                  |                |                            |
| DT          | 52           | Alcool           | FIAT / PALIO WEEKEND ELX        | CDV-6858                                | 07           | 22           | 0,00      | 20     |                  |                |                            |
|             | - 32<br>- 62 | Alcool           |                                 | CDV-6893                                | 796          | 109          | 4,21      | 167    |                  |                |                            |
|             | 52           | Alcool           |                                 | CDV-6922                                | 1314         | 207          | 6.34      | 286    |                  |                |                            |
| DT          | S2           | Alcool           | FIAT / STRADA WORKING           | CDV-6929                                | 284          | 207          | 7 10      | 56     |                  |                |                            |
|             | 1 32         | ,                |                                 | 000000000000000000000000000000000000000 | 204          | 40           | 7,10      |        |                  | 1              | ×                          |
| 🌌 Start 🛛 🔞 | 1 🥭 🦱        | 💿 🐚 🚳            | 🔄 Sent Items - Outlo 🐼 NFCE - I | Microsoft V                             | 🖉 MediaMe    | ensal - Micr | 😂 MediaMe | ensal  | E:\SistemaSAF\Ma | Manual_SAF.doc | ال 10:52 😥 📢 🖉 📑 😓 🔬 😓 🕺 😥 |

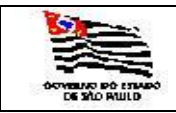

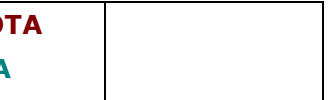

#### 3.5.1.17. Lançamentos do Mês

| 🗿 LancamentosMes - Microsoft Internet Explorer                                                                                                    | ×                                          |
|----------------------------------------------------------------------------------------------------|--------------------------------------------|
| Elle Edit View Favorites Tools Help                                                                                                    | 🥂 🕺 🕺 🕂 🕂 🖓                                |
| 🔇 Back 🔹 🕥 🖌 🖹 😰 🐔 🔎 Search 🔆 Favorites 🕢 😥 💺 🌆 🗸 🛄 🐲                                                                                                    |                                            |
| Agdress 🗃 https://websefaz.fazenda.sp.gov.br/SAF/Relatorios/LancamentosMes.aspx                                                                                 | 🔽 🄁 Go 🛛 Links 🏾                           |
| Governo do Estado de São Paulo<br>Secretaria da Fazenda                                                                                                    |                                            |
|                                                                                                    |                                            |
| SAF                                                                                                    |                                            |
| Operações Consultas Relatórios Cadastros Administração Encerrar                                                                                                 |                                            |
| Lançamentos de Combustíveis no Mês                                                                                                    |                                            |
| Secretaria: SECRETARIA DA FAZENDA                                                                                                    |                                            |
| Frota: COORDENADORIA GERAL DA ADMINISTRACAO-CGA                                                                                                    |                                            |
| SubFrota: DT - DIVISÃO DE TRANSPORTES                                                                                                    |                                            |
|                                                                                                    |                                            |
| Referências:                                                                                                    |                                            |
| Mės: I V Placa: V                                                                                                    |                                            |
| Listar                                                                                                    |                                            |
|                                                                                                    |                                            |
| Secretaria da Fazenda do Estado de São Paulo<br>Av. Rannel Pestana, 300 - São Paulo - São Paulo - São Paulo - São Paulo - São Paulo - São Paulo - São Paulo - S |                                            |
|                                                                                                    |                                            |
|                                                                                                    |                                            |
|                                                                                                    |                                            |
|                                                                                                    |                                            |
|                                                                                                    |                                            |
|                                                                                                    |                                            |
|                                                                                                    |                                            |
|                                                                                                    |                                            |
|                                                                                                    |                                            |
|                                                                                                    |                                            |
|                                                                                                    |                                            |
|                                                                                                    |                                            |
|                                                                                                    |                                            |
|                                                                                                    |                                            |
|                                                                                                    |                                            |
|                                                                                                    |                                            |
|                                                                                                    |                                            |
|                                                                                                    | -                                          |
| 🙆 Done                                                                                                    | 📗 📄 😫 Local intranet                       |
| 🖄 Start   🕜 🥔 🕘 😳 🐧 🖏   💁 7 Outlook E 🖌 💆 SQL Query An   🎦 4 IMClient 🔤 🖄 Manual_SAF   🚞 3 Windows E 🖌 🥩 2 Microsoft                                            | 🔹 🥙 Lancamento 🔰 👙 🥙 🖓 🗊 😰 😯 🔂 🖳 🌠 🕅 17:15 |

Informar:

| Secretaria:  | Informação mostrada pelo sistema;                            |
|--------------|--------------------------------------------------------------|
| Frota:       | Informação mostrada pelo sistema;                            |
| Subfrota:    | É exibida a tabela de Subfrota, campo opcional.              |
| Referências: |                                                              |
| Mês:         | Tabela de mês, campo obrigatório;                            |
| Ano:         | Tabela de ano com consumo de combustível, campo obrigatório. |
| Placa:       | Campo opcional.                                              |

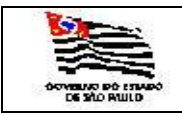

| ncMes - Micro | soft Inter | net Explorer           |                 |           |           |                 |          |        |             |         |          |       |              |       |          |          |     | <br>Ð |
|---------------|------------|------------------------|-----------------|-----------|-----------|-----------------|----------|--------|-------------|---------|----------|-------|--------------|-------|----------|----------|-----|-------|
| 4 1 of        | f 6 🕨 🛛    | 100%                   | •               | Find      | Next      | Select a for    | mat      |        | Export      | ¢       | 3        | ?     |              |       |          |          |     |       |
|               |            |                        |                 |           |           |                 |          |        |             |         |          |       |              |       |          |          |     |       |
| Lan           | cam        | entos de               | Combu           | stívei    | s de J    | ANEI            | RO DI    | E 20   | 07          |         |          |       |              |       |          |          |     |       |
| CDETAI        |            |                        |                 |           |           |                 |          |        |             |         |          |       |              |       |          |          |     |       |
| CRETA         | RIA DA     | A FAZEND               | A               |           |           |                 |          |        |             |         |          |       |              |       |          |          |     |       |
| FA:           | COORD      | ENADORIA GE            | RAL DA ADMINI   | ISTRACAO  | -CGA      |                 |          |        |             |         |          |       |              |       |          |          |     |       |
| -ROTA:        | DT - DI\   | ISÃO DE TRA            | NSPORTES        |           |           |                 |          |        |             |         |          |       |              |       |          |          |     |       |
|               | PLACA:     | BFG-3377               |                 |           |           |                 |          |        |             |         |          |       |              |       |          |          |     |       |
|               | Mar        | rca/Modelo             | Patrimônio      | Ano       | Grupo     | Combustí<br>vel |          |        |             |         |          |       |              |       |          |          |     |       |
|               | FOR<br>AM  | D/PAMPA B<br>IBULÂNCIA | 025.928         | 1994      | S4        | Gasolina        |          |        |             |         |          |       |              |       |          |          |     |       |
|               | FCT        | Odom. Saida            | Odom. Retorno   | KM        | ALCOOL    | DIESEL          | GASOLINA | GAS    | Gasto       |         |          |       |              |       |          |          |     |       |
|               | 50         | 44311                  | 44312           | 1         | 0         | 0               | 0        | 0      | 0           |         |          |       |              |       |          |          |     |       |
|               | Total:     |                        |                 | 1         | 0         | 0               | 0        | 0      | 0           |         |          |       |              |       |          |          |     |       |
|               | PLACA.     | BFW-2551               |                 |           |           |                 |          |        |             |         |          |       |              |       |          |          |     |       |
|               | Mai        | rca/Modelo             | Patrimônio      | Ano       | Grupe     | Combusti        |          |        |             |         |          |       |              |       |          |          |     |       |
|               |            | camodero               | T de l'Internet | Allo      | Grupo     | vel             |          |        |             |         |          |       |              |       |          |          |     |       |
|               | FOF        | RD/SR IBIZA            | 096.096         | 1991      | <b>S2</b> | Diesel          |          |        |             |         |          |       |              |       |          |          |     |       |
|               | FCT        | Odom. Saida            | Odom. Retorno   | KM        | ALCOOL    | DIESEL          | GASOLINA | GAS    | Gasto       |         |          |       |              |       |          |          |     |       |
|               | 133        | 12105                  | 12120           | 15        | 0         | 73              | 0        | 0      | 136         |         |          |       |              |       |          |          |     |       |
|               | Total:     |                        |                 | 15        | 0         | 73              | 0        | 0      | 136         |         |          |       |              |       |          |          |     |       |
|               | PLACA:     | BPZ-3117               |                 |           |           |                 |          |        |             |         |          |       |              |       |          |          |     |       |
|               | Ma         | rca/Modelo             | Patrimônio      | Ano       | Grupo     | Combusti        |          |        |             |         |          |       |              |       |          |          |     |       |
|               |            |                        |                 |           |           | vel             |          |        |             |         |          |       |              |       |          |          |     |       |
|               | FOR        | D/FORD F 100           | 128.342         | 1986      | \$2       | Alcool          |          |        |             |         |          |       |              |       |          |          |     |       |
|               | FCT        | Odom. Saida            | Odom. Retorno   | KM        | ALCOOL    | DIESEL          | GASOLINA | GAS    | Gasto       |         |          |       |              |       |          |          |     |       |
|               | 29         | 35648                  | 35703           | 55        | 0         | 0               | 0        | 0      | 0           |         |          |       |              |       |          |          |     |       |
|               | 68         | 35703                  | 35/21           | 18        | 54        | 0               | 0        | 0      | /5          |         |          |       |              |       |          |          |     |       |
|               | Total:     | 33721                  | 33733           | 85        | 54        | 0               | 0        | 0      | 75          |         |          |       |              |       |          |          |     |       |
|               |            |                        |                 |           |           | -               | -        | -      |             |         |          |       |              |       |          |          |     |       |
|               | PLACA:     | BSV-5365               |                 |           |           |                 |          |        |             |         |          |       |              |       |          |          |     |       |
|               | Mai        | rca/Modelo             | Patrimônio      | Ano       | Grupo     | Combusti<br>vel |          |        |             |         |          |       |              |       |          |          |     |       |
|               | VW         | VW 7.110 S             | 025.915         | 1990      | \$4       | Diesel          |          |        |             |         |          |       |              |       |          |          |     |       |
|               | FCT        | Odom. Saida            | Odom. Retorno   | KM        | ALCOOL    | DIESEL          | GASOLINA | GAS    | Gasto       |         |          |       |              |       |          |          |     |       |
|               | 48         | 155838                 | 157056          | 1218      | 0         | 147             | 0        | 0      | 275         |         |          |       |              |       |          |          |     |       |
|               | 74         | 157056                 | 158499          | 1443      | 0         | 199             | 0        | 0      | 372         |         |          |       |              |       |          |          |     |       |
|               | 92         | 158499                 | 158/92          | 293       | 0         | 121             | 0        | 0      | 229         |         |          |       |              |       |          |          |     |       |
|               | 236        | 158802                 | 158980          | 178       | 0         | ər<br>18        | 0        | 0      | 34          |         |          |       |              |       |          |          |     |       |
|               | 256        | 158980                 | 159029          | 49        | 0         | 0               | 0        | õ      | 0           |         |          |       |              |       |          |          |     |       |
|               | Total:     |                        |                 | 3191      | 0         | 542             | 0        | 0      | 1016        |         |          |       |              |       |          |          |     |       |
|               |            |                        |                 | 1         |           | 1               | I I      |        |             |         |          |       |              |       |          |          |     |       |
|               | PLACA:     | CDV-0276               |                 |           |           |                 |          |        |             |         |          |       |              |       |          |          |     |       |
| rt 🛛 🚱 🍠      | i 🙆 💮      | 🐚 🖏 🛛 🖄 7              | Outlook E +     | SQL Query | An 🛅 4    | IMClient        | 3 Micros | soft + | a Windows E | E + 🛛 🛷 | 2 Micros | oft + | 🚽 2 Internet | -   _ | (ان) الم | () 🔊 🖻 🕅 | 6 🔍 |       |

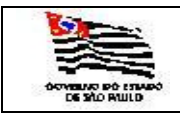

| D DE FROTA |  |
|------------|--|
| SISTEMA    |  |

misel

## 3.5.1.19. Licenciamentos

| Licenciamentos - M    | iicrosoft Internet Explorer                                                                                                    | 그리스              |
|-----------------------|----------------------------------------------------------------------------------------------------|------------------|
| Eile Edit View Far    | jvorites Iools Help                                                                                                    | 🥂                |
| 😋 Back 🔻 🕤 👻 💌        | 😰 😚 🔎 Search 👷 Favorites 🤣 😥 🔹 😓 🧱 - 🖵 🚉                                                                                                    |                  |
| Address Address //web | bsefaz.fazenda.sp.gov.br/SAF/Relatorios/Licenciamentos.aspx                                                                                             | 🕑 🔁 Go 🛛 Links » |
| Governo do Estado     | de São Paulo                                                                                                    | <u> </u>         |
| Secretaria            | da Fazenda                                                                                                    |                  |
|                       |                                                                                                    |                  |
| SAF                   |                                                                                                    |                  |
| Operações             | Consultas Relatórios Cadastros Administração Encersar                                                                                                   |                  |
| Relatório I           | renciamentos                                                                                                    |                  |
| Kelatorio L           |                                                                                                    |                  |
| Secretaria:           | SECRETARIA DA FAZENDA                                                                                                    |                  |
| Frota:                | COORDENADORIA GERAL DA ADMINISTRACAO-CGA                                                                                                    |                  |
| SubFrota:             | DT - DIVISÃO DE TRANSPORTES                                                                                                    |                  |
| Órgão Detentor:       |                                                                                                    |                  |
|                       | ·                                                                                                    |                  |
| C                     |                                                                                                    |                  |
| Peferência            | 203                                                                                                    |                  |
|                       |                                                                                                    |                  |
| Mes   01 •            |                                                                                                    |                  |
| Executar              | 2001                                                                                                    |                  |
|                       | 2004 Secretaria da Estado da São Balilo                                                                                                    |                  |
|                       | 2006 Section at the Tachina to Calabo Section Autor (2007)<br>2006 Av. Rangel Pestana, 300 - 580 - CEP 01017-911 - PABX (11)3243-3400                   |                  |
|                       | 2008                                                                                                    |                  |
|                       |                                                                                                    |                  |
|                       |                                                                                                    |                  |
|                       |                                                                                                    |                  |
|                       |                                                                                                    |                  |
|                       |                                                                                                    |                  |
|                       |                                                                                                    |                  |
|                       |                                                                                                    |                  |
|                       |                                                                                                    |                  |
|                       |                                                                                                    |                  |
|                       |                                                                                                    |                  |
|                       |                                                                                                    |                  |
|                       |                                                                                                    |                  |
|                       |                                                                                                    |                  |
|                       |                                                                                                    |                  |
|                       |                                                                                                    | <b>v</b>         |
| Done                  |                                                                                                    | cal intranet     |
| <u> </u>              | 👂 😏 🗤 🖓 🔄 🗏 SQL Query Analy   💁 2 SQLWB - SQL *   🥙 NFCE - Microsoft   🔁 2 Windows Expl *   💓 3 Microsoft Off *   🔮 1 Licenciamento   🛛 👙 👁 🖧 🖓 🕼 🤤 😰 🥑 | 13:17            |
| Informar:             |                                                                                                    |                  |

# Secretaria:Informação mostrada pelo sistema;Frota:Informação mostrada pelo sistema;Subfrota:É exibida a tabela de Subfrota, campo opcional.Órgão Detentor:É exibida a tabela de Órgãos Detentores, campo opcional.A Vencer e Vencidos:Opção de escolha de Licenciamentos A Vencer e Vencidos.Referências:Tabela de mês, campo obrigatório;Ano:Tabela de ano com consumo de combustível, cpo. obrigatório.

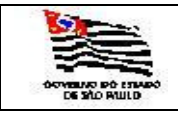

Ao clicar na pasta EXECUTAR o sistema gera o seguinte relatório:

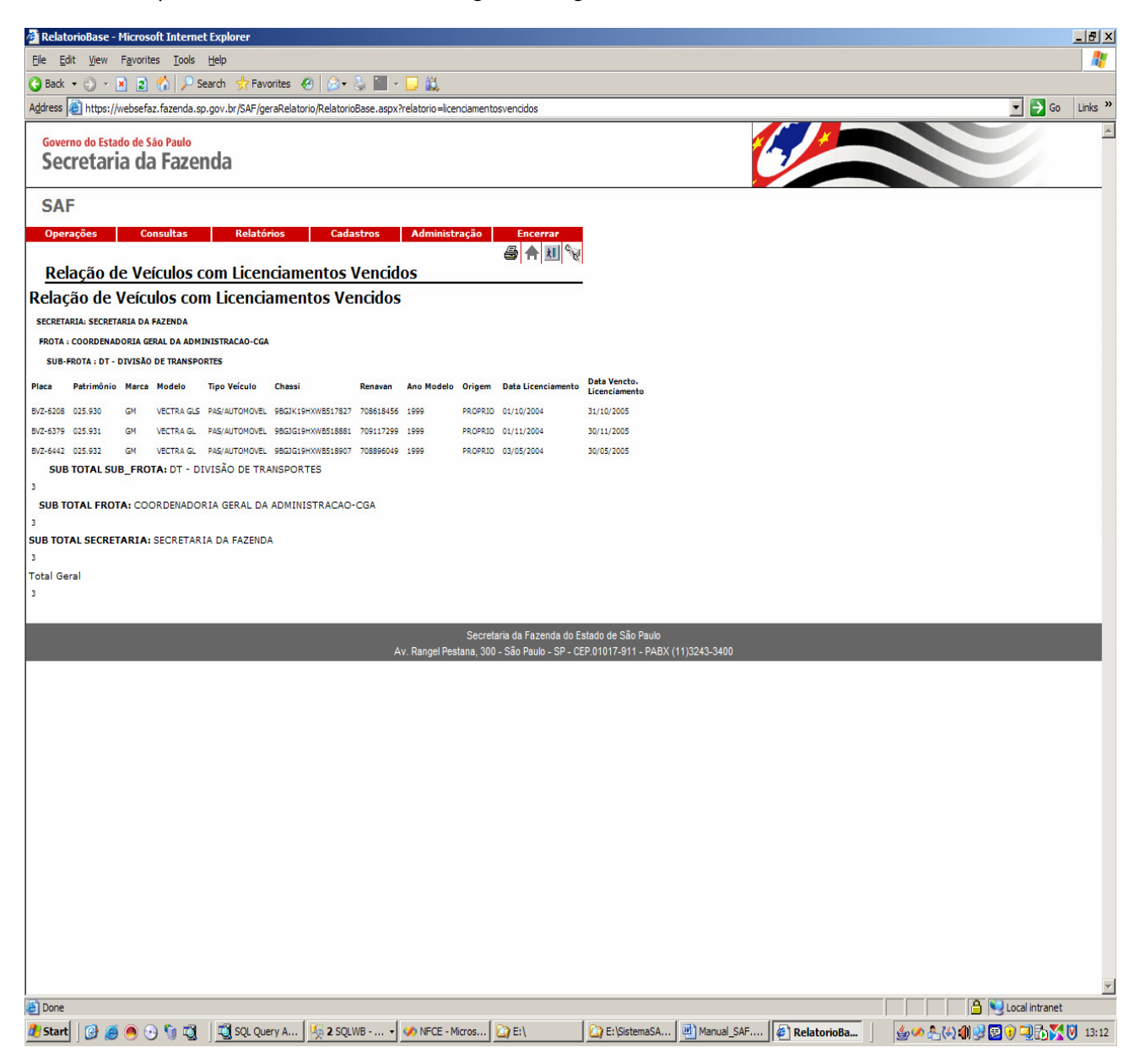

SAF - MANUAL\_SAF.DOC PÁGINA 117 DE 127

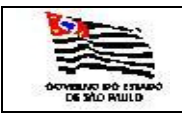

| DE FROTA |  |
|----------|--|
| ISTEMA   |  |

# 3.5.1.20. Seguro Obrigatório

| 🚈 SegurosObrigatorios - Microsoft Internet Explorer                                                                                                    |                                                                    |                                                                  |
|----------------------------------------------------------------------------------------------------|--------------------------------------------------------------------|------------------------------------------------------------------|
| Elle Edit View Favorites Tools Help                                                                                                    |                                                                    | 1                                                                |
| G Back 🔹 🕤 👻 😰 🏠 🔎 Search 👷 Favorites 🤗 👔                                                                                                    | 3• 😓 🔟 - 🖵 🚉                                                       |                                                                  |
| Address Address Addres | sObrigatorios.aspx                                                 | Go Links »                                                       |
| Governo do Estado de São Paulo<br>Secretaria da Fazenda                                                                                                    |                                                                    |                                                                  |
| SAF                                                                                                    |                                                                    |                                                                  |
| Operações Consultas Relatórios                                                                                                    | Cadastros Administração Encerrar                                   |                                                                  |
| Seguros Obrigatórios                                                                                                    |                                                                    |                                                                  |
| Secretaria: SECRETARIA DA FAZENDA                                                                                                    |                                                                    |                                                                  |
| Frota: COORDENADORIA GERAL DA ADMINIS                                                                                                    | TRACAO-CGA                                                         |                                                                  |
| SubFrota:                                                                                                    |                                                                    |                                                                  |
| Órgão Detentor:                                                                                                    |                                                                    |                                                                  |
|                                                                                                    |                                                                    |                                                                  |
| C A Vencer © Vencidos                                                                                                    |                                                                    |                                                                  |
| Referência:                                                                                                    |                                                                    |                                                                  |
| Mês 01 V Ano V                                                                                                    |                                                                    |                                                                  |
| Executar 2000<br>2001                                                                                                    |                                                                    |                                                                  |
| 2002<br>2003<br>2004                                                                                                    | Secretaria da Fazenda do Estado de São Paulo                       |                                                                  |
| 2005 2006                                                                                                    | Av. Rangel Pestana, 300 - São Paulo - SP - CEP.01017-911 - PABX (1 | 1)3243-3400                                                      |
| 2007<br>2008                                                                                                    |                                                                    |                                                                  |
|                                                                                                    |                                                                    |                                                                  |
|                                                                                                    |                                                                    |                                                                  |
|                                                                                                    |                                                                    |                                                                  |
|                                                                                                    |                                                                    |                                                                  |
|                                                                                                    |                                                                    |                                                                  |
|                                                                                                    |                                                                    |                                                                  |
|                                                                                                    |                                                                    |                                                                  |
|                                                                                                    |                                                                    |                                                                  |
|                                                                                                    |                                                                    |                                                                  |
|                                                                                                    |                                                                    |                                                                  |
|                                                                                                    |                                                                    |                                                                  |
|                                                                                                    |                                                                    |                                                                  |
|                                                                                                    |                                                                    |                                                                  |
| E Done                                                                                                    |                                                                    | Local intranet                                                   |
| 🖉 Start   🕼 🛞 🕙 😒 🧊 🔯   💆 SQL Query Analy                                                                                                    | 👷 2 SQLWB - SQL + 🧭 NFCE - Microsoft   🗀 2 Windows Expl + 💓 3 I    | Microsoft Offi • 🛛 🍪 SegurosObriga 🔰 👙 🥙 👫 🖏 🌒 💆 😧 🥥 🏹 🔂 🏹 13:19 |

#### Informar:

| Secretaria:<br>Frota: | Informação mostrada pelo sistema;<br>Informação mostrada pelo sistema; |
|-----------------------|------------------------------------------------------------------------|
| Subfrota:             | E exibida a tabela de Subfrota, campo opcional.                        |
| Órgão Detentor:       | É exibida a tabela de Órgãos Detentores, campo opcional.               |
| A Vencer e Vencidos:  | Opção de escolha de Seguro A Vencer e Vencidos.                        |
| Referências:          |                                                                        |
| Mês:                  | Tabela de mês, campo obrigatório;                                      |
| Ano:                  | Tabela de ano com consumo de combustível, cpo. obrigatório.            |

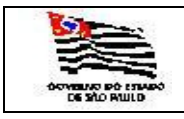

### 3.5.1.21. Seguro Geral

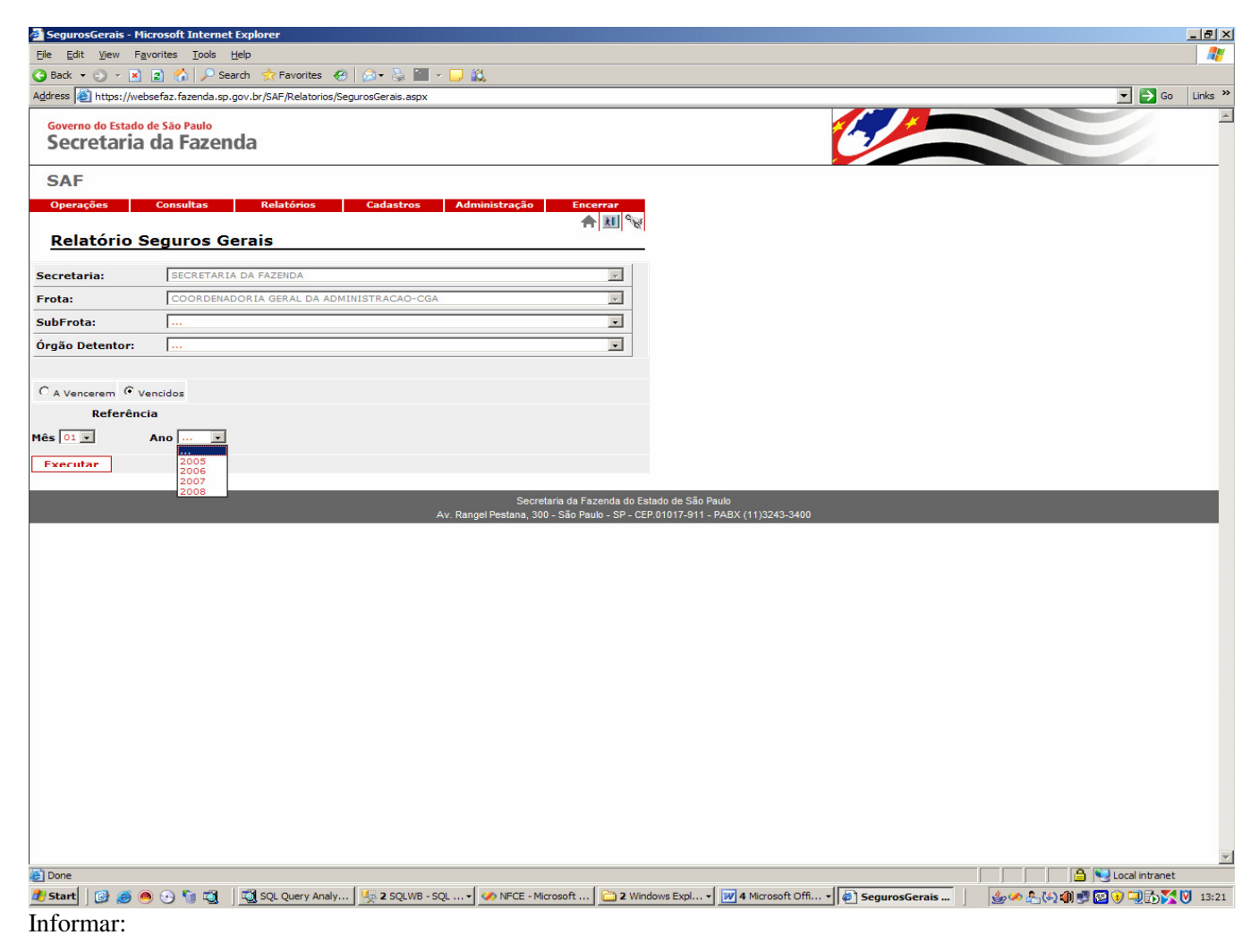

| Secretaria:          | Informação mostrada pelo sistema;                           |
|----------------------|-------------------------------------------------------------|
| Frota:               | Informação mostrada pelo sistema;                           |
| Subfrota:            | É exibida a tabela de Subfrota, campo opcional.             |
| Órgão Detentor:      | É exibida a tabela de Órgãos Detentores, campo opcional.    |
| A Vencer e Vencidos: | Opção de escolha de Seguro Gerais A Vencer e Vencidos.      |
| Referências:         |                                                             |
| Mês:                 | Tabela de mês, campo obrigatório;                           |
| Ano:                 | Tabela de ano com consumo de combustível, cpo. obrigatório. |
|                      |                                                             |

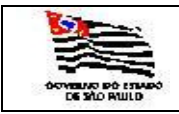

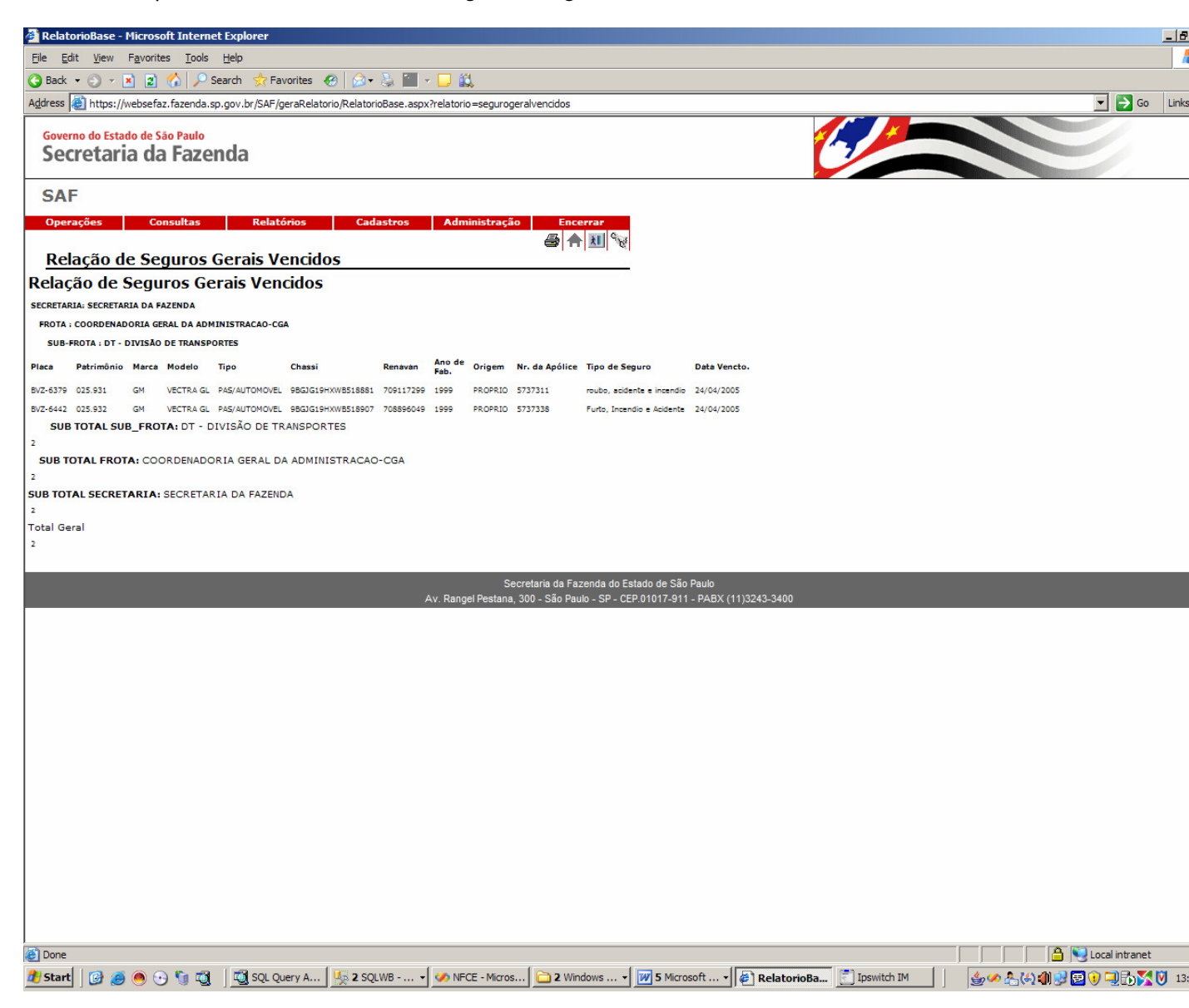

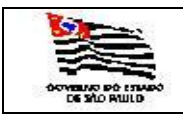

#### 3.5.1.22. Ficha de Controle de Tráfego

| 🛃 FCTs - Microsoft In           | ternet Explorer                |                         |                 |                                |                                                    |                                          |               |             |                                               |                | _ 8 ×    |
|---------------------------------|--------------------------------|-------------------------|-----------------|--------------------------------|----------------------------------------------------|------------------------------------------|---------------|-------------|-----------------------------------------------|----------------|----------|
| Ele Edit View Fa                | vorites <u>T</u> ools <u>H</u> | elp                     |                 |                                |                                                    |                                          |               |             |                                               |                |          |
| 🔇 Back 🔹 🕤 👻 💌                  | 😰 🏠 🔎 Sea                      | rch 📌 Favorites 🤞       | 3   🔊 - 🗟 🔳 -   | 🖵 🛍                            |                                                    |                                          |               |             |                                               |                |          |
| Address 🛃 https://we            | osefaz.fazenda.sp.ç            | jov.br/SAF/Relatorios/I | CTs.aspx        |                                |                                                    |                                          |               |             |                                               | 💌 🔁 Go         | Links »  |
| Governo do Estado<br>Secretaria | de São Paulo<br>da Fazen       | da                      |                 |                                |                                                    |                                          | Ĉ             |             |                                               |                | 4        |
| SAF                             |                                |                         |                 |                                |                                                    |                                          |               |             |                                               |                |          |
| Operações                       | Consultas                      | Relatórios              | Cadastros       | Administração                  | Encerrar                                           |                                          |               |             |                                               |                |          |
| Secretaria:                     | SECRETARIA                     | DA FAZENDA              |                 |                                | ¥                                                  |                                          |               |             |                                               |                |          |
| Frota:                          | COORDENAD                      | ORIA GERAL DA AD        | MINISTRACAO-CGA |                                | -                                                  |                                          |               |             |                                               |                |          |
| SubFrota:                       |                                |                         |                 |                                | •                                                  |                                          |               |             |                                               |                |          |
| Órgão Detentor:                 |                                |                         |                 |                                | -                                                  |                                          |               |             |                                               |                |          |
| Executar                        | -                              | -                       | A               | Secre<br>v. Rangel Pestana, 30 | etaria da Fazenda do E<br>10 - São Paulo - SP - CE | stado de São Paulo<br>P.01017-911 - PABX | (11)3243-3400 | -           | -                                             |                |          |
|                                 |                                |                         | <i>+</i>        | W. Rangel Pestana, 30          | 0 - 580 Paulo - 5P - Ct                            | P.01017-911 - PABA                       | (11)3243-3400 |             |                                               |                |          |
|                                 |                                |                         |                 |                                |                                                    |                                          |               |             |                                               |                |          |
|                                 |                                |                         |                 |                                |                                                    |                                          |               |             |                                               |                |          |
|                                 |                                |                         |                 |                                |                                                    |                                          |               |             |                                               |                |          |
|                                 |                                |                         |                 |                                |                                                    |                                          |               |             |                                               |                |          |
|                                 |                                |                         |                 |                                |                                                    |                                          |               |             |                                               |                |          |
|                                 |                                |                         |                 |                                |                                                    |                                          |               |             |                                               |                |          |
|                                 |                                |                         |                 |                                |                                                    |                                          |               |             |                                               |                |          |
|                                 |                                |                         |                 |                                |                                                    |                                          |               |             |                                               |                |          |
|                                 |                                |                         |                 |                                |                                                    |                                          |               |             |                                               |                |          |
|                                 |                                |                         |                 |                                |                                                    |                                          |               |             |                                               |                |          |
|                                 |                                |                         |                 |                                |                                                    |                                          |               |             |                                               |                |          |
|                                 |                                |                         |                 |                                |                                                    |                                          |               |             |                                               |                |          |
| 🛐 Done                          |                                |                         |                 |                                |                                                    |                                          |               |             |                                               | Sucal intranet | <u>·</u> |
| 🍠 Start 🛛 🚱 🥭 🧕                 | ) 🕑 🐚 🖏 🛛                      | 💐 SQL Query A           | 🍢 2 SQLWB 🔹     | MFCE - Micros                  | 🗋 2 Windows 🔹                                      | 👿 6 Microsoft 🔹                          | FCTs - Micro  | Ipswitch IM | ا≣ (۵) الله الله الله الله الله الله الله الل | 2025           | 13:30    |

Informar:

Secretaria:IntFrota:IntSubfrota:ÉÓrgão Detentor:ÉAbertas e Encerradas:Op

Informação mostrada pelo sistema; Informação mostrada pelo sistema; É exibida a tabela de Subfrota, campo opcional. É exibida a tabela de Órgãos Detentores, campo opcional. Opção de escolha de FCTs Abertas e Encerradas.

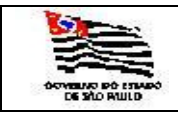

| ROTA |  |
|------|--|
| AM   |  |

| Relato                   | rioBase - Microsoft Internet                 | Explorer                                                 |        |           |                 |                 |                                       |             |                   | - 8             |
|--------------------------|----------------------------------------------|----------------------------------------------------------|--------|-----------|-----------------|-----------------|---------------------------------------|-------------|-------------------|-----------------|
| <u>File</u> <u>E</u> dit | <u>View</u> F <u>a</u> vorites <u>T</u> ools | Help                                                     |        |           |                 |                 |                                       |             |                   |                 |
| 引 Back 🕞                 | • 🕘 + 🖹 😰 🏠 🔎 Se                             | arch 👷 Favorites 🤣 🙆 🗸 🍃 🔛 🗸 💭                           | il,    |           |                 |                 |                                       |             |                   |                 |
| Address                  | https://websefaz.fazenda.sp                  | .gov.br/SAF/geraRelatorio/RelatorioBase.aspx?relato      | orio=t | fctsandam | ento            |                 |                                       |             |                   | Go Links        |
| Covora                   | ua da Estada da São Paulo                    |                                                          |        |           |                 |                 | 4                                     |             |                   |                 |
| Sec                      | retaria da Fazer                             | da                                                       |        |           |                 |                 | · · · · · · · · · · · · · · · · · · · | 17          |                   |                 |
| Jeu                      |                                              | ida                                                      |        |           |                 |                 |                                       |             |                   |                 |
| SAF                      |                                              |                                                          |        |           |                 |                 |                                       |             |                   |                 |
| Opera                    | ções Consultas                               | Relatórios Cadastros Ad                                  | mini   | istração  | Encerra         |                 |                                       |             |                   |                 |
|                          |                                              |                                                          |        |           | 🖨 🚖 赴           | G Not           |                                       |             |                   |                 |
| Rela                     | ição das FCTs em                             | Andamento                                                |        |           |                 |                 |                                       |             |                   |                 |
| Relaçã                   | io das FCTs em Ai                            | ndamento                                                 |        |           |                 |                 |                                       |             |                   |                 |
| ECRETARI                 | A: SECRETARIA DA FAZENDA                     |                                                          |        |           |                 |                 |                                       |             |                   |                 |
| FROTA : C                | COORDENADORIA GERAL DA ADMI                  | NISTRACAO-CGA                                            |        |           |                 |                 |                                       |             |                   |                 |
| SUB-FR                   | OTA : DRA-01 - DIVISÃO REGIONA               | AL DE ADMINISTRAÇÃO DO LITORAL                           |        |           |                 |                 |                                       |             |                   |                 |
| laca                     | Motorista                                    | Usuário                                                  | FCT    | Ano FCT   | Data da Partida | Hora da Partida |                                       |             |                   |                 |
| PZ-1357                  | ROSANGELA CARNEIRO                           | ROSANGELA CARNEIRO                                       | 53     | 2008      | 15/02/2008      | 09:18           |                                       |             |                   |                 |
| DV-6671                  | Dirceu João Agostim                          | DIRCEU JOÃO AGOSTIM                                      | 46     | 2008      | 11/02/2008      | 08:59           |                                       |             |                   |                 |
| DV-6723                  | LUIZ ROBERTO MOURA DE ALMEIDA                | LUIZ ROBERTO MOURA DE ALMEIDA                            | 44     | 2008      | 11/02/2008      | 06:30           |                                       |             |                   |                 |
| DV-6758                  | Luis Bernardino Torres                       | Amantino Rodrigues                                       | 54     | 2008      | 15/02/2008      | 13:21           |                                       |             |                   |                 |
| SUB 1                    | TOTAL SUB_FROTA: DRA-01                      | <ul> <li>DIVISÃO REGIONAL DE ADMINISTRAÇÃO DO</li> </ul> | LIT    | ORAL      |                 |                 |                                       |             |                   |                 |
| CUP ED                   | OTA - DRA 02 DIVISÃO RECION                  | N DE ADMINISTRAÇÃO DE TAURATÉ                            |        |           |                 |                 |                                       |             |                   |                 |
| SUB-PR                   | Mohoriete                                    | Ileufeio                                                 | FCT    | Ano SCT   | Data da Dastida | Nore de Destide |                                       |             |                   |                 |
| DV-6716                  | loão Anturez de Oliveire                     | Claudia                                                  | 76     | 2008      | 15/02/2008      | 6-30            |                                       |             |                   |                 |
| DV-6733                  | Marcus Aurélio Dias                          | idem                                                     | 77     | 2008      | 15/02/2008      | 09:08           |                                       |             |                   |                 |
| DV-6915                  | Nelson Mendes Monteiro                       | idem                                                     | 64     | 2008      | 11/02/2008      | 7:00            |                                       |             |                   |                 |
| SUB 1                    | TOTAL SUB_FROTA: DRA-02                      | - DIVISÃO REGIONAL DE ADMINISTRAÇÃO DE                   | таџ    | BATÉ      |                 |                 |                                       |             |                   |                 |
|                          |                                              |                                                          |        |           |                 |                 |                                       |             |                   |                 |
| SUB-FR                   | OTA : DRA-03 - DIVISÃO REGION                | AL DE ADMINISTRAÇÃO DE SOROCABA                          |        |           |                 |                 |                                       |             |                   |                 |
| laca                     | Motorista                                    | Usuário                                                  | FCT    | Ano FCT   | Data da Partida | Hora da Partida |                                       |             |                   |                 |
| Y-7981                   | Paulo Roberto Vilella                        | O próprio a serv. da DRA-3-Sorocaba                      | 90     | 2008      | 15/02/2008      | 08:00           |                                       |             |                   |                 |
| Z-7694                   | Paulo Roberto Vilella                        | O próprio a serv. da DRA/3-Sorocaba                      | 74     | 2008      | 07/02/2008      | 08:00           |                                       |             |                   |                 |
| OV-0276                  | Paulo Roberto Vilella                        | A SERVIÇO DA DRA/03 (SORDCABA)                           | 78     | 2008      | 11/02/2008      | 10:44           |                                       |             |                   |                 |
| DV-6694                  | Paulo Roberto Vilella                        | O próprio a serviço da DRA-3-Sorocaba                    | 83     | 2008      | 12/02/2008      | 07:30           |                                       |             |                   |                 |
| JV-6711                  | Nilzo Galucci                                | O próprio a serv. da DRA-3-Sorocaba                      | 88     | 2008      | 15/02/2008      | 08:00           |                                       |             |                   |                 |
| DV-6763                  | Miguel Matheus Rugain                        | O próprio a serv. do Posto Fiscal                        | 72     | 2008      | 06/02/2008      | 12:00           |                                       |             |                   |                 |
| JV-6765                  | Carlos Malfatti                              | Suell P. de Moraes/Margarete Deltreggia Ferreira         | 89     | 2008      | 15/02/2008      | 03:00           |                                       |             |                   |                 |
| SUB 1                    | FOUND RODERTO VIEIN                          | - DIVISÃO REGIONAL DE ADMINISTRAÇÃO DE                   | SOR    |           | 11/02/2008      | 07:00           |                                       |             |                   |                 |
| 5051                     |                                              | ETTERS REGISTRE DE ADMINISTRAÇÃO DE                      | 500    |           |                 |                 |                                       |             |                   |                 |
| SUB-FR                   | OTA : DRA-04 - DIVISÃO REGION                | AL DE ADMINISTRAÇÃO DE CAMPINAS                          |        |           |                 |                 |                                       |             |                   |                 |
| aca                      | Motorista                                    | Usuário                                                  | FCT    | Ano FCT   | Data da Partida | Hora da Partida |                                       |             |                   |                 |
| DV-6707                  | Marion Mafra                                 | ROGERIO- ALEXANDRE-SUNAMITA-CRISTINA SANTOS              | 106    | 2008      | 14/02/2008      | 15:04           |                                       |             |                   |                 |
| DV-6766                  | MARCO ANTONIO WATANUKI                       | FRANCISCO                                                | 107    | 2008      | 15/02/2008      | 08:00           |                                       |             |                   |                 |
| DV-6768                  | Marion Mafra                                 | ROGERIO- ALEXANDRE, SUNAMITA, MARIA CRISTINA SANTO       | 110    | 2008      | 18/02/2008      | 15:36           |                                       |             |                   |                 |
| DV-6940                  | ANTONIO CARLOS DA SILVA                      | EDUARDO SARAN                                            | 108    | 2008      | 15/02/2008      | 09:15           |                                       |             |                   |                 |
| Done                     |                                              |                                                          |        |           |                 |                 |                                       |             | 📋 📄 😫 Local intra | net             |
|                          |                                              |                                                          | ECE    | - Micros  | Window          | - Microsoft     | * RelatorioRa                         | Inswitch IM |                   | <b>V4</b> 🕅 12. |

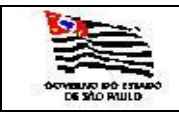

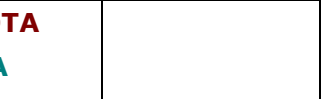

#### 3.5.1.23. Relação dos Condutores Autorizados Ativos

| CondutoresAutor                  | izados - Microsoft Internet Explorer                               |                                                                          |                                             |
|----------------------------------|--------------------------------------------------------------------|--------------------------------------------------------------------------|---------------------------------------------|
| <u>File E</u> dit <u>V</u> iew I | F <u>a</u> vorites <u>T</u> ools <u>H</u> elp                      |                                                                          | 🕂 🕺 🖓                                       |
| 🕝 Back 👻 🕥 👻 💌                   | 👔 👔 🌈 Search 👷 Favorites  🙆 🔹 🍃 🔛 🗸 🎵                              | <u>i0,</u>                                                               |                                             |
| Address Address //w              | ebsefaz.fazenda.sp.gov.br/SAF/Relatorios/CondutoresAutorizados.asp |                                                                          | 🔽 🋃 Go 🛛 Links 🌺                            |
| Governo do Estad<br>Secretaria   | o de São Paulo<br>a da Fazenda                                     |                                                                          |                                             |
| SAF                              |                                                                    |                                                                          |                                             |
| Operações                        | Consultas Relatórios Cadastros A                                   | ministração Encerrar                                                     |                                             |
| Relação d                        | os Condutores Autorizados Ativos                                   |                                                                          |                                             |
| <u>Iteruşue u</u>                | os conducores Autorizados Activos                                  |                                                                          |                                             |
| Secretaria:                      | SECRETARIA DA FAZENDA                                              |                                                                          |                                             |
| Frota:                           | COORDENADORIA GERAL DA ADMINISTRACAO-CGA                           | <b>•</b>                                                                 |                                             |
| SubFrota:                        |                                                                    |                                                                          |                                             |
|                                  |                                                                    |                                                                          |                                             |
| Executar                         |                                                                    |                                                                          |                                             |
|                                  |                                                                    |                                                                          |                                             |
|                                  | A                                                                  | Secretaria da Fazenda do Estado de São Paulo                             |                                             |
|                                  | AV. No                                                             | nger restalla, 500 - 300 raulo - 3r - 62r.01011-911 - PADA (11)3243-3400 |                                             |
|                                  |                                                                    |                                                                          |                                             |
|                                  |                                                                    |                                                                          |                                             |
|                                  |                                                                    |                                                                          |                                             |
|                                  |                                                                    |                                                                          |                                             |
|                                  |                                                                    |                                                                          |                                             |
|                                  |                                                                    |                                                                          |                                             |
|                                  |                                                                    |                                                                          |                                             |
|                                  |                                                                    |                                                                          |                                             |
|                                  |                                                                    |                                                                          |                                             |
|                                  |                                                                    |                                                                          |                                             |
|                                  |                                                                    |                                                                          |                                             |
|                                  |                                                                    |                                                                          |                                             |
|                                  |                                                                    |                                                                          |                                             |
|                                  |                                                                    |                                                                          |                                             |
|                                  |                                                                    |                                                                          |                                             |
|                                  |                                                                    |                                                                          |                                             |
|                                  |                                                                    |                                                                          |                                             |
|                                  |                                                                    |                                                                          |                                             |
|                                  |                                                                    |                                                                          |                                             |
|                                  |                                                                    |                                                                          | *                                           |
| 🕘 Done                           |                                                                    |                                                                          | 🔚 📔 Local intranet                          |
| 赶 Start 🛛 🕑 🥭                    | 🖲 💿 🐚 🖏 🛛 🖏 SQL Query A 🛛 🗏 2 SQLWB 🗸 🛷                            | NFCE - Micros 📔 2 Windows 🖣 📝 6 Microsoft 🖣 🖉 Condutores                 | 💽 Ipswitch IM 🚽 🍲 🐥 🔄 🏟 😒 😰 🕡 🖳 🔂 🏹 💟 13:34 |
| Informar:                        |                                                                    |                                                                          |                                             |

Secretaria: Frota: Subfrota: Informação mostrada pelo sistema; Informação mostrada pelo sistema; É exibida a tabela de Subfrota, campo opcional.

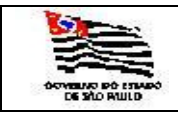

| 4 |  |
|---|--|
|   |  |
|   |  |

| 🚰 RelatorioBase - Microsoft Intern    | et Explorer      |                        |                      |                          |                 |               |              |               |                    | -82     |
|---------------------------------------|------------------|------------------------|----------------------|--------------------------|-----------------|---------------|--------------|---------------|--------------------|---------|
| <u>Eile Edit View Favorites Tools</u> | Help             |                        |                      |                          |                 |               |              |               |                    | - R     |
| 😋 Back 🔹 🕤 👻 😰 🏠 🔎                    | Search 👷 Fav     | vorites 🤗 😥 - 👌        | 🔍 🔟 - 🖵 🛍            |                          |                 |               |              |               |                    |         |
| Address Address Address               | sp.gov.br/SAF/g  | eraRelatorio/Relatorio | Base.aspx?relatorio= | condutoresautorizados    |                 |               |              |               |                    | Links 3 |
| - 14 +                                |                  |                        |                      |                          |                 |               |              |               |                    |         |
| Governo do Estado de São Paulo        |                  |                        |                      |                          |                 | 7             |              |               |                    | 1       |
| Secretaria da Faze                    | enda             |                        |                      |                          |                 |               | 1            |               |                    |         |
|                                       |                  |                        |                      |                          |                 |               |              |               |                    |         |
| SAF                                   |                  |                        |                      |                          |                 |               |              |               |                    |         |
| Operações Consultas                   | Relató           | órios Cadas            | stros Admin          | stração Encerrar         |                 |               |              |               |                    |         |
| Dele eño de e Condute                 |                  |                        |                      | 🥵 🖪 🔁 🚭                  |                 |               |              |               |                    |         |
| Relação dos Conduto                   | ores Auto        | orizados Auvo          | 05                   |                          |                 |               |              |               |                    |         |
| Relação dos Condutore                 | es Autoriz       | zados Ativos           |                      |                          |                 |               |              |               |                    |         |
| SECRETARIA: SECRETARIA DA FAZENDA     |                  |                        |                      |                          |                 |               |              |               |                    |         |
| FROTA : COORDENADORIA GERAL DA ADMINI | STRACAD-CGA      |                        |                      |                          |                 |               |              |               |                    |         |
| SUB-FROTA : DRA-01 - DIVISÃO REGIO    | NAL DE ADMINIS   | TRAÇÃO DO LITORAL      |                      |                          |                 |               |              |               |                    |         |
| Orgão Detentor:NÚCLEO DE FINANÇA      | AS,SUP. E ATIVID | ADES COMPLEMENTARES    | 5 - DRA-1            |                          |                 |               |              |               |                    |         |
| Garagem:Praça Antonio Telles, 28 -    | Centro           |                        |                      |                          |                 |               |              |               |                    |         |
| Nome                                  | RG               | Inicio Autorização     | Final Autorização    | Validade da Habilitação  |                 |               |              |               |                    |         |
| ALESSANDRA DE SOUZA                   | 133534820        | 02/01/2008             | 29/06/2008           | 28/04/2011               |                 |               |              |               |                    |         |
| DIONÍSIO RIBEIRO DOS SANTOS           | 11847286         | 15/01/2008             | 12/07/2008           | 16/03/2009               |                 |               |              |               |                    |         |
| ELIZABETE MARINHO MONSON RODRIGUES    | 8557287          | 15/01/2008             | 12/07/2008           | 11/08/2011               |                 |               |              |               |                    |         |
| FERNANDO DE SOUZA CARVALHO            | 106103441        | 15/01/2008             | 12/07/2008           | 03/11/2009               |                 |               |              |               |                    |         |
| JOSE ADRIANO PEREIRA                  | 175996350        | 17/01/2008             | 14/07/2008           | 03/04/2008               |                 |               |              |               |                    |         |
| JOSÉ ELIAS PIRES                      | 6704115          | 25/01/2008             | 23/07/2008           | 01/03/2010               |                 |               |              |               |                    |         |
| LUIZ ANTONIO BRANDAO BRAGA            | 9074458          | 02/01/2008             | 29/06/2008           | 26/08/2012               |                 |               |              |               |                    |         |
| LUIZ ROBERTO MOURA DE ALMEIDA         | 169545362        | 02/01/2008             | 29/06/2008           | 25/12/2008               |                 |               |              |               |                    |         |
| PEDRO LUIS DE CAMPOS BAPTISTA         | 12716646         | 25/01/2008             | 23/07/2008           | 08/12/2011               |                 |               |              |               |                    |         |
| REINALDO VIEIRA DE SOUSA              | 30212406         | 15/01/2008             | 12/07/2008           | 25/01/2009               |                 |               |              |               |                    |         |
| RENATO RODRIGUES NOVAES FILHO         | 131527113        | 25/01/2008             | 23/07/2008           | 14/12/2012               |                 |               |              |               |                    |         |
| ROBERTO LETTE CHAGAS                  | 9583418          | 15/01/2008             | 12/07/2008           | 09/06/2008               |                 |               |              |               |                    |         |
| RUSANGELA CARNEIRO                    | 18/39353         | 02/01/2008             | 29/06/2008           | 09/01/2011               |                 |               |              |               |                    |         |
| RUBENS JORGE CARREIRA                 | 6836495          | 25/01/2008             | 23/07/2008           | 29/10/2009               |                 |               |              |               |                    |         |
| Sandro Teixeira da Kocha              | 12553901         | 15/01/2008             | 12/07/2008           | 29/07/2009               |                 |               |              |               |                    |         |
| SUELI JARDIM DA COSTA                 | 133530/2         | 02/01/2008             | 29/06/2008           | 14/03/2012               |                 |               |              |               |                    |         |
| SUB TOTAL CARACEM. D                  | 19341811         | 02/01/2008             | 29/06/2008           | 17/08/2012               |                 |               |              |               |                    |         |
| 17                                    | raça Antonio i   | enes, 20 Centro        |                      |                          |                 |               |              |               |                    |         |
| Garagem:RUA DO COMERCIO 99            |                  |                        |                      |                          |                 |               |              |               |                    |         |
| Nome                                  | RG               | Inicio Autorização     | Final Autorização    | Validade da Habilitação  |                 |               |              |               |                    |         |
| JOSÉ ROBERTO FERNANDES                | 17950455         | 02/01/2008             | 29/06/2008           | 27/01/2010               |                 |               |              |               |                    |         |
| LUIZ CARLOS PIRES JUNIOR              | 16197114         | 02/01/2008             | 29/06/2008           | 10/02/2012               |                 |               |              |               |                    |         |
| PAULO DE OLIVEIRA SILVA               | 12739172         | 07/02/2008             | 05/08/2008           | 16/06/2011               |                 |               |              |               |                    |         |
| RICARDO DA PAZ GARCIA                 | 42623009         | 28/01/2008             | 25/07/2008           | 04/03/2011               |                 |               |              |               |                    |         |
| SUB TOTAL GARAGEM: R                  | UA DO COMER      | CIO 99                 |                      |                          |                 |               |              |               |                    |         |
| 4                                     |                  |                        |                      |                          |                 |               |              |               |                    |         |
| Garagem:Rua José Antonio de Camp      | os, 328          |                        |                      |                          |                 |               |              |               |                    |         |
| Nome                                  | RG               | Inicio Autorização     | Final Autorização    | Validade da Habilitação  |                 |               |              |               |                    |         |
| Done 🗧                                |                  |                        |                      |                          |                 |               |              |               | 🔒 ≷ Local intranet |         |
| ಶ 🔂 🕞 🥘 🎒 👔                           | 💐 SQL Qu         | Jery A 🧏 🌆 2 SQLW      | /B 🔸 🥢 NFCE          | - Micros 🔁 2 Windows 🗸 👔 | 🛛 7 Microsoft 🗸 | 🛃 RelatorioBa | 2 IMClient 🔹 | (له (۵) 🕹 🗢 🎂 | 🞐 🖻 🛈 🔍 🔂 🌠        | 13:3    |

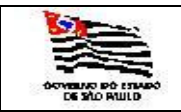

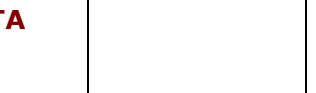

#### 3.5.1.24. Relação dos Motoristas Ativos

| 🍯 Motoristas - Mic             | rosoft Internet Explorer                                  |                                                            |                                                |
|--------------------------------|-----------------------------------------------------------|------------------------------------------------------------|------------------------------------------------|
| <u>File E</u> dit <u>V</u> iew | Favorites Iools Help                                      |                                                            | 🥂 🕺 🕺 🕺 🖓                                      |
| 🚱 Back 🝷 🕥 👻                   | 🖹 😰 🏠 🔎 Search 👷 Favorites 🛛 😥 🚽 📜 🚉 👘                    |                                                            |                                                |
| Address 🙆 https://w            | vebsefaz.fazenda.sp.gov.br/SAF/Relatorios/Motoristas.aspx |                                                            | 🗾 🔁 Go 🛛 Links 🎽                               |
| Governo do Estar<br>Secretari  | do de São Paulo<br>a da Fazenda                           |                                                            |                                                |
| SAF                            |                                                           |                                                            |                                                |
| Operações                      | Consultas Relatórios Cadastros Administ                   | ração Encerrar                                             |                                                |
|                                |                                                           | A 11 8                                                     |                                                |
| Relação d                      | los Motoristas                                            |                                                            |                                                |
| Secretaria:                    | SECRETARIA DA FAZENDA                                     |                                                            |                                                |
| Frota:                         | COORDENADORIA GERAL DA ADMINISTRAÇÃO-CGA                  |                                                            |                                                |
| SubErota                       |                                                           |                                                            |                                                |
|                                |                                                           |                                                            |                                                |
| [ Free states ]                |                                                           |                                                            |                                                |
| Executar                       |                                                           |                                                            |                                                |
|                                |                                                           | Secretaria da Fazenda do Estado de São Paulo               |                                                |
|                                | Av. Rangel Per                                            | tana, 300 - São Paulo - SP - CEP.01017-911 - PABX (11)3243 | 3400                                           |
|                                |                                                           |                                                            |                                                |
|                                |                                                           |                                                            |                                                |
|                                |                                                           |                                                            |                                                |
|                                |                                                           |                                                            |                                                |
|                                |                                                           |                                                            |                                                |
|                                |                                                           |                                                            |                                                |
|                                |                                                           |                                                            |                                                |
|                                |                                                           |                                                            |                                                |
|                                |                                                           |                                                            |                                                |
|                                |                                                           |                                                            |                                                |
|                                |                                                           |                                                            |                                                |
|                                |                                                           |                                                            |                                                |
|                                |                                                           |                                                            |                                                |
|                                |                                                           |                                                            |                                                |
|                                |                                                           |                                                            |                                                |
|                                |                                                           |                                                            |                                                |
|                                |                                                           |                                                            |                                                |
|                                |                                                           |                                                            |                                                |
|                                |                                                           |                                                            |                                                |
|                                |                                                           |                                                            |                                                |
|                                |                                                           |                                                            | ×                                              |
| e                              |                                                           |                                                            | 📔 📔 🎦 Local intranet                           |
| 🛃 Start 🛛 🚱 🅭                  | 🧶 🕑 🐚 🖏 🛛 Soutloo 🗸 🥢 2 Micros 🔹 🖏 4 ISQL/w 🗴             | 🗋 2 Windo 🔹 🥭 2 Intern 🔹 📄 2 Notepad 🔹                     | x Microsoft 📃 Manual_S 🖉 👙 😓 🛷 🚱 🌒 🔂 🔜 🌠 15:50 |
| Informar:                      |                                                           |                                                            |                                                |

Secretaria: Frota: Subfrota: Informação mostrada pelo sistema; Informação mostrada pelo sistema; É exibida a tabela de Subfrota, campo opcional.

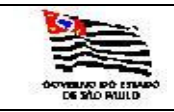

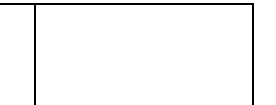

| Big Sitt Were Feynettes Date Under State       Secret State of State of                                       | ی<br>د<br>ا    |
|----------------------------------------------------------------------------------------------------|----------------|
| Construction   Converted of Stade de Sao Paulo   Secretaria da Fazenda     Converted of Stade de Sao Paulo   Secretaria da Fazenda     SAF   Correações   Consultas   Relação dos Motoristas   Relação dos Motoristas   State de Sao Paulo   Secretaria da Fazenda     SaF   Correações   Consultas   Relação dos Motoristas   Relação dos Motoristas   State Nota:   State Nota:   Sub Porta:   Sub Porta:   Sub Porta:   Sub Porta:   Sub Toria:   Sub Toria:  <                                                                                                    | s »            |
| Régieres in https://websefact.facenda.apgov.br/SAF/geraReletativo,ReletativoEsce.aspx/helativo=motorestas       Image: Concentration of the second of the second of the se                                         | « <sub>2</sub> |
| Governo do Estado de São Paulo<br>Secretaria da Fazenda                                                                                                    | -              |
| Consultas de Sub Paulo         Secretaria da Fazenda         SAF         Celação dos Motoristas         Relação dos Motoristas         Relação dos Motoristas         Relação dos Motoristas         Relação dos Motoristas         Relação dos Motoristas         Relação dos Motoristas         Relação dos Motoristas         Relação dos Motoristas         Relação dos Motoristas         Relação dos Motoristas         Sub Porta: o Bax el a DIVISÃo RECIONAL DE ADMINISTRAÇÃO DO LITORAL         Organização dos Motoristas         Sub Porta: o Bax el a DIVISÃo RECIONAL DE ADMINISTRAÇÃO DO LITORAL         Organização dos Motoristas         Nome       Relação Venteração dos Motoristas         Nome       Relação Venteração dos Litoreal         Sub TOTAL GRAÇÃO CENTER Naus José Antonio Telles, 28 - Centro         Sub TOTAL GRAÇÃO DETEINTOR: NÚCLEO DE FINAIÇÃO, SUP. E ATIVIDADES COMPLEMENTARES - DRA-1         Sub TOTAL GRAÇÃO DETEINTOR: NÚCLEO DE FINAIÇÃO, SUP. E ATIVIDADES COMPLEMENTARES - DRA-1         Sub TOTAL GRAÇÃO DETEINTOR: NÚCLEO DE ADMINISTRAÇÃO DO LITORAL <td< td=""><td></td></td<>                                                                                                    |                |
| Secretaria da Fazenda SAF           Decessões         Cadastros         Administração         Encerazi           Relação dos Motoristas         Relação dos Motoristas         Relação dos Motoristas           Relação dos Motoristas         Relação dos Enconza         Relação dos Motoristas           Variate consolivada deba, o Montoristas         Sub Forta I Davas a deba do do do do do do do do do do do do do                                                                                                    |                |
| SAF           Operações         Consultas         Relatórios         Cadastros         Administração         Encerrar           Relação dos Motoristas         Relação dos Motoristas         Relação dos Motoristas         Relação dos Motoristas           Relação dos Motoristas         Relação dos Motoristas         Relação dos Motoristas         Relação dos Motoristas           Relação dos Motoristas         Relação dos Motoristas         Relação dos Motoristas         Relação dos Motoristas           Sub-Roria, Dak-o1. DIVISão Recional de Administração do Litobal         Organização de enterior NOLEDO DE FINANÇAS, SUP. E Atividades da Habilitação         Categoria           Nome         BC         Validade da Habilitação         Categoria           SUB TOTAL GARAGEM: Praça Antonio Telles, 28 - Centro         0           SUB TOTAL GARAGEM: Praça Antonio de Campos, 328         Categoria           SUB TOTAL GARAGEM: Praça Antonio de Campos, 328         0           SUB TOTAL ORAGO_DETENTOR: INÚCLEO DE FINANÇAS, SUP. E ATIVIDADES COMPLEMENTARES - DRA-1         2           SUB TOTAL ORAGO_DETENTOR: INÚCLEO DE FINANÇAS, SUP. E ATIVIDADES COMPLEMENTARES - DRA-1         2           SUB TOTAL ORAGO_DETENTOR: INÚCLEO DE FINANÇAS, SUP. E ATIVIDADES COMPLEMENTARES - DRA-1         2           SUB TOTAL ORAGO_DETENTOR: INÚCLEO DE FINANÇAS, SUP. E ATIVIDADES COMPLEMENTARES - DRA-2         2           SUB TOTAL ORAGO_DETENTOR: INÚCLEO DE FINANÇAS, SUP.                                                                                                    |                |
| SAF         Operações       Consultas       Relatórios       Cadastros       Administração       Encerrar         Relação dos Motoristas       Relação dos Motoristas       Relação dos Motoristas         SECRETARIA DA FAZENDA       FINANCIAS UNA CONTENTRACIO-COL       Encerrar         SUB-ROTA: DEX-61 - DIVISÃO RECINAL DE ADMINISTRAÇÃO DO LITORAL       Orgão Detentor-NÚCLEO DE FINANÇAS,SUP. E ATIVIDADES COMPLEMENTARES - DRA-1         Grargemeñreşa Antonio Telles, 28 - Centro       I         Nome       RG       Validade da Habilitação       Categoria         SUB TOTAL CARAGEMI: Praça Antonio Telles, 28 - Centro       I       I         Los Surgemeñres Terras       60030000000000000000000000000000000000                                                                                                    |                |
| Operações     Consultas     Relatórios     Cadastros     Administração     Encerrar       Relação dos Motoristas     Emerrar     Emerrar     Emerrar       Relação dos Motoristas     Escentralis secentralis do Azexona     Emerrar       FAGTA:     Consultas Autonio STALCA-CAA     Escentralis secentralis do Azexona       SUB-Roti : Rotis Relacional do E Administração do Litorial.     Orgão DetentorinVÓCLEO DE FINANÇAS.SUP. E ATIVIDADES COMPLEMENTARES - DRA-1       Garagemeñ/rega Antonio Telles, 28 - Centro     Escentralis do Ecampos, 328       Nome     RG     Validade da Habilitação       SUB TOTAL GARAGEM: Praça Antonio Telles, 28 - Centro     E       1     Garagemeñ/rega Antonio de Campos, 328       Nome     RG     Validade da Habilitação       1     Garagemeñ/rega Antonio de Campos, 328       1     SUB TOTAL GARAGEM: Praça Antonio de Campos, 328       1     SUB TOTAL ORAGO_DETENTOR: NÚCLEO DE FINANÇAS, SUP. E ATIVIDADES COMPLEMENTARES - DRA-1       2     SUB TOTAL ORAGO_DETENTOR: NÚCLEO DE FINANÇAS, SUP. E ATIVIDADES COMPLEMENTARES - DRA-1       2     SUB TOTAL ORAGO_DETENTOR: NÚCLEO DE FINANÇAS, SUP. E ATIVIDADES COMPLEMENTARES - DRA-1       2     SUB TOTAL ORAGO_DETENTOR: NÚCLEO DE FINANÇAS, SUP. E ATIVIDADES COMPLEMENTARES - DRA-1       2     SUB TOTAL ORAGO_DETENTOR: NÚCLEO DE FINANÇAS, SUP. E ATIVIDADES COMPLEMENTARES - DRA-1       2     SUB TOTAL ORAGO_DETENTOR: NÚCLEO DE FI                                                                                                    |                |
| Relação dos Motoristas  Relação dos Motoristas  Relação dos Motoristas  Secertarla: secertarla da Mazenda  FROTA: COORDENADORIA GERI, DA ADMINISTRAÇÃO DO LITORAL  Orgão Detention:ADOLEO DE FINANÇAS.SUP. E ATVIDADES COMPLEMENTARES - DRA-1  GaragemeRiza Susé Antonio de Campos, 328  Nome Relação da Mabilitação SUB TOTAL GARAGEM: Praça Antonio Telles, 28 - Centro  SUB TOTAL GARAGEM: Praça Antonio de Campos, 328  SUB TOTAL GARAGEM: Rua José Antonio de Campos, 328  SUB TOTAL GARAGEM: Rua José Antonio de Campos, 328  SUB TOTAL GARAGEM: Rua José Antonio de Campos, 328  SUB TOTAL GARAGEM: NUCLEO DE FINANÇAS,SUP. E ATVIDADES COMPLEMENTARES - DRA-1  SUB TOTAL GARAGEM: Rua José Antonio de Campos, 328  SUB TOTAL GARAGEM: Rua José Antonio de Campos, 328  SUB TOTAL SUB_FROTA: DRA-01 - DIVISÃO REGIONAL DE ADMINISTRAÇÃO DO LITORAL  SUB TOTAL SUB_FROTA: DRA-01 - DIVISÃO REGIONAL DE ADMINISTRAÇÃO DO LITORAL  Compensione Complexiente SU - DIVISÃO REGIONAL DE ADMINISTRAÇÃO DO LITORAL  Compensione Complexiente SU - DIVISÃO REGIONAL DE ADMINISTRAÇÃO DO LITORAL  Compensione Complexiente SU - DIVISÃO REGIONAL DE ADMINISTRAÇÃO DE TAUBATÉ Orgão Detentor/MUCLEO DE FINANÇAS,SUP. E ATVIDADES COMPLEMENTARES - DRA-1  Compensione Complexiente SU - DIVISÃO REGIONAL DE ADMINISTRAÇÃO DO LITORAL  Compensione Complexiente SU - DIVISÃO REGIONAL DE ADMINISTRAÇÃO DE LITORAL  Compensione Complexiente SU - DIVISÃO REGIONAL DE ADMINISTRAÇÃO DE TAUBATÉ Orgão Detentor/MUCLEO DE FINANÇAS,SUP. E ATVIDADES COMPLEMENTARES - DRA-1  Compensione Complexiente SU - DIVISÃO REGIONAL DE ADMINISTRAÇÃO DO LITORAL  Compensione Complexiente SU - DIVISÃO REGIONAL DE ADMINISTRAÇÃO DE TAUBATÉ ORGÃO DE DIVISÃO REGIONAL DE ADMINISTRAÇÃO DE TAUBATÉ ORGÃO DE DIVISÃO REGIONAL DE ADMINISTRAÇÃO DE TAUBATÉ ORGÃO DE DIVISÃO REGIONAL DE ADMINISTRAÇÃO DE TAUBATÉ ORGÃO DE DIVISÃO REGIONAL DE ADMINISTRAÇÃO DE TAUBATÉ ORGÃO DE DIVISÃO REGIONAL DE ADMINISTRAÇÃO DE TAUBATÉ ORGÃO DE DIVISÃO REGIONAL DE ADMINISTRAÇÃO DE TAUBATÉ ORGÃO DE DIVISÃO REGIONAL DE ADMINISTRAÇÃO DE TAUBATÉ ORGÃO DE |                |
| Relação dos Motoristas         Seceritaria da Ascenda         FACTA: COORDENADORIA GERAL DA ADMINISTRAÇÃO DO LITORAL         Orgão Detentor/NUCLEO DE FINANÇAS,SUP. E ATIVIDADES COMPLEMENTARES - DRA-1         Garagem.Praça Antonio Telles, 28 - Centro         Nome       RG         SUB FOTAL GARAGEM: Praça Antonio Telles, 28 - Centro         1         Garagem.Rua José Antonio Telles, 28 - Centro         1         Garagem.Rua José Antonio de Campos, 328         Nome       RG         Validade da Habilitação       Categoria         Luis Bernardine Tenez       620304       04/00/2000         SUB TOTAL GARAGEM: Rua José Antonio de Campos, 328       0         1       SUB TOTAL ORGAO_DETENTOR: NÚCLEO DE FINANÇAS, SUP. E ATIVIDADES COMPLEMENTARES - DRA-1         2       SUB TOTAL ORGAO_DETENTOR: NÚCLEO DE FINANÇAS, SUP. E ATIVIDADES COMPLEMENTARES - DRA-1         2       SUB TOTAL SUB_FROTA: DRA-01 - DIVISÃO REGIONAL DE ADMINISTRAÇÃO DO LITORAL         2       SUB TOTAL SUB_FROTA: DRA-01 - DIVISÃO REGIONAL DE ADMINISTRAÇÃO DO LITORAL         2       SUB TOTAL SUB_FROTA: DRA-01 - DIVISÃO REGIONAL DE ADMINISTRAÇÃO DO LITORAL         2       SUB TOTAL SUB_FROTA: DRA-01 - DIVISÃO REGIONAL DE ADMINISTRAÇÃO DO LITORAL         2       SUB TOTAL SUB_FROTA: DRA-01 - DIVISÃO REGIONAL DE ADMINISTRAÇÃO DO LITORAL         2                                                                                                    |                |
| KCICIQUO UUOS MOTIONISCIAS         SECRETIALIA SECRETIANIA DA FAZENDA         FROTI: COORDINGUES LESA LA MAMINISTRACIÓ-CGA         SUB-FROTA: I DRA-01 - DIVISÃO REGIONAL DE ADMINISTRACIÓ DO LITORAL         Orgão Detentor/NÚCLED DE FINANÇAS,SUP. E ATIVIDADES COMPLEMENTARES - DRA-1         Garagemiñreça Antonio Telles, 28 - Centro         Nome       RG       Validade da Habilitação       Categoria         SUB TOTAL GARAGEM: Praça Antonio Telles, 28 - Centro       0         SUB argemiñrua José Antonio de Campos, 328       Categoria         Nome       RG       Validade da Habilitação       Categoria         Garagemiñrua José Antonio de Campos, 328       Categoria       0         SUB TOTAL GARAGEM: Rua José Antonio de Campos, 328       0       0         SUB TOTAL GARAGEM: Rua José Antonio de Campos, 328       1       0         SUB TOTAL GARAGEM: Rua José Antonio de Campos, 328       0       0         SUB TOTAL ORGAO_DETENTOR: NÚCLEO DE FINANÇAS,SUP. E ATIVIDADES COMPLEMENTARES - DRA-1       2       2         SUB TOTAL SUB_FROTA: DRA-01 - DIVISÃO REGIONAL DE ADMINISTRAÇÃO DO LITORAL       2       2         SUB TOTAL SUB_FROTA: DRA-01 - DIVISÃO REGIONAL DE ADMINISTRAÇÃO DO LITORAL       2       2         SUB TOTAL SUB_FROTA: DRA-01 - DIVISÃO REGIONAL DE ADMINISTRAÇÃO DO LITORAL       2       2         SUB TOTAL SUB_F                                                                                                    |                |
| SECERIALIA DA FAZINDA<br>FROTA: COORDENIOORIA GRAN, DA ADMINISTRAÇÃO DO LITORAL<br>Orgão Detentor-NÚCLEO DE FINANÇAS, SUP, E ATIVIDADES COMPLEMENTARES - DRA-1<br>GaragemPreza Antonio Telles, 28 - Centro<br>Nome RG Validade da Mabilitação Categoria<br>departedo Divos Pares SH4331 16(08) 2011 D<br>SUB TOTAL GARAGEM: Praça Antonio Telles, 28 - Centro<br>1<br>GaragemRua José Antonio de Campos, 328<br>Nome RG Validade da Mabilitação Categoria<br>Luis Bernardine Tarres 6303104 08(00) 2000 D<br>SUB TOTAL GARAGEM: Rua José Antonio de Campos, 328<br>1<br>SUB TOTAL GARAGEM: Rua José Antonio de Campos, 328<br>1<br>SUB TOTAL GARAGEM: Rua José Antonio de Campos, 328<br>1<br>SUB TOTAL GARAGEM: Rua José Antonio de Campos, 328<br>1<br>SUB TOTAL ORGAO_DETENTOR: NÚCLEO DE FINANÇAS,SUP, E ATIVIDADES COMPLEMENTARES - DRA-1<br>2<br>SUB TOTAL SUB_FROTA: DRA-01 - DIVISÃO REGIONAL DE ADMINISTRAÇÃO DO LITORAL<br>2<br>SUB TOTAL SUB_FROTA: DRA-01 - DIVISÃO REGIONAL DE ADMINISTRAÇÃO DO LITORAL<br>2<br>SUB TOTAL SUB_FROTA: DRA-01 - DIVISÃO REGIONAL DE ADMINISTRAÇÃO DO LITORAL<br>2<br>SUB TOTAL SUB_FROTA: DRA-01 - DIVISÃO REGIONAL DE ADMINISTRAÇÃO DO LITORAL                                                                                                    |                |
| Priori: EUDORENDUAL BEAU ININISTRAÇÃO DO LITORAL         SUB-RROTA: IDRA-01 - DIVISÃO REGIONAL DE ADMINISTRAÇÃO DO LITORAL         Garagem:Praça Antonio Telles, 28 - Centro         Nome       RG       Validade da Habilitação         Garagem:Rua José Antonio de Campos, 328         Nome       RG       Validade da Habilitação         Garagem:Rua José Antonio de Campos, 328       Categoria         Nome       RG       Validade da Habilitação         Categoria       60/0200       D         SUB TOTAL GARAGEM: Praça Antonio de Campos, 328       Categoria         Nome       RG       Validade da Habilitação         Luis Berratine Tames       60/0200       D         SUB TOTAL GARAGEM: Rua José Antonio de Campos, 328       Categoria         SUB TOTAL ORGAO_DETENTOR: NÚCLEO DE FINANÇAS, SUP, E ATIVIDADES COMPLEMENTARES - DRA-1       2         SUB TOTAL SUB_FROTA: DRA-01 - DIVISÃO REGIONAL DE ADMINISTRAÇÃO DO LITORAL       2         SUB TOTAL SUB_FROTA: DRA-01 - DIVISÃO REGIONAL DE ADMINISTRAÇÃO DO LITORAL       2         SUB HOTAL SUB_FROTA: DRA-01 - DIVISÃO REGIONAL DE ADMINISTRAÇÃO DO LITORAL       2         SUB HOTAL SUB_FROTA: DRA-01 - DIVISÃO REGIONAL DE ADMINISTRAÇÃO DO LITORAL       2         SUB HOTAL SUB_FROTA: DRA-01 - DIVISÃO REGIONAL DE ADMINISTRAÇÃO DO LITORAL       2         SUB HOTAL SUB_FROTA: DRA-01 - DIVIS                                                                                                    |                |
| Sub-Hali 1 Dikc-1: DIVISAD REGUDAL DE ADMINISTRAÇÃO DO LITORAL         Orgão Detentori, ÚCLEO DE FINANÇAS, SUP. E ATIVIDADES COMPLEMENTARES - DRA-1         Geragemi-Praga Antonio Telles, 28 - Centro         Nome       RG         SUB TOTAL GARAGEM: Rua José Antonio de Campos, 328         Nome       RG         SUB TOTAL GARAGEM: Rua José Antonio de Campos, 328         SUB TOTAL GARAGEM: Rua José Antonio de Campos, 328         SUB TOTAL GARAGEM: Rua José Antonio de Campos, 328         SUB TOTAL GARAGEM: Rua José Antonio de Campos, 328         SUB TOTAL GARAGEM: Rua José Antonio de Campos, 328         SUB TOTAL GARAGEM: Rua José Antonio de Campos, 328         SUB TOTAL GARAGEM: Rua José Antonio de Campos, 328         SUB TOTAL GRAAGEM: Rua José Antonio de Campos, 328         SUB TOTAL GRAAGEM: Rua José Antonio de Campos, 328         SUB TOTAL GRAAGEM: Rua José Antonio de Campos, 328         SUB TOTAL ORGAO_DETENTOR: NÚCLEO DE FINANÇAS, SUP. E ATIVIDADES COMPLEMENTARES - DRA-1         2         SUB TOTAL ORGAO_DETENTOR: NÚCLEO DE FINANÇAS, SUP. E ATIVIDADES COMPLEMENTARES - DRA-1         2         SUB TOTAL ORGAO_DETENTOR: NÚCLEO DE FINANÇAS, DE ADMINISTRAÇÃO DO LITORAL         2         SUB TOTAL ORGAO_LE FINANÇAS, SUP. E ATIVIDADES COMPLEMENTARES - DRA-2         Campaño Total ORGÃO DIVISÃO REGIONAL DE ADMINISTRAÇÃO DE TAUBATÉ         0 rajão DetentoriNÚC                                                                                                    |                |
| Operation Calling, 28 - Centro         Garagem/Praga Antonio Telles, 28 - Centro         Rome       RG       Validade da Habilitação       Categoria         áparedido Divino Peres       594311       16/08/2011       D         SUB TOTAL GARAGEM: Praça Antonio Telles, 28 - Centro         1       Garagem/Rua José Antonio de Campos, 328       Categoria         Nome       RG       Validade da Habilitação       Categoria         Luio Bernardino Terres       6193104       6100/2005       D         SUB TOTAL GARAGEM: Rua José Antonio de Campos, 328       SUB TOTAL GARAGEM: Rua José Antonio de Campos, 328       SUB TOTAL ORGAO_DETENTOR: NÚCLEO DE FINANÇAS,SUP. E ATIVIDADES COMPLEMENTARES - DRA-1         2       SUB TOTAL SUB_FROTA: DRA-01 - DIVISÃO REGIONAL DE ADMINISTRAÇÃO DO LITORAL       2         3       SUB FROTA: DRA-02 - DIVISÃO REGIONAL DE ADMINISTRAÇÃO DO LITORAL       2         2       SUB FROTA: DRA-02 - DIVISÃO REGIONAL DE ADMINISTRAÇÃO DO LITORAL       2         3       SUB FROTA: DRA-02 - DIVISÃO REGIONAL DE ADMINISTRAÇÃO DE TAUBATÉ       3         4       SUB FROTA: DRA-02 - DIVISÃO REGIONAL DE ADMINISTRAÇÃO DE TAUBATÉ       3         5       SUB FROTA: DRA-02 - DIVISÃO REGIONAL DE ADMINISTRAÇÃO DE TAUBATÉ       3         6       Garagemereira Garademereiras Garademereira Garagemereira Garademereira G                                                                                                    |                |
| Nome     RG     Validade da Habilitação     Categoria       Aparecido Divino Peres     594311     16/08/2011     D       SUB TOTAL GARAGEH: Praça Antonio Telles, 28 - Centro     I       GaragemiRua José Antonio de Campos, 328     Centro       Nome     RG     Validade da Habilitação     Categoria       Luio Bernordino Terras     6100/2000     D       SUB TOTAL GARAGEM: Rua José Antonio de Campos, 328     0       SUB TOTAL GARAGEM: Rua José Antonio de Campos, 328     D       SUB TOTAL GARAGEM: Rua José Antonio de Campos, 328     D       SUB TOTAL GARAGEM: Rua José Antonio de Campos, 328     D       SUB TOTAL SUB_FROTA: DRA-01 - DIVISÃO REGIONAL DE ADMINISTRAÇÃO DO LITORAL       SUB FROTA: DRA-02 - DIVISÃO REGIONAL DE ADMINISTRAÇÃO DO LITORAL       SUB FROTA: DRA-02 - DIVISÃO REGIONAL DE ADMINISTRAÇÃO DE TAUBATÉ       Orgão Detentor:NÚCLEO DE FINANÇAS,SUP. E ATIVIDADES COMPLEMENTARES - DRA-1                                                                                                    |                |
| Internet of Division Peres     Stability     Exception       Image: Internet of Division Peres     5948311     16068/2011     D       SUB TOTAL GARAGEM: Praça Antonio Telles, 28 - Centro     I       GaragemiRua José Antonio de Campos, 328     Categoria       Nome     RG     Validade da Habilitação     Categoria       Luio Bernardine Termas     61003100     D       SUB TOTAL GARAGEM: Rua José Antonio de Campos, 328     D       SUB TOTAL GARAGEM: Rua José Antonio de Campos, 328     D       SUB TOTAL ORGAO_DETENTOR: NÚCLEO DE FINANÇAS, SUP. E ATIVIDADES COMPLEMENTARES - DRA-1       SUB TOTAL SUB_FROTA: DRA-01 - DIVISÃO REGIONAL DE ADMINISTRAÇÃO DO LITORAL       SUB FROTA: DRA-02 - DIVISÃO REGIONAL DE ADMINISTRAÇÃO DO LITORAL       SUB-FROTA: DRA-02 - DIVISÃO REGIONAL DE ADMINISTRAÇÃO DO LITORAL       Conção Detentor:NÚCLEO DE FINANÇAS, SUP. E ATIVIDADES COMPLEMENTARES - DRA-2       Orgão Detentor:NÚCLEO DE FINANÇAS, SUP. E ATIVIDADES COMPLEMENTARES - DRA-2                                                                                                    |                |
| SUB TOTAL GARAGEM: Praça Antonio Telles, 28 - Centro         I         GaragemiRua José Antonio de Campos, 328         Nome       R       Validade da Habilitação         Categoria         Livis Bernardine Tames       61/2010/4         SUB TOTAL GARAGEM: Rua José Antonio de Campos, 328         I         SUB TOTAL ORGAO_DETENTOR: NÚCLEO DE FINANÇAS,SUP. E ATIVIDADES COMPLEMENTARES - DRA-1         SUB TOTAL SUB_FROTA: DRA-01 - DIVISÃO REGIONAL DE ADMINISTRAÇÃO DO LITORAL         SUB-FROTA: DRA-01 - DIVISÃO REGIONAL DE ADMINISTRAÇÃO DO LITORAL         SUB-FROTA: DRA-01 - DIVISÃO REGIONAL DE ADMINISTRAÇÃO DO LITORAL         SUB-FROTA: DRA-02 - DIVISÃO REGIONAL DE ADMINISTRAÇÃO DO LITORAL         Convisión REGIONAL DE ADMINISTRAÇÃO DE TAUBATÉ         Orgán Detentor:NÚCLEO DE FINANÇAS,SUP. E ATIVIDADES COMPLEMENTARES - DRA-2         SUB-FROTA: DRA-01 - DIVISÃO REGIONAL DE ADMINISTRAÇÃO DO LITORAL         SUB-FROTA: DRA-02 - DIVISÃO REGIONAL DE ADMINISTRAÇÃO DE TAUBATÉ         Orgán Detentor:NÚCLEO DE FINANÇAS,SUP. E ATIVIDADES COMPLEMENTARES - DRA-2         Convencion Guardino Guardina TARA                                                                                                    |                |
| GaragemiRua José Antonio de Campos, 328         None       RG       Validade da Habilitação       Categoria         Luis Bernatine Tomes       63001/0000       D         SUB TOTAL GARAGEM: Rua José Antonio de Campos, 328       D         1       SUB TOTAL ORGAO_DETENTOR: NÚCLEO DE FINANÇAS,SUP. E ATIVIDADES COMPLEMENTARES - DRA-1         2       SUB TOTAL SUB_FROTA: DRA-01 - DIVISÃO REGIONAL DE ADMINISTRAÇÃO DO LITORAL         2       SUB-FROTA: DRA-02 - DIVISÃO REGIONAL DE ADMINISTRAÇÃO DO LITORAL         2       SUB-FROTA: DRA-02 - DIVISÃO REGIONAL DE ADMINISTRAÇÃO DO LITORAL         2       SUB-FROTA: DRA-02 - DIVISÃO REGIONAL DE ADMINISTRAÇÃO DO LITORAL                                                                                                    |                |
| GaragemiRus José Antonio de Campos, 328         Nome       RG       Validade da Habilitação       Categoria         Luis Bemardine Tamas       60/00/2000       D         SUB TOTAL GARAGEHI: Rua José Antonio de Campos, 328       D         1       SUB TOTAL ORGAO_DETENTOR: NÚCLEO DE FINANÇAS,SUP. E ATIVIDADES COMPLEMENTARES - DRA-1         2       SUB TOTAL SUB_FROTA: DRA-01 - DIVISÃO REGIONAL DE ADMINISTRAÇÃO DO LITORAL         2       SUB-FROTA: ORA-02 - DIVISÃO REGIONAL DE ADMINISTRAÇÃO DO LITORAL         2       SUB-FROTA: ORA-02 - DIVISÃO REGIONAL DE ADMINISTRAÇÃO DE TAUBATÉ         0rgão Detention/ÚCLEO DE FINANÇAS,SUP. E ATIVIDADES COMPLEMENTARES - DRA-2         Campare REGIONAL DE FINANÇAS,SUP. E ATIVIDADES COMPLEMENTARES - DRA-2                                                                                                    |                |
| Nome     RG     Validade da Habilitação     Categoria       Luis Bernardine Terres     6393104     08/00/2009     D       SUB TOTAL GARAGEM: Rua José Antonio de Campos, 328     1       1     SUB TOTAL ORGAO_DETENTOR: NÚCLEO DE FINANÇAS,SUP. E ATIVIDADES COMPLEMENTARES - DRA-1       2       SUB TOTAL SUB_FROTA: DRA-01 - DIVISÃO REGIONAL DE ADMINISTRAÇÃO DO LITORAL       2       SUB FROTA: DRA-02 - DIVISÃO REGIONAL DE ADMINISTRAÇÃO DO LITORAL       2       SUB-FROTA: DRA-02 - DIVISÃO REGIONAL DE ADMINISTRAÇÃO DO LITORAL       2       SUB-FROTA: DRA-02 - DIVISÃO REGIONAL DE ADMINISTRAÇÃO DE TAUBATÉ       0rgão Detentor:NÚCLEO DE FINANÇAS,SUP. E ATIVIDADES - DRA-2       Campaño REGIONAL DE ADMINISTRAÇÃO DE TAUBATÉ                                                                                                    |                |
| Luis Bernardino Tarres 633304 08/00/2003 D<br>SUB TOTAL GARAGEM: Rua José Antonio de Campos, 328<br>1<br>SUB TOTAL ORGAO_DETENTOR: NÚCLEO DE FINANÇAS,SUP. E ATIVIDADES COMPLEMENTARES - DRA-1<br>2<br>SUB TOTAL SUB_FROTA: DRA-01 - DIVISÃO REGIONAL DE ADMINISTRAÇÃO DO LITORAL<br>2<br>SUB-FROTA: DRA-02 - DIVISÃO REGIONAL DE ADMINISTRAÇÃO DE TAUBATÉ<br>0rgão Detentor:NÚCLEO DE FINANÇAS,SUP. E ATIVIDADES - DRA-2<br>Consecter Sub Conselio Guardia USA - Certon                                                                                                    |                |
| SUB TOTAL GARAGEM: Rua José Antonio de Campos, 328  SUB TOTAL ORGAO_DETENTOR: NÚCLEO DE FINANÇAS,SUP. E ATIVIDADES COMPLEMENTARES - DRA-1  SUB TOTAL SUB_FROTA: DRA-01 - DIVISÃO REGIONAL DE ADMINISTRAÇÃO DO LITORAL  SUB-FROTA: DRA-02 - DIVISÃO REGIONAL DE ADMINISTRAÇÃO DE TAUBATÉ Orgão Detento::NÚCLEO DE FINANÇAS,SUP. E ATIVIDADES COMPLEMENTARES - DRA-2  CENTREME-RUA GOMENTE DIVISÃO REGIONAL DE ADMINISTRAÇÃO DE TAUBATÉ Orgão Detento::NÚCLEO DE FINANÇAS,SUP. E ATIVIDADES COMPLEMENTARES - DRA-2  CENTREME-RUA GOMENTE DIVISÃO REGIONAL DE ADMINISTRAÇÃO DE TAUBATÉ ORGÃO DETENTOR: NÚCLEO DE FINANÇAS,SUP. E ATIVIDADES COMPLEMENTARES - DRA-2  CENTREME-RUA GOMENTE DIVISÃO REGIONAL DE ADMINISTRAÇÃO DE TAUBATÉ ORGÃO DE TAUBATE DIVISÃO REGIONAL DE ADMINISTRAÇÃO DE TAUBATÉ                                                                                                    |                |
| 1         SUB TOTAL ORGAO_DETENTOR: NÚCLEO DE FINANÇAS, SUP. E ATIVIDADES COMPLEMENTARES - DRA-1         2         SUB TOTAL SUB_FROTA: DRA-01 - DIVISÃO REGIONAL DE ADMINISTRAÇÃO DO LITORAL         2         SUB-TOTAL : DRA-02 - DIVISÃO REGIONAL DE ADMINISTRAÇÃO DO LITORAL         2         SUB-FROTA : DRA-02 - DIVISÃO REGIONAL DE ADMINISTRAÇÃO DE TAUBATÉ         Orgão Detentor:NÚCLEO DE FINANÇAS,SUP. E ATIVIDADES - DRA-2         Contracter Data Complementares - DRA-2         Contracter Data Superior Data Data Superior Data Data Superior Data Data Data Data Data Data Data Dat                                                                                                    |                |
| SUB TOTAL SUB_FROTA: DRA-01 - DIVISÃO REGIONAL DE ADMINISTRAÇÃO DO LITORAL<br>SUB TOTAL SUB_FROTA: DRA-01 - DIVISÃO REGIONAL DE ADMINISTRAÇÃO DO LITORAL<br>SUB-FROTA: DRA-02 - DIVISÃO REGIONAL DE ADMINISTRAÇÃO DE TAUBATÉ<br>Orgão DetentornÚCLEO DE FINANÇAS,SUP. E ATIVIDADES COMPLEMENTARES - DRA-2<br>CENTROFEND GOMENTE UN SÃO - CENTRO                                                                                                    |                |
| SUB TOTAL SUB_FROTA: DRA-01 - DIVISÃO REGIONAL DE ADMINISTRAÇÃO DO LITORAL<br>2<br>SUB-FROTA : DRA-02 - DIVISÃO REGIONAL DE ADMINISTRAÇÃO DE TAUBATÉ<br>Orgão Detentor:NÚCLEO DE FINANÇAS,SUP, E ATIVIDADES COMPLEMENTARES - DRA-2<br>CENTERER DE GENERÍA DE SA - CENTO                                                                                                    |                |
| 2<br>SUB-FROTA : DRA-02 - DIVISÃO REGIONAL DE ADMINISTRAÇÃO DE TAUBATÉ<br>Orgão DetentorNÚCLEO DE FINANÇAS,SUP, E ATIVIDADES COMPLEMENTARES - DRA-2<br>Constance - Da Constaleiro Guinardae - SOS - Centro                                                                                                    |                |
| SUB-FROTA : DRA-02 - DIVISÃO REGIONAL DE ADMINISTRAÇÃO DE TAUBATÉ<br>Orgão Detentor:NÚCLEO DE FINANÇAS,SUP. E ATIVIDADES COMPLEMENTARES - DRA-2                                                                                                    |                |
| Orgão Detentor:NÚCLEO DE FINANÇAS,SUP. E ATIVIDADES COMPLEMENTARES - DRA-2                                                                                                    |                |
| Gerenem-Rue Grenedeiro Guimerães 505 - Centro                                                                                                    |                |
|                                                                                                    |                |
| Nome RG Validade da Habilitação Categoria                                                                                                    |                |
| Ja6a Antures de Oliveire         59395569         18//03/2008         D                                                                                                    |                |
| Nelson Mendes Montelino 3729507 02/07/2008 C                                                                                                    |                |
| SUB TOTAL GARAGEM: Rua Granadeiro Guimarães, 505 - Centro                                                                                                    |                |
| SUB TOTAL ORGAO DETENTOR: NÚCLEO DE FINANCAS.SUP. E ATIVIDADES COMPLEMENTARES - DRA-2                                                                                                    |                |
| 2                                                                                                    |                |
| SUB TOTAL SUB_FROTA: DRA-02 - DIVISÃO REGIONAL DE ADMINISTRAÇÃO DE TAUBATÉ                                                                                                    |                |
| 2                                                                                                    |                |
| SUB-FROTA : DRA-03 - DIVISÃO REGIONAL DE ADMINISTRAÇÃO DE SOROCABA                                                                                                    |                |
| Orgão Detentor.NÚCLEO DE FINANÇAS,SUP. E ATIVIDADES COMPLEMENTARES - DRA-3                                                                                                    |                |
| GaragemRua Cel Benedito Pires, 34 - Centro                                                                                                    |                |
| Nome KG Validade da Mabilitação Categoria                                                                                                    |                |
| Instruction         // / / / / / / / / / / / / / / / / / /                                                                                                     | ΨI             |
|                                                                                                    |                |
|                                                                                                    |                |

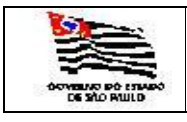

http://www.fazenda.sp.gov.br/SAF